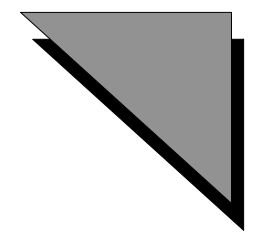

### Appendix A: MicroStation Descartes Key-in Tables

#### **Overview**

This appendix provides a comprehensive list of the MicroStation Descartes keyins. More than 1200 key-ins are listed and defined.

The list is broken into key-in tables. An additional table presents the file formats and file types that are supported in MicroStation Descartes. Here is a description of the contents of each table.

#### **New Key-ins in MicroStation Descartes Version 7**

This section lists all the new key-ins introduced in Version 7, see "New Key-ins in MicroStation Descartes Version 7" on page A-5.

#### **MicroStation Descartes Key-ins**

This section lists all key-ins prior to Version 7, see "MicroStation Descartes Key-ins" on page A-47.

#### **Project Key-ins**

These key-ins begin with IMG.

The Project Key-ins table contains the key-ins for managing the image project, for getting help and for exiting MicroStation Descartes.

See "Project Key-ins" on page A-47

#### **Image Edit Key-ins**

These key-ins begin with IMGEDIT.

Image Manager Key-ins

The Image Edit Key-ins table contains the key-ins working with:

- All features described in chapter 6, Enhancing Images;
- All tools of the Local Transform tool box, described in chapter 7;
- All features described in chapter 9, Preparing and Managing Color Filters;
- All features described in chapter 10, Editing Images.

See "Image Edit Key-ins" on page A-52.

#### **Image Manager Key-ins**

These key-ins begin with IMGMANAGER.

The Image Manager Key-ins table contains the key-ins working with:

- All features described in chapter 5, Displaying Images with Image Manager;
- All features described in chapter 14, Converting Image Formats;
- All features described in chapter 15, Plotting and Printing Images.

See "Image Manager Key-ins" on page A-93.

#### **Image File Formats**

This table gives a comprehensive list of all file formats and file types that are supported in MicroStation Descartes. Supported data compression types are also listed. Choose the appropriate options in this table for completing the following key-ins in the Image Manager Key-ins table:

- Key-in: IMGMANAGER BATCHCONVER SETOUTPUTSETTING <Extension> <Pixel Type> <Compression> <Directory>
- Key-in: IMGMANAGER SAVEAS SETOUTPUTSETTING <Extension> <Pixel Type> <Compression>

See "Image File Formats" on page A-120

#### **Register Key-ins**

These key-ins begin with IMGREGISTER.

The Register Key-ins table contains the key-ins working with all features described in chapter 8, Registering Images and Vector Data.

See "Register Key-ins" on page A-122.

#### **Theme Key-ins**

These key-ins begin with IMGTHEME.

The Theme Key-ins table contains the key-ins working with all features described in chapter 11, Preparing Theme Symbology.

See "Theme Key-ins" on page A-144.

#### **Image Transform Key-ins**

These key-ins begin with IMGTRANSFORM.

The Image Transform Key-ins table contains the key-ins working with all tools of the Image Transform tool box, described in chapter 7.

See "Image Transform Key-ins" on page A-171.

#### **Vectorize Key-In**

These key-ins begin with IMGVECTORIZE.

The Vectorize Key-ins table contains the key-ins working with:

- All features described in chapter 12, Vectorizing;
- All features described in chapter 13, Converting Text and Cells from Raster to Vector.

See "Vectorize Key-In" on page A-176.

#### **Generic Plot Key-ins**

These key-ins begin with IMGGENPLOT.

The Generic Plot Key-ins table contains the key-ins working with generic features described in chapter 15, Plotting and Printing Images.

See "Generic Plot Key-ins" on page A-191.

For using the Generic Plot Key-ins, the current plot driver must be "dcgen.plt." To load this driver, choose Driver in the Setup menu of the Plot dialog box, and select its name in the dialog box that displays.

#### **PostScript Plot Key-ins**

These key-ins begin with IMGPSPLOT.

The PostScript Plot Key-ins table contains the key-ins working with PostScript features described in chapter 15, Plotting and Printing Images.

See "PostScript Plot Key-ins" on page A-194.

A For using the PostScript Plot Key-ins, the current plot driver must be "dcps.plt". To load this driver, choose Driver in the Setup menu of the Plot dialog box, and select its name in the dialog box that displays.

#### **RTL Plot Key-ins**

These key-ins begin with IMGRTLPLOT.

The RTL Plot Key-ins table contains the key-ins working with the RTL features described in chapter 15, Plotting and Printing Images.

See "RTL Plot Key-ins" on page A-198.

For using the RTL Plot Key-ins, the current plot driver must be "dcrtl.plt." To load this driver, choose Driver in the Setup menu of the Plot dialog box, and select its name in the dialog box that displays.

### **New Key-ins in MicroStation Descartes Version 7**

#### **Image Manager Key-ins**

| Key-In                                                     | Parameters      | Returned Error<br>Codes                        | Description                                                                                                    | Graphical<br>Interface                          |
|------------------------------------------------------------|-----------------|------------------------------------------------|----------------------------------------------------------------------------------------------------|-------------------------------------------------|
| IMGMANAGER<br>BATCHA GETRES-<br>AMPLED (status)            | Output: SHORT   | KIN_INVALID_PAR<br>AM KIN_ERROR<br>KIN_SUCCESS | Returns the resam-<br>pling status for the<br>creation of a Img (24<br>bits) file.                                                                                    | Image Manager ><br>File > Batch Conver-<br>sion |
| IMGMANAGER<br>BATCHA SETRES-<br>AMPLEDOFF                  | NONE            | KIN_SUCCESS                                    | Sets the resampling<br>to OFF for the cre-<br>ation of a Img (24<br>bits) file.                                                                                       | Image Manager ><br>File > Batch Conver-<br>sion |
| IMGMANAGER<br>BATCHA SETRES-<br>AMPLEDON                   | NONE            | KIN_SUCCESS                                    | Sets the resampling<br>to ON for the cre-<br>ation of a Img (24<br>bits) file.                                                                                        | Image Manager<br>>File > Batch Con-<br>version  |
| IMGMANAGER<br>BATCHA SETLO-<br>CATION [location<br>format] | Input: [STRING] | KIN_INVALID_PAR<br>AM KIN_ERROR<br>KIN_SUCCESS | Set the location file<br>format used to store<br>georeference infor-<br>mation. The valid<br>value for location<br>format string are:<br>"HGR" and "World-<br>File".  | Image Manager ><br>File > Batch Conver-<br>sion |
| IMGMANAGER<br>BATCHA GETLO-<br>CATION [location<br>format] | Input: [STRING] | KIN_INVALID_PAR<br>AM KIN_ERROR<br>KIN_SUCCESS | Get the location file<br>format used to store<br>georeference infor-<br>mation. The return<br>value for location<br>format string are:<br>"HGR" and "World-<br>File". | Image Manager ><br>File > Batch Conver-<br>sion |
| IMGMANAGER<br>BATCHBMP<br>GETRESAMPLED<br>(status)         | Output: SHORT   | KIN_INVALID_PAR<br>AM KIN_ERROR<br>KIN_SUCCESS | Returns the resam-<br>pling status for the<br>creation of a Win-<br>dows BMP file.                                                                                    | Image Manager ><br>File > Batch Conver-<br>sion |

| Key-In                                                         | Parameters      | Returned Error<br>Codes                        | Description                                                                                                    | Graphical<br>Interface                          |
|----------------------------------------------------------------|-----------------|------------------------------------------------|----------------------------------------------------------------------------------------------------|-------------------------------------------------|
| IMGMANAGER<br>BATCHBMP SET-<br>RESAMPLEDOFF                    | NONE            | KIN_SUCCESS                                    | Sets the resampling<br>to OFF for the cre-<br>ation of a Windows<br>BMP file.                                                                                         | Image Manager ><br>File > Batch Conver-<br>sion |
| IMGMANAGER<br>BATCHBMP SET-<br>RESAMPLEDON                     | NONE            | KIN_SUCCESS                                    | Sets the resampling<br>to ON for the cre-<br>ation of a Windows<br>BMP file.                                                                                          | Image Manager ><br>File > Batch Conver-<br>sion |
| IMGMANAGER<br>BATCHBMP SET-<br>LOCATION [loca-<br>tion format] | Input: [STRING] | KIN_INVALID_PAR<br>AM KIN_ERROR<br>KIN_SUCCESS | Set the location file<br>format used to store<br>georeference infor-<br>mation. The valid<br>value for location<br>format string are:<br>"HGR" and "World-<br>File".  | Image Manager ><br>File > Batch Conver-<br>sion |
| IMGMANAGER<br>BATCHBMP GET-<br>LOCATION [loca-<br>tion format] | Input: [STRING] | KIN_INVALID_PAR<br>AM KIN_ERROR<br>KIN_SUCCESS | Get the location file<br>format used to store<br>georeference infor-<br>mation. The return<br>value for location<br>format string are:<br>"HGR" and "World-<br>File". | Image Manager ><br>File > Batch Conver-<br>sion |
| IMGMANAGER<br>BATCHCAL<br>GETRESAMPLED<br>(status)             | Output: SHORT   | KIN_INVALID_PAR<br>AM KIN_ERROR<br>KIN_SUCCESS | Returns the resam-<br>pling status for the<br>creation of a CALS<br>file.                                                                                             | Image Manager ><br>File > Batch Conver-<br>sion |
| IMGMANAGER<br>BATCHCAL SET-<br>RESAMPLEDOFF                    | NONE            | KIN_SUCCESS                                    | Sets the resampling<br>to OFF for the cre-<br>ation of a CALS file.                                                                                                   | Image Manager ><br>File > Batch Conver-<br>sion |
| IMGMANAGER<br>BATCHCAL SET-<br>RESAMPLEDON                     | NONE            | KIN_SUCCESS                                    | Sets the resampling<br>to ON for the cre-<br>ation of a CALS file.                                                                                                    | Image Manager ><br>File > Batch Conver-<br>sion |

| nage N | /lanager i | Key-i | ns |
|--------|------------|-------|----|
|--------|------------|-------|----|

| Key-In                                                         | Parameters      | Returned Error<br>Codes                        | Description                                                                                                    | Graphical<br>Interface                          |
|----------------------------------------------------------------|-----------------|------------------------------------------------|----------------------------------------------------------------------------------------------------|-------------------------------------------------|
| IMGMANAGER<br>BATCHCAL SET-<br>LOCATION [loca-<br>tion format] | Input: [STRING] | KIN_INVALID_PAR<br>AM KIN_ERROR<br>KIN_SUCCESS | Set the location file<br>format used to store<br>georeference infor-<br>mation. The valid<br>value for location<br>format string are:<br>"HGR" and "World-<br>File".  | Image Manager ><br>File > Batch Conver-<br>sion |
| IMGMANAGER<br>BATCHCAL GET-<br>LOCATION [loca-<br>tion format] | Input: [STRING] | KIN_INVALID_PAR<br>AM KIN_ERROR<br>KIN_SUCCESS | Get the location file<br>format used to store<br>georeference infor-<br>mation. The return<br>value for location<br>format string are:<br>"HGR" and "World-<br>File". | Image Manager ><br>File > Batch Conver-<br>sion |
| IMGMANAGER<br>BATCHCIT<br>GETRESAMPLED<br>(status)             | Output: SHORT   | KIN_INVALID_PAR<br>AM KIN_ERROR<br>KIN_SUCCESS | Returns the resam-<br>pling status for the<br>creation of a Inter-<br>graph CIT file.                                                                                 | Image Manager ><br>File > Batch Conver-<br>sion |
| IMGMANAGER<br>BATCHCIT SETRE-<br>SAMPLEDOFF                    | NONE            | KIN_SUCCESS                                    | Sets the resampling<br>to OFF for the cre-<br>ation of a Intergraph<br>CIT file.                                                                                      | Image Manager ><br>File > Batch Conver-<br>sion |
| IMGMANAGER<br>BATCHCIT SETRE-<br>SAMPLEDON                     | NONE            | KIN_SUCCESS                                    | Sets the resampling<br>to ON for the cre-<br>ation of a Intergraph<br>CIT file.                                                                                       | Image Manager ><br>File > Batch Conver-<br>sion |
| IMGMANAGER<br>BATCHCOT<br>GETRESAMPLED<br>(status)             | Output: SHORT   | KIN_INVALID_PAR<br>AM KIN_ERROR<br>KIN_SUCCESS | Returns the resam-<br>pling status for the<br>creation of a Inter-<br>graph COT file.                                                                                 | Image Manager ><br>File > Batch Conver-<br>sion |
| IMGMANAGER<br>BATCHCOT SET-<br>RESAMPLEDOFF                    | NONE            | KIN_SUCCESS                                    | Sets the resampling<br>to OFF for the cre-<br>ation of a Intergraph<br>COT file.                                                                                      | Image Manager ><br>File > Batch Conver-<br>sion |

| Key-In                                                         | Parameters      | Returned Error<br>Codes                        | Description                                                                                                    | Graphical<br>Interface                          |
|----------------------------------------------------------------|-----------------|------------------------------------------------|----------------------------------------------------------------------------------------------------|-------------------------------------------------|
| IMGMANAGER<br>BATCHCOT SET-<br>RESAMPLEDON                     | NONE            | KIN_SUCCESS                                    | Sets the resampling<br>to ON for the cre-<br>ation of a Intergraph<br>COT file.                                                                                      | Image Manager ><br>File > Batch Conver-<br>sion |
| IMGMANAGER<br>BATCHHMR<br>GETRESAMPLED<br>(status)             | Output: SHORT   | KIN_INVALID_PAR<br>AM KIN_ERROR<br>KIN_SUCCESS | Returns the resam-<br>pling status for the<br>creation of a HMR<br>file.                                                                                             | Image Manager ><br>File > Batch Conver-<br>sion |
| IMGMANAGER<br>BATCHHMR SET-<br>RESAMPLEDOFF                    | NONE            | KIN_SUCCESS                                    | Sets the resampling<br>to OFF for the cre-<br>ation of a HMR file.                                                                                                   | Image Manager ><br>File > Batch Conver-<br>sion |
| IMGMANAGER<br>BATCHHMR SET-<br>RESAMPLEDON                     | NONE            | KIN_SUCCESS                                    | Sets the resampling<br>to ON for the cre-<br>ation of a HMR file.                                                                                                    | Image Manager ><br>File > Batch Conver-<br>sion |
| IMGMANAGER<br>BATCHJPG<br>GETRESAMPLED<br>(status)             | Output: SHORT   | KIN_INVALID_PAR<br>AM KIN_ERROR<br>KIN_SUCCESS | Returns the resam-<br>pling status for the<br>creation of a JPEG<br>file.                                                                                            | Image Manager ><br>File > Batch Conver-<br>sion |
| IMGMANAGER<br>BATCHJPG SETRE-<br>SAMPLEDOFF                    | NONE            | KIN_SUCCESS                                    | Sets the resampling<br>to OFF for the cre-<br>ation of a JPEG file.                                                                                                  | Image Manager ><br>File > Batch Conver-<br>sion |
| IMGMANAGER<br>BATCHJPG SETRE-<br>SAMPLEDON                     | NONE            | KIN_SUCCESS                                    | Sets the resampling<br>to ON for the cre-<br>ation of a JPEG file.                                                                                                   | Image Manager ><br>File > Batch Conver-<br>sion |
| IMGMANAGER<br>BATCHJPG SET-<br>LOCATION [loca-<br>tion format] | Input: [STRING] | KIN_INVALID_PAR<br>AM KIN_ERROR<br>KIN_SUCCESS | Set the location file<br>format used to store<br>georeference infor-<br>mation. The valid<br>value for location<br>format string are:<br>"HGR" and "World-<br>File". | Image Manager ><br>File > Batch Conver-<br>sion |

| Key-In                                                         | Parameters      | Returned Error<br>Codes                        | Description                                                                                                    | Graphical<br>Interface                          |
|----------------------------------------------------------------|-----------------|------------------------------------------------|----------------------------------------------------------------------------------------------------|-------------------------------------------------|
| IMGMANAGER<br>BATCHJPG GET-<br>LOCATION [loca-<br>tion format] | Input: [STRING] | KIN_INVALID_PAR<br>AM KIN_ERROR<br>KIN_SUCCESS | Get the location file<br>format used to store<br>georeference infor-<br>mation. The return<br>value for location<br>format string are:<br>"HGR" and "World-<br>File". | Image Manager ><br>File > Batch Conver-<br>sion |
| IMGMANAGER<br>BATCHP GETRES-<br>AMPLED (status)                | Output: SHORT   | KIN_INVALID_PAR<br>AM KIN_ERROR<br>KIN_SUCCESS | Returns the resam-<br>pling status for the<br>creation of a Img file.                                                                                                 | Image Manager ><br>File > Batch Conver-<br>sion |
| IMGMANAGER<br>BATCHP SETRESA-<br>MPLEDOFF                      | NONE            | KIN_SUCCESS                                    | Sets the resampling<br>to OFF for the cre-<br>ation of a Img file.                                                                                                    | Image Manager ><br>File > Batch Conver-<br>sion |
| IMGMANAGER<br>BATCHP SETRESA-<br>MPLEDON                       | NONE            | KIN_SUCCESS                                    | Sets the resampling<br>to ON for the cre-<br>ation of a Img file.                                                                                                    | Image Manager ><br>File > Batch Conver-<br>sion |
| IMGMANAGER<br>BATCHP SETLO-<br>CATION [location<br>format]     | Input: [STRING] | KIN_INVALID_PAR<br>AM KIN_ERROR<br>KIN_SUCCESS | Set the location file<br>format used to store<br>georeference infor-<br>mation. The valid<br>value for location<br>format string are:<br>"HGR" and "World-<br>File".  | Image Manager ><br>File > Batch Conver-<br>sion |
| IMGMANAGER<br>BATCHP GETLO-<br>CATION [location<br>format]     | Input: [STRING] | KIN_INVALID_PAR<br>AM KIN_ERROR<br>KIN_SUCCESS | Get the location file<br>format used to store<br>georeference infor-<br>mation. The return<br>value for location<br>format string are:<br>"HGR" and "World-<br>File". | Image Manager ><br>File > Batch Conver-<br>sion |
| IMGMANAGER<br>BATCHPCX<br>GETRESAMPLED<br>(status)             | Output: SHORT   | KIN_INVALID_PAR<br>AM KIN_ERROR<br>KIN_SUCCESS | Returns the resam-<br>pling status for the<br>creation of a PCX<br>file.                                                                                              | Image Manager ><br>File > Batch Conver-<br>sion |

| Key-In                                                         | Parameters      | Returned Error<br>Codes                        | Description                                                                                                    | Graphical<br>Interface                          |
|----------------------------------------------------------------|-----------------|------------------------------------------------|----------------------------------------------------------------------------------------------------|-------------------------------------------------|
| IMGMANAGER<br>BATCHPCX SET-<br>RESAMPLEDOFF                    | NONE            | KIN_SUCCESS                                    | Sets the resampling<br>to OFF for the cre-<br>ation of a PCX file.                                                                                                    | Image Manager ><br>File > Batch Conver-<br>sion |
| IMGMANAGER<br>BATCHPCX SET-<br>RESAMPLEDON                     | NONE            | KIN_SUCCESS                                    | Sets the resampling<br>to ON for the cre-<br>ation of a PCX file.                                                                                                    | Image Manager ><br>File > Batch Conver-<br>sion |
| IMGMANAGER<br>BATCHPCX SET-<br>LOCATION [loca-<br>tion format] | Input: [STRING] | KIN_INVALID_PAR<br>AM KIN_ERROR<br>KIN_SUCCESS | Set the location file<br>format used to store<br>georeference infor-<br>mation. The valid<br>value for location<br>format string are:<br>"HGR" and "World-<br>File".  | Image Manager ><br>File > Batch Conver-<br>sion |
| IMGMANAGER<br>BATCHPCX GET-<br>LOCATION [loca-<br>tion format] | Input: [STRING] | KIN_INVALID_PAR<br>AM KIN_ERROR<br>KIN_SUCCESS | Get the location file<br>format used to store<br>georeference infor-<br>mation. The return<br>value for location<br>format string are:<br>"HGR" and "World-<br>File". | Image Manager ><br>File > Batch Conver-<br>sion |
| IMGMANAGER<br>BATCHRGB<br>GETRESAMPLED<br>(status)             | Output: SHORT   | KIN_INVALID_PAR<br>AM KIN_ERROR<br>KIN_SUCCESS | Returns the resam-<br>pling status for the<br>creation of a Inter-<br>graph RGB file.                                                                                 | Image Manager ><br>File > Batch Conver-<br>sion |
| IMGMANAGER<br>BATCHRGB SET-<br>RESAMPLEDOFF                    | NONE            | KIN_SUCCESS                                    | Sets the resampling<br>to OFF for the cre-<br>ation of a Intergraph<br>RGB file.                                                                                      | Image Manager ><br>File > Batch Conver-<br>sion |
| IMGMANAGER<br>BATCHRGB SET-<br>RESAMPLEDON                     | NONE            | KIN_SUCCESS                                    | Sets the resampling<br>to ON for the cre-<br>ation of a Intergraph<br>RGB file.                                                                                       | Image Manager ><br>File > Batch Conver-<br>sion |

| nage N | /lanager i | Key-i | ns |
|--------|------------|-------|----|
|--------|------------|-------|----|

| Key-In                                                         | Parameters      | Returned Error<br>Codes                        | Description                                                                                                    | Graphical<br>Interface                          |
|----------------------------------------------------------------|-----------------|------------------------------------------------|----------------------------------------------------------------------------------------------------|-------------------------------------------------|
| IMGMANAGER<br>BATCHRGB SET-<br>LOCATION [loca-<br>tion format] | Input: [STRING] | KIN_INVALID_PAR<br>AM KIN_ERROR<br>KIN_SUCCESS | Set the location file<br>format used to store<br>georeference infor-<br>mation. The valid<br>value for location<br>format string are:<br>"HGR" and "World-<br>File".  | Image Manager ><br>File > Batch Conver-<br>sion |
| IMGMANAGER<br>BATCHRGB GET-<br>LOCATION [loca-<br>tion format] | Input: [STRING] | KIN_INVALID_PAR<br>AM KIN_ERROR<br>KIN_SUCCESS | Get the location file<br>format used to store<br>georeference infor-<br>mation. The return<br>value for location<br>format string are:<br>"HGR" and "World-<br>File". | Image Manager ><br>File > Batch Conver-<br>sion |
| IMGMANAGER<br>BATCHRLE<br>GETRESAMPLED<br>(status)             | Output: SHORT   | KIN_INVALID_PAR<br>AM KIN_ERROR<br>KIN_SUCCESS | Returns the resam-<br>pling status for the<br>creation of a Inter-<br>graph RLE file.                                                                                 | Image Manager ><br>File > Batch Conver-<br>sion |
| IMGMANAGER<br>BATCHRLE SETRE-<br>SAMPLEDOFF                    | NONE            | KIN_SUCCESS                                    | Sets the resampling<br>to OFF for the cre-<br>ation of a Intergraph<br>RLE file.                                                                                      | Image Manager ><br>File > Batch Conver-<br>sion |
| IMGMANAGER<br>BATCHRLE SETRE-<br>SAMPLEDON                     | NONE            | KIN_SUCCESS                                    | Sets the resampling<br>to ON for the cre-<br>ation of a Intergraph<br>RLE file.                                                                                       | Image Manager ><br>File > Batch Conver-<br>sion |
| IMGMANAGER<br>BATCHRS GETRE-<br>SAMPLED (status)               | Output: SHORT   | KIN_INVALID_PAR<br>AM KIN_ERROR<br>KIN_SUCCESS | Returns the resam-<br>pling status for the<br>creation of a Sun<br>Raster file.                                                                                       | Image Manager ><br>File > Batch Conver-<br>sion |
| IMGMANAGER<br>BATCHRS SETRES-<br>AMPLEDOFF                     | NONE            | KIN_SUCCESS                                    | Sets the resampling<br>to OFF for the cre-<br>ation of a Sun Raster<br>file.                                                                                          | Image Manager ><br>File > Batch Conver-<br>sion |

| Key-In                                                      | Parameters      | Returned Error<br>Codes                        | Description                                                                                                    | Graphical<br>Interface                          |
|-------------------------------------------------------------|-----------------|------------------------------------------------|----------------------------------------------------------------------------------------------------|-------------------------------------------------|
| IMGMANAGER<br>BATCHRS SETRES-<br>AMPLEDON                   | NONE            | KIN_SUCCESS                                    | Sets the resampling<br>to ON for the cre-<br>ation of a Sun Raster<br>file.                                                                                           | Image Manager ><br>File > Batch Conver-<br>sion |
| IMGMANAGER<br>BATCHRS SETLO-<br>CATION [location<br>format] | Input: [STRING] | KIN_INVALID_PAR<br>AM KIN_ERROR<br>KIN_SUCCESS | Set the location file<br>format used to store<br>georeference infor-<br>mation. The valid<br>value for location<br>format string are:<br>"HGR" and "World-<br>File".  | Image Manager ><br>File > Batch Conver-<br>sion |
| IMGMANAGER<br>BATCHRS GETLO-<br>CATION [location<br>format] | Input: [STRING] | KIN_INVALID_PAR<br>AM KIN_ERROR<br>KIN_SUCCESS | Get the location file<br>format used to store<br>georeference infor-<br>mation. The return<br>value for location<br>format string are:<br>"HGR" and "World-<br>File". | Image Manager ><br>File > Batch Conver-<br>sion |
| IMGMANAGER<br>BATCHTG4<br>GETRESAMPLED<br>(status)          | Output: SHORT   | KIN_INVALID_PAR<br>AM KIN_ERROR<br>KIN_SUCCESS | Returns the resam-<br>pling status for the<br>creation of a Inter-<br>graph TG4 file.                                                                                 | Image Manager ><br>File > Batch Conver-<br>sion |
| IMGMANAGER<br>BATCHTG4 SET-<br>RESAMPLEDOFF                 | NONE            | KIN_SUCCESS                                    | Sets the resampling<br>to OFF for the cre-<br>ation of a Intergraph<br>TG4 file.                                                                                      | Image Manager ><br>File > Batch Conver-<br>sion |
| IMGMANAGER<br>BATCHTG4 SET-<br>RESAMPLEDON                  | NONE            | KIN_SUCCESS                                    | Sets the resampling<br>to ON for the cre-<br>ation of a Intergraph<br>TG4 file.                                                                                       | Image Manager ><br>File > Batch Conver-<br>sion |
| IMGMANAGER<br>BATCHTGA<br>GETRESAMPLED<br>(status)          | Output: SHORT   | KIN_INVALID_PAR<br>AM KIN_ERROR<br>KIN_SUCCESS | Returns the resam-<br>pling status for the<br>creation of a Targa<br>file.                                                                                            | Image Manager ><br>File > Batch Conver-<br>sion |

| Key-In                                                         | Parameters       | Returned Error<br>Codes                        | Description                                                                                                    | Graphical<br>Interface                          |
|----------------------------------------------------------------|------------------|------------------------------------------------|----------------------------------------------------------------------------------------------------|-------------------------------------------------|
| IMGMANAGER<br>BATCHTGA SET-<br>RESAMPLEDOFF                    | NONE             | KIN_SUCCESS                                    | Sets the resampling<br>to OFF for the cre-<br>ation of a Targa file.                                                                                                  | Image Manager ><br>File > Batch Conver-<br>sion |
| IMGMANAGER<br>BATCHTGA SET-<br>RESAMPLEDON                     | NONE             | KIN_SUCCESS                                    | Sets the resampling<br>to ON for the cre-<br>ation of a Targa file.                                                                                                   | Image Manager ><br>File > Batch Conver-<br>sion |
| IMGMANAGER<br>BATCHTGA SET-<br>LOCATION [loca-<br>tion format] | Input: [STRING]  | KIN_INVALID_PAR<br>AM KIN_ERROR<br>KIN_SUCCESS | Set the location file<br>format used to store<br>georeference infor-<br>mation. The valid<br>value for location<br>format string are:<br>"HGR" and "World-<br>File".  | Image Manager ><br>File > Batch Conver-<br>sion |
| IMGMANAGER<br>BATCHTGA GET-<br>LOCATION [loca-<br>tion format] | Input: [STRING]  | KIN_INVALID_PAR<br>AM KIN_ERROR<br>KIN_SUCCESS | Get the location file<br>format used to store<br>georeference infor-<br>mation. The return<br>value for location<br>format string are:<br>"HGR" and "World-<br>File". | Image Manager ><br>File > Batch Conver-<br>sion |
| IMGMANAGER<br>BATCHTIF GET-<br>GCS                             | Output: [STRING] | KIN_INVALID_PAR<br>AM KIN_ERROR<br>KIN_SUCCESS | Get the Geographic<br>Coordinate System<br>name used for the<br>creation of a GeoTiff<br>file.                                                                        | Image Manager ><br>File > Batch Conver-<br>sion |
| IMGMANAGER<br>BATCHTIF GET-<br>PROJECTION                      | Output: [STRING] | KIN_INVALID_PAR<br>AM KIN_ERROR<br>KIN_SUCCESS | Get the Projection<br>name used for the<br>creation of a GeoTiff<br>file.                                                                                             | Image Manager ><br>File > Batch Conver-<br>sion |
| IMGMANAGER<br>BATCHTIF<br>GETRESAMPLED<br>(status)             | Output: SHORT    | KIN_INVALID_PAR<br>AM KIN_ERROR<br>KIN_SUCCESS | Returns the resam-<br>pling status for the<br>creation of a TIFF<br>file.                                                                                             | Image Manager ><br>File > Batch Conver-<br>sion |

| Key-In                                                         | Parameters      | Returned Error<br>Codes                        | Description                                                                                                    | Graphical<br>Interface                          |
|----------------------------------------------------------------|-----------------|------------------------------------------------|----------------------------------------------------------------------------------------------------|-------------------------------------------------|
| IMGMANAGER<br>BATCHTIF SET-<br>GCS                             | Input: [STRING] | KIN_INVALID_PAR<br>AM KIN_ERROR<br>KIN_SUCCESS | Set the Geographic<br>Coordinate System<br>name used for the<br>creation of a GeoTiff<br>file. The Geographic<br>Coordinate System<br>name must be<br>present in the file<br>geotifcs.cfg. | Image Manager ><br>File > Batch Conver-<br>sion |
| IMGMANAGER<br>BATCHTIF SET-<br>PROJECTION                      | Input: [STRING] | KIN_INVALID_PAR<br>AM KIN_ERROR<br>KIN_SUCCESS | Set the Projection<br>name used for the<br>creation of a GeoTiff<br>file. The Projection<br>name must be<br>present in the file<br>geotifcs.cfg.                                           | Image Manager ><br>File > Batch Conver-<br>sion |
| IMGMANAGER<br>BATCHTIF SETRE-<br>SAMPLEDDON                    | NONE            | KIN_SUCCESS                                    | Sets the resampling<br>to ON for the cre-<br>ation of a TIFF file.                                                                                                    | Image Manager ><br>File > Batch Conver-<br>sion |
| IMGMANAGER<br>BATCHTIF SETRE-<br>SAMPLEDOFF                    | NONE            | KIN_SUCCESS                                    | Sets the resampling<br>to OFF for the cre-<br>ation of a TIFF file.                                                                                                    | Image Manager ><br>File > Batch Conver-<br>sion |
| IMGMANAGER<br>BATCHTIF SETLO-<br>CATION [location<br>format]   | Input: [STRING] | KIN_INVALID_PAR<br>AM KIN_ERROR<br>KIN_SUCCESS | Set the location file<br>format used to store<br>georeference infor-<br>mation. The valid<br>value for location<br>format string are:<br>"HGR" and "World-<br>File".                       | Image Manager ><br>File > Batch Conver-<br>sion |
| IMGMANAGER<br>BATCHTIF GET-<br>LOCATION [loca-<br>tion format] | Input: [STRING] | KIN_INVALID_PAR<br>AM KIN_ERROR<br>KIN_SUCCESS | Get the location file<br>format used to store<br>georeference infor-<br>mation. The return<br>value for location<br>format string are:<br>"HGR" and "World-<br>File".                      | Image Manager ><br>File > Batch Conver-<br>sion |

| mage N | lanager | Key-ins |
|--------|---------|---------|
|--------|---------|---------|

| Key-In                                                                           | Parameters                     | Returned Error<br>Codes                                                                        | Description                                                                                                    | Graphical<br>Interface                                               |
|----------------------------------------------------------------------------------|--------------------------------|------------------------------------------------------------------------------------------------|----------------------------------------------------------------------------------------------------|----------------------------------------------------------------------|
| IMGMANAGER<br>BSAVEASRLE<br>GETRESAMPLED<br>(status)                             | Output: SHORT                  | KIN_INVALID_PAR<br>AM KIN_ERROR<br>KIN_SUCCESS                                                 | Returns the resam-<br>pling status for the<br>creation of a Inter-<br>graph RLE file.                                                                                         | Image Manager ><br>File > Save As                                    |
| IMGMANAGER<br>DISPLAY GET-<br>GLOBALFIT                                          | Input: NONE Out-<br>put: SHORT | KIN_INVALID_PAR<br>AM KIN_ERROR<br>KIN_SUCCESS                                                 | Returns the status of<br>the Fit All Images<br>and Design Ele-<br>ments to View.                                                                                              |                                                                      |
| IMGMANAGER<br>DISPLAY SETGLO-<br>BALFITON                                        | Input: NONE                    | KIN_SUCCESS<br>KIN_ERROR                                                                       | Set the status of the<br>toggle Fit All Images<br>and Design Ele-<br>ments to ON.                                                                                             |                                                                      |
| IMGMANAGER<br>DISPLAY SETGLO-<br>BALFITOFF                                       | Input: NONE                    | KIN_SUCCESS<br>KIN_ERROR                                                                       | Set the status of the<br>toggle Fit All Images<br>and Design Ele-<br>ments to OFF.                                                                                            |                                                                      |
| IMGMANAGER<br>DISPLAY GLO-<br>BALFIT                                             | Input: [SHORT]                 | KIN_SUCCESS<br>KIN_ERROR                                                                       | Fits all visible image<br>and all design ele-<br>ments to a view. If<br>view is not specified,<br>a data point is<br>required to identify<br>the desired view.                |                                                                      |
| IMGMANAGER<br>DISPLAY Recon-<br>nect <view num-<br="">ber&gt; [file name]</view> | Input: SHORT<br>[STRING]       | KIN_INVALID_VIE<br>W KIN_ERROR<br>KIN_SUCCESS<br>KIN_FILE_NOT_F<br>OUND<br>KIN_PERM_DENIE<br>D | Tries to reconnect<br>the specified image<br>in the specified view.<br>If no filename is<br>specified, tries to<br>reconnect the<br>selected images in<br>the specified view. | Image Manager ><br>Display> Reconnect                                |
| IMGMANAGER<br>DLGCACHESET-<br>TING OPEN                                          | NONE                           | KIN_ERROR<br>KIN_PERM_DENIE<br>D KIN_SUCCESS                                                   | Opens the Internet<br>Client Cache Set-<br>tings dialog.                                                                                                    | Image Manager ><br>Settings > Prefer-<br>ences > MSI Client<br>Cache |

| Key-In                                                                                   | Parameters     | Returned Error<br>Codes                                               | Description                                                                       | Graphical<br>Interface                                               |
|------------------------------------------------------------------------------------------|----------------|-----------------------------------------------------------------------|-----------------------------------------------------------------------------------|----------------------------------------------------------------------|
| IMGMANAGER<br>DLGSERVERSET-<br>TING CLOSE                                                | NONE           | KIN_ERROR<br>KIN_SUCCESS<br>KIN_PERM_DENIE<br>D                       | Closes the Image<br>Servers Settings dia-<br>log.                                 | Image Manager ><br>File> Settings ><br>Image Servers                 |
| IMGMANAGER<br>DLGSERVERSET-<br>TING OPEN                                                 | NONE           | KIN_ERROR<br>KIN_PERM_DENIE<br>D KIN_SUCCESS                          | Opens the Image<br>Servers Setting dia-<br>log.                                   | Image Manager ><br>File> Settings ><br>Image Servers                 |
| IMGMANAGER<br>INTERNETCACHE<br>GETCACHINGTH-<br>RESHOLD (thresh-<br>old)                 | Output: LONG   | KIN_ERROR<br>KIN_PERM_DENIE<br>D KIN_SUCCESS                          | Returns the mini-<br>mum file size of the<br>file to put in the<br>cache. (in Kb) | Image Manager ><br>Settings > Prefer-<br>ences > MSI Client<br>Cache |
| IMGMANAGER<br>INTERNETCACHE<br>GETDIRECTORY<br>(directory)                               | Output: STRING | KIN_INVALID_PAR<br>AM KIN_SUCCESS<br>KIN_PERM_DENIE<br>D              | Returns the HIP local cache directory.                                            | Image Manager ><br>Settings > Prefer-<br>ences > MSI Client<br>Cache |
| IMGMANAGER<br>INTERNETCACHE<br>GETDISKMAX-<br>SIZE (size)                                | Output: LONG   | KIN_ERROR<br>KIN_PERM_DENIE<br>D KIN_SUCCESS                          | Returns the maxi-<br>mum size of the<br>disk cache. (in Mb)                       | Image Manager ><br>Settings > Prefer-<br>ences > MSI Client<br>Cache |
| IMGMANAGER<br>INTERNETCACHE<br>GETMEMORY-<br>MAXSIZE (size)                              | Output: LONG   | KIN_ERROR<br>KIN_PERM_DENIE<br>D KIN_SUCCESS                          | Returns the maxi-<br>mum size of the<br>memory cache. (in<br>Mb)                  | Image Manager ><br>Settings > Prefer-<br>ences > MSI Client<br>Cache |
| IMGMANAGER<br>INTERNETCACHE<br>SETCACHINGTH-<br>RESHOLD <thresh-<br>old&gt;</thresh-<br> | Input: LONG    | KIN_ERROR<br>KIN_PERM_DENIE<br>D<br>KIN_INVALID_PAR<br>AM KIN_SUCCESS | Sets the minimum<br>file size of the file to<br>put in the cache. (in<br>Kb)      | Image Manager ><br>Settings > Prefer-<br>ences > MSI Client<br>Cache |
| IMGMANAGER<br>INTERNETCACHE<br>SETDIRECTORY<br><directory></directory>                   | Input: STRING  | KIN_ERROR<br>KIN_INVALID_PAR<br>AM KIN_SUCCESS<br>KIN_PERM_DENIE<br>D | Sets the HIP local cache directory.                                               | Image Manager ><br>Settings > Prefer-<br>ences > MSI Client<br>Cache |

| Key-In                                                             | Parameters     | Returned Error<br>Codes                                       | Description                                                    | Graphical<br>Interface                                               |
|--------------------------------------------------------------------|----------------|---------------------------------------------------------------|----------------------------------------------------------------|----------------------------------------------------------------------|
| IMGMANAGER<br>INTERNETCACHE<br>SETDISKMAXSIZE<br><size></size>     | Input: LONG    | KIN_ERROR<br>KIN_PERM_DENIE<br>D KIN_SUCCESS                  | Sets the maximum<br>size of the disk<br>cache. (in Mb)         | Image Manager ><br>Settings > Prefer-<br>ences > MSI Client<br>Cache |
| IMGMANAGER<br>INTERNETCACHE<br>SETMEMORYMAX-<br>SIZE <size></size> | Input: LONG    | KIN_ERROR<br>KIN_PERM_DENIE<br>D KIN_SUCCESS                  | Sets the maximum<br>size of the memory<br>cache. (in Mb)       | Image Manager ><br>Settings > Prefer-<br>ences > MSI Client<br>Cache |
| IMGMANAGER<br>LOCATION<br>GETAFFANGLE<br>(angle)                   | Output: STRING | KIN_NOIMAGE<br>KIN_INVALID_PAR<br>AM KIN_ERROR<br>KIN_SUCCESS | Returns the affinity<br>angle recorded in the<br>active image. | Image Manager ><br>File > Properties ><br>Location                   |
| IMGMANAGER<br>LOCATION GET-<br>PIXELSIZELOCK<br>(status)           | Output: SHORT  | KIN_INVALID_PAR<br>AM KIN_ERROR<br>KIN_SUCCESS                | Returns the status of the pixel size lock.                     | Image Manager ><br>File > Properties ><br>Location                   |
| IMGMANAGER<br>LOCATION GET-<br>PIXELSIZEX (size)                   | Output: STRING | KIN_NOIMAGE<br>KIN_INVALID_PAR<br>AM KIN_ERROR<br>KIN_SUCCESS | Returns the pixel<br>width recorded in<br>the active image.    | Image Manager ><br>File > Properties ><br>Location                   |
| IMGMANAGER<br>LOCATION GET-<br>PIXELSIZEY (size)                   | Output: STRING | KIN_NOIMAGE<br>KIN_INVALID_PAR<br>AM KIN_ERROR<br>KIN_SUCCESS | Returns the pixel<br>height recorded in<br>the active image.   | Image Manager ><br>File > Properties ><br>Location                   |
| IMGMANAGER<br>LOCATION<br>GETROTANGLE<br>(angle)                   | Output: STRING | KIN_NOIMAGE<br>KIN_INVALID_PAR<br>AM KIN_ERROR<br>KIN_SUCCESS | Returns the rotation<br>angle recorded in the<br>active image. | Image Manager ><br>File > Properties ><br>Location                   |
| IMGMANAGER<br>LOCATION<br>GETSCALEFAC-<br>TOR (value)              | Ouput: DOUBLE  | KIN_NOIMAGE<br>KIN_INVALID_PAR<br>AM KIN_ERROR<br>KIN_SUCCESS | Returns the scale fac-<br>tor for the active<br>image.         | Image Manager ><br>Tools > Image Trans-<br>form                      |

| Key-In                                                        | Parameters    | Returned Error<br>Codes                                                                 | Description                                                    | Graphical<br>Interface                             |
|---------------------------------------------------------------|---------------|-----------------------------------------------------------------------------------------|----------------------------------------------------------------|----------------------------------------------------|
| IMGMANAGER<br>LOCATION SET-<br>AFFANGLE<br><angle></angle>    | Input: STRING | KIN_NOIMAGE<br>KIN_FILE_READ_<br>ONLY<br>KIN_INVALID_PAR<br>AM KIN_ERROR<br>KIN_SUCCESS | Sets the affinity angle<br>to record into the<br>active image. | Image Manager ><br>File > Properties ><br>Location |
| IMGMANAGER<br>LOCATION SETD-<br>PIX <value></value>           | Input: LONG   | KIN_NOIMAGE<br>KIN_FILE_READ_<br>ONLY<br>KIN_INVALID_PAR<br>AM KIN_ERROR<br>KIN_SUCCESS | Set the dpi about<br>the X-axis for the<br>active image.       | Image Manager ><br>File> Properties ><br>Location  |
| IMGMANAGER<br>LOCATION SETD-<br>PIY <value></value>           | Input: LONG   | KIN_NOIMAGE<br>KIN_FILE_READ_<br>ONLY<br>KIN_INVALID_PAR<br>AM KIN_ERROR<br>KIN_SUCCESS | Set the dpi about<br>the Y-axis for the<br>active image.       | Image Manager ><br>File> Properties ><br>Location  |
| IMGMANAGER<br>LOCATION SET-<br>PIXELSIZELOCK-<br>OFF (status) | NONE          | KIN_SUCCESS<br>KIN_ERROR                                                                | Sets the status of the<br>pixel size lock to<br>OFF.           | Image Manager ><br>File > Properties ><br>Location |
| IMGMANAGER<br>LOCATION SET-<br>PIXELSIZE-<br>LOCKON (status)  | NONE          | KIN_SUCCESS<br>KIN_ERROR                                                                | Sets the status of the<br>pixel size lock to<br>ON.            | Image Manager ><br>File > Properties ><br>Location |
| IMGMANAGER<br>LOCATION SET-<br>PIXELSIZEX <size></size>       | Input: STRING | KIN_NOIMAGE<br>KIN_FILE_READ_<br>ONLY<br>KIN_INVALID_PAR<br>AM KIN_ERROR<br>KIN_SUCCESS | Sets the pixel width<br>to record into the<br>active image.    | Image Manager ><br>File > Properties ><br>Location |
| IMGMANAGER<br>LOCATION SET-<br>PIXELSIZEY <size></size>       | Input: STRING | KIN_NOIMAGE<br>KIN_FILE_READ_<br>ONLY<br>KIN_INVALID_PAR<br>AM KIN_ERROR<br>KIN_SUCCESS | Sets the pixel height<br>to record into the<br>active image.   | Image Manager ><br>File > Properties ><br>Location |

| nage I | <i>Nanager</i> | Key-in | S |
|--------|----------------|--------|---|
|--------|----------------|--------|---|

| Key-In                                                        | Parameters     | Returned Error<br>Codes                                                                 | Description                                                                          | Graphical<br>Interface                             |
|---------------------------------------------------------------|----------------|-----------------------------------------------------------------------------------------|--------------------------------------------------------------------------------------|----------------------------------------------------|
| IMGMANAGER<br>LOCATION SET-<br>ROTANGLE<br><angle></angle>    | Input: STRING  | KIN_NOIMAGE<br>KIN_FILE_READ_<br>ONLY<br>KIN_INVALID_PAR<br>AM KIN_ERROR<br>KIN_SUCCESS | Sets the rotation<br>angle to record into<br>the active image.                       | Image Manager ><br>File > Properties ><br>Location |
| IMGMANAGER<br>LOCATION SET-<br>SCALEFACTOR<br><value></value> | Input: DOUBLE  | KIN_NOIMAGE<br>KIN_FILE_READ_<br>ONLY<br>KIN_INVALID_PAR<br>AM KIN_ERROR<br>KIN_SUCCESS | Set the scale factor of the active image.                                            | Image Manager ><br>Tools > Image Trans-<br>form    |
| IMGMANAGER<br>NEWIMAGE<br>GETAFFANGLE<br>(Rotation angle)     | Output: STRING | KIN_INVALID_PAR<br>AM KIN_SUCCESS                                                       | Returns the affinity<br>angle of the new<br>image.                                   | Image Manager ><br>File > New > Loca-<br>tion      |
| IMGMANAGER<br>NEWIMAGE GET-<br>DPIY (value)                   | Ouput: LONG    | KIN_INVALID_PAR<br>AM KIN_SUCCESS                                                       | Returns the dpi Y of<br>the new image.                                               | Idem                                               |
| IMGMANAGER<br>NEWIMAGE GET-<br>PIXELSIZEX (Pix-<br>elSize X)  | Output: STRING | KIN_INVALID_PAR<br>AM KIN_SUCCESS                                                       | Returns the pixel size<br>X of the new image<br>in Working units.<br>(ex: 1:150.000) | Image Manager ><br>File > New > Loca-<br>tion      |
| IMGMANAGER<br>NEWIMAGE GET-<br>PIXELSIZEY (Pix-<br>elSize Y)  | Output: STRING | KIN_INVALID_PAR<br>AM KIN_SUCCESS                                                       | Returns the pixel size<br>Y of the new image<br>in Working units.<br>(ex: 1:150.000) | Image Manager ><br>File > New > Loca-<br>tion      |
| IMGMANAGER<br>NEWIMAGE<br>GETROTANGLE<br>(Rotation angle)     | Output: STRING | KIN_INVALID_PAR<br>AM KIN_SUCCESS                                                       | Returns the rotation<br>angle of the new<br>image.                                   | Image Manager ><br>File > New > Loca-<br>tion      |
| IMGMANAGER<br>NEWIMAGE<br>GETSCALEFAC-<br>TOR (value)         | Ouput: DOUBLE  | KIN_INVALID_PAR<br>AM KIN_SUCCESS                                                       | Returns the scale fac-<br>tor of the new<br>image.                                   | Idem                                               |

| Key-In                                                                       | Parameters    | Returned Error<br>Codes           | Description                                                                       | Graphical<br>Interface                        |
|------------------------------------------------------------------------------|---------------|-----------------------------------|-----------------------------------------------------------------------------------|-----------------------------------------------|
| IMGMANAGER<br>NEWIMAGE SET-<br>AFFANGLE <affin-<br>ity angle&gt;</affin-<br> | Input: STRING | KIN_INVALID_PAR<br>AM KIN_SUCCESS | Sets the affinity angle of the new image.                                         | Image Manager ><br>File > New > Loca-<br>tion |
| IMGMANAGER<br>NEWIMAGE SETD-<br>PIX <value></value>                          | Input: LONG   | KIN_INVALID_PAR<br>AM KIN_SUCCESS | Set the dpi X of the new image.                                                   | Image Manager ><br>File > New > Loca-<br>tion |
| IMGMANAGER<br>NEWIMAGE SETD-<br>PIY <value></value>                          | Input: LONG   | KIN_INVALID_PAR<br>AM KIN_SUCCESS | Set the dpi Y of the new image.                                                   | Idem                                          |
| IMGMANAGER<br>NEWIMAGE SET-<br>PIXELSIZEX <pix-<br>elSize X&gt;</pix-<br>    | Input: STRING | KIN_INVALID_PAR<br>AM KIN_SUCCESS | Sets the pixel size X<br>of the new image in<br>Working units. (ex:<br>1:150.000) | Image Manager ><br>File > New > Loca-<br>tion |
| IMGMANAGER<br>NEWIMAGE SET-<br>PIXELSIZEY <pix-<br>elSize Y&gt;</pix-<br>    | Input: STRING | KIN_INVALID_PAR<br>AM KIN_SUCCESS | Sets the pixel size Y<br>of the new image in<br>Working units. (ex:<br>1:150.000) | Image Manager ><br>File > New > Loca-<br>tion |
| IMGMANAGER<br>NEWIMAGE SET-<br>ROTANGLE <rota-<br>tion angle&gt;</rota-<br>  | Input: STRING | KIN_INVALID_PAR<br>AM KIN_SUCCESS | Sets the rotation<br>angle of the new<br>image.                                   | Image Manager ><br>File > New > Loca-<br>tion |
| IMGMANAGER<br>NEWIMAGE SET-<br>SCALEFACTOR<br><value></value>                | Input: DOUBLE | KIN_INVALID_PAR<br>AM KIN_SUCCESS | Sets the scale factor of the new image.                                           | Idem                                          |
| IMGMANAGER<br>PLOTINVERTBW<br>GET                                            | Output: SHORT | KIN_INVALID_PAR<br>AM KIN_SUCCESS | Return the status of<br>the black and white<br>1 bit plot invertion.              |                                               |
| IMGMANAGER<br>PLOTINVERTBW<br>SETOFF                                         | NONE          | KIN_SUCCESS                       | Disable invertion of<br>1 bit black and white<br>images.                          |                                               |
| IMGMANAGER<br>PLOTINVERTBW<br>SETON                                          | NONE          | KIN_SUCCESS                       | Enable invertion of<br>1 bit black and white<br>images.                           |                                               |

| Key-In                                                      | Parameters      | Returned Error<br>Codes                        | Description                                                                                                    | Graphical<br>Interface                          |
|-------------------------------------------------------------|-----------------|------------------------------------------------|----------------------------------------------------------------------------------------------------|-------------------------------------------------|
| IMGMANAGER<br>SAVEASA GETRE-<br>SAMPLED (status)            | Output: SHORT   | KIN_INVALID_PAR<br>AM KIN_ERROR<br>KIN_SUCCESS | Returns the resam-<br>pling status for the<br>creation of a Img (24<br>bits) file.                                                                                    | Image Manager ><br>File > Save As               |
| IMGMANAGER<br>SAVEASA SETRES-<br>AMPLEDOFF                  | NONE            | KIN_SUCCESS                                    | Sets the resampling<br>to OFF for the cre-<br>ation of a Img (24<br>bits) file.                                                                                       | Image Manager ><br>File > Save As               |
| IMGMANAGER<br>SAVEASA SETRES-<br>AMPLEDON                   | NONE            | KIN_SUCCESS                                    | Sets the resampling<br>to ON for the cre-<br>ation of a Img (24<br>bits) file.                                                                                        | Image Manager ><br>File > Save As               |
| IMGMANAGER<br>SAVEASA SETLO-<br>CATION [location<br>format] | Input: [STRING] | KIN_INVALID_PAR<br>AM KIN_ERROR<br>KIN_SUCCESS | Set the location file<br>format used to store<br>georeference infor-<br>mation. The valid<br>value for location<br>format string are:<br>"HGR" and "World-<br>File".  | Image Manager ><br>File > Batch Conver-<br>sion |
| IMGMANAGER<br>SAVEASA GETLO-<br>CATION [location<br>format] | Input: [STRING] | KIN_INVALID_PAR<br>AM KIN_ERROR<br>KIN_SUCCESS | Get the location file<br>format used to store<br>georeference infor-<br>mation. The return<br>value for location<br>format string are:<br>"HGR" and "World-<br>File". | Image Manager ><br>File > Batch Conver-<br>sion |
| IMGMANAGER<br>SAVEASBMP<br>GETRESAMPLED<br>(status)         | Output: SHORT   | KIN_INVALID_PAR<br>AM KIN_ERROR<br>KIN_SUCCESS | Returns the resam-<br>pling status for the<br>creation of a Win-<br>dows BMP file.                                                                                    | Image Manager ><br>File > Save As               |
| IMGMANAGER<br>SAVEASBMP SET-<br>RESAMPLEDOFF                | NONE            | KIN_SUCCESS                                    | Sets the resampling<br>to OFF for the cre-<br>ation of a Windows<br>BMP file.                                                                                         | Image Manager ><br>File > Save As               |

| Key-In                                                          | Parameters      | Returned Error<br>Codes                        | Description                                                                                                    | Graphical<br>Interface                          |
|-----------------------------------------------------------------|-----------------|------------------------------------------------|----------------------------------------------------------------------------------------------------|-------------------------------------------------|
| IMGMANAGER<br>SAVEASBMP SET-<br>RESAMPLEDON                     | NONE            | KIN_SUCCESS                                    | Sets the resampling<br>to ON for the cre-<br>ation of a Windows<br>BMP file.                                                                                          | Image Manager ><br>File > Save As               |
| IMGMANAGER<br>SAVEASBMP SET-<br>LOCATION [loca-<br>tion format] | Input: [STRING] | KIN_INVALID_PAR<br>AM KIN_ERROR<br>KIN_SUCCESS | Set the location file<br>format used to store<br>georeference infor-<br>mation. The valid<br>value for location<br>format string are:<br>"HGR" and "World-<br>File".  | Image Manager ><br>File > Batch Conver-<br>sion |
| IMGMANAGER<br>SAVEASBMP GET-<br>LOCATION [loca-<br>tion format] | Input: [STRING] | KIN_INVALID_PAR<br>AM KIN_ERROR<br>KIN_SUCCESS | Get the location file<br>format used to store<br>georeference infor-<br>mation. The return<br>value for location<br>format string are:<br>"HGR" and "World-<br>File". | Image Manager ><br>File > Batch Conver-<br>sion |
| IMGMANAGER<br>SAVEASCAL<br>GETRESAMPLED<br>(status)             | Output: SHORT   | KIN_INVALID_PAR<br>AM KIN_ERROR<br>KIN_SUCCESS | Returns the resam-<br>pling status for the<br>creation of a Inter-<br>graph CAL file.                                                                                 | Image Manager ><br>File > Save As               |
| IMGMANAGER<br>SAVEASCAL SET-<br>RESAMPLEDOFF                    | NONE            | KIN_SUCCESS                                    | Sets the resampling<br>to OFF for the cre-<br>ation of a Intergraph<br>CAL file.                                                                                      | Image Manager ><br>File > Save As               |
| IMGMANAGER<br>SAVEASCAL SET-<br>RESAMPLEDON                     | NONE            | KIN_SUCCESS                                    | Sets the resampling<br>to ON for the cre-<br>ation of a Intergraph<br>CAL file.                                                                                       | Image Manager ><br>File > Save As               |

| nage N | /lanager i | Key-i | ns |
|--------|------------|-------|----|
|--------|------------|-------|----|

| Key-In                                                          | Parameters      | Returned Error<br>Codes                        | Description                                                                                                    | Graphical<br>Interface                          |
|-----------------------------------------------------------------|-----------------|------------------------------------------------|----------------------------------------------------------------------------------------------------|-------------------------------------------------|
| IMGMANAGER<br>SAVEASCAL SET-<br>LOCATION [loca-<br>tion format] | Input: [STRING] | KIN_INVALID_PAR<br>AM KIN_ERROR<br>KIN_SUCCESS | Set the location file<br>format used to store<br>georeference infor-<br>mation. The valid<br>value for location<br>format string are:<br>"HGR" and "World-<br>File".  | Image Manager ><br>File > Batch Conver-<br>sion |
| IMGMANAGER<br>SAVEASCAL GET-<br>LOCATION [loca-<br>tion format] | Input: [STRING] | KIN_INVALID_PAR<br>AM KIN_ERROR<br>KIN_SUCCESS | Get the location file<br>format used to store<br>georeference infor-<br>mation. The return<br>value for location<br>format string are:<br>"HGR" and "World-<br>File". | Image Manager ><br>File > Batch Conver-<br>sion |
| IMGMANAGER<br>SAVEASCIT<br>GETRESAMPLED<br>(status)             | Output: SHORT   | KIN_INVALID_PAR<br>AM KIN_ERROR<br>KIN_SUCCESS | Returns the resam-<br>pling status for the<br>creation of a Inter-<br>graph CIT file.                                                                                 | Image Manager ><br>File > Save As               |
| IMGMANAGER<br>SAVEASCIT SETRE-<br>SAMPLEDOFF                    | NONE            | KIN_SUCCESS                                    | Sets the resampling<br>to OFF for the cre-<br>ation of a Intergraph<br>CIT file.                                                                                      | Image Manager ><br>File > Save As               |
| IMGMANAGER<br>SAVEASCIT SETRE-<br>SAMPLEDON                     | NONE            | KIN_SUCCESS                                    | Sets the resampling<br>to ON for the cre-<br>ation of a Intergraph<br>CIT file.                                                                                       | Image Manager ><br>File > Save As               |
| IMGMANAGER<br>SAVEASCOT<br>GETRESAMPLED<br>(status)             | Output: SHORT   | KIN_INVALID_PAR<br>AM KIN_ERROR<br>KIN_SUCCESS | Returns the resam-<br>pling status for the<br>creation of a Inter-<br>graph COT file.                                                                                 | Image Manager ><br>File > Save As               |
| IMGMANAGER<br>SAVEASCOT SET-<br>RESAMPLEDOFF                    | NONE            | KIN_SUCCESS                                    | Sets the resampling<br>to OFF for the cre-<br>ation of a Intergraph<br>COT file.                                                                                      | Image Manager ><br>File > Save As               |

| Key-In                                                          | Parameters      | Returned Error<br>Codes                        | Description                                                                                                    | Graphical<br>Interface                          |
|-----------------------------------------------------------------|-----------------|------------------------------------------------|----------------------------------------------------------------------------------------------------|-------------------------------------------------|
| IMGMANAGER<br>SAVEASCOT SET-<br>RESAMPLEDON                     | NONE            | KIN_SUCCESS                                    | Sets the resampling<br>to ON for the cre-<br>ation of a Intergraph<br>COT file.                                                                                       | Image Manager ><br>File > Save As               |
| IMGMANAGER<br>SAVEASHMR<br>GETRESAMPLED<br>(status)             | Output: SHORT   | KIN_INVALID_PAR<br>AM KIN_ERROR<br>KIN_SUCCESS | Returns the resam-<br>pling status for the<br>creation of a HMR<br>file.                                                                                              | Image Manager ><br>File > Save As               |
| IMGMANAGER<br>SAVEASHMR SET-<br>RESAMPLEDOFF                    | NONE            | KIN_SUCCESS                                    | Sets the resampling<br>to OFF for the cre-<br>ation of a HMR file.                                                                                                    | Image Manager ><br>File > Save As               |
| IMGMANAGER<br>SAVEASHMR SET-<br>RESAMPLEDON                     | NONE            | KIN_SUCCESS                                    | Sets the resampling<br>to ON for the cre-<br>ation of a HMR file.                                                                                                    | Image Manager ><br>File > Save As               |
| IMGMANAGER<br>SAVEASHPCX SET-<br>RESAMPLEDOFF                   | NONE            | KIN_SUCCESS                                    | Sets the resampling<br>to OFF for the cre-<br>ation of a PCX file.                                                                                                    | Image Manager ><br>File > Save As               |
| IMGMANAGER<br>SAVEASPCX SET-<br>LOCATION [loca-<br>tion format] | Input: [STRING] | KIN_INVALID_PAR<br>AM KIN_ERROR<br>KIN_SUCCESS | Set the location file<br>format used to store<br>georeference infor-<br>mation. The valid<br>value for location<br>format string are:<br>"HGR" and "World-<br>File".  | Image Manager ><br>File > Batch Conver-<br>sion |
| IMGMANAGER<br>SAVEASPCX GET-<br>LOCATION [loca-<br>tion format] | Input: [STRING] | KIN_INVALID_PAR<br>AM KIN_ERROR<br>KIN_SUCCESS | Get the location file<br>format used to store<br>georeference infor-<br>mation. The return<br>value for location<br>format string are:<br>"HGR" and "World-<br>File". | Image Manager ><br>File > Batch Conver-<br>sion |
| IMGMANAGER<br>SAVEASJPG<br>GETRESAMPLED<br>(status)             | Output: SHORT   | KIN_INVALID_PAR<br>AM KIN_ERROR<br>KIN_SUCCESS | Returns the resam-<br>pling status for the<br>creation of a JPEG<br>file.                                                                                             | Image Manager ><br>File > Save As               |

Image Manager Key-ins

| Key-In                                                          | Parameters      | Returned Error<br>Codes                        | Description                                                                                                    | Graphical<br>Interface                          |
|-----------------------------------------------------------------|-----------------|------------------------------------------------|----------------------------------------------------------------------------------------------------|-------------------------------------------------|
| IMGMANAGER<br>SAVEASJPG SET-<br>RESAMPLEDOFF                    | NONE            | KIN_SUCCESS                                    | Sets the resampling<br>to OFF for the cre-<br>ation of a JPEG file.                                                                                                   | Image Manager ><br>File > Save As               |
| IMGMANAGER<br>SAVEASJPG SET-<br>RESAMPLEDON                     | NONE            | KIN_SUCCESS                                    | Sets the resampling<br>to ON for the cre-<br>ation of a JPEG file.                                                                                                    | Image Manager ><br>File > Save As               |
| IMGMANAGER<br>SAVEASJPG SET-<br>LOCATION [loca-<br>tion format] | Input: [STRING] | KIN_INVALID_PAR<br>AM KIN_ERROR<br>KIN_SUCCESS | Set the location file<br>format used to store<br>georeference infor-<br>mation. The valid<br>value for location<br>format string are:<br>"HGR" and "World-<br>File".  | Image Manager ><br>File > Batch Conver-<br>sion |
| IMGMANAGER<br>SAVEASJPG GET-<br>LOCATION [loca-<br>tion format] | Input: [STRING] | KIN_INVALID_PAR<br>AM KIN_ERROR<br>KIN_SUCCESS | Get the location file<br>format used to store<br>georeference infor-<br>mation. The return<br>value for location<br>format string are:<br>"HGR" and "World-<br>File". | Image Manager ><br>File > Batch Conver-<br>sion |
| IMGMANAGER<br>SAVEASP GETRE-<br>SAMPLED (status)                | Output: SHORT   | KIN_INVALID_PAR<br>AM KIN_ERROR<br>KIN_SUCCESS | Returns the resam-<br>pling status for the<br>creation of a Img file.                                                                                                 | Image Manager ><br>File > Save As               |
| IMGMANAGER<br>SAVEASP SETRES-<br>AMPLEDOFF                      | NONE            | KIN_SUCCESS                                    | Sets the resampling<br>to OFF for the cre-<br>ation of a Img file.                                                                                                    | Image Manager ><br>File > Save As               |
| IMGMANAGER<br>SAVEASP SETRES-<br>AMPLEDON                       | NONE            | KIN_SUCCESS                                    | Sets the resampling<br>to ON for the cre-<br>ation of a Img file.                                                                                                    | Image Manager ><br>File > Save As               |

| Key-In                                                      | Parameters      | Returned Error<br>Codes                        | Description                                                                                                    | Graphical<br>Interface                          |
|-------------------------------------------------------------|-----------------|------------------------------------------------|----------------------------------------------------------------------------------------------------|-------------------------------------------------|
| IMGMANAGER<br>SAVEASP SETLO-<br>CATION [location<br>format] | Input: [STRING] | KIN_INVALID_PAR<br>AM KIN_ERROR<br>KIN_SUCCESS | Set the location file<br>format used to store<br>georeference infor-<br>mation. The valid<br>value for location<br>format string are:<br>"HGR" and "World-<br>File".  | Image Manager ><br>File > Batch Conver-<br>sion |
| IMGMANAGER<br>SAVEASP GETLO-<br>CATION [location<br>format] | Input: [STRING] | KIN_INVALID_PAR<br>AM KIN_ERROR<br>KIN_SUCCESS | Get the location file<br>format used to store<br>georeference infor-<br>mation. The return<br>value for location<br>format string are:<br>"HGR" and "World-<br>File". | Image Manager ><br>File > Batch Conver-<br>sion |
| IMGMANAGER<br>SAVEASPCX<br>GETRESAMPLED<br>(status)         | Output: SHORT   | KIN_INVALID_PAR<br>AM KIN_ERROR<br>KIN_SUCCESS | Returns the resam-<br>pling status for the<br>creation of a PCX<br>file.                                                                                              | Image Manager ><br>File > Save As               |
| IMGMANAGER<br>SAVEASPCX SET-<br>RESAMPLEDON                 | NONE            | KIN_SUCCESS                                    | Sets the resampling<br>to ON for the cre-<br>ation of a PCX file.                                                                                                    | Image Manager ><br>File > Save As               |
| IMGMANAGER<br>SAVEASRGB<br>GETRESAMPLED<br>(status)         | Output: SHORT   | KIN_INVALID_PAR<br>AM KIN_ERROR<br>KIN_SUCCESS | Returns the resam-<br>pling status for the<br>creation of a Inter-<br>graph RGB file.                                                                                 | Image Manager ><br>File > Save As               |
| IMGMANAGER<br>SAVEASRGB SET-<br>RESAMPLEDOFF                | NONE            | KIN_SUCCESS                                    | Sets the resampling<br>to OFF for the cre-<br>ation of a Intergraph<br>RGB file.                                                                                      | Image Manager ><br>File > Save As               |
| IMGMANAGER<br>SAVEASRGB SET-<br>RESAMPLEDON                 | NONE            | KIN_SUCCESS                                    | Sets the resampling<br>to ON for the cre-<br>ation of a Intergraph<br>RGB file.                                                                                       | Image Manager ><br>File > Save As               |

| nage | Manager | Key-ins |
|------|---------|---------|
|------|---------|---------|

| Key-In                                                          | Parameters      | Returned Error<br>Codes                        | Description                                                                                                    | Graphical<br>Interface                          |
|-----------------------------------------------------------------|-----------------|------------------------------------------------|----------------------------------------------------------------------------------------------------|-------------------------------------------------|
| IMGMANAGER<br>SAVEASRGB SET-<br>LOCATION [loca-<br>tion format] | Input: [STRING] | KIN_INVALID_PAR<br>AM KIN_ERROR<br>KIN_SUCCESS | Set the location file<br>format used to store<br>georeference infor-<br>mation. The valid<br>value for location<br>format string are:<br>"HGR" and "World-<br>File".  | Image Manager ><br>File > Batch Conver-<br>sion |
| IMGMANAGER<br>SAVEASRGB GET-<br>LOCATION [loca-<br>tion format] | Input: [STRING] | KIN_INVALID_PAR<br>AM KIN_ERROR<br>KIN_SUCCESS | Get the location file<br>format used to store<br>georeference infor-<br>mation. The return<br>value for location<br>format string are:<br>"HGR" and "World-<br>File". | Image Manager ><br>File > Batch Conver-<br>sion |
| IMGMANAGER<br>SAVEASRLE SET-<br>RESAMPLEDOFF                    | NONE            | KIN_SUCCESS                                    | Sets the resampling<br>to OFF for the cre-<br>ation of a Intergraph<br>RLE file.                                                                                      | Image Manager ><br>File > Save As               |
| IMGMANAGER<br>SAVEASRLE SET-<br>RESAMPLEDON                     | NONE            | KIN_SUCCESS                                    | Sets the resampling<br>to ON for the cre-<br>ation of a Intergraph<br>RLE file.                                                                                       | Image Manager ><br>File > Save As               |
| IMGMANAGER<br>SAVEASRS<br>GETRESAMPLED<br>(status)              | Output: SHORT   | KIN_INVALID_PAR<br>AM KIN_ERROR<br>KIN_SUCCESS | Returns the resam-<br>pling status for the<br>creation of a Sun<br>Raster file.                                                                                       | Image Manager ><br>File > Save As               |
| IMGMANAGER<br>SAVEASRS SETRE-<br>SAMPLEDOFF                     | NONE            | KIN_SUCCESS                                    | Sets the resampling<br>to OFF for the cre-<br>ation of a Sun Raster<br>file.                                                                                          | Image Manager ><br>File > Save As               |
| IMGMANAGER<br>SAVEASRS SETRE-<br>SAMPLEDON                      | NONE            | KIN_SUCCESS                                    | Sets the resampling<br>to ON for the cre-<br>ation of a Sun Raster<br>file.                                                                                           | Image Manager ><br>File > Save As               |

| Key-In                                                       | Parameters      | Returned Error<br>Codes                        | Description                                                                                                    | Graphical<br>Interface                          |
|--------------------------------------------------------------|-----------------|------------------------------------------------|----------------------------------------------------------------------------------------------------|-------------------------------------------------|
| IMGMANAGER<br>SAVEASRS SETLO-<br>CATION [location<br>format] | Input: [STRING] | KIN_INVALID_PAR<br>AM KIN_ERROR<br>KIN_SUCCESS | Set the location file<br>format used to store<br>georeference infor-<br>mation. The valid<br>value for location<br>format string are:<br>"HGR" and "World-<br>File".  | Image Manager ><br>File > Batch Conver-<br>sion |
| IMGMANAGER<br>SAVEASRS GETLO-<br>CATION [location<br>format] | Input: [STRING] | KIN_INVALID_PAR<br>AM KIN_ERROR<br>KIN_SUCCESS | Get the location file<br>format used to store<br>georeference infor-<br>mation. The return<br>value for location<br>format string are:<br>"HGR" and "World-<br>File". | Image Manager ><br>File > Batch Conver-<br>sion |
| IMGMANAGER<br>SAVEASTG4<br>GETRESAMPLED<br>(status)          | Output: SHORT   | KIN_INVALID_PAR<br>AM KIN_ERROR<br>KIN_SUCCESS | Returns the resam-<br>pling status for the<br>creation of a Inter-<br>graph TG4 file.                                                                                 | Image Manager ><br>File > Save As               |
| IMGMANAGER<br>SAVEASTG4 SET-<br>RESAMPLEDOFF                 | NONE            | KIN_SUCCESS                                    | Sets the resampling<br>to OFF for the cre-<br>ation of a Intergraph<br>TG4 file.                                                                                      | Image Manager ><br>File > Save As               |
| IMGMANAGER<br>SAVEASTG4 SET-<br>RESAMPLEDON                  | NONE            | KIN_SUCCESS                                    | Sets the resampling<br>to ON for the cre-<br>ation of a Intergraph<br>TG4 file.                                                                                       | Image Manager ><br>File > Save As               |
| IMGMANAGER<br>SAVEASTGA<br>GETRESAMPLED<br>(status)          | Output: SHORT   | KIN_INVALID_PAR<br>AM KIN_ERROR<br>KIN_SUCCESS | Returns the resam-<br>pling status for the<br>creation of a Targa<br>file.                                                                                            | Image Manager ><br>File > Save As               |
| IMGMANAGER<br>SAVEASTGA SET-<br>RESAMPLEDOFF                 | NONE            | KIN_SUCCESS                                    | Sets the resampling<br>to OFF for the cre-<br>ation of a Targa file.                                                                                                  | Image Manager ><br>File > Save As               |
| IMGMANAGER<br>SAVEASTGA SET-<br>RESAMPLEDON                  | NONE            | KIN_SUCCESS                                    | Sets the resampling<br>to ON for the cre-<br>ation of a Targa file.                                                                                                   | Image Manager ><br>File > Save As               |

| naye ivianc | iyei n | ccy-i | 115 |
|-------------|--------|-------|-----|
|-------------|--------|-------|-----|

| Key-In                                                          | Parameters       | Returned Error<br>Codes                        | Description                                                                                                    | Graphical<br>Interface                          |
|-----------------------------------------------------------------|------------------|------------------------------------------------|----------------------------------------------------------------------------------------------------|-------------------------------------------------|
| IMGMANAGER<br>SAVEASTGA SET-<br>LOCATION [loca-<br>tion format] | Input: [STRING]  | KIN_INVALID_PAR<br>AM KIN_ERROR<br>KIN_SUCCESS | Set the location file<br>format used to store<br>georeference infor-<br>mation. The valid<br>value for location<br>format string are:<br>"HGR" and "World-<br>File".                       | Image Manager ><br>File > Batch Conver-<br>sion |
| IMGMANAGER<br>SAVEASTGA GET-<br>LOCATION [loca-<br>tion format] | Input: [STRING]  | KIN_INVALID_PAR<br>AM KIN_ERROR<br>KIN_SUCCESS | Get the location file<br>format used to store<br>georeference infor-<br>mation. The return<br>value for location<br>format string are:<br>"HGR" and "World-<br>File".                      | Image Manager ><br>File > Batch Conver-<br>sion |
| IMGMANAGER<br>SAVEASTIF GET-<br>GCS                             | Output: [STRING] | KIN_INVALID_PAR<br>AM KIN_ERROR<br>KIN_SUCCESS | Get the Geographic<br>Coordinate System<br>name used for the<br>creation of a GeoTiff<br>file.                                                                                             | Image Manager ><br>File > Save As               |
| IMGMANAGER<br>SAVEASTIF GET-<br>PROJECTION                      | Output: [STRING] | KIN_INVALID_PAR<br>AM KIN_ERROR<br>KIN_SUCCESS | Get the Projection<br>name used for the<br>creation of a GeoTiff<br>file.                                                                                                    | Image Manager ><br>File > Save As               |
| IMGMANAGER<br>SAVEASTIF<br>GETRESAMPLED<br>(status)             | Output: SHORT    | KIN_INVALID_PAR<br>AM KIN_ERROR<br>KIN_SUCCESS | Returns the resam-<br>pling status for the<br>creation of a TIFF<br>file.                                                                                                    | Image Manager ><br>File > Save As               |
| IMGMANAGER<br>SAVEASTIF SET-<br>GCS                             | Input: [STRING]  | KIN_INVALID_PAR<br>AM KIN_ERROR<br>KIN_SUCCESS | Set the Geographic<br>Coordinate System<br>name used for the<br>creation of a GeoTiff<br>file. The Geographic<br>Coordinate System<br>name must be<br>present in the file<br>geotifcs.cfg. | Image Manager ><br>File > Save As               |

| Key-In                                                              | Parameters      | Returned Error<br>Codes                                          | Description                                                                                                    | Graphical<br>Interface                          |
|---------------------------------------------------------------------|-----------------|------------------------------------------------------------------|----------------------------------------------------------------------------------------------------|-------------------------------------------------|
| IMGMANAGER<br>SAVEASTIF SET-<br>PROJECTION                          | Input: [STRING] | KIN_INVALID_PAR<br>AM KIN_ERROR<br>KIN_SUCCESS                   | Set the Projection<br>name used for the<br>creation of a GeoTiff<br>file. The Projection<br>name must be<br>present in the file<br>geotifcs.cfg.                      | Image Manager ><br>File > Save As               |
| IMGMANAGER<br>SAVEASTIF SETRE-<br>SAMPLEDDON                        | NONE            | KIN_SUCCESS                                                      | Sets the resampling<br>to ON for the cre-<br>ation of a TIFF file.                                                                                                    | Image Manager ><br>File > Save As               |
| IMGMANAGER<br>SAVEASTIF SETRE-<br>SAMPLEDOFF                        | NONE            | KIN_SUCCESS                                                      | Sets the resampling<br>to OFF for the cre-<br>ation of a TIFF file.                                                                                                   | Image Manager ><br>File > Save As               |
| IMGMANAGER<br>SAVEASTIF SET-<br>LOCATION [loca-<br>tion format]     | Input: [STRING] | KIN_INVALID_PAR<br>AM KIN_ERROR<br>KIN_SUCCESS                   | Set the location file<br>format used to store<br>georeference infor-<br>mation. The valid<br>value for location<br>format string are:<br>"HGR" and "World-<br>File".  | Image Manager ><br>File > Batch Conver-<br>sion |
| IMGMANAGER<br>SAVEASTIF GET-<br>LOCATION [loca-<br>tion format]     | Input: [STRING] | KIN_INVALID_PAR<br>AM KIN_ERROR<br>KIN_SUCCESS                   | Get the location file<br>format used to store<br>georeference infor-<br>mation. The return<br>value for location<br>format string are:<br>"HGR" and "World-<br>File". | Image Manager ><br>File > Batch Conver-<br>sion |
| IMGMANAGER<br>SERVER ADD<br><alias server<br="">name&gt;</alias>    | Input: STRING   | INVALID_PARAM<br>KIN_ERROR<br>KIN_SUCCESS<br>KIN_PERM_DENIE<br>D | Adds a new alias<br>name to the current<br>Image Servers file.                                                                                                    | Image Manager ><br>Settings > Image<br>Servers  |
| IMGMANAGER<br>SERVER DELETE<br><alias server<br="">name&gt;</alias> | Input: STRING   | INVALID_PARAM<br>KIN_ERROR<br>KIN_SUCCESS<br>KIN_PERM_DENIE<br>D | Deletes the specified<br>Image Server from<br>the opened Image<br>Server file.                                                                                        | Image Manager ><br>Settings > Image<br>Servers  |

| Key-In                                                                                                   | Parameters                      | Returned Error<br>Codes                                                                         | Description                                                                     | Graphical<br>Interface                         |
|----------------------------------------------------------------------------------------------------|---------------------------------|-------------------------------------------------------------------------------------------------|---------------------------------------------------------------------------------|------------------------------------------------|
| IMGMANAGER<br>SERVER GETCON-<br>NECTION < alias<br>server name ><br>(connection)                         | Input: STRING<br>Output: STRING | KIN_ERROR<br>KIN_INVALID_SER<br>VER<br>KIN_INVALID_PAR<br>AM KIN_SUCCESS<br>KIN_PERM_DENIE<br>D | Returns the type of<br>connection of speci-<br>fied server (SOCKET<br>or HTTP). | Image Manager ><br>Settings > Image<br>Servers |
| IMGMANAGER<br>SERVER GETEX-<br>TENSION < alias<br>server name ><br>(extension)                           | Input: STRING<br>Output: STRING | KIN_ERROR<br>KIN_INVALID_SER<br>VER<br>KIN_INVALID_PAR<br>AM KIN_SUCCESS<br>KIN_PERM_DENIE<br>D | Returns the exten-<br>sion of the specified server.                             | Image Manager ><br>Settings > Image<br>Servers |
| IMGMANAGER<br>SERVER GETN-<br>BRETRIES (nb<br>retries)                                                   | Output: INT                     | KIN_INVALID_PAR<br>AM KIN_SUCCESS<br>KIN_PERM_DENIE<br>D                                        | Returns the number<br>of retries for a con-<br>nection lost.                    | Image Manager ><br>Settings > Image<br>Servers |
| IMGMANAGER<br>SERVER GET-<br>PORT < alias<br>server name ><br>(port)                                     | Input: STRING<br>Output: LONG   | KIN_INVALID_SER<br>VER<br>KIN_INVALID_PAR<br>AM KIN_SUCCESS<br>KIN_PERM_DENIE<br>D              | Returns the port of<br>the specified server.                                    | Image Manager ><br>Settings > Image<br>Servers |
| IMGMANAGER<br>SERVER GETSERV-<br>ERNAME < alias<br>server name ><br>(server name)                        | Input: STRING<br>Output: STRING | KIN_INVALID_SER<br>VER<br>KIN_INVALID_PAR<br>AM KIN_SUCCESS<br>KIN_PERM_DENIE<br>D              | Returns the name of<br>the specified server.                                    | Image Manager ><br>Settings > Image<br>Servers |
| IMGMANAGER<br>SERVER SETCON-<br>NECTION < alias<br>server name><br><socket http<br=""  ="">&gt;</socket> | Input: STRING,<br>STRING        | KIN_INVALID_SER<br>VER<br>KIN_INVALID_PAR<br>AM KIN_SUCCESS<br>KIN_PERM_DENIE<br>D              | Sets the type of con-<br>nection of the speci-<br>fied server.                  | Image Manager ><br>Settings > Image<br>Servers |

| Key-In                                                                                        | Parameters               | Returned Error<br>Codes                                                                         | Description                                               | Graphical<br>Interface                                |
|-----------------------------------------------------------------------------------------------|--------------------------|-------------------------------------------------------------------------------------------------|-----------------------------------------------------------|-------------------------------------------------------|
| IMGMANAGER<br>SERVER SETEX-<br>TENSION < alias<br>server name ><br><extension></extension>    | Input: STRING,<br>STRING | KIN_ERROR<br>KIN_INVALID_SER<br>VER<br>KIN_INVALID_PAR<br>AM KIN_SUCCESS<br>KIN_PERM_DENIE<br>D | Sets the extension of<br>the specified server.            | Image Manager ><br>Settings > Image<br>Servers        |
| IMGMANAGER<br>SERVER SETNBRE-<br>TRIES <nb retries=""></nb>                                   | Input: INT               | KIN_ERROR<br>KIN_SUCCESS<br>KIN_PERM_DENIE<br>D<br>KIN_PERM_DENIE<br>D                          | Sets the number of<br>retries for a connec-<br>tion lost. | Image Manager ><br>Settings > Image<br>Servers        |
| IMGMANAGER<br>SERVER SETPORT<br>< alias server<br>name > <port></port>                        | Input: STRING,<br>LONG   | KIN_INVALID_SER<br>VER<br>KIN_INVALID_PAR<br>AM KIN_SUCCESS<br>KIN_PERM_DENIE<br>D              | Sets the port of the specified server.                    | Image Manager ><br>Settings > Image<br>Servers        |
| IMGMANAGER<br>SERVER SETSERV-<br>ERNAME < alias<br>server name ><br><server name=""></server> | Input: STRING,<br>STRING | KIN_INVALID_SER<br>VER<br>KIN_INVALID_PAR<br>AM KIN_SUCCESS<br>KIN_PERM_DENIE<br>D              | Sets the name of the specified server.                    | Image Manager ><br>Settings > Image<br>Servers        |
| IMGMANAGER<br>SRVFILE GET (file<br>name)                                                      | Output: STRING           | KIN_ERROR<br>KIN_INVALID_PAR<br>AM KIN_SUCCESS<br>KIN_PERM_DENIE<br>D                           | Returns the current<br>Image Servers file<br>name.        | Image Manager ><br>Settings > Image<br>Servers > File |
| IMGMANAGER<br>SRVFILE NEW                                                                     | NONE                     | KIN_ERROR<br>KIN_SUCCESS<br>KIN_PERM_DENIE<br>D                                                 | Create a new Image<br>Servers file.                       | Image Manager ><br>Settings > Image<br>Servers > File |

| Key-In                                         | Parameters      | Returned Error<br>Codes                         | Description                                                                                                    | Graphical<br>Interface                                |
|------------------------------------------------|-----------------|-------------------------------------------------|----------------------------------------------------------------------------------------------------|-------------------------------------------------------|
| IMGMANAGER<br>SRVFILE OPEN<br>[filename]       | Input: [STRING] | KIN_ERROR<br>KIN_SUCCESS<br>KIN_PERM_DENIE<br>D | Opens the specified<br>Image Servers file. If<br>filename is not speci-<br>fied, the Select<br>Images Servers file<br>dialog is opened.<br>Note: Input parame-<br>ter must be given to<br>get a valid returned<br>error code.                                                                                                    | Image Manager ><br>Settings > Image<br>Servers > File |
| IMGMANAGER<br>SRVFILE SAVE                     | NONE            | KIN_ERROR<br>KIN_SUCCESS<br>KIN_PERM_DENIE<br>D | Save changes to the<br>current Image Serv-<br>ers file.                                                                                                    | Image Manager ><br>Settings > Image<br>Servers > File |
| IMGMANAGER<br>SRVFILE SAVEAS<br>[filename]     | Input: [STRING] | KIN_ERROR<br>KIN_SUCCESS<br>KIN_PERM_DENIE<br>D | Saves the current<br>Image Servers file<br>under the specified<br>filename. If filename<br>is not specified, the<br>Select Image Servers<br>File dialog is<br>opened. Note: Input<br>parameter must be<br>given to get a valid<br>returned error code.                                                                            | Image Manager ><br>Settings > Image<br>Servers > File |
| GeoTI                                          | FF KeyIns       |                                                 |                                                                                                    |                                                       |
| IMG GEOTIFFDE-<br>FAULTUNIT GET<br>[unitLabel] | Output: STRING  | KIN_INVALID_PAR<br>AM KIN_ERROR<br>KIN_SUCCESS  | Returns the default<br>unit used to interpret<br>Geotiff files georefer-<br>ence data if no unit<br>is defined in the geo-<br>tiff geocoding tags.<br>The value is returned<br>as a unit label. Units<br>label are defined in<br>ini file. If no output<br>parameter are speci-<br>fied, we display cur-<br>rent value on screen. |                                                       |

## MicroStation Descartes Key-in Tables Stamping Key-ins

| Key-In                                                     | Parameters    | Returned Error<br>Codes                        | Description                                                                                                    | Graphical<br>Interface                                                   |  |  |
|------------------------------------------------------------|---------------|------------------------------------------------|----------------------------------------------------------------------------------------------------|--------------------------------------------------------------------------|--|--|
| IMG GEOTIFFDE-<br>FAULTUNIT SET<br><unitlabel></unitlabel> | Input: STRING | KIN_INVALID_PAR<br>AM KIN_ERROR<br>KIN_SUCCESS | Sets the default unit<br>used to interpret<br>Geotiff files georefer-<br>ence data if no unit<br>is defined in the geo-<br>tiff geocoding tags.<br>Units label are<br>defined in ini file. |                                                                          |  |  |
| Stamp                                                      | ing Key-ins   |                                                |                                                                                                    |                                                                          |  |  |
| IMGEDIT STAMP<br>AUTOSETTINGS                              | NONE          | KIN_ERROR<br>KIN_SUCCESS                       | Set the Stamp Set-<br>tings with the Line<br>Weight and Style dis-<br>played at the<br>desired Zoom magni-<br>fication                                                                     | Image Manager ><br>Tools > Stamp ><br>Automatic Stamp<br>Vector Settings |  |  |
| Mosaic Key-ins                                             |               |                                                |                                                                                                    |                                                                          |  |  |
| IMGMOSA BAL-<br>ANCE TONE                                  | NONE          | KIN_SUCCESS                                    | Start the Balance<br>Tone command.                                                                                                    | Image Manager ><br>Tools > Mosaic                                        |  |  |

| Key-In                                                  | Parameters     | Returned Error<br>Codes                        | Description                                                                                                    | Graphical<br>Interface                    |
|---------------------------------------------------------|----------------|------------------------------------------------|----------------------------------------------------------------------------------------------------|-------------------------------------------|
| IMGMOSA BAL-<br>TONE BATCHEXE-<br>CUTE                  | NONE           | KIN_ERROR<br>KIN_SUCCESS                       | Execute the Balance<br>Tone command on<br>selected images in<br>Image Manager. Use<br>IMGMOSA BAL-<br>TONE SETBATCH-<br>VIEW to specify the<br>view into which the<br>command will be<br>applied. If selected<br>mode is Average, at<br>least two images<br>must be selected in<br>the specified view.<br>If mode is Reference,<br>at least one image<br>must be selected,<br>and a reference<br>image must be speci-<br>fied with IMGMOSA<br>BALTONE SET-<br>BATCHREFIMG. | Unavailable in the<br>graphical interface |
| IMGMOSA BAL-<br>TONE GETAVER-<br>AGEAREA (Area)         | Output: STRING | KIN_INVALID_PAR<br>AM KIN_ERROR<br>KIN_SUCCESS | Get current source<br>area for "average"<br>mode. (Area = ALL  <br>OVERLAP)                                                                                                    | Image Manager ><br>Tools > Mosaic         |
| IMGMOSA BAL-<br>TONE GET-<br>BATCHREFIMG<br>(ImageName) | Output: STRING | KIN_INVALID_PAR<br>AM KIN_ERROR<br>KIN_SUCCESS | Get the name of the<br>reference image set<br>with IMGMOSA BAL-<br>TONE SETBATCHRE-<br>FIMG.                                                                                                    | Unavailable in the graphical interface    |
| IMGMOSA BAL-<br>TONE GET-<br>BATCHREFVIEW<br>(View)     | Output: SHORT  | KIN_INVALID_PAR<br>AM KIN_ERROR<br>KIN_SUCCESS | Get the view that<br>was set with IMG-<br>MOSA BALTONE<br>SETBATCHREFVIEW                                                                                                    | Unavailable in the graphical interface    |
| IMGMOSA BAL-<br>TONE GET-<br>BATCHVIEW<br>(View)        | Output: SHORT  | KIN_INVALID_PAR<br>AM KIN_ERROR<br>KIN_SUCCESS | Get the view that<br>was set with IMG-<br>MOSA BALTONE<br>SETBATCHVIEW                                                                                                    | Unavailable in the graphical interface    |

## MicroStation Descartes Key-in Tables Mosaic Key-ins

| Key-In                                                              | Parameters     | Returned Error<br>Codes                        | Description                                                                                                    | Graphical<br>Interface                    |
|---------------------------------------------------------------------|----------------|------------------------------------------------|----------------------------------------------------------------------------------------------------|-------------------------------------------|
| IMGMOSA BAL-<br>TONE GETHIS-<br>TORES<br>(Resolution)               | Output: SHORT  | KIN_INVALID_PAR<br>AM KIN_SUCCESS              | Get current image<br>resolution used to<br>compute histogram<br>of an area during<br>Balance Tone pro-<br>cessing. (Resolution<br>= 1, 2, 4, 8, 16, 32,<br>64,) | Unavailable in the graphical interface    |
| IMGMOSA BAL-<br>TONE GETMODE<br>(Mode)                              | Output: STRING | KIN_INVALID_PAR<br>AM KIN_ERROR<br>KIN_SUCCESS | Get current mode for<br>Balance Tone com-<br>mand. (Mode =<br>AVERAGE   REFER-<br>ENCE)                                                                         | Image Manager ><br>Tools > Mosaic         |
| IMGMOSA BAL-<br>TONE GETRE-<br>FAREA (RefArea)                      | Output: STRING | KIN_INVALID_PAR<br>AM KIN_ERROR<br>KIN_SUCCESS | Get current source<br>area for "from refer-<br>ence" mode.<br>(RefArea = ALL  <br>OVERLAP   BLOCK<br>  ORBLOCK   ELE-<br>MENT   FENCE)                          | Image Manager ><br>Tools > Mosaic         |
| IMGMOSA BAL-<br>TONE SETAVER-<br>AGEAREA < ALL<br>  OVERLAP >       | Input: STRING  | KIN_INVALID_PAR<br>AM KIN_ERROR<br>KIN_SUCCESS | Set current source<br>area for "average"<br>mode.                                                                                                    | Image Manager ><br>Tools > Mosaic         |
| IMGMOSA BAL-<br>TONE SET-<br>BATCHREFIMG<br><imagename></imagename> | Input: STRING  | KIN_INVALID_PAR<br>AM KIN_ERROR<br>KIN_SUCCESS | Used in conjunction<br>with IMGMOSA BAL-<br>TONE BATCHEXE-<br>CUTE. This key-in<br>sets the reference<br>image for batch pro-<br>cessing.                       | Unavailable in the<br>graphical interface |
| IMGMOSA BAL-<br>TONE SET-<br>BATCHREFVIEW<br><view></view>          | Input: SHORT   | KIN_INVALID_PAR<br>AM KIN_ERROR<br>KIN_SUCCESS | Used in conjunction<br>with IMGMOSA BAL-<br>TONE BATCHEXE-<br>CUTE. This key-in<br>sets the view of the<br>reference image for<br>batch processing.             | Unavailable in the<br>graphical interface |
| Key-In                                                                                                    | Parameters    | Returned Error<br>Codes                        | Description                                                                                                    | Graphical<br>Interface                    |
|----------------------------------------------------------------------------------------------------|---------------|------------------------------------------------|----------------------------------------------------------------------------------------------------|-------------------------------------------|
| IMGMOSA BAL-<br>TONE SETBATCH-<br>VIEW <view></view>                                                                   | Input: SHORT  | KIN_INVALID_PAR<br>AM KIN_ERROR<br>KIN_SUCCESS | Used in conjunction<br>with IMGMOSA BAL-<br>TONE BATCHEXE-<br>CUTE. This key-in<br>sets the view into<br>which the Balance<br>Tone command will<br>be applied.  | Unavailable in the graphical interface    |
| IMGMOSA BAL-<br>TONE SETHIS-<br>TORES<br><resolution></resolution>                                                     | Input: SHORT  | KIN_INVALID_PAR<br>AM KIN_SUCCESS              | Set current image<br>resolution used to<br>compute histogram<br>of an area during<br>Balance Tone pro-<br>cessing. (Resolution<br>= 1, 2, 4, 8, 16, 32,<br>64,) | Unavailable in the<br>graphical interface |
| IMGMOSA BAL-<br>TONE SETMODE<br><average ref-<br=""  ="">ERENCE &gt;</average>                                         | Input: STRING | KIN_INVALID_PAR<br>AM KIN_ERROR<br>KIN_SUCCESS | Set current mode for<br>Balance Tone com-<br>mand.                                                                                                    | Image Manager ><br>Tools > Mosaic         |
| IMGMOSA BAL-<br>TONE SETRE-<br>FAREA <all  <br="">OVERLAP  <br/>BLOCK  <br/>ORBLOCK   ELE-<br/>MENT   FENCE &gt;</all> | Input: STRING | KIN_INVALID_PAR<br>AM KIN_ERROR<br>KIN_SUCCESS | Set current source<br>area for "from refer-<br>ence" mode.                                                                                                    | Image Manager ><br>Tools > Mosaic         |
| IMGMOSA<br>DEFINE SEAM                                                                                                 | NONE          | KIN_SUCCESS                                    | Start the Define Seam command.                                                                                                    | Image Manager ><br>Tools > Mosaic         |

| Key-In                                                  | Parameters     | Returned Error<br>Codes                        | Description                                                                                                    | Graphical<br>Interface                    |
|---------------------------------------------------------|----------------|------------------------------------------------|----------------------------------------------------------------------------------------------------|-------------------------------------------|
| IMGMOSA DEF-<br>SEAM BATCHEXE-<br>CUTE                  | NONE           | KIN_ERROR<br>KIN_SUCCESS                       | Execute the Define<br>Seam command on<br>two selected images<br>in Image Manager.<br>Use IMGMOSA DEF-<br>SEAM SETBATCH-<br>VIEW to specify the<br>view into which the<br>command will be<br>applied. Exactly two<br>images must be<br>selected in the speci-<br>fied view. | Unavailable in the<br>graphical interface |
| IMGMOSA DEF-<br>SEAM GETBATCH-<br>VIEW (View)           | Output: SHORT  | KIN_INVALID_PAR<br>AM KIN_ERROR<br>KIN_SUCCESS | Get the view that<br>was set with IMG-<br>MOSA DEFSEAM<br>SETBATCHVIEW                                                                                                    | Unavailable in the graphical interface    |
| IMGMOSA DEF-<br>SEAM<br>GETONOFFFEATH<br>ERING (Status) | Output: SHORT  | KIN_INVALID_PAR<br>AM KIN_ERROR<br>KIN_SUCCESS | Return the status of<br>the "Feathering" tog-<br>gle (Status = TRUE  <br>FALSE).                                                                                                    | Image Manager ><br>Tools > Mosaic         |
| IMGMOSA DEF-<br>SEAM<br>GETONOFF-<br>SAVESEAM (Status)  | Output: SHORT  | KIN_INVALID_PAR<br>AM KIN_ERROR<br>KIN_SUCCESS | Return the status of<br>the "Save Seam" tog-<br>gle (Status = TRUE  <br>FALSE).                                                                                                    | Image Manager ><br>Tools > Mosaic         |
| IMGMOSA DEF-<br>SEAM GETSEAM-<br>TYPE (Type)            | Output: STRING | KIN_INVALID_PAR<br>AM KIN_ERROR<br>KIN_SUCCESS | Get current seam<br>type for Define Seam<br>command. (Type =<br>QUICK   USER  <br>ELEMENT)                                                                                                    | Image Manager ><br>Tools > Mosaic         |
| IMGMOSA DEF-<br>SEAM GETTRANSP<br>(Color)               | Output: SHORT  | KIN_INVALID_PAR<br>AM KIN_ERROR<br>KIN_SUCCESS | Get current "Trans-<br>parent Background<br>Color" from the Tool<br>Settings dialog. (0 to<br>255)                                                                                                    | Image Manager ><br>Tools > Mosaic         |
| IMGMOSA DEF-<br>SEAM GET-<br>WIDTH (Width)              | Output: DOUBLE | KIN_INVALID_PAR<br>AM KIN_ERROR<br>KIN_SUCCESS | Get current feather-<br>ing width (in master<br>units) from the Tool<br>Settings dialog.                                                                                                    | Image Manager ><br>Tools > Mosaic         |

| Key-In                                                                               | Parameters    | Returned Error<br>Codes                        | Description                                                                                                    | Graphical<br>Interface                 |
|--------------------------------------------------------------------------------------|---------------|------------------------------------------------|----------------------------------------------------------------------------------------------------|----------------------------------------|
| IMGMOSA DEF-<br>SEAM SETBATCH-<br>VIEW <view></view>                                 | Input: SHORT  | KIN_INVALID_PAR<br>AM KIN_ERROR<br>KIN_SUCCESS | Used in conjunction<br>with IMGMOSA DEF-<br>SEAM BATCHEXE-<br>CUTE. Use this key-<br>in to specify the view<br>into which the<br>Define Seam com-<br>mand will be<br>applied. | Unavailable in the graphical interface |
| IMGMOSA DEF-<br>SEAM SET-<br>OFFFEATHERING                                           | NONE          | KIN_ERROR<br>KIN_SUCCESS                       | Set "Feathering" tog-<br>gle to OFF.                                                                                                    | Image Manager ><br>Tools > Mosaic      |
| IMGMOSA DEF-<br>SEAM SETOFF-<br>SAVESEAM                                             | NONE          | KIN_ERROR<br>KIN_SUCCESS                       | Set "Save Seam" tog-<br>gle to OFF.                                                                                                    | Image Manager ><br>Tools > Mosaic      |
| IMGMOSA DEF-<br>SEAM SETON-<br>FEATHERING                                            | NONE          | KIN_ERROR<br>KIN_SUCCESS                       | Set "Feathering" tog-<br>gle to ON.                                                                                                    | Image Manager ><br>Tools > Mosaic      |
| IMGMOSA DEF-<br>SEAM SETON-<br>SAVESEAM                                              | NONE          | KIN_ERROR<br>KIN_SUCCESS                       | Set "Save Seam" tog-<br>gle to ON.                                                                                                    | Image Manager ><br>Tools > Mosaic      |
| IMGMOSA DEF-<br>SEAM SETSEAM-<br>TYPE <quick  <br="">USER   ELEMENT<br/>&gt;</quick> | Input: STRING | KIN_INVALID_PAR<br>AM KIN_ERROR<br>KIN_SUCCESS | Set current seam<br>type for Define Seam<br>command.                                                                                                    | Image Manager ><br>Tools > Mosaic      |
| IMGMOSA DEF-<br>SEAM SETTRANSP<br><color></color>                                    | Input: SHORT  | KIN_INVALID_PAR<br>AM KIN_ERROR<br>KIN_SUCCESS | Set current "Trans-<br>parent Background<br>Color" of the Tool<br>Settings dialog. (0 to<br>255)                                                                              | Image Manager ><br>Tools > Mosaic      |
| IMGMOSA DEF-<br>SEAM SETWIDTH<br><width></width>                                     | Input: DOUBLE | KIN_INVALID_PAR<br>AM KIN_ERROR<br>KIN_SUCCESS | Set current feathering<br>width (in master<br>units) of the Tool<br>Settings dialog.                                                                                          | Image Manager ><br>Tools > Mosaic      |

# MicroStation Descartes Key-in Tables Register Key-ins

| Key-In                                                                                 | Parameters                            | Returned Error<br>Codes                        | Description                                                                                                    | Graphical<br>Interface                                                         |
|----------------------------------------------------------------------------------------|---------------------------------------|------------------------------------------------|----------------------------------------------------------------------------------------------------|--------------------------------------------------------------------------------|
| IMGMOSA IMG-<br>VERSION GET<br>(version) (subver-<br>sion) (revision)<br>(subrevision) | Output: SHORT<br>SHORT SHORT<br>SHORT | KIN_INVALID_PAR<br>AM KIN_ERROR<br>KIN_SUCCESS | Returns the required<br>version, subversion,<br>revision and subrevi-<br>sion of Reprograph-<br>ics that should be<br>used with this ver-<br>sion of Mosaic. |                                                                                |
| IMGMOSA TOOL-<br>MOSA CLOSE                                                            | NONE                                  | KIN_SUCCESS                                    | Close the Mosaic tool box.                                                                                                    | Image Manager ><br>Tools > Mosaic                                              |
| IMGMOSA TOOL-<br>MOSA OPEN                                                             | NONE                                  | KIN_SUCCESS                                    | Open the Mosaic<br>tool box.                                                                                                    | Image Manager ><br>Tools > Mosaic                                              |
| IMGMOSA VER-<br>SION GET (ver-<br>sion) (subversion)<br>(revision) (subrevi-<br>sion)  | Output: SHORT<br>SHORT SHORT<br>SHORT | KIN_INVALID_PAR<br>AM KIN_ERROR<br>KIN_SUCCESS | Returns the current<br>version, subversion,<br>revision and subrevi-<br>sion of Mosaic.                                                                      |                                                                                |
| Registe                                                                                | er Key-ins                            |                                                |                                                                                                    |                                                                                |
| IMGREGISTER<br>MODEL SETTPS                                                            | NONE                                  | KEY_SUCCESS                                    | Set the current trans-<br>formation model to<br>Thin Plate Spline.                                                                                           | Image Manager ><br>Utilities > Register                                        |
| IMGREGISTER<br>RSPINDPIX GET<br>(value)                                                | Ouput: LONG                           | KIN_INVALID_PAR<br>AM KIN_SUCCESS              | Return the dpi X of<br>the input window.                                                                                                    | Idem                                                                           |
| IMGREGISTER<br>RSPINDPIY GET<br>(value)                                                | Ouput: LONG                           | KIN_INVALID_PAR<br>AM KIN_SUCCESS              | Return the dpi Y of the input window.                                                                                                    | Idem                                                                           |
| IMGREGISTER<br>RSPINSCALEFAC-<br>TOR GET (value)                                       | Ouput: DOUBLE                         | KIN_INVALID_PAR<br>AM KIN_SUCCESS              | Returns the scale fac-<br>tor of the input win-<br>dow                                                                                                    | Image Manager ><br>Utilities > Register<br>> Apply> To Image<br>> Window Input |
| IMGREGISTER<br>RSPOUTDPIX<br>GET (value)                                               | Ouput: LONG                           | KIN_INVALID_PAR<br>AM KIN_SUCCESS              | Returns the dpi X of<br>the output window.                                                                                                    | Idem                                                                           |

| Key-In                                                       | Parameters     | Returned Error<br>Codes                                  | Description                                           | Graphical<br>Interface                                                          |
|--------------------------------------------------------------|----------------|----------------------------------------------------------|-------------------------------------------------------|---------------------------------------------------------------------------------|
| IMGREGISTER<br>RSPOUTDPIX SET<br><value></value>             | Input: LONG    | KIN_INVALID_PAR<br>AM KIN_SUCCESS                        | Sets the dpi X of the output window.                  | Idem                                                                            |
| IMGREGISTER<br>RSPOUTDPIY<br>GET (value)                     | Ouput: LONG    | KIN_INVALID_PAR<br>AM KIN_SUCCESS                        | Returns the dpi Y of the output window.               | Idem                                                                            |
| IMGREGISTER<br>RSPOUTDPIY SET<br><value></value>             | Input: LONG    | KIN_INVALID_PAR<br>AM KIN_SUCCESS                        | Sets the dpi Y of the output window.                  | Idem                                                                            |
| IMGREGISTER<br>RSPOUTSCALE-<br>FACTOR GET<br>(value)         | Output: DOUBLE | KIN_INVALID_PAR<br>AM KIN_SUCCESS                        | Returns the scale fac-<br>tor of the output<br>window | Image Manager ><br>Utilities > Register<br>> Apply> To Image<br>> Window Output |
| IMGREGISTER<br>RSPOUTSCALE-<br>FACTOR SET<br><value></value> | Input: DOUBLE  | KIN_INVALID_PAR<br>AM KIN_SUCCESS                        | Sets the scale factor<br>of the output win-<br>dow    | Idem                                                                            |
| Image                                                        | Transform K    | ey-ins                                                   |                                                       |                                                                                 |
| IMGTRANSFORM<br>IMAGE MODIFY                                 | NONE           | KIN_NOIMAGE<br>KIN_FILE_READ_<br>ONLY<br>KIN_SUCCESS     | Start the Modify<br>Image command.                    | Image Manager ><br>Tools > Image Trans-<br>form                                 |
| IMGTRANSFORM<br>MODIFY<br>GETAFFINITY<br>(value)             | Output: DOUBLE | KIN_INVALID_PAR<br>AM KIN_SUCCESS                        | Return the affinity angle.                            | Image Manager ><br>Tools > Image Trans-<br>form                                 |
| IMGTRANSFORM<br>MODIFY GETD-<br>PIX (value)                  | Ouput: LONG    | KIN_INVALID_PAR<br>AM KIN_SUCCESS<br>KIN_PERM_DENIE<br>D | Return the dpi about<br>the X-axis.                   | Image Manager ><br>Tools > Image Trans-<br>form                                 |
| IMGTRANSFORM<br>MODIFY GETD-<br>PIY (value)                  | Ouput: LONG    | KIN_INVALID_PAR<br>AM KIN_SUCCESS<br>KIN_PERM_DENIE<br>D | Return the dpi about<br>the Y-axis.                   | Image Manager ><br>Tools > Image Trans-<br>form                                 |

### MicroStation Descartes Key-in Tables Image Transform Key-ins

| Key-In                                                  | Parameters    | Returned Error<br>Codes                                  | Description                                                                         | Graphical<br>Interface                          |
|---------------------------------------------------------|---------------|----------------------------------------------------------|-------------------------------------------------------------------------------------|-------------------------------------------------|
| IMGTRANSFORM<br>MODIFY GET-<br>LOCKPIXELSIZE<br>(State) | Output: SHORT | KIN_INVALID_PAR<br>AM KIN_SUCCESS                        | Returns the status of<br>the locking option<br>for the pixel size and<br>dpi.       | Image Manager ><br>Tools > Image Trans-<br>form |
| IMGTRANSFORM<br>MODIFY GET-<br>ORIGINX (value)          | Ouput: STRING | KIN_INVALID_PAR<br>AM KIN_SUCCESS                        | Return the abscissa<br>of the image origin,<br>In Working units (ex:<br>1:150.000). | Image Manager ><br>Tools > Image Trans-<br>form |
| IMGTRANSFORM<br>MODIFY GET-<br>ORIGINY (value)          | Ouput: DOUBLE | KIN_INVALID_PAR<br>AM KIN_SUCCESS                        | Return the ordinate of the image origin.                                            | Image Manager ><br>Tools > Image Trans-<br>form |
| IMGTRANSFORM<br>MODIFY GETPIX-<br>ELSIZEX (value)       | Ouput: STRING | KIN_INVALID_PAR<br>AM KIN_SUCCESS                        | Return the pixel<br>width of the image,<br>in Working units<br>(ex: 1:150.000)      | Image Manager ><br>Tools > Image Trans-<br>form |
| IMGTRANSFORM<br>MODIFY GETPIX-<br>ELSIZEY (value)       | Ouput: STRING | KIN_INVALID_PAR<br>AM KIN_SUCCESS                        | Return the pixel<br>height of the image,<br>in Working units<br>(ex: 1:150.000)     | Image Manager ><br>Tools > Image Trans-<br>form |
| IMGTRANSFORM<br>MODIFY GETRO-<br>TATION (value)         | Ouput: DOUBLE | KIN_INVALID_PAR<br>AM KIN_SUCCESS                        | Return the rotation angle.                                                          | Image Manager ><br>Tools > Image Trans-<br>form |
| IMGTRANSFORM<br>MODIFY<br>GETSCALEFAC-<br>TOR (value)   | Ouput: DOUBLE | KIN_INVALID_PAR<br>AM KIN_SUCCESS<br>KIN_PERM_DENIE<br>D | Return the scale fac-<br>tor.                                                       | Image Manager ><br>Tools > Image Trans-<br>form |
| IMGTRANSFORM<br>MODIFY SET-<br>AFFINITY <value></value> | Input: DOUBLE | KIN_INVALID_PAR<br>AM KIN_SUCCESS<br>KIN_PERM_DENIE<br>D | Set the affinity angle.                                                             | Image Manager ><br>Tools > Image Trans-<br>form |
| IMGTRANSFORM<br>MODIFY SETD-<br>PIX <value></value>     | Input: LONG   | KIN_INVALID_PAR<br>AM KIN_SUCCESS<br>KIN_PERM_DENIE<br>D | Set the dpi about<br>the X-axis.                                                    | Image Manager ><br>Tools > Image Trans-<br>form |

| Key-In                                                        | Parameters    | Returned Error<br>Codes                                  | Description                                                                               | Graphical<br>Interface                          |
|---------------------------------------------------------------|---------------|----------------------------------------------------------|-------------------------------------------------------------------------------------------|-------------------------------------------------|
| IMGTRANSFORM<br>MODIFY SETD-<br>PIY <value></value>           | Input: LONG   | KIN_INVALID_PAR<br>AM KIN_SUCCESS<br>KIN_PERM_DENIE<br>D | Set the dpi about<br>the Y-axis.                                                          | Image Manager ><br>Tools > Image Trans-<br>form |
| IMGTRANSFORM<br>MODIFY SET-<br>LOCKPIXEL-<br>SIZEOFF          | NONE          | KIN_SUCCESS                                              | Sets the locking<br>option of pixel size<br>and dpi to OFF.                               | Image Manager ><br>Tools > Image Trans-<br>form |
| IMGTRANSFORM<br>MODIFY SET-<br>LOCKPIXEL-<br>SIZEON           | NONE          | KIN_SUCCESS                                              | Sets the locking<br>option of pixel size<br>and dpi to ON.                                | Image Manager ><br>Tools > Image Trans-<br>form |
| IMGTRANSFORM<br>MODIFY SET-<br>ORIGINX <value></value>        | Input: STRING | KIN_INVALID_PAR<br>AM KIN_SUCCESS<br>KIN_PERM_DENIE<br>D | Set the abscissa of<br>the image origin.<br>value is in Working<br>units (ex: 1:150.000). | Image Manager ><br>Tools > Image Trans-<br>form |
| IMGTRANSFORM<br>MODIFY SET-<br>ORIGINY <value></value>        | Input: STRING | KIN_INVALID_PAR<br>AM KIN_SUCCESS<br>KIN_PERM_DENIE<br>D | Set the ordinate of<br>the image origin.<br>value is in Working<br>units (ex: 1:150.000)  | Image Manager ><br>Tools > Image Trans-<br>form |
| IMGTRANSFORM<br>MODIFY SETPIX-<br>ELSIZEX <value></value>     | Input: DOUBLE | KIN_INVALID_PAR<br>AM KIN_SUCCESS<br>KIN_PERM_DENIE<br>D | Set the pixel width of the image.                                                         | Image Manager ><br>Tools > Image Trans-<br>form |
| IMGTRANSFORM<br>MODIFY SETPIX-<br>ELSIZEY <value></value>     | Input: DOUBLE | KIN_INVALID_PAR<br>AM KIN_SUCCESS<br>KIN_PERM_DENIE<br>D | Set the pixel height of the image.                                                        | Image Manager ><br>Tools > Image Trans-<br>form |
| IMGTRANSFORM<br>MODIFY SETRO-<br>TATION <value></value>       | Input: DOUBLE | KIN_INVALID_PAR<br>AM KIN_SUCCESS<br>KIN_PERM_DENIE<br>D | Set the rotation angle.                                                                   | Image Manager ><br>Tools > Image Trans-<br>form |
| IMGTRANSFORM<br>MODIFY SET-<br>SCALEFACTOR<br><value></value> | Input: DOUBLE | KIN_INVALID_PAR<br>AM KIN_SUCCESS<br>KIN_PERM_DENIE<br>D | Set the scale factor.                                                                     | Image Manager ><br>Tools > Image Trans-<br>form |

# MicroStation Descartes Key-in Tables Theme Styler Key-ins

| Key-In                                                                                                    | Parameters                            | Returned Error<br>Codes                                                 | Description                                                                                                    | Graphical<br>Interface                          |
|----------------------------------------------------------------------------------------------------|---------------------------------------|-------------------------------------------------------------------------|----------------------------------------------------------------------------------------------------|-------------------------------------------------|
| IMGTRANSFORM<br>NEWIMAGE GET<br>(State)                                                                                             | Output: SHORT                         | KIN_INVALID_PAR<br>AM KIN_SUCCESS                                       | Returns the current<br>status of the "Create<br>a new image" toggle<br>(ON/OFF) used by<br>the Image Transform<br>tools. | Image Manager ><br>Tools > Image Trans-<br>form |
| IMGTRANSFORM<br>NEWIMAGE<br>SETON                                                                                                   | NONE                                  | KIN_ERROR<br>KIN_SUCCESS                                                | Sets the current sta-<br>tus of the "Create a<br>New Image" toggle<br>to ON.                                             | Image Manager ><br>Tools > Image Trans-<br>form |
| IMGTRANSFORM<br>NEWIMAGE SET-<br>OFF                                                                                                | NONE                                  | KIN_ERROR<br>KIN_SUCCESS                                                | Sets the current sta-<br>tus of the "Create a<br>New Image" toggle<br>to OFF.                                            | Image Manager ><br>Tools > Image Trans-<br>form |
| Theme                                                                                                    | Styler Key-in                         | IS                                                                      |                                                                                                    |                                                 |
| IMGTHEME<br>THEME GETNUM-<br>BERBYDGN <file<br>number&gt; <file<br>position&gt; (theme<br/>number)</file<br></file<br>              | Input: SHORT,<br>LONG Output:<br>LONG | KIN_ERROR<br>KIN_INVALID_TH<br>EME<br>KIN_INVALID_PAR<br>AM KIN_SUCCESS | Return the theme<br>number of the speci-<br>fied DGN element.                                                            | Image Manager ><br>Utilities > Theme<br>Styler  |
| IMGTHEME<br>THEME SETNUM-<br>BERBYDGN <file<br>number&gt; <file<br>position&gt; <theme<br>number&gt;</theme<br></file<br></file<br> | Input: SHORT,<br>LONG, LONG           | KIN_ERROR<br>KIN_INVALID_TH<br>EME<br>KIN_INVALID_PAR<br>AM KIN_SUCCESS | Set the theme num-<br>ber of the specified<br>DGN element.                                                               | Image Manager ><br>Utilities > Theme<br>Styler  |
| Vectorize Key-ins                                                                                                    |                                       |                                                                         |                                                                                                    |                                                 |
| IMGVECTORIZE<br>AUTOSETERASER-<br>COLOR GET                                                                                         | Output: SHORT                         | KIN_INVALID_PAR<br>AM KIN_SUCCESS                                       | Return the current<br>status of the "Auto<br>Set Eraser Color" tog-<br>gle (ON/OFF) used<br>by the Vectorize<br>tools.   | Image Manager ><br>Tools > Vectorize            |

| Key-In                                            | Parameters    | Returned Error<br>Codes           | Description                                                                                                   | Graphical<br>Interface               |
|---------------------------------------------------|---------------|-----------------------------------|----------------------------------------------------------------------------------------------------|--------------------------------------|
| IMGVECTORIZE<br>AUTOSETERASER-<br>COLOR SETOFF    | NONE          | KIN_SUCCESS                       | Set the current status<br>of the "Auto Set<br>Eraser Color" toggle<br>to OFF.                                 | Image Manager ><br>Tools > Vectorize |
| IMGVECTORIZE<br>AUTOSETERASER-<br>COLOR SETON     | NONE          | KIN_SUCCESS                       | Set the current status<br>of the "Auto Set<br>Eraser Color" toggle<br>to ON.                                  | Image Manager ><br>Tools > Vectorize |
| IMGVECTORIZE<br>COL-<br>ORIMGERASER-<br>COLOR GET | Ouput: STRING | KIN_SUCCESS                       | Gets the Eraser Color<br>for a Color Image                                                                    | Image Manager ><br>Tools > Vectorize |
| IMGVECTORIZE<br>COL-<br>ORIMGERASER-<br>COLOR SET | Input: STRING | KIN_SUCCESS                       | Sets the Eraser Color<br>for a Color Image                                                                    | Image Manager ><br>Tools > Vectorize |
| IMGVECTORIZE<br>ERASERASTER<br>GET                | Output: SHORT | KIN_INVALID_PAR<br>AM KIN_SUCCESS | Return the current<br>status of the "Erase<br>Raster" toggle (ON/<br>OFF) used by the<br>Vectorize tools.     | Image Manager ><br>Tools > Vectorize |
| IMGVECTORIZE<br>ERASERASTER<br>SETOFF             | NONE          | KIN_SUCCESS                       | Set the current status<br>of the "Erase Raster"<br>toggle to OFF.                                             | Image Manager ><br>Tools > Vectorize |
| IMGVECTORIZE<br>ERASERASTER<br>SETON              | NONE          | KIN_SUCCESS                       | Set the current status<br>of the "Erase Raster"<br>toggle to ON.                                              | Image Manager ><br>Tools > Vectorize |
| IMGVECTORIZE<br>GENERATEVEC-<br>TOR GET           | Output: SHORT | KIN_INVALID_PAR<br>AM KIN_SUCCESS | Return the current<br>status of the "Gener-<br>ate Vector" toggle<br>(ON/OFF) used by<br>the Vectorize tools. |                                      |
| IMGVECTORIZE<br>GENERATEVEC-<br>TOR SETOFF        | NONE          | KIN_SUCCESS                       | Set the current status<br>of the "Generate Vec-<br>tor" toggle to OFF.                                        |                                      |

# MicroStation Descartes Key-in Tables Vectorize Key-ins

| Key-In                                                 | Parameters | Returned Error<br>Codes | Description                                                                                             | Graphical<br>Interface |
|--------------------------------------------------------|------------|-------------------------|----------------------------------------------------------------------------------------------------|------------------------|
| IMGVECTORIZE<br>GENERATEVEC-<br>TOR SETON              | NONE       | KIN_SUCCESS             | Set the current status<br>of the "Generate Vec-<br>tor" toggle to ON.                                   |                        |
| IMGVECTORIZE<br>PLACEELMT SET-<br>AUTORESTORE-<br>MODE | NONE       | KIN_SUCCESS             | Back up current tool<br>settings toggles and<br>restore them at the<br>end of Place Element<br>command. |                        |

### **MicroStation Descartes Key-ins**

### **Project Key-ins**

| Key-In                  | Parameters       | Returned Error<br>Codes  | Description                                                             | Graphical<br>Interface                                               |
|-------------------------|------------------|--------------------------|-------------------------------------------------------------------------|----------------------------------------------------------------------|
| IMG APPLICATION<br>EXIT | NONE             | KIN_SUCCESS              | Unloads Descartes.                                                      | Image Manager><br>File ><br>Exit                                     |
| IMG AUTOSAVE GET        | Output:<br>SHORT | KIN_ERROR<br>KIN_SUCCESS | Returns the status (ON/<br>OFF) of the Auto Save<br>and Attach feature. | Image Manager><br>Settings ><br>Project ><br>Auto Save and<br>Attach |
| IMG AUTOSAVE<br>Setoff  | NONE             | KIN_SUCCESS              | Sets the status of the<br>Auto Save and Attach<br>feature to OFF.       | Image Manager><br>Settings ><br>Project ><br>Auto Save and<br>Attach |
| IMG AUTOSAVE<br>SETON   | NONE             | KIN_SUCCESS              | Sets the status of the<br>Auto Save and Attach<br>feature to ON.        | Image Manager><br>Settings ><br>Project ><br>Auto Save and<br>Attach |
| IMG AUTOSAVE<br>TOGGLE  | NONE             | KIN_SUCCESS              | Toggles the status of<br>the Auto Save and<br>Attach feature.           | Image Manager><br>Settings ><br>Project ><br>Auto Save and<br>Attach |
| IMG DLGABOUT<br>OPEN    | NONE             | KIN_SUCCESS<br>KIN_ERROR | Opens the "About Des-<br>cartes" dialog.                                | Image Manager><br>Help ><br>About Decartes                           |
| IMG DLGHELP OPEN        | NONE             | KIN_SUCCESS<br>KIN_ERROR | Opens the Help dialog of Descartes.                                     | Image Manager><br>Help ><br>Contents                                 |

# MicroStation Descartes Key-in Tables Project Key-ins

| Key-In                                                                                         | Parameters                                              | Returned Error<br>Codes                       | Description                                                                                                    | Graphical<br>Interface                                   |
|------------------------------------------------------------------------------------------------|---------------------------------------------------------|-----------------------------------------------|----------------------------------------------------------------------------------------------------|----------------------------------------------------------|
| IMG DLGPROJECT<br>CLOSE                                                                        | NONE                                                    | KIN_SUCCESS                                   | Closes the Project<br>Settings dialog.                                                                              | Image Manager><br>Settings > Project                     |
| IMG DLGPROJECT<br>OPEN                                                                         | NONE                                                    | KIN_SUCCESS                                   | Opens the Project<br>Settings dialog.                                                                               | Image Manager><br>Settings > Project                     |
| IMG FULLPATH<br>SETOFF                                                                         | NONE                                                    | KIN_SUCCESS                                   | Sets the status of the<br>Save Full Path feature to<br>OFF.                                                         | Image Manager><br>Settings > Project<br>> Save Full Path |
| IMG FULLPATH<br>SETON                                                                          | NONE                                                    | KIN_SUCCESS                                   | Sets the status of the<br>Save Full Path feature to<br>ON.                                                          | Image Manager><br>Settings > Project<br>> Save Full Path |
| IMG FULLPATH<br>TOGGLE                                                                         | NONE                                                    | KIN_SUCCESS                                   | Toggles the status of the Save Full Path feature.                                                                   | Image Manager><br>Settings > Project<br>> Save Full Path |
| IMG FULLPATH GET<br>(status)                                                                   | Output:<br>SHORT                                        | KIN_ERROR<br>KIN_SUCCESS                      | Returns the status (ON/<br>OFF) of the Save Full<br>Path feature.                                                   | Image Manager><br>Settings > Project<br>> Save Full Path |
| IMG LANGUAGE<br>GET (language)                                                                 | Output:<br>STRING                                       | KIN_INVALID_PARAM<br>KIN_SUCCESS              | Returns the first letter<br>of the currently lan-<br>guage set.                                                     |                                                          |
| IMG MAINVERSION<br>GET (version) (sub-<br>version) (revision)<br>(subrevision) [(fla-<br>vor)] | Output:<br>SHORT<br>SHORT<br>SHORT<br>SHORT<br>[STRING] | KIN_INVALID_PARAM<br>KIN_SUCCESS              | Returns the current<br>Descartes version, sub-<br>version, revision, subre-<br>vision and if desired<br>the flavor. |                                                          |
| IMG METERSPE-<br>RUOR GET (factor)                                                             | Output:<br>DOUBLE                                       | KIN_INVALID_PARAM<br>KIN_ERROR<br>KIN_SUCCESS | Returns the number of<br>meters per units of res-<br>olution.                                                       |                                                          |
| IMG PROJECT<br>ATTACH                                                                          | NONE                                                    | KIN_ERROR<br>KIN_SUCCESS                      | Saves and attach the<br>current project to the<br>Master Design File.                                               | Image Manager><br>File ><br>Project ><br>Attach          |

| Key-In                              | Parameters         | Returned Error<br>Codes               | Description                                                                                                    | Graphical<br>Interface                                           |
|-------------------------------------|--------------------|---------------------------------------|----------------------------------------------------------------------------------------------------|------------------------------------------------------------------|
| IMG PROJECT<br>DETACH               | NONE               | KIN_ERROR<br>KIN_SUCCESS              | Detach any Descartes<br>project file from the<br>Master Design File.                                                                                             | Image Manager><br>File ><br>Project ><br>Detach                  |
| IMG PROJECT<br>EXPORTRASTER-<br>REF | NONE               | KIN_ERROR<br>KIN_SUCCESS              | Detach all Images from<br>the Image Manager list<br>and attach them as raster<br>reference to the current<br>design file.                                        | Image Manager><br>File > Project ><br>Export Raster<br>Reference |
| IMG PROJECT GET<br>(name)           | Output:<br>STRING  | KIN_INVALID_PARAM<br>KIN_SUCCESS      | Returns the name of the<br>current project. If no<br>project is opened the<br>answer is "NONE".                                                                  |                                                                  |
| IMG PROJECT<br>GETKEEPCURRENT       | NONE               | KIN_SUCCESS                           | Gets the status of the<br>option for keeping the<br>current project open<br>when changing to a<br>new design file that<br>does not have any<br>project attached. |                                                                  |
| IMG PROJECT<br>IMPORTRASTERREF      | NONE               | KIN_ERROR<br>KIN_SUCCESS              | Detach all raster refer-<br>ence attachments from<br>the current design file<br>and attach them to the<br>Image Manager list                                     | Image Manager><br>File > Project ><br>Import Raster<br>Reference |
| IMG PROJECT NEW                     | NONE               | KIN_SUCCESS                           | Creates a new project with default settings.                                                                                                    | Image Manager><br>File ><br>Project ><br>New                     |
| IMG PROJECT OPEN<br>[filename]      | Input:<br>[STRING] | KIN_FILE_NOT_FOUN<br>D<br>KIN_SUCCESS | Opens the specified<br>project or open the file<br>selector dialog if no file<br>name is given.                                                                  | Image Manager><br>File ><br>Project ><br>Open                    |
| IMG PROJECT SAVE                    | NONE               | KIN_ERROR<br>KIN_SUCCESS              | Saves the current project.                                                                                                    | Image Manager><br>File ><br>Project ><br>Save                    |

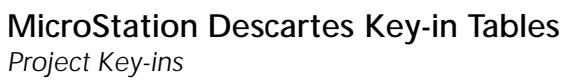

| Key-In                             | Parameters         | Returned Error<br>Codes                    | Description                                                                                                    | Graphical<br>Interface                           |
|------------------------------------|--------------------|--------------------------------------------|----------------------------------------------------------------------------------------------------|--------------------------------------------------|
| IMG PROJECT<br>SAVEAS [filename]   | Input:<br>[STRING] | KIN_FILE_EXIST<br>KIN_ERROR<br>KIN_SUCCESS | Saves the current<br>project under the speci-<br>fied name or opens the<br>file creation dialog if no<br>file name is given.<br>Note: Input Parameters<br>must be given to get a<br>valid returned error<br>code. | Image Manager><br>File ><br>Project ><br>Save As |
| IMG PROJECT SET-<br>KEEPCURRENTOFF | NONE               | KIN_SUCCESS                                | Sets to OFF the option<br>of keeping the current<br>project open when no<br>project is attached to<br>the new design file.                                                                                        |                                                  |
| IMG PROJECT SET-<br>KEEPCURRENTON  | NONE               | KIN_SUCCESS                                | Sets to ON the option<br>of keeping the current<br>project open when no<br>project is attached to<br>the new design file.                                                                                         |                                                  |
| IMG TOOLCNV-<br>TOVECTOR CLOSE     | NONE               | KIN_SUCCESS                                | Closes the Convert To<br>Vector tool frame.                                                                                                    | Image Manager><br>Tools ><br>Convert To Vector   |
| IMG TOOLCNV-<br>TOVECTOR OPEN      | NONE               | KIN_SUCCESS                                | Opens the Convert To<br>Vector tool frame.                                                                                                    | Image Manager><br>Tools ><br>Convert To Vector   |
| IMG TOOLEDIT<br>CLOSE              | NONE               | KIN_SUCCESS                                | Closes the Edit tool frame.                                                                                                    | Image Manager><br>Tools ><br>Edit                |
| IMG TOOLEDIT<br>OPEN               | NONE               | KIN_SUCCESS                                | Opens the Edit tool frame.                                                                                                    | Image Manager><br>Tools ><br>Edit                |
| IMG TOOLMAIN<br>CLOSE              | NONE               | KIN_SUCCESS                                | Closes the Image Main<br>tool frame.                                                                                                    | Image Manager><br>Tools ><br>Image Main          |

Project Key-ins

| Key-In                   | Parameters | Returned Error<br>Codes | Description                      | Graphical<br>Interface                  |
|--------------------------|------------|-------------------------|----------------------------------|-----------------------------------------|
| IMG TOOLMAIN<br>OPEN     | NONE       | KIN_SUCCESS             | Opens the Image Main tool frame. | Image Manager><br>Tools ><br>Image Main |
| IMG TOOLPREPARE<br>CLOSE | NONE       | KIN_SUCCESS             | Closes the Prepare tool frame.   | Image Manager><br>Tools ><br>Prepare    |
| IMG TOOLPREPARE<br>OPEN  | NONE       | KIN_SUCCESS             | Opens the Prepare tool frame.    | Image Manager><br>Tools ><br>Prepare    |

#### Image Edit Key-ins

| Key-In                                          | Parameters        | Returned Error<br>Codes                                       | Description                                                             | Graphical<br>Interface                                              |
|-------------------------------------------------|-------------------|---------------------------------------------------------------|-------------------------------------------------------------------------|---------------------------------------------------------------------|
| IMGEDIT CHAN-<br>NELS APPLY                     | NONE              | KIN_NOIMAGE<br>KIN_FILE_READ_ONLY<br>KIN_ERROR<br>KIN_SUCCESS | Saves color table<br>changes to the active<br>image.                    | Image Manager><br>Utilities ><br>Image Channels><br>File ><br>Apply |
| IMGEDIT CHAN-<br>NELS DEFAULT                   | NONE              | KIN_NOIMAGE<br>KIN_ERROR<br>KIN_SUCCESS                       | Resets all settings of<br>Image Channels to<br>default values.          | Image Manager><br>Utilities ><br>Image Channels                     |
| IMGEDIT CHAN-<br>NELS DONE                      | NONE              | KIN_NOIMAGE<br>KIN_FILE_READ_ONLY<br>KIN_ERROR<br>KIN_SUCCESS | Save changes to the Color table of the active image.                    | Image Manager><br>Utilities ><br>Image Channels                     |
| IMGEDIT CHAN-<br>NELS GETBLUE<br>(state)        | Output:<br>SHORT  | KIN_INVALID_PARAM<br>KIN_ERROR<br>KIN_SUCCESS                 | Returns the Image<br>Blue channel status.                               | Image Manager><br>Utilities ><br>Image Channels                     |
| IMGEDIT CHAN-<br>NELS GETGREEN<br>(state)       | Output:<br>SHORT  | KIN_INVALID_PARAM<br>KIN_ERROR<br>KIN_SUCCESS                 | Returns the Image<br>Green channel status.                              | Image Manager><br>Utilities ><br>Image Channels                     |
| IMGEDIT CHAN-<br>NELS GETMODE<br>(mode)         | Output:<br>STRING | KIN_INVALID_PARAM<br>KIN_ERROR<br>KIN_SUCCESS                 | Returns the current col-<br>oring mode (COLOR<br>or GRAY).              | Image Manager><br>Utilities ><br>Image Channels                     |
| IMGEDIT CHAN-<br>NELS GETPOLARITY<br>(polarity) | Output:<br>STRING | KIN_INVALID_PARAM<br>KIN_ERROR<br>KIN_SUCCESS                 | Returns the current col-<br>oring Polarity (POSI-<br>TIVE or NEGATIVE). | Image Manager><br>Utilities ><br>Image Channels                     |
| IMGEDIT CHAN-<br>NELS GETRED<br>(state)         | Output:<br>SHORT  | KIN_INVALID_PARAM<br>KIN_ERROR<br>KIN_SUCCESS                 | Returns the Image Red channel status.                                   | Image Manager><br>Utilities ><br>Image Channels                     |

| Key-In                                     | Parameters         | Returned Error<br>Codes                                                        | Description                                                                                                    | Graphical<br>Interface                                                          |
|--------------------------------------------|--------------------|--------------------------------------------------------------------------------|----------------------------------------------------------------------------------------------------|---------------------------------------------------------------------------------|
| IMGEDIT CHAN-<br>NELS LOAD<br>[filename]   | Input:<br>[STRING] | KIN_NOIMAGE<br>KIN_FILE_NOT_FOUN<br>D<br>KIN_ERROR<br>KIN_SUCCESS              | Loads the specified<br>color table. If filename<br>is not specified, the<br>Load Palette dialog<br>opens.<br>Note: Input parameter<br>must be given to get a<br>valid returned error<br>code.                       | Image Manager><br>Utilities ><br>Image Channels ><br>File ><br>Load Color Table |
| IMGEDIT CHAN-<br>NELS SAVEAS<br>[filename] | Input:<br>[STRING] | KIN_NOIMAGE<br>KIN_INVALID_PARAM<br>KIN_FILE_EXIST<br>KIN_ERROR<br>KIN_SUCCESS | Saves the current color<br>table in the specified<br>file. If filename is not<br>specified, the Save Pal-<br>ette dialog opens.<br>Note: Input parameter<br>must be given to get a<br>valid returned error<br>code. | Image Manager><br>Utilities ><br>Image Channels><br>File ><br>Save As           |
| IMGEDIT CHAN-<br>NELS SETCOLOR-<br>MODE    | NONE               | KIN_NOIMAGE<br>KIN_ERROR<br>KIN_SUCCESS                                        | Sets the coloring mode to COLOR.                                                                                                    | Image Manager><br>Utilities ><br>Image Channels                                 |
| IMGEDIT CHAN-<br>NELS SETGRAY-<br>MODE     | NONE               | KIN_NOIMAGE<br>KIN_ERROR<br>KIN_SUCCESS                                        | Sets the coloring mode to GRAYSCALE.                                                                                                    | Image Manager><br>Utilities ><br>Image Channels                                 |
| IMGEDIT CHAN-<br>NELS SETNEG-<br>POLARITY  | NONE               | KIN_NOIMAGE<br>KIN_ERROR<br>KIN_SUCCESS                                        | Sets the coloring Polar-<br>ity to NEGATIVE.                                                                                                    | Image Manager><br>Utilities ><br>Image Channels                                 |
| IMGEDIT CHAN-<br>NELS SETOFFBLUE           | NONE               | KIN_NOIMAGE<br>KIN_ERROR<br>KIN_SUCCESS                                        | Sets the Image Blue<br>channel status to OFF.                                                                                                    | Image Manager><br>Utilities ><br>Image Channels                                 |
| IMGEDIT CHAN-<br>NELS SETOFFGREEN          | NONE               | KIN_NOIMAGE<br>KIN_ERROR<br>KIN_SUCCESS                                        | Sets the Image Green<br>channel status to OFF.                                                                                                    | Image Manager><br>Utilities ><br>Image Channels                                 |
| IMGEDIT CHAN-<br>NELS SETOFFRED            | NONE               | KIN_NOIMAGE<br>KIN_ERROR<br>KIN_SUCCESS                                        | Sets the Image Red<br>channel status to OFF.                                                                                                    | Image Manager><br>Utilities ><br>Image Channels                                 |

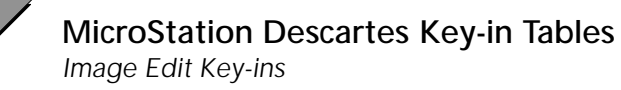

| Key-In                                      | Parameters        | Returned Error<br>Codes                       | Description                                                                                                    | Graphical<br>Interface                          |
|---------------------------------------------|-------------------|-----------------------------------------------|----------------------------------------------------------------------------------------------------|-------------------------------------------------|
| IMGEDIT CHAN-<br>NELS SETONBLUE             | NONE              | KIN_NOIMAGE<br>KIN_ERROR<br>KIN_SUCCESS       | Sets the Image Blue<br>channel status to ON.                                                                                     | Image Manager><br>Utilities ><br>Image Channels |
| IMGEDIT CHAN-<br>NELS SETONGREEN            | NONE              | KIN_NOIMAGE<br>KIN_ERROR<br>KIN_SUCCESS       | Sets the Image Green<br>channel status to ON.                                                                                    | Image Manager><br>Utilities ><br>Image Channels |
| IMGEDIT CHAN-<br>NELS SETONRED              | NONE              | KIN_NOIMAGE<br>KIN_ERROR<br>KIN_SUCCESS       | Sets the Image Red<br>channel status to ON.                                                                                      | Image Manager><br>Utilities ><br>Image Channels |
| IMGEDIT CHAN-<br>NELS SETPOS-<br>POLARITY   | NONE              | KIN_NOIMAGE<br>KIN_ERROR<br>KIN_SUCCESS       | Sets the coloring Polar-<br>ity to POSITIVE.                                                                                     | Image Manager><br>Utilities ><br>Image Channels |
| IMGEDIT CLEANUP<br>GETAREA                  | Output:<br>STRING | KIN_INVALID_PARAM<br>KIN_ERROR<br>KIN_SUCCESS | Get the current area<br>type for Clean Up.                                                                                       | Image Manager><br>Tools ><br>Clean Up           |
| IMGEDIT CLEANUP<br>GETAREAOBJFILTER         | Output:<br>STRING | KIN_ERROR<br>KIN_SUCCESS                      | Returns the Raster<br>Object filter name.<br>If the image is 1bit,<br>possible filter names<br>are foreground and<br>background. | Image Manager><br>Tools ><br>Clean Up           |
| IMGEDIT CLEANUP<br>GETCOLOR                 | Output:<br>LONG   | KIN_ERROR<br>KIN_SUCCESS                      | Returns the current<br>color.<br>Color indexes range<br>from 0 to 255,<br>Only available with 8<br>bit image.                    | Image Manager><br>Tools ><br>Clean Up           |
| IMGEDIT CLEANUP<br>GETFILTER                | Output:<br>STRING | KIN_ERROR<br>KIN_SUCCESS                      | Returns the current fil-<br>ter name.                                                                                            | Image Manager><br>Tools ><br>Clean Up           |
| IMGEDIT CLEANUP<br>GETPIXELSIZE<br>(pixels) | Output:<br>LONG   | KIN_INVALID_PARAM<br>KIN_ERROR<br>KIN_SUCCESS | Returns the current speckle size in pixels.                                                                                      | Image Manager><br>Tools ><br>Clean Up           |

| Key-In                                                                                    | Parameters        | Returned Error<br>Codes                                             | Description                                                                                                    | Graphical<br>Interface                                  |
|-------------------------------------------------------------------------------------------|-------------------|---------------------------------------------------------------------|----------------------------------------------------------------------------------------------------|---------------------------------------------------------|
| IMGEDIT CLEANUP<br>HOLE                                                                   | NONE              | KIN_NOIMAGE<br>KIN_INVALID_SETTIN<br>GS<br>KIN_ERROR<br>KIN_SUCCESS | Apply hole removal to<br>the selected area.                                                                           | Image Manager><br>Tools ><br>Clean Up                   |
| IMGEDIT CLEANUP<br>SETAREA<br><block element=""  =""  <br="">FENCE   IMAGE   &gt;</block> | Input:<br>STRING  | KIN_INVALID_PARAM<br>KIN_ERROR<br>KIN_SUCCESS                       | Sets the area to the specified one Block.                                                                             | Image Manager><br>Tools ><br>Clean Up                   |
| IMGEDIT CLEANUP<br>SETAREAOBJFILTER<br><filtername></filtername>                          | Input:<br>STRING  | KIN_INVALID_PARAM<br>KIN_ERROR<br>KIN_SUCCESS                       | Sets the Raster Object<br>filter. If the image is<br>1bit, possible filter<br>names are foreground<br>and background. | Image Manager><br>Tools ><br>Clean Up                   |
| IMGEDIT CLEANUP<br>SETCOLOR<br><colorindex></colorindex>                                  | Input:<br>LONG    | KIN_INVALID_PARAM<br>KIN_ERROR<br>KIN_SUCCESS                       | Set the current color<br>index used for erasing.<br>Value ranges from 0 to<br>255.                                    | Image Manager><br>Tools ><br>Clean Up                   |
| IMGEDIT CLEANUP<br>SETFILTER<br><filtername></filtername>                                 | Input:<br>STRING  | KIN_INVALID_PARAM<br>KIN_ERROR<br>KIN_SUCCESS                       | Set the filter name used<br>by the Clean Up tools.                                                                    | Image Manager><br>Tools ><br>Clean Up                   |
| IMGEDIT CLEANUP<br>SETPIXELSIZE<br><pixels></pixels>                                      | Input:<br>LONG    | KIN_INVALID_PARAM<br>KIN_ERROR<br>KIN_SUCCESS                       | Sets the speckle size in pixels.                                                                                      | Image Manager><br>Tools ><br>Clean Up                   |
| IMGEDIT CLEANUP<br>SPECKLE                                                                | NONE              | KIN_NOIMAGE<br>KIN_INVALID_SETTIN<br>GS<br>KIN_ERROR<br>KIN_SUCCESS | Removes speckles in the selected area.                                                                                | Image Manager><br>Tools ><br>Clean Up                   |
| IMGEDIT COMPRES-<br>SION GETBLUE<br>(filename)                                            | Output:<br>STRING | KIN_INVALID_PARAM<br>KIN_ERROR<br>KIN_SUCCESS                       | Returns the Blue Chan-<br>nel Input file name. If<br>no filename was set,<br>the returned value is<br>"NONE".         | Image Manager><br>Utilities ><br>Color Compres-<br>sion |

| Key-In                                                 | Parameters        | Returned Error<br>Codes                              | Description                                                                                                    | Graphical<br>Interface                                  |
|--------------------------------------------------------|-------------------|------------------------------------------------------|----------------------------------------------------------------------------------------------------|---------------------------------------------------------|
| IMGEDIT COMPRES-<br>SION GETCOLORS<br>(count)          | Output:<br>SHORT  | KIN_INVALID_PARAM<br>KIN_ERROR<br>KIN_SUCCESS        | Returns the current<br>number of colors for<br>the compression setup.                                                                                     | Image Manager><br>Utilities ><br>Color Compres-<br>sion |
| IMGEDIT COMPRES-<br>SION GETCOL-<br>WEIGHT<br>(state)  | Output:<br>SHORT  | KIN_INVALID_SETTIN<br>GS<br>KIN_ERROR<br>KIN_SUCCESS | Returns the status of<br>the Use Color as Weight<br>option. The status is<br>ON or OFF.                                                                   | Image Manager><br>Utilities ><br>Color Compres-<br>sion |
| IMGEDIT COMPRES-<br>SION GETCOMPFILE<br>(filename)     | Output:<br>STRING | KIN_INVALID_PARAM<br>KIN_ERRROR<br>KIN_SUCCEE        | Returns the current<br>color compression file<br>name. If no filename<br>was set, the returned<br>value is "NONE".                                        | Image Manager><br>Utilities ><br>Color Compres-<br>sion |
| IMGEDIT COMPRES-<br>SION GETCURRENT-<br>SEL<br>(state) | Output:<br>SHORT  | KIN_INVALID_PARAM<br>KIN_ERROR<br>KIN_SUCCESS        | Returns the status of<br>the Use Current Selec-<br>tion option. The status<br>is ON or OFF.                                                               | Image Manager><br>Utilities ><br>Color Compres-<br>sion |
| IMGEDIT COMPRES-<br>SION GETDATA-<br>COMP<br>(mode)    | Output:<br>STRING | KIN_INVALID_PARAM<br>KIN_ERROR<br>KIN_SUCCESS        | Returns the output Data<br>Compression mode.<br>Modes are NONE or<br>DEFLATE.                                                                             | Image Manager><br>Utilities ><br>Color Compres-<br>sion |
| IMGEDIT COMPRES-<br>SION GETGREEN<br>(filename)        | Output:<br>STRING | KIN_INVALID_PARAM<br>KIN_ERROR<br>KIN_SUCCESS        | Returns the Green<br>Channel Input file<br>name. If no file name<br>was set, the returned<br>value is "NONE".                                             | Image Manager><br>Utilities ><br>Color Compres-<br>sion |
| IMGEDIT COMPRES-<br>SION GETINFILE<br>(filename)       | Output:<br>STRING | KIN_INVALID_PARAM<br>KIN_ERROR<br>KIN_SUCCESS        | Returns the Palette<br>Input file name. If no<br>file name was set the<br>returned value, is<br>"NONE".                                                   | Image Manager><br>Utilities ><br>Color Compres-<br>sion |
| IMGEDIT COMPRES-<br>SION GETMODE<br>(mode)             | Output:<br>STRING | KIN_INVALID_PARAM<br>KIN_ERROR<br>KIN_SUCCESS        | Returns the current<br>compression mode for<br>the compression setup.<br>Modes are CUSTOM,<br>USESTD (Use Standard)<br>or CREATESTD (Create<br>standard). | Image Manager><br>Utilities ><br>Color Compres-<br>sion |

| Key-In                                                    | Parameters        | Returned Error<br>Codes                                                                                                    | Description                                                                                                    | Graphical<br>Interface                                  |
|-----------------------------------------------------------|-------------------|----------------------------------------------------------------------------------------------------|----------------------------------------------------------------------------------------------------|---------------------------------------------------------|
| IMGEDIT COMPRES-<br>SION GETOUTFILE<br>(filename)         | Output:<br>STRING | KIN_INVALID_PARAM<br>KIN_ERROR<br>KIN_SUCCESS                                                                                    | Returns the Output file<br>name. If no file name<br>was set, the returned<br>value is "NONE".                                                                | Image Manager><br>Utilities ><br>Color Compres-<br>sion |
| IMGEDIT COMPRES-<br>SION GETRED<br>(filename)             | Output:<br>STRING | KIN_INVALID_PARAM<br>KIN_ERROR<br>KIN_SUCCESS                                                                                    | Returns the Red Chan-<br>nel Input file name. If<br>no file name was set,<br>the returned value is<br>"NONE".                                                | Image Manager><br>Utilities ><br>Color Compres-<br>sion |
| IMGEDIT COMPRES-<br>SION GETTYPE<br>(typename)            | Output:<br>STRING | KIN_INVALID_PARAM<br>KIN_ERROR<br>KIN_SUCCESS                                                                                    | Returns the current<br>Input Type (RGB or<br>PALETTE).                                                                                                    | Image Manager><br>Utilities ><br>Color Compres-<br>sion |
| IMGEDIT COMPRES-<br>SION RESET                            | NONE              | KIN_ERROR<br>KIN_SUCCESS                                                                                                    | Reset color compres-<br>sion settings to default<br>values.                                                                                                  | Image Manager><br>Utilities ><br>Color Compres-<br>sion |
| IMGEDIT COMPRES-<br>SION RUN                              | NONE              | KIN_MISSING_SETTIN<br>GS<br>KIN_NEED_INTERACTI<br>ON<br>KIN_ERROR<br>KIN_SUCCESS                                                 | Executes the color<br>compression with the<br>current settings.                                                                                              | Image Manager><br>Utilities ><br>Color Compres-<br>sion |
| IMGEDIT COMPRES-<br>SION SETBLUE<br><filename></filename> | Input:<br>STRING  | KIN_INVALID_PARAM<br>KIN_INVALID_SETTIN<br>GS<br>KIN_FILE_NOT_FOUN<br>D<br>KIN_INVALID_FILE_NA<br>ME<br>KIN_ERROR<br>KIN_SUCCESS | Sets the Blue Channel<br>Input file when Input<br>Type is RGB. If Input<br>Type is Palette,<br>KIN_INVALID_SETTIN<br>GS is returned.                         | Image Manager><br>Utilities ><br>Color Compres-<br>sion |
| IMGEDIT COMPRES-<br>SION SETCOLORS<br><count></count>     | Input:<br>SHORT   | KIN_INVALID_PARAM<br>KIN_INVALID_SETTIN<br>GS<br>KIN_ERROR<br>KIN_SUCCESS                                                        | Sets the number of col-<br>ors for the compression<br>setup. Available only if<br>the compression mode<br>is CUSTOM or CREAT-<br>ESTD. Default: CUS-<br>TOM. | Image Manager><br>Utilities ><br>Color Compres-<br>sion |

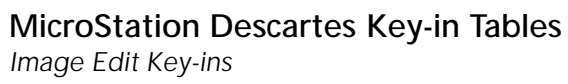

| Key-In                                                                                    | Parameters       | Returned Error<br>Codes                                                                                                    | Description                                                                                                    | Graphical<br>Interface                                         |
|-------------------------------------------------------------------------------------------|------------------|----------------------------------------------------------------------------------------------------|----------------------------------------------------------------------------------------------------|----------------------------------------------------------------|
| IMGEDIT COMPRES-<br>SION SETCOMPFILE<br><filename></filename>                             | Input:<br>STRING | KIN_INVALID_PARAM<br>KIN_INVALID_SETTIN<br>GS<br>KIN_ERRROR<br>KIN_SUCCEE                                                        | Sets the color compres-<br>sion file name. Avail-<br>able if the compression<br>mode is USESTD or<br>CREATESTD. Default:<br>USESTD.                          | Image Manager><br>Utilities ><br>Color Compres-<br>sion        |
| IMGEDIT COMPRES-<br>SION SETDATACOMP<br><none deflate=""  =""></none>                     | Input:<br>STRING | KIN_INVALID_PARAM<br>KIN_ERROR<br>KIN_SUCCESS                                                                                    | Sets the output Data<br>Compression option to<br>NONE or DEFLATE.                                                                                            | Image Manager><br>Utilities ><br>Color Compres-<br>sion        |
| IMGEDIT COMPRES-<br>SION SETGREEN<br><filename></filename>                                | Input:<br>STRING | KIN_INVALID_PARAM<br>KIN_INVALID_SETTIN<br>GS<br>KIN_FILE_NOT_FOUN<br>D<br>KIN_INVALID_FILE_NA<br>ME<br>KIN_ERROR<br>KIN_SUCCESS | Sets the Green Chan-<br>nel Input file name<br>when Input Type is<br>RGB. If Input Type is<br>Palette,<br>KIN_INVALID_SETTIN<br>GS is returned.              | Image Manager><br>Utilities ><br>Color Compres-<br>sion Green: |
| IMGEDIT COMPRES-<br>SION SETINFILE<br><filename></filename>                               | Input:<br>STRING | KIN_INVALID_PARAM<br>KIN_INVALID_SETTIN<br>GS<br>KIN_FILE_NOT_FOUN<br>D<br>KIN_INVALID_FILE_NA<br>ME<br>KIN_ERROR<br>KIN_SUCCESS | Sets the Input file name<br>when Input Type is<br>Palette. If Input Type<br>is RGB,<br>KIN_INVALID_SETTIN<br>GS is returned.                                 | Image Manager><br>Utilities ><br>Color Compres-<br>sion        |
| IMGEDIT COMPRES-<br>SION SETMODE<br><custom  <br="">USESTD   CREAT-<br/>ESTD&gt;</custom> | Input:<br>STRING | KIN_INVALID_PARAM<br>KIN_ERROR<br>KIN_SUCCESS                                                                                    | Sets the color compres-<br>sion mode for the com-<br>pression setup. Modes<br>are CUSTOM, USESTD<br>(Use Standard) or CRE-<br>ATESTD (Create stan-<br>dard). | Image Manager><br>Utilities ><br>Color Compres-<br>sion        |
| IMGEDIT COMPRES-<br>SION SETOFFCOL-<br>WEIGHT                                             | NONE             | KIN_INVALID_SETTIN<br>GS<br>KIN_ERROR<br>KIN_SUCCESS                                                                             | Sets the Use Color as<br>Weight to OFF. If Use<br>Current Selection is Off,<br>KIN_INVALID_SETTIN<br>GS is returned.                                         | Image Manager><br>Utilities ><br>Color Compres-<br>sion        |

| Key-In                                                       | Parameters       | Returned Error<br>Codes                                                                                                    | Description                                                                                                    | Graphical<br>Interface                                             |
|--------------------------------------------------------------|------------------|----------------------------------------------------------------------------------------------------|----------------------------------------------------------------------------------------------------|--------------------------------------------------------------------|
| IMGEDIT COMPRES-<br>SION SETOFFCUR-<br>RENTSEL               | NONE             | KIN_ERROR<br>KIN_SUCCESS                                                                                                    | Sets the Use Current<br>Selection to OFF.                                                                            | Image Manager><br>Utilities ><br>Color Compres-<br>sion            |
| IMGEDIT COMPRES-<br>SION SETONCOL-<br>WEIGHT                 | NONE             | KIN_INVALID_SET-<br>TINGS<br>KIN_ERROR<br>KIN_SUCCESS                                                                            | Sets the Use Color as<br>Weight to ON. If Use<br>Current Selection is Off,<br>KIN_INVALID_SET-<br>TINGS is returned. | Image Manager><br>Utilities ><br>Color Compres-<br>sion            |
| IMGEDIT COMPRES-<br>SION SETON-<br>CURRENTSEL                | NONE             | KIN_ERROR<br>KIN_SUCCESS                                                                                                    | Sets the Use Current<br>Selection to ON.                                                                             | Image Manager><br>Utilities ><br>Color Compres-<br>sion            |
| IMGEDIT COMPRES-<br>SION SETOUTFILE<br><filename></filename> | Input:<br>STRING | KIN_INVALID_PARAM<br>KIN_FILE_EXIST<br>KIN_ERROR<br>KIN_SUCCESS                                                                  | Sets the Output File-<br>name.                                                                                       | Image Manager><br>Utilities ><br>Color Compres-<br>sion            |
| IMGEDIT COMPRES-<br>SION SETPALETTE-<br>TYPE                 | NONE             | KIN_ERROR<br>KIN_SUCCESS                                                                                                    | Sets the Input Type to<br>Palette.                                                                                   | Image Manager><br>Utilities ><br>Color Compres-<br>sion            |
| IMGEDIT COMPRES-<br>SION SETRED<br><filename></filename>     | Input:<br>STRING | KIN_INVALID_PARAM<br>KIN_INVALID_SET-<br>TINGS<br>KIN_FILE_NOT_<br>FOUN<br>KIN_INVALID_FILE_<br>NAME<br>KIN_ERROR<br>KIN_SUCCESS | Sets the Red Channel<br>Input Filename. If Input<br>Type is Palette,<br>KIN_INVALID_SET-<br>TINGS is returned.       | Image Manager><br>Utilities ><br>Color Compres-<br>sion            |
| IMGEDIT COMPRES-<br>SION SETRGBTYPE                          | NONE             | KIN_ERROR<br>KIN_SUCCESS                                                                                                    | Sets the Input Type<br>option to RGB.                                                                                | Image Manager><br>Utilities ><br>Color Compres-<br>sion            |
| IMGEDIT CON-<br>TRAST APPLY                                  | NONE             | KIN_NOIMAGE<br>KIN_FILE_READ_ONLY<br>KIN_ERROR<br>KIN_SUCCESS                                                                    | Saves color table<br>changes to the active<br>image.                                                                 | Image Manager><br>Utilities ><br>Contrast Stretch><br>File > Apply |

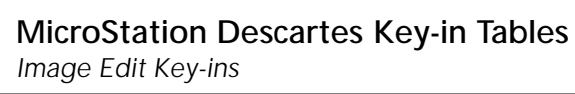

| Key-In                                                     | Parameters         | Returned Error<br>Codes                                                        | Description                                                                                                    | Graphical<br>Interface                                                         |
|------------------------------------------------------------|--------------------|--------------------------------------------------------------------------------|----------------------------------------------------------------------------------------------------|--------------------------------------------------------------------------------|
| IMGEDIT CON-<br>TRAST SAVEAS<br>[filename]                 | Input:<br>[STRING] | KIN_NOIMAGE<br>KIN_INVALID_PARAM<br>KIN_FILE_EXIST<br>KIN_ERROR<br>KIN_SUCCESS | Saves the current color<br>table in the specified<br>file. If filename is not<br>specified, the Save Pal-<br>ette dialog opens.<br>Note: Input parameter<br>must be given to get a<br>valid returned error<br>code. | Image Manager><br>Utilities ><br>Contrast Stretch><br>File > Save As           |
| IMGEDIT CONT-<br>STRETCH DONE                              | NONE               | KIN_NOIMAGE<br>KIN_FILE_READ_ONLY<br>KIN_ERROR<br>KIN_SUCCESS                  | Saves changes made<br>with the contrast stretch<br>to the color table of the<br>active image.                                                                                                    | Image Manager><br>Utilities ><br>Contrast Stretch                              |
| IMGEDIT CONT-<br>STRETCH GET-<br>EXPONENT<br>(exponent)    | Output:<br>DOUBLE  | KIN_NOIMAGE<br>KIN_INVALID_PARAM<br>KIN_ERROR<br>KIN_SUCCESS                   | Returns the exponent<br>of the Contrast Stretch<br>curve.                                                                                                    | Image Manager><br>Utilities ><br>Contrast Stretch                              |
| IMGEDIT CONT-<br>STRETCH GETHIGH-<br>SCALELIMIT<br>(value) | Output:<br>DOUBLE  | KIN_NOIMAGE<br>KIN_INVALID_PARAM<br>KIN_ERROR<br>KIN_SUCCESS                   | Returns the current<br>maximum vertical<br>scale limit.                                                                                                    | Image Manager><br>Utilities ><br>Contrast Stretch><br>View ><br>Vertical Scale |
| IMGEDIT CONT-<br>STRETCH GETLOWS-<br>CALELIMIT<br>(value)  | Output:<br>DOUBLE  | KIN_NOIMAGE<br>KIN_INVALID_PARAM<br>KIN_ERROR<br>KIN_SUCCESS                   | Returns the current<br>minimum vertical scale<br>limit.                                                                                                    | Image Manager><br>Utilities ><br>Contrast Stretch><br>View ><br>Vertical Scale |
| IMGEDIT CONT-<br>STRETCH GETMAX<br>(index)                 | Output:<br>SHORT   | KIN_NOIMAGE<br>KIN_INVALID_PARAM<br>KIN_ERROR<br>KIN_SUCCESS                   | Returns the current maximum index.                                                                                                    | Image Manager><br>Utilities ><br>Contrast Stretch                              |
| IMGEDIT CONT-<br>STRETCH GETMIN<br>(index)                 | Output:<br>SHORT   | KIN_NOIMAGE<br>KIN_INVALID_PARAM<br>KIN_ERROR<br>KIN_SUCCESS                   | Returns the current minimum index.                                                                                                    | Image Manager><br>Utilities ><br>Contrast Stretch                              |

| Key-In                                                             | Parameters       | Returned Error<br>Codes                                      | Description                                                                                     | Graphical<br>Interface                                                         |
|--------------------------------------------------------------------|------------------|--------------------------------------------------------------|-------------------------------------------------------------------------------------------------|--------------------------------------------------------------------------------|
| IMGEDIT CONT-<br>STRETCH GET-<br>NEGATIVE<br>(state)               | Output:<br>SHORT | KIN_NOIMAGE<br>KIN_INVALID_PARAM<br>KIN_ERROR<br>KIN_SUCCESS | Returns the status of<br>the Negative function<br>(ON or OFF).                                  | Image Manager><br>Utilities ><br>Contrast Stretch                              |
| IMGEDIT CONT-<br>STRETCH RESET                                     | NONE             | KIN_NOIMAGE<br>KIN_ERROR<br>KIN_SUCCESS                      | Resets the default set-<br>tings of the Contrast<br>Stretch function.                           | Image Manager><br>Utilities ><br>Contrast Stretch                              |
| IMGEDIT CONT-<br>STRETCH SETEXPO-<br>NENT<br><exponent></exponent> | Input:<br>DOUBLE | KIN_NOIMAGE<br>KIN_INVALID_PARAM<br>KIN_ERROR<br>KIN_SUCCESS | Sets the exponent of<br>the Contrast Stretch<br>curve. Exponent value<br>ranges from 0 to 9.99. | Image Manager><br>Utilities ><br>Contrast Stretch                              |
| IMGEDIT CONT-<br>STRETCH SETHIGH-<br>SCALELIMIT<br><value></value> | Input:<br>DOUBLE | KIN_NOIMAGE<br>KIN_INVALID_PARAM<br>KIN_ERROR<br>KIN_SUCCESS | Sets the maximum ver-<br>tical scale limit. Value<br>ranges from 0 to 99.9.                     | Image Manager><br>Utilities ><br>Contrast Stretch><br>View ><br>Vertical Scale |
| IMGEDIT CONT-<br>STRETCH SETLOWS-<br>CALELIMIT <value></value>     | Input:<br>DOUBLE | KIN_NOIMAGE<br>KIN_INVALID_PARAM<br>KIN_ERROR<br>KIN_SUCCESS | Sets the minimum verti-<br>cal scale limit. Value<br>ranges from 0 to 99.9.                     | Image Manager><br>Utilities ><br>Contrast Stretch><br>View ><br>Vertical Scale |
| IMGEDIT CONT-<br>STRETCH SETMAX<br><index></index>                 | Input:<br>SHORT  | KIN_NOIMAGE<br>KIN_INVALID_PARAM<br>KIN_ERROR<br>KIN_SUCCESS | Sets the maximum<br>index for the Contrast<br>Stretch.                                          | Image Manager><br>Utilities ><br>Contrast Stretch                              |
| IMGEDIT CONT-<br>STRETCH SETMIN<br><index></index>                 | Input:<br>SHORT  | KIN_NOIMAGE<br>KIN_INVALID_PARAM<br>KIN_ERROR<br>KIN_SUCCESS | Sets the minimum<br>index for the Contrast<br>Stretch.                                          | Image Manager><br>Utilities ><br>Contrast Stretch                              |
| IMGEDIT CONT-<br>STRETCH SETOFF-<br>NEGATIVE                       | NONE             | KIN_NOIMAGE<br>KIN_ERROR<br>KIN_SUCCESS                      | Sets the status of the<br>Negative function to<br>OFF.                                          | Image Manager><br>Utilities ><br>Contrast Stretch                              |
| IMGEDIT CONT-<br>STRETCH SETON-<br>NEGATIVE                        | NONE             | KIN_NOIMAGE<br>KIN_ERROR<br>KIN_SUCCESS                      | Sets the status of the<br>Negative function to<br>ON.                                           | Image Manager><br>Utilities ><br>Contrast Stretch                              |

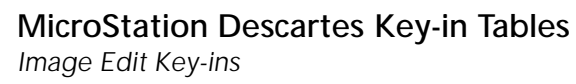

| Key-In                                                                             | Parameters        | Returned Error<br>Codes                               | Description                                                                                                    | Graphical<br>Interface                                                |
|------------------------------------------------------------------------------------|-------------------|-------------------------------------------------------|----------------------------------------------------------------------------------------------------|-----------------------------------------------------------------------|
| IMGEDIT COPY<br>AREA                                                               | NONE              | KIN_INVALID_SET-<br>TINGS<br>KIN_ERROR<br>KIN_SUCCESS | Starts the Copy Area<br>tool.                                                                                                    | Image Manager><br>Tools ><br>Copy/Paste                               |
| IMGEDIT COPY<br>GETAREA<br>(area)                                                  | Output:<br>STRING | KIN_INVALID_PARAM<br>KIN_ERROR<br>KIN_SUCCESS         | Get the current area<br>selected in the tool<br>settings dialog.                                                                                              | Raster Transform<br>(Tool Setting)                                    |
| IMGEDIT COPY<br>GETAREAOBJFILTER                                                   | Output:<br>STRING | KIN_ERROR<br>KIN_SUCCESS                              | Get the filter name used<br>by the Raster Object<br>option for the current<br>area.<br>Note: For 2 color<br>images, foreground and<br>background are offered. | Image Manager ><br>Tools ><br>Copy/Paste ><br>Copy ><br>Tool Settings |
| IMGEDIT COPY<br>GETFILTER                                                          | Output:<br>STRING | KIN_ERROR<br>KIN_SUCCESS                              | Get the current filter for<br>the Copy/Paste tools.                                                                                                    | Image Manager ><br>Tools ><br>Copy/Paste ><br>Tool Settings           |
| IMGEDIT COPY<br>GETRESOLUTION<br>(resolution)                                      | Output:<br>DOUBLE | KIN_INVALID_PARAM<br>KIN_ERROR<br>KIN_SUCCESS         | Returns the copy/paste resolution value.                                                                                                    | Image Manager><br>Settings ><br>Copy/Paste                            |
| IMGEDIT COPY GET-<br>TYPERESOLUTION<br>(type)                                      | Output:<br>STRING | KIN_INVALID_PARAM<br>KIN_ERROR<br>KIN_SUCCESS         | Returns the current<br>copy/paste resolution<br>type (FILE or SCREEN).                                                                                        | Image Manager><br>Settings ><br>Copy/Paste                            |
| IMGEDIT COPY<br>SETAREA<br>< BLOCK   FENCE  <br>ELEMENT   IMAGE  <br>RASTEROBJECT> | Input:<br>STRING  | KIN_INVALID_PARAM<br>KIN_ERROR<br>KIN_SUCCESS         | Set the area in the tool setting.                                                                                                    | Image Manager ><br>Tools ><br>Copy/Paste ><br>Tool Settings           |
| IMGEDIT COPY<br>SETAREAOBJFILTER<br><filtername></filtername>                      | Input:<br>STRING  | KIN_INVALID_PARAM<br>KIN_ERROR<br>KIN_SUCCESS         | Set the filter name used<br>by the Raster Object<br>option for the current<br>area.<br>Note: For 2 color<br>images, foreground and<br>background are offered. | Image Manager ><br>Tools ><br>Copy/Paste ><br>Tool Settings           |

| Key-In                                                       | Parameters        | Returned Error<br>Codes                                                   | Description                                                                                              | Graphical<br>Interface                                                         |
|--------------------------------------------------------------|-------------------|---------------------------------------------------------------------------|----------------------------------------------------------------------------------------------------|--------------------------------------------------------------------------------|
| IMGEDIT COPY SET-<br>FILERESOLUTION                          | NONE              | KIN_ERROR<br>KIN_SUCCESS                                                  | Sets the copy/paste res-<br>olution type to File.                                                        | Image Manager><br>Settings ><br>Copy/Paste                                     |
| IMGEDIT COPY<br>SETFILTER<br><filtername></filtername>       | Input:<br>STRING  | KIN_INVALID_PARAM<br>KIN_ERROR<br>KIN_SUCCESS                             | Set the filter name used<br>by the Copy/Paste tools.                                                     | Image Manager ><br>Tools ><br>Copy/Paste ><br>Tool Settings                    |
| IMGEDIT COPY SET-<br>RESOLUTION<br><resolution></resolution> | Input:<br>LONG    | KIN_INVALID_PARAM<br>KIN_INVALID_SETTIN<br>GS<br>KIN_ERROR<br>KIN_SUCCESS | Sets the copy/paste res-<br>olution to the specified<br>value.                                           | Image Manager><br>Settings ><br>Copy/Paste                                     |
| IMGEDIT COPY SET-<br>SCREENRESOLU-<br>TION                   | NONE              | KIN_ERROR<br>KIN_SUCCESS                                                  | Sets the copy/paste res-<br>olution type to Screen.                                                      | Image Manager><br>Settings ><br>Copy/Paste                                     |
| IMGEDIT DENSITY<br>DONE                                      | NONE              | KIN_NOIMAGE<br>KIN_FILE_READ_ONLY<br>KIN_ERROR<br>KIN_SUCCESS             | Saves changes made<br>with the density slicing<br>function to the color<br>table of the active<br>image. | Image Manager><br>Utilities ><br>Density Slicing                               |
| IMGEDIT DENSITY<br>GETHIGHSCALE-<br>LIMIT<br>(value)         | Output:<br>DOUBLE | KIN_NOIMAGE<br>KIN_INVALID_PARAM<br>KIN_ERROR<br>KIN_SUCCESS              | Returns the maximum<br>vertical scale limit.                                                             | Image Manager><br>Utilities ><br>Density Slicing ><br>View ><br>Vertical Scale |
| IMGEDIT DENSITY<br>GETLOWSCALELIMIT<br>(value)               | Output:<br>DOUBLE | KIN_NOIMAGE<br>KIN_INVALID_PARAM<br>KIN_ERROR<br>KIN_SUCCESS              | Returns the current<br>minimum vertical scale<br>limit.                                                  | Image Manager><br>Utilities ><br>Density Slicing ><br>View ><br>Vertical Scale |
| IMGEDIT DENSITY<br>GETMAX<br>(index)                         | Output:<br>SHORT  | KIN_INVALID_PARAM<br>KIN_NOIMAGE<br>KIN_ERROR<br>KIN_SUCCESS              | Returns the maximum index.                                                                               | Image Manager><br>Utilities ><br>Density Slicing                               |

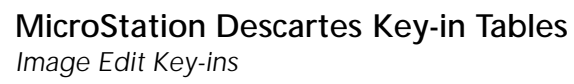

| Key-In                                                    | Parameters       | Returned Error<br>Codes                                      | Description                                                          | Graphical<br>Interface                                                         |
|-----------------------------------------------------------|------------------|--------------------------------------------------------------|----------------------------------------------------------------------|--------------------------------------------------------------------------------|
| IMGEDIT DENSITY<br>GETMIN<br>(index)                      | Output:<br>SHORT | KIN_INVALID_PARAM<br>KIN_NOIMAGE<br>KIN_ERROR<br>KIN_SUCCESS | Returns the minimum index.                                           | Image Manager><br>Utilities ><br>Density Slicing                               |
| IMGEDIT DENSITY<br>GETWIDTH<br>(width)                    | Output:<br>SHORT | KIN_INVALID_PARAM<br>KIN_NOIMAGE<br>KIN_ERROR<br>KIN_SUCCESS | Returns the width of the slice.                                      | Image Manager><br>Utilities ><br>Density Slicing                               |
| IMGEDIT DENSITY<br>RESET                                  | NONE             | KIN_NOIMAGE<br>KIN_ERROR<br>KIN_SUCCESS                      | Resets the default set-<br>tings of the Density<br>Slicing function. | Image Manager><br>Utilities ><br>Density Slicing                               |
| IMGEDIT DENSITY<br>SETHIGHSCALE-<br>LIMIT <value></value> | Input:<br>DOUBLE | KIN_NOIMAGE<br>KIN_INVALID_PARAM<br>KIN_ERROR<br>KIN_SUCCESS | Sets the maximum ver-<br>tical scale limit                           | Image Manager><br>Utilities ><br>Density Slicing ><br>View ><br>Vertical Scale |
| IMGEDIT DENSITY<br>SETLOWSCALELIMIT<br><value></value>    | Input:<br>DOUBLE | KIN_NOIMAGE<br>KIN_INVALID_PARAM<br>KIN_ERROR<br>KIN_SUCCESS | Sets the minimum vertical scale limit.                               | Image Manager><br>Utilities ><br>Density Slicing ><br>View ><br>Vertical Scale |
| IMGEDIT DENSITY<br>SETMAX<br><index></index>              | Input:<br>SHORT  | KIN_INVALID_PARAM<br>KIN_NOIMAGE<br>KIN+ERROR<br>KIN_SUCCESS | Sets the maximum<br>index. Value ranges<br>from 0 to 255.            | Image Manager><br>Utilities ><br>Density Slicing                               |
| IMGEDIT DENSITY<br>SETMIN<br><index></index>              | Input:<br>SHORT  | KIN_INVALID_PARAM<br>KIN_NOIMAGE<br>KIN+ERROR<br>KIN_SUCCESS | Sets the minimum<br>index. Value ranges<br>from 0 to 255.            | Image Manager><br>Utilities ><br>Density Slicing                               |
| IMGEDIT DENSITY<br>SETWIDTH<br><width></width>            | Input:<br>SHORT  | KIN_INVALID_PARAM<br>KIN_NOIMAGE<br>KIN+ERROR<br>KIN_SUCCESS | Sets the width of the slice. Width value ranges from 1 to 255.       | Image Manager><br>Utilities ><br>Density Slicing                               |
| IMGEDIT DLGCHAN-<br>NELS OPEN                             | NONE             | KIN_NOIMAGE<br>KIN_ERROR<br>KIN_SUCCESS                      | Opens the Image Chan-<br>nels dialog.                                | Image Manager><br>Utilities ><br>Image Channels                                |

| Key-In                            | Parameters | Returned Error<br>Codes                                                | Description                              | Graphical<br>Interface                                   |
|-----------------------------------|------------|------------------------------------------------------------------------|------------------------------------------|----------------------------------------------------------|
| IMGEDIT DLGCOM-<br>PRESSION OPEN  | NONE       | KIN_ERROR<br>KIN_SUCCESS                                               | Opens the Color Com-<br>pression dialog. | Image Manager><br>Utilities ><br>Color Compres-<br>sion  |
| IMGEDIT DLGCON-<br>TRAST OPEN     | NONE       | KIN_NOIMAGE<br>KIN_ERROR<br>KIN_SUCCESS                                | Opens the Contrast<br>Stretch dialog.    | Image Manager><br>Utilities > Con-<br>trast Stretch      |
| IMGEDIT DLGCOPY-<br>SETTINGS OPEN | NONE       | KIN_ERROR<br>KIN_SUCCESS                                               | Opens the copy/paste settings dialog.    | Image Manager><br>Settings ><br>Copy/Paste               |
| IMGEDIT DLGDEN-<br>SITY OPEN      | NONE       | KIN_NOIMAGE<br>KIN_ERROR<br>KIN_SUCCESS                                | Opens the Density Slic-<br>ing dialog.   | Image Manager><br>Utilities ><br>Density Slicing         |
| IMGEDIT DLGDRAW-<br>SETTING OPEN  | NONE       | KIN_ERROR<br>KIN_SUCCES                                                | Opens the Draw Set-<br>tings dialog.     | Image Manager><br>Settings ><br>Draw                     |
| IMGEDIT DLGFIL-<br>TER CLOSE      | NONE       | KIN_SUCCESS                                                            | Closes the Color Filter dialog.          | Image Manager><br>Utilities ><br>Color Filter            |
| IMGEDIT DLGFIL-<br>TER OPEN       | NONE       | PERM_ERROR<br>KIN_NOIMAGE<br>KIN_INVALID_IMAGE_<br>TYPE<br>KIN_SUCCESS | Opens the Color Filter<br>dialog.        | Image Manager><br>Utilities ><br>Color Filter            |
| IMGEDIT DLGHIS-<br>TOGRAM OPEN    | NONE       | KIN_NOIMAGE<br>KIN_ERROR<br>KIN_SUCCESS                                | Opens the Histogram<br>dialog.           | Image Manager ><br>File ><br>Properties ><br>Histogram   |
| IMGEDIT DLG-<br>PALEDIT OPEN      | NONE       | KIN_NOIMAGE<br>KIN_ERROR<br>KIN_SUCCESS                                | Opens the Color Table<br>Editor dialog.  | Image Manager ><br>File ><br>Properties ><br>Color Table |

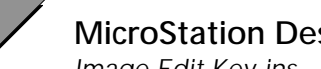

| Key-In                                                           | Parameters        | Returned Error<br>Codes                 | Description                                                   | Graphical<br>Interface                                       |
|------------------------------------------------------------------|-------------------|-----------------------------------------|---------------------------------------------------------------|--------------------------------------------------------------|
| IMGEDIT<br>DLGDRAWSETTING<br>CLOSE                               | NONE              | KIN_SUCCES                              | Closes the Raster Snap<br>on Tentative dialog.                | Image Manager ><br>Settings ><br>Raster Snap on<br>Tentative |
| IMGEDIT DLGTRSLU-<br>CENT CLOSE                                  | NONE              | KIN_SUCCESS                             | Closes the Translucent<br>Colors dialog.                      | Image Manager><br>Utilities ><br>Translucent<br>Colors       |
| IMGEDIT DLGTRSLU-<br>CENT OPEN                                   | NONE              | KIN_NOIMAGE<br>KIN_ERROR<br>KIN_SUCCESS | Opens the Translucent<br>Colors dialog.                       | Image Manager><br>Utilities ><br>Translucent<br>Colors       |
| IMGEDIT DLGTRS-<br>PARENT CLOSE                                  | NONE              | KIN_SUCCESS                             | Closes the Transparent<br>Colors dialog.                      | Image Manager><br>Utilities ><br>Transparent Col-<br>ors     |
| IMGEDIT DLGTRS-<br>PARENT OPEN                                   | NONE              | KIN_NOIMAGE<br>KIN_ERROR<br>KIN_SUCCESS | Opens the Transparent<br>Colors dialog.                       | Image Manager><br>Utilities ><br>Transparent Col-<br>ors     |
| IMGEDIT DLGUN-<br>DOSETTINGS OPEN                                | NONE              | KIN+ERROR<br>KIN_SUCCESS                | Opens the Undo/Redo<br>settings dialog.                       | Image Manager><br>Settings ><br>Undo/Redo                    |
| IMGEDIT<br>DRAWSETTING<br>GETFILTER<br>(FilterName)              | Output:<br>STRING | KIN_INVALID_PARAM<br>KIN_SUCCESS        | Returns the name of the selected filter.                      | Image Manager ><br>Settings ><br>Raster Snap on<br>Tentative |
| IMGEDIT<br>DRAWSETTING<br>GETRASTERSNAP<br>(Status)              | Output:<br>SHORT  | KIN_INVALID_PARAM<br>KIN_SUCCESS        | Returns the status (ON/<br>OFF) of the Raster Snap<br>toggle. | Image Manager ><br>Settings ><br>Raster Snap on<br>Tentative |
| IMGEDIT<br>DRAWSETTING<br>SETFILTER<br><filtername></filtername> | Input:<br>STRING  | KIN_INVALID_PARAM<br>KIN_SUCCESS        | Sets the filter name.                                         | Image Manager ><br>Settings ><br>Raster Snap on<br>Tentative |

| Key-In                                     | Parameters        | Returned Error<br>Codes                                                                   | Description                                                                                                    | Graphical<br>Interface                                                  |
|--------------------------------------------|-------------------|-------------------------------------------------------------------------------------------|----------------------------------------------------------------------------------------------------|-------------------------------------------------------------------------|
| IMGEDIT<br>DRAWSETTING<br>SETRASTERSNAPOFF | NONE              | KIN_ERROR<br>KIN_SUCCESS                                                                  | Sets the Raster Snap<br>toggle to OFF.                                                                                                    | Image Manager ><br>Settings ><br>Raster Snap on<br>Tentative            |
| IMGEDIT<br>DRAWSETTING<br>SETRASTERSNAPON  | NONE              | KIN_ERROR<br>KIN_SUCCESS                                                                  | Sets the Raster Snap<br>toggle to ON.                                                                                                    | Image Manager ><br>Settings ><br>Raster Snap on<br>Tentative            |
| IMGEDIT ERASE<br>AREA                      | NONE              | KIN_NOIMAGE<br>KIN_FILE_READ_ONLY<br>KIN_INVALID_SETTIN<br>GS<br>KIN_ERROR<br>KIN_SUCCESS | Erases the current area of the active image.                                                                                                    | Image Manager ><br>Tools ><br>Erase ><br>Erase Area                     |
| IMGEDIT ERASE CIR-<br>CULAR                | NONE              | KIN_NOIMAGE<br>KIN_FILE_READ_ONLY<br>KIN_INVALID_SETTIN<br>GS<br>KIN_ERROR<br>KIN_SUCCESS | Erases the image with a<br>circular brush. Two<br>data points are required<br>to define the circle.                                                              | Image Manager ><br>Tools ><br>Erase ><br>Erase with Circu-<br>lar Brush |
| IMGEDIT ERASE<br>GETAREA (area)            | Output:<br>STRING | KIN_INVALID_PARAM<br>KIN_ERROR<br>KIN_SUCCESS                                             | Get the current area<br>selected for the Erase<br>Area command.                                                                                                  | Image Manager ><br>Tools ><br>Erase ><br>Tool Settings                  |
| IMGEDIT ERASE<br>GETAREAOBJFILTER          | Output:<br>STRING | KIN_ERROR<br>KIN_SUCCESS                                                                  | Get the filter name<br>used by the Raster<br>Object option for the<br>current area.<br>Note: For 2 color<br>images, foreground and<br>background are<br>offered. | Image Manager ><br>Tools ><br>Erase ><br>Tool Settings                  |

# MicroStation Descartes Key-in Tables Image Edit Key-ins

| Key-In                                                                                 | Parameters       | Returned Error<br>Codes                                                                    | Description                                                                                                    | Graphical<br>Interface                                                     |
|----------------------------------------------------------------------------------------|------------------|--------------------------------------------------------------------------------------------|----------------------------------------------------------------------------------------------------|----------------------------------------------------------------------------|
| IMGEDIT ERASE<br>GETCOLOR                                                              | Output:<br>LONG  | KIN_ERROR<br>KIN_SUCCESS                                                                   | Get the current color<br>index used for erasing.<br>Value ranges from 0 to<br>255.<br>Note: For 2 color<br>images, the background<br>color is used.              | Image Manager ><br>Tools ><br>Erase ><br>Tool Settings                     |
| IMGEDIT ERASE<br>Oblique                                                               | NONE             | KIN_NOIMAGE<br>KIN_FILE_READ_ONLY<br>KIN_INVALID_SET-<br>TINGS<br>KIN_ERROR<br>KIN_SUCCESS | Erases the image with<br>an oblique rectangular<br>brush. Three data<br>points are required to<br>define the oriented<br>rectangle.                              | Image Manager ><br>Tools ><br>Erase ><br>Erase with<br>Oblique Brush       |
| IMGEDIT ERASE<br>RECTANGLE                                                             | NONE             | KIN_NOIMAGE<br>KIN_FILE_READ_ONLY<br>KIN_INVALID_SET-<br>TINGS<br>KIN_ERROR<br>KIN_SUCCESS | Erases the image using<br>a rectangular brush.<br>Two data points are<br>required to define the<br>rectangle.                                                    | Image Manager ><br>Tools ><br>Erase ><br>Erase with Rect-<br>angular Brush |
| IMGEDIT ERASE<br>SETAREA < BLOCK  <br>ELEMENT   FENCE<br>  IMAGE   RASTER-<br>OBJECT > | Input:<br>STRING | KIN_INVALID_PARAM<br>KIN_ERROR<br>KIN_SUCCESS                                              | Set the area for the<br>Erase Area command.                                                                                                    | Image Manager ><br>Tools ><br>Erase ><br>Erase Area ><br>Tool Settings     |
| IMGEDIT ERASE<br>SETAREAOBJFILTER<br><filtername></filtername>                         | Input:<br>STRING | KIN_INVALID_PARAM<br>KIN_ERROR<br>KIN_SUCCESS                                              | Set the filter name used<br>by the Raster Object<br>option for the current<br>area.<br>Note: For 2 color<br>images, foreground and<br>background are<br>offered. | Image Manager ><br>Tools ><br>Erase ><br>Erase Area ><br>Tool Settings     |
| IMGEDIT ERASE SET-<br>COLOR<br><colorindex></colorindex>                               | Input:<br>LONG   | KIN_INVALID_PARAM<br>KIN_ERROR<br>KIN_SUCCESS                                              | Set the current color<br>index used for erasing.<br>Value ranges from 0 to<br>255.                                                                               | Image Manager ><br>Tools ><br>Erase ><br>Erase Area ><br>Tool Settings     |

| Key-In                                                             | Parameters                | Returned Error<br>Codes                                                                  | Description                                                                                                    | Graphical<br>Interface                                       |
|--------------------------------------------------------------------|---------------------------|------------------------------------------------------------------------------------------|----------------------------------------------------------------------------------------------------|--------------------------------------------------------------|
| IMGEDIT FILTER<br>ADD<br><filtername></filtername>                 | Input:<br>STRING          | INVALID_PARAM<br>KIN_ERROR<br>KIN_SUCCESS                                                | Adds a new filter name<br>to the current filter file<br>using the current filter<br>settings.                                | Image Manager><br>Utilities ><br>Color Filter                |
| IMGEDIT FILTER<br>ADDCOLORS                                        | NONE                      | KIN_NOIMAGE<br>KIN_INVALID_IMAGE_<br>TYPE<br>KIN_PERM_DENIED<br>KIN_ERROR<br>KIN_SUCCESS | Starts the "Add to Filter"<br>command that adds to<br>the selected filter the<br>colors sampled within<br>the selected area. | Image Manager><br>Tools ><br>Color Filter ><br>Add to Filter |
| IMGEDIT FILTER ALL<br><filtername></filtername>                    | Input:<br>STRING          | INVALID_PARAM<br>KIN_ERROR<br>KIN_SUCCESS                                                | Selects all colors of the color palette for the selected filter.                                                             | Image Manager><br>Utilities ><br>Color Filter                |
| IMGEDIT FILTER<br>DELETE<br><filtername></filtername>              | Input:<br>STRING          | INVALID_PARAM<br>KIN_ERROR<br>KIN_SUCCESS                                                | Deletes the specified<br>filter from the opened<br>filter file.                                                              | Image Manager><br>Utilities ><br>Color Filter                |
| IMGEDIT FILTER<br>GETAREA<br>(area)                                | Output:<br>STRING         | KIN_INVALID_PARAM<br>KIN_ERROR<br>KIN_SUCCESS                                            | Returns the selected<br>area for the filter<br>commands.                                                                     | Image Manager ><br>Tools ><br>Color Filter                   |
| IMGEDIT FILTER<br>GETHIGHLIGHT<br>(highlight)                      | Output:<br>STRING         | KIN_INVALID_PARAM<br>KIN_ERROR<br>KIN_SUCCESS                                            | Returns the selected<br>highlight type for the<br>filter commands<br>(NONE, COLOR,<br>MONOCHROME).                           | Image Manager><br>Tools ><br>Color Filter                    |
| IMGEDIT FILTER<br>SETHIGHLIGHT<br>< NONE   COLOR  <br>MONOCHROME > | Input<br>param:<br>STRING | KIN_INVALID_PARAM<br>KIN_ERROR<br>KIN_SUCCESS                                            | Set the highlight type<br>for the Filter com-<br>mands.                                                                      | Image Manager><br>Tools ><br>Color Filter                    |
| IMGEDIT FILTER<br>HIGHLIGHT                                        | NONE                      | KIN_NOIMAGE<br>KIN_INVALID_IMAGE_<br>TYPE<br>KIN_ERROR<br>KIN_SUCCESS                    | Starts the "Highlight<br>from Filter" command<br>that highlights the<br>selected filter on the<br>active image.              | Image Manager><br>Tools ><br>Color Filter ><br>Highlight     |
| IMGEDIT FILTER<br>GETDLGFILTER                                     | Output:<br>STRING         | KIN_INVALID_PARAM<br>KIN_ERROR<br>KIN_SUCCESS                                            | Returns the filter name<br>selected in the color<br>filter dialog.                                                           | Image Manager ><br>Utilities ><br>Color Filter               |

| Key-In                                                              | Parameters        | Returned Error<br>Codes                                                                  | Description                                                                                                    | Graphical<br>Interface                                                   |
|---------------------------------------------------------------------|-------------------|------------------------------------------------------------------------------------------|----------------------------------------------------------------------------------------------------|--------------------------------------------------------------------------|
| IMGEDIT FILTER<br>GETTOOLFILTER                                     | Output:<br>STRING | KIN_INVALID_PARAM<br>KIN_ERROR<br>KIN_SUCCESS                                            | Returns the filter name<br>selected in the tool<br>settings of the Filter<br>tools.                                                         | Image Manager ><br>Tools ><br>Color Filter                               |
| IMGEDIT FILTER<br>INVERT<br><filtername></filtername>               | Input:<br>STRING  | INVALID_PARAM<br>KIN_ERROR<br>KIN_SUCCESS                                                | Selects the unselected<br>colors and deselects the<br>selected ones from the<br>color palette for the<br>selected filter.                   | Image Manager><br>Utilities ><br>Color Filter                            |
| IMGEDIT FILTER<br>NONE<br><filtername></filtername>                 | Input:<br>STRING  | INVALID_PARAM<br>KIN_ERROR<br>KIN_SUCCESS                                                | Deselects all colors<br>from the color palette<br>for the selected filter.                                                                  | Image Manager><br>Utilities ><br>Color Filter                            |
| IMGEDIT FILTER<br>RESET<br><filtername></filtername>                | Input:<br>STRING  | INVALID_PARAM<br>KIN_ERROR<br>KIN_SUCCESS                                                | Brings back original<br>settings (before the last<br>save) for the specified<br>filter.                                                     | Image Manager><br>Utilities ><br>Color Filter                            |
| IMGEDIT FILTER<br>SETAREA < BLOCK  <br>ELEMENT   FENCE<br>  IMAGE > | Input:<br>STRING  | KIN_INVALID_PARAM<br>KIN_ERROR<br>KIN_SUCCESS                                            | Set the area for the Fil-<br>ter commands.                                                                                                  | Image Manager><br>Tools ><br>Color Filter                                |
| IMGEDIT FILTER<br>SETDLGFILTER<br><filtername></filtername>         | Input:<br>STRING  | INVALID_PARAM<br>KIN_ERROR<br>KIN_SUCCESS                                                | Sets the filter name in the color filter dialog.                                                                                            | Image Manager><br>Utilities ><br>Color Filter                            |
| IMGEDIT FILTER<br>SETTOOLFILTER<br><filtername></filtername>        | Input:<br>STRING  | INVALID_PARAM<br>KIN_ERROR<br>KIN_SUCCESS                                                | Sets the filter name in<br>the tool settings of the<br>Filter tools.                                                                        | Image Manager ><br>Tools ><br>Color Filter                               |
| IMGEDIT FILTER<br>SUBTRACTCOLORS                                    | NONE              | KIN_NOIMAGE<br>KIN_INVALID_IMAGE_<br>TYPE<br>KIN_PERM_DENIED<br>KIN_ERROR<br>KIN_SUCCESS | Starts the "Subtract<br>from Filter" command<br>that removes from the<br>selected filter the colors<br>sampled within the<br>selected area. | Image Manager><br>Tools ><br>Color Filter ><br>Subtract from Fil-<br>ter |
| IMGEDIT FILTER-<br>FILE NEW                                         | NONE              | KIN_ERROR<br>KIN_SUCCESS                                                                 | Create a new filter file.                                                                                                    | Image Manager><br>Utilities ><br>Color Filter ><br>File                  |

| Key-In                                                | Parameters         | Returned Error<br>Codes                                                             | Description                                                                                                    | Graphical<br>Interface                                                               |
|-------------------------------------------------------|--------------------|-------------------------------------------------------------------------------------|----------------------------------------------------------------------------------------------------|--------------------------------------------------------------------------------------|
| IMGEDIT FILTER-<br>FILE OPEN<br>[filename]            | Input:<br>[STRING] | KIN_FILE_NOT_<br>FOUND<br>KIN_ERROR<br>KIN_NEED_INTERACTI<br>ON<br>KIN_SUCCESS      | Opens the specified fil-<br>ter file. If filename is<br>not specified, the Select<br>Filter File dialog is<br>opened.<br>Note: Input parameter<br>must be given to get a<br>valid returned error<br>code.                             | Image Manager><br>Utilities ><br>Color Filter ><br>File                              |
| IMGEDIT FILTER-<br>FILE SAVE                          | NONE               | KIN_ERROR<br>KIN_SUCCESS                                                            | Save changes to the current filter file.                                                                                                    | Image Manager><br>Utilities ><br>Color Filter ><br>File                              |
| IMGEDIT FILTER-<br>FILE SAVEAS<br>[filename]          | Input:<br>[STRING] | KIN_FILE_AL-<br>READY_EXIST<br>KIN_ERROR<br>KIN_NEED_INTERACTI<br>ON<br>KIN_SUCCESS | Saves the current filter<br>file under the specified<br>filename. If filename is<br>not specified, the Select<br>Filter File dialog is<br>opened.<br>Note: Input parameter<br>must be given to get a<br>valid returned error<br>code. | Image Manager><br>Utilities ><br>Color Filter ><br>File                              |
| IMGEDIT HISTO-<br>GRAM GETHIGH-<br>SCALELIMIT (value) | Output:<br>DOUBLE  | KIN_INVALID_PARAM<br>KIN_ERROR<br>KIN_SUCCESS                                       | Returns the current<br>maximum vertical<br>scale limit.                                                                                                    | Image Manager ><br>File ><br>Properties ><br>Histogram ><br>View ><br>Vertical Scale |
| IMGEDIT HISTO-<br>GRAM GETLOWS-<br>CALELIMIT (value)  | Output:<br>DOUBLE  | KIN_INVALID_PARAM<br>KIN_ERROR<br>KIN_SUCCESS                                       | Returns the current<br>minimum vertical scale<br>limit.                                                                                                    | Image Manager><br>File ><br>Properties ><br>Histogram ><br>View ><br>Vertical Scale  |
| IMGEDIT HISTO-<br>GRAM GETMAX<br>(value)              | Output:<br>SHORT   | KIN_INVALID_PARAM<br>KIN_NOIMAGE<br>KIN+ERROR<br>KIN_SUCCESS                        | Returns the current maximum index.                                                                                                    | Image Manager ><br>File ><br>Properties ><br>Histogram                               |

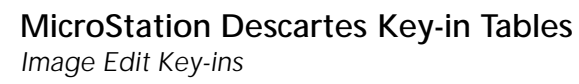

| Key-In                                                                                   | Parameters                                  | Returned Error<br>Codes                                                                  | Description                                                                                                    | Graphical<br>Interface                                                               |
|------------------------------------------------------------------------------------------|---------------------------------------------|------------------------------------------------------------------------------------------|----------------------------------------------------------------------------------------------------|--------------------------------------------------------------------------------------|
| IMGEDIT HISTO-<br>GRAM GETMIN<br>(value)                                                 | Output:<br>SHORT                            | KIN_INVALID_PARAM<br>KIN_NOIMAGE<br>KIN+ERROR<br>KIN_SUCCESS                             | Returns the current minimum index.                                                                                                    | Image Manager ><br>File ><br>Properties ><br>Histogram                               |
| IMGEDIT HISTO-<br>GRAM RESET                                                             | NONE                                        | KIN_NOIMAGE<br>KIN_ERROR<br>KIN_SUCCESS                                                  | Resets the default set-<br>tings of the Histogram<br>function.                                                                        | Image Manager ><br>File ><br>Properties ><br>Histogram                               |
| IMGEDIT HISTO-<br>GRAM SETHIGH-<br>SCALELIMIT <value></value>                            | Input:<br>DOUBLE                            | KIN_INVALID_PARAM<br>KIN_ERROR<br>KIN_SUCCESS                                            | Sets the maximum ver-<br>tical scale limit. Value<br>ranges from 0 to 99.9.                                                           | Image Manager ><br>File ><br>Properties ><br>Histogram ><br>View ><br>Vertical Scale |
| IMGEDIT HISTO-<br>GRAM SETLOWS-<br>CALELIMIT <value></value>                             | Input:<br>DOUBLE                            | KIN_INVALID_PARAM<br>KIN_ERROR<br>KIN_SUCCESS                                            | Sets the minimum vertical scale limit. Value ranges from 0 to 99.9.                                                                   | Image Manager ><br>File ><br>Properties ><br>Histogram ><br>View ><br>Vertical Scale |
| IMGEDIT HISTO-<br>GRAM SETMAX<br><value></value>                                         | Input:<br>SHORT                             | KIN_INVALID_PARAM<br>KIN_NOIMAGE<br>KIN+ERROR<br>KIN_SUCCESS                             | Sets the maximum<br>index. Value ranges<br>from 0 to 255.                                                                             | Image Manager ><br>File ><br>Properties ><br>Histogram                               |
| IMGEDIT HISTO-<br>GRAM SETMIN<br><value></value>                                         | Input:<br>SHORT                             | KIN_INVALID_PARAM<br>KIN_NOIMAGE<br>KIN_MISSING_SETTIN<br>GS<br>KIN+ERROR<br>KIN_SUCCESS | Sets the minimum<br>index. Value ranges<br>from 0 to 255.                                                                             | Image Manager ><br>File ><br>Properties ><br>Histogram                               |
| IMGEDIT IMGVER-<br>SION GET<br>(version) (subver-<br>sion) (revision) (sub-<br>revision) | Output:<br>SHORT<br>SHORT<br>SHORT<br>SHORT | KIN_INVALID_PARAM<br>KIN_ERROR<br>KIN_SUCCESS                                            | Returns the current ver-<br>sion, subversion, revi-<br>sion and subrevision of<br>the minimal required<br>Descartes main mod-<br>ule. |                                                                                      |
| Key-In                            | Parameters        | Returned Error<br>Codes                                                                    | Description                                                                                                    | Graphical<br>Interface                                                  |
|-----------------------------------|-------------------|--------------------------------------------------------------------------------------------|----------------------------------------------------------------------------------------------------|-------------------------------------------------------------------------|
| IMGEDIT PAINT<br>AREA             | NONE              | KIN_NOIMAGE<br>KIN_FILE_READ_ONLY<br>KIN_INVALID_SET-<br>TINGS<br>KIN_ERROR<br>KIN_SUCCESS | Paints the current area of the active image.                                                                                                    | Image Manager ><br>Tools ><br>Paint ><br>Paint Area                     |
| IMGEDIT PAINT CIR-<br>CULAR       | NONE              | KIN_NOIMAGE<br>KIN_FILE_READ_ONLY<br>KIN_INVALID_SET-<br>TINGS<br>KIN_ERROR<br>KIN_SUCCESS | Paints the image with a circular brush. Two data points are required to define the circle.                                                                       | Image Manager ><br>Tools ><br>Paint ><br>Paint with Circu-<br>lar Brush |
| IMGEDIT PAINT<br>GETAREA (area)   | Output:<br>STRING | KIN_INVALID_PARAM<br>KIN_ERROR<br>KIN_SUCCESS                                              | Get the current area<br>selected for the Paint<br>Area command.                                                                                                  | Image Manager ><br>Tools ><br>Paint ><br>Paint Area ><br>Tool Settings  |
| IMGEDIT PAINT<br>GETAREAOBJFILTER | Output:<br>STRING | KIN_ERROR<br>KIN_SUCCESS                                                                   | Get the filter name<br>used by the Raster<br>Object option for the<br>current area.<br>Note: For 2 color<br>images, foreground and<br>background are<br>offered. | Image Manager ><br>Tools ><br>Paint ><br>Paint Area ><br>Tool Settings  |
| IMGEDIT PAINT<br>GETCOLOR         | Output:<br>LONG   | KIN_ERROR<br>KIN_SUCCESS                                                                   | Get the current color<br>index used for painting.<br>Value ranges from 0 to<br>255.<br>Note: For 2 color<br>images, the foreground<br>color is used.             | Image Manager ><br>Tools ><br>Paint ><br>Tool Settings                  |
| IMGEDIT PAINT<br>GETFILTER        | Output:<br>STRING | KIN_ERROR<br>KIN_SUCCESS                                                                   | Get the current filter for<br>the Paint tools.                                                                                                    | Image Manager ><br>Tools ><br>Paint ><br>Tool Settings                  |

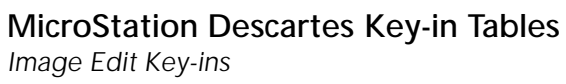

| Key-In                                                                                 | Parameters       | Returned Error<br>Codes                                                                    | Description                                                                                                    | Graphical<br>Interface                                                     |
|----------------------------------------------------------------------------------------|------------------|--------------------------------------------------------------------------------------------|----------------------------------------------------------------------------------------------------|----------------------------------------------------------------------------|
|                                                                                        | 1                | couts                                                                                      |                                                                                                    | Internace                                                                  |
| IMGEDIT PAINT<br>Oblique                                                               | NONE             | KIN_NOIMAGE<br>KIN_FILE_READ_ONLY<br>KIN_INVALID_SET-<br>TINGS<br>KIN_ERROR<br>KIN_SUCCESS | Paints the image with<br>an oblique rectangle<br>brush. Three data<br>points are required to<br>define the size of the<br>oriented rectangle.                    | Image Manager ><br>Tools ><br>Paint ><br>Paint with<br>Oblique Brush       |
| IMGEDIT PAINT<br>RECTANGLE                                                             | NONE             | KIN_NOIMAGE<br>KIN_FILE_READ_ONLY<br>KIN_INVALID_SET-<br>TINGS<br>KIN_ERROR<br>KIN_SUCCESS | Paints the image using<br>a rectangular brush.<br>Two data points are<br>required to define the<br>size of the rectangle.                                        | Image Manager ><br>Tools ><br>Paint ><br>Paint with Rect-<br>angular Brush |
| IMGEDIT PAINT<br>SETAREA < BLOCK  <br>ELEMENT   FENCE<br>  IMAGE   RASTER-<br>OBJECT > | Input:<br>STRING | KIN_INVALID_PARAM<br>KIN_ERROR<br>KIN_SUCCESS                                              | Set the area for the<br>Paint Area command.                                                                                                    | Image Manager ><br>Tools ><br>Paint ><br>Paint Area ><br>Tool Settings     |
| IMGEDIT PAINT<br>SETAREAOBJFILTER<br><filtername></filtername>                         | Input:<br>STRING | KIN_INVALID_PARAM<br>KIN_ERROR<br>KIN_SUCCESS                                              | Set the filter name used<br>by the Raster Object<br>option for the current<br>area.<br>Note: For 2 color<br>images, foreground and<br>background are<br>offered. | Image Manager ><br>Tools ><br>Paint ><br>Paint Area ><br>Tool Settings     |
| IMGEDIT PAINT SET-<br>COLOR<br><colorindex></colorindex>                               | Input:<br>LONG   | KIN_INVALID_PARAM<br>KIN_ERROR<br>KIN_SUCCESS                                              | Set the current color<br>index used for painting.<br>Value ranges from 0 to<br>255.                                                                              | Image Manager ><br>Tools ><br>Paint ><br>Tool Settings                     |
| IMGEDIT PAINT SET-<br>FILTER<br><filtername></filtername>                              | Input:<br>STRING | KIN_INVALID_PARAM<br>KIN_ERROR<br>KIN_SUCCESS                                              | Set the filter name used<br>by the Paint tools.                                                                                                    | Image Manager ><br>Tools ><br>Paint ><br>Paint Area ><br>Tool Settings     |
| IMGEDIT PALEDIT<br>APPLY                                                               | NONE             | KIN_NOIMAGE<br>KIN_FILE_READ_ONLY<br>KIN_ERROR<br>KIN_SUCCESS                              | Saves color table<br>changes to the active<br>image.                                                                                                    | Image Manager><br>Properties ><br>Color Table ><br>File ><br>Apply         |

| Key-In                                                                          | Parameters                                               | Returned Error<br>Codes                                                                | Description                                                                                                    | Graphical<br>Interface                                                        |
|---------------------------------------------------------------------------------|----------------------------------------------------------|----------------------------------------------------------------------------------------|----------------------------------------------------------------------------------------------------|-------------------------------------------------------------------------------|
| IMGEDIT PALEDIT<br>GETCMY<br><index> (Cyan)<br/>(Magenta) (Yellow)</index>      | Input:<br>SHORT<br>Output:<br>DOUBLE<br>DOUBLE<br>DOUBLE | KIN_NOIMAGE<br>KIN_INVALID_PARAM<br>KIN_ERROR<br>KIN_SUCCESS                           | Returns for the speci-<br>fied color index num-<br>ber its composition of<br>Cyan Magenta and Yel-<br>low. Index number<br>range from 0 to 255.                                               | Image Manager ><br>File ><br>Properties ><br>Color Table                      |
| IMGEDIT PALEDIT<br>GETHSV<br><index> (Hue) (Satu-<br/>ration) (Value)</index>   | Input:<br>SHORT<br>Output:<br>SHORT<br>SHORT<br>SHORT    | KIN_NOIMAGE<br>KIN_INVALID_PARAM<br>KIN_ERROR<br>KIN_SUCCESS                           | Returns for the speci-<br>fied color index num-<br>ber its composition of<br>Hue, Saturation and<br>Value. Index number<br>range from 0 to 255.                                               | Image Manager ><br>File ><br>Properties ><br>Color Table                      |
| IMGEDIT PALEDIT<br>GETRGB<br><index> (Red)<br/>(Green) (Blue)</index>           | Input:<br>SHORT<br>Output:<br>SHORT<br>SHORT<br>SHORT    | KIN_NOIMAGE<br>KIN_INVALID_PARAM<br>KIN_ERROR<br>KIN_SUCCESS                           | Returns for the speci-<br>fied color index num-<br>ber its composition of<br>Red Green and Blue.<br>Index number range<br>from 0 to 255.                                                      | Image Manager ><br>File ><br>Properties ><br>Color Table                      |
| IMGEDIT PALEDIT<br>GETRGBPORTION<br><index> (RedP)<br/>(GreenP) (BlueP)</index> | Input:<br>SHORT<br>Output:<br>DOUBLE<br>DOUBLE<br>DOUBLE | KIN_NOIMAGE<br>KIN_INVALID_PARAM<br>KIN_ERROR<br>KIN_SUCCESS                           | Returns for the speci-<br>fied color index its<br>composition of Red<br>Green and Blue. Index<br>number range from 0 to<br>255.                                                               | Image Manager ><br>File ><br>Properties ><br>Color Table                      |
| IMGEDIT PALEDIT<br>LOAD<br>[filename]                                           | Input:<br>[STRING]                                       | KIN_NOIMAGE<br>KIN_INVALID_PARAM<br>KIN_FILE_NOT_FOUN<br>D<br>KIN_ERROR<br>KIN_SUCCESS | Loads the specified<br>color table. If filename<br>is not specified, the<br>Load Palette dialog<br>opens.<br>Note: Input parameter<br>must be given to get a<br>valid returned error<br>code. | Image Manager><br>Properties ><br>Color Table ><br>File ><br>Load Color Table |

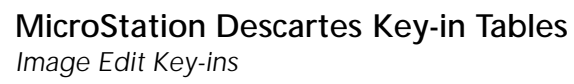

| Key-In                                                                                                  | Parameters                                    | Returned Error<br>Codes                                                        | Description                                                                                                    | Graphical<br>Interface                                               |
|----------------------------------------------------------------------------------------------------|-----------------------------------------------|--------------------------------------------------------------------------------|----------------------------------------------------------------------------------------------------|----------------------------------------------------------------------|
| IMGEDIT PALEDIT<br>SAVEAS<br>[filename]                                                                 | Input:<br>[STRING]                            | KIN_NOIMAGE<br>KIN_INVALID_PARAM<br>KIN_FILE_EXIST<br>KIN_ERROR<br>KIN_SUCCESS | Saves the current color<br>table in the specified<br>file. If filename is not<br>specified, the Save Pal-<br>ette dialog opens.<br>Note: Input parameter<br>must be given to get a<br>valid returned error<br>code.       | Image Manager><br>Properties ><br>Color Table ><br>File ><br>Save As |
| IMGEDIT PALEDIT<br>SETCMY<br><index> <cyan><br/><magenta> <yellow></yellow></magenta></cyan></index>    | Input:<br>SHORT<br>DOUBLE<br>DOUBLE<br>DOUBLE | KIN_NOIMAGE<br>KIN_INVALID_PARAM<br>KIN_ERROR<br>KIN_SUCCESS                   | Sets the specified color<br>index with the compo-<br>sition of Cyan,<br>Magenta and Yellow.<br>Index number values<br>range from 0 to 255.<br>Cyan, Magenta and Yel-<br>low value range from 0<br>to 1.                   | Image Manager ><br>File ><br>Properties ><br>Color Table             |
| IMGEDIT PALEDIT<br>SETHSV<br><index> <hue> <sat-<br>uration&gt; <value></value></sat-<br></hue></index> | Input:<br>SHORT<br>SHORT<br>SHORT<br>SHORT    | KIN_NOIMAGE<br>KIN_INVALID_PARAM<br>KIN_ERROR<br>KIN_SUCCESS                   | Sets the specified color<br>index with the compo-<br>sition of Hue, Satura-<br>tion and Value. Index<br>number values range<br>from 0 to 255. Hue<br>range from 0 to 359.<br>Saturation and Value<br>range from 0 to 100. | Image Manager ><br>File ><br>Properties ><br>Color Table             |
| IMGEDIT PALEDIT<br>SETRGB<br><index> <red><br/><green> <blue></blue></green></red></index>              | Input:<br>SHORT<br>SHORT<br>SHORT<br>SHORT    | KIN_NOIMAGE<br>KIN_INVALID_PARAM<br>KIN_ERROR<br>KIN_SUCCESS                   | Sets the specified color<br>index with the compo-<br>sition of Red Green and<br>Blue. Index number<br>and color values range<br>from 0 to 255.                                                                            | Image Manager ><br>File ><br>Properties ><br>Color Table             |
| IMGEDIT PALEDIT<br>SETRGBPORTION<br><index> <redp><br/><greenp> <bluep></bluep></greenp></redp></index> | Input:<br>SHORT<br>DOUBLE<br>DOUBLE<br>DOUBLE | KIN_NOIMAGE<br>KIN_INVALID_PARAM<br>KIN_ERROR<br>KIN_SUCCESS                   | Sets the specified color<br>index with the compo-<br>sition of Red, Green<br>and Blue. Index num-<br>ber values range from 0<br>to 255. RedP GreenP<br>and BlueP value range<br>from 0 to 1.                              | Image Manager ><br>File ><br>Properties ><br>Color Table             |

| Key-In                                                 | Parameters                         | Returned Error<br>Codes                                                                | Description                                                                                                    | Graphical<br>Interface                                                                   |
|--------------------------------------------------------|------------------------------------|----------------------------------------------------------------------------------------|----------------------------------------------------------------------------------------------------|------------------------------------------------------------------------------------------|
| IMGEDIT PASTE<br>DGN                                   | NONE                               | KIN_INVALID_SET-<br>TINGS<br>KIN_ERROR<br>KIN_SUCCESS                                  | Activates the Paste<br>Image Area as Design<br>Element command.                                                                                                    | Image Manager ><br>Tools ><br>Copy/Paste ><br>Paste Image Area<br>As Design Ele-<br>ment |
| IMGEDIT PASTE<br>HMR                                   | NONE                               | KIN_INVALID_SET-<br>TINGS<br>KIN_ERROR<br>KIN_SUCCESS                                  | Activates the Paste<br>Image Area command.                                                                                                    | Image Manager ><br>Tools ><br>Copy/Paste ><br>Paste Image Area                           |
| IMGEDIT SLICE-<br>COLOR APPLY                          | NONE                               | KIN_NOIMAGE<br>KIN_FILE_READ_ONLY<br>KIN_ERROR<br>KIN_SUCCESS                          | Save changes to the color table of the active image.                                                                                                    | Image Manager ><br>Utilities ><br>Density Slicing ><br>File ><br>Apply                   |
| IMGEDIT SLICE-<br>COLOR GETMAX<br>(red) (green) (blue) | Output:<br>SHORT<br>SHORT<br>SHORT | KIN_NOIMAGE<br>KIN_INVALID_PARAM<br>KIN_ERROR<br>KIN_SUCCESS                           | Returns the current<br>maximum color value<br>composition (Red<br>Green and Blue) for the<br>current slice.                                                                                  | Image Manager ><br>Utilities ><br>Density Slicing                                        |
| IMGEDIT SLICE-<br>COLOR GETMIN<br>(red) (green) (blue) | Output:<br>SHORT<br>SHORT<br>SHORT | KIN_NOIMAGE<br>KIN_INVALID_PARAM<br>KIN_ERROR<br>KIN_SUCCESS                           | Returns the current<br>minimum color value<br>composition (Red,<br>Green and Blue) for the<br>current slice.                                                                                 | Image Manager ><br>Utilities ><br>Density Slicing                                        |
| IMGEDIT SLICE-<br>COLOR LOAD<br>[filename]             | Input:<br>[STRING]                 | KIN_NOIMAGE<br>KIN_INVALID_PARAM<br>KIN_FILE_NOT_<br>FOUND<br>KIN_ERROR<br>KIN_SUCCESS | Loads the specified<br>color table. If filename<br>is not specified, the File<br>Selection dialog opens.<br>Note: Input parameter<br>must be given to get a<br>valid returned error<br>code. | Image Manager ><br>Utilities ><br>Density Slicing ><br>File ><br>Load Color Table        |

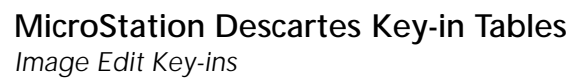

| Key-In                                                                                                    | Parameters                                                                                                   | Returned Error<br>Codes                                                        | Description                                                                                                    | Graphical<br>Interface                                                               |
|----------------------------------------------------------------------------------------------------|----------------------------------------------------------------------------------------------------|--------------------------------------------------------------------------------|----------------------------------------------------------------------------------------------------|--------------------------------------------------------------------------------------|
| IMGEDIT SLICE-<br>COLOR SAVEAS<br>[filename]                                                                                                 | Input:<br>[STRING]                                                                                           | KIN_NOIMAGE<br>KIN_INVALID_PARAM<br>KIN_FILE_EXIST<br>KIN_ERROR<br>KIN_SUCCESS | Saves the current color<br>table in the specified<br>file. If filename is not<br>specified, the Save Pal-<br>ette dialog opens.<br>Note: Input parameter<br>must be given to get a<br>valid returned error<br>code. | Image Manager ><br>Utilities ><br>Density Slicing ><br>File ><br>Save As             |
| IMGEDIT SLICE-<br>COLOR SETMAX<br><red> <green><br/><blue></blue></green></red>                                                              | Input:<br>SHORT<br>SHORT<br>SHORT                                                                            | KIN_NOIMAGE<br>KIN_INVALID_PARAM<br>KIN_ERROR<br>KIN_SUCCESS                   | Sets the maximum<br>color value composi-<br>tion (Red, Green and<br>Blue) for the current<br>slice.<br>Red, Green and Blue<br>value range from 0 to<br>255.                                                         | Image Manager ><br>Utilities ><br>Density Slicing ><br>Functions ><br>Slice Coloring |
| IMGEDIT SLICE-<br>COLOR SETMIN<br><red> <green><br/><blue></blue></green></red>                                                              | Input:<br>SHORT<br>SHORT<br>SHORT                                                                            | KIN_NOIMAGE<br>KIN_INVALID_PARAM<br>KIN_ERROR<br>KIN_SUCCESS                   | Sets the minimum color<br>value composition<br>(Red, Green and Blue)<br>for the current slice.<br>Red, Green and Blue<br>value range from 0 to<br>255.                                                              | Image Manager ><br>Utilities ><br>Density Slicing ><br>Functions ><br>Slice Coloring |
| IMGEDIT STAMP<br>GET1BITMODE<br>(Mode)                                                                                                    | Output:<br>STRING                                                                                            | KIN_INVALID_PARAM<br>KIN_ERROR<br>KIN_SUCCESS                                  | Returns the mode for 1<br>bit stamping.<br>Modes are: FORE-<br>GROUND, BACK-<br>GROUND and<br>REVERSE.                                                                                                    | Image Manager ><br>Settings ><br>Stamp Vector                                        |
| IMGEDIT STAMP<br>GETLINESTYLE<br><linenumber> (dash)<br/>[(Gap)] [(dash)]<br/>[(Gap)] [(dash)]<br/>[(Gap)] [(dash)]<br/>[(Gap)]</linenumber> | Input:<br>SHORT<br>Output:<br>STRING<br>[STRING]<br>[STRING]<br>[STRING]<br>[STRING]<br>[STRING]<br>[STRING] | KIN_INVALID_PARAM<br>KIN_ERROR<br>KIN_SUCCESS                                  | Returns the line style<br>for the specified line<br>number. Line number<br>range from 0 to 15.<br>Dashes and gaps are<br>returned in working<br>units ex: 10:50.000.                                                | Image Manager ><br>Settings ><br>Stamp Vector                                        |

| Key-In                                                                                                    | Parameters                                                                                            | Returned Error<br>Codes                       | Description                                                                                                    | Graphical<br>Interface                                 |
|----------------------------------------------------------------------------------------------------|----------------------------------------------------------------------------------------------------|-----------------------------------------------|----------------------------------------------------------------------------------------------------|--------------------------------------------------------|
| IMGEDIT STAMP<br>GETLINESTYLEPIXEL<br><linenumber> (dash)<br/>[(Gap)] [(dash)]<br/>[(Gap)] [(dash)]<br/>[(Gap)] [(dash)]<br/>[(Gap)]</linenumber> | Input:<br>SHORT<br>Output:<br>SHORT<br>[SHORT]<br>[SHORT]<br>[SHORT]<br>[SHORT]<br>[SHORT]<br>[SHORT] | KIN_INVALID_PARAM<br>KIN_ERROR<br>KIN_SUCCESS | Returns the line style<br>for the specified line<br>number. Line number<br>range from 0 to 15.<br>Dashes and gaps are<br>returned in pixel units.<br>ex: 1.5.<br>Units mode must be set<br>to PIXELS. | Image Manager ><br>Settings ><br>Stamp Vector          |
| IMGEDIT STAMP<br>GETLINEWEIGHT<br><linenumber><br/>(weight)</linenumber>                                                                          | Input:<br>SHORT<br>Output:<br>STRING                                                                  | KIN_INVALID_PARAM<br>KIN_ERROR<br>KIN_SUCCESS | Returns the line weight<br>for the specified line<br>number. Line number<br>range from 0 to 15. Line<br>weight are returned in<br>working units ex:<br>10:50.000.                                     | Image Manager ><br>Settings ><br>Stamp Vector          |
| IMGEDIT STAMP<br>GETLINEWEIGHT-<br>PIXEL<br><linenumber><br/>(weight)</linenumber>                                                                | Input:<br>SHORT<br>Output:<br>SHORT                                                                   | KIN_INVALID_PARAM<br>KIN_ERROR<br>KIN_SUCCESS | Returns the line weight<br>for the specified line<br>number. Line number<br>range from 0 to 15. Line<br>weight are returned in<br>pixel units ex: 1.5.<br>Units mode must be set<br>to PIXELS.        | Image Manager ><br>Settings ><br>Stamp Vector          |
| IMGEDIT STAMP<br>GETSCALEFACTOR<br>(value)                                                                                                    | Output:<br>DOUBLE                                                                                     | KIN_INVALID_PARAM<br>KIN_ERROR<br>KIN_SUCCESS | Returns the current<br>Scale Factor value.                                                                                                    | Image Manager ><br>Settings ><br>Stamp Vector          |
| IMGEDIT STAMP<br>GETUNITS<br>(UnitsMode)                                                                                                    | Output:<br>STRING                                                                                     | KIN_INVALID_PARAM<br>KIN_ERROR<br>KIN_SUCCESS | Returns the units used<br>by the stamp process.<br>Units mode are: PIXELS<br>and WORKINGUNITS.                                                                                                    | Image Manager ><br>Settings ><br>Stamp Vector          |
| IMGEDIT STAMP<br>GETVIEW<br>(viewNumber)                                                                                                    | Output:<br>SHORT                                                                                      | KIN_INVALID_PARAM<br>KIN_ERROR<br>KIN_SUCCESS | Returns the current<br>view number for<br>stamping.                                                                                                    | Image Manager ><br>Tools ><br>Stamp ><br>Tool Settings |

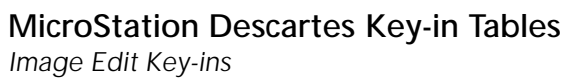

| Key-In                                                                                                    | Parameters                                                                                        | Returned Error<br>Codes                       | Description                                                                                                    | Graphical<br>Interface                        |
|----------------------------------------------------------------------------------------------------|---------------------------------------------------------------------------------------------------|-----------------------------------------------|----------------------------------------------------------------------------------------------------|-----------------------------------------------|
| IMGEDIT STAMP<br>SET1BITMODE<br>< FOREGROUND  <br>BACKGROUND  <br>REVERSE >                                                            | Input:<br>STRING                                                                                  | KIN_INVALID_PARAM<br>KIN_ERROR<br>KIN_SUCCESS | Sets the mode for 1 bit<br>stamping.<br>Modes are: FORE-<br>GROUND, BACK-<br>GROUND and<br>REVERSE.                                                                                        | Image Manager ><br>Settings ><br>Stamp Vector |
| IMGEDIT STAMP<br>SETLINESTYLE<br><linenumber><br/><dash> [Gap] [Dash]<br/>[Gap] [Dash] [Gap]<br/>[Dash] [Gap]</dash></linenumber>      | Input:<br>SHORT<br>STRING<br>[STRING]<br>[STRING]<br>[STRING]<br>[STRING]<br>[STRING]<br>[STRING] | KIN_INVALID_PARAM<br>KIN_ERROR<br>KIN_SUCCESS | Sets the line style for<br>the specified line num-<br>ber. Line number<br>range from 0 to 15.<br>Dashes and gaps are in<br>working units ex:<br>10:50.000.                                 | Image Manager ><br>Settings ><br>Stamp Vector |
| IMGEDIT STAMP<br>SETLINESTYLEPIXEL<br><linenumber><br/><dash> [Gap] [Dash]<br/>[Gap] [Dash] [Gap]<br/>[Dash] [Gap]</dash></linenumber> | Input:<br>SHORT<br>SHORT<br>[SHORT]<br>[SHORT]<br>[SHORT]<br>[SHORT]<br>[SHORT]                   | KIN_INVALID_PARAM<br>KIN_ERROR<br>KIN_SUCCESS | Sets the line style for<br>the specified line num-<br>ber. Line number<br>range from 0 to 15.<br>Dashes and gaps are in<br>pixel units<br>ex: 1.5.<br>Units mode must be set<br>to PIXELS. | Image Manager ><br>Settings ><br>Stamp Vector |
| IMGEDIT STAMP<br>SETLINEWEIGHT<br><linenumber><br/><weight></weight></linenumber>                                                      | Input:<br>SHORT<br>STRING                                                                         | KIN_INVALID_PARAM<br>KIN_ERROR<br>KIN_SUCCESS | Sets the line weight for<br>the specified line num-<br>ber. Line number<br>range from 0 to 15. Line<br>weight are in working<br>units ex: 10:50.000.                                       | Image Manager ><br>Settings ><br>Stamp Vector |
| IMGEDIT STAMP<br>SETLINEWEIGHT-<br>PIXEL<br><linenumber><br/><weight></weight></linenumber>                                            | Input:<br>SHORT<br>SHORT                                                                          | KIN_INVALID_PARAM<br>KIN_ERROR<br>KIN_SUCCESS | Sets the line weight for<br>the specified line num-<br>ber. Line number<br>range from 0 to 15. Line<br>weight are in pixel<br>units; ex: 1.5.<br>Units mode must be set<br>to PIXELS.      | Image Manager ><br>Settings ><br>Stamp Vector |

| Key-In                                                      | Parameters                 | Returned Error<br>Codes                                           | Description                                                                                   | Graphical<br>Interface                                 |
|-------------------------------------------------------------|----------------------------|-------------------------------------------------------------------|-----------------------------------------------------------------------------------------------|--------------------------------------------------------|
| IMGEDIT STAMP<br>SETSCALEFACTOR<br><value></value>          | Input:<br>DOUBLE           | KIN_INVALID_PARAM<br>KIN_ERROR<br>KIN_SUCCESS                     | Sets the Scale Factor.                                                                        | Image Manager ><br>Settings ><br>Stamp Vector          |
| IMGEDIT STAMP<br>SETUNITS<br>< PIXELS   WORKIN-<br>GUNITS > | Input:<br>STRING           | KIN_INVALID_PARAM<br>KIN_ERROR<br>KIN_SUCCESS                     | Sets the units mode for<br>the stamp settings.<br>Units mode are: PIXELS<br>and WORKINGUNITS. | Image Manager ><br>Settings ><br>Stamp Vector          |
| IMGEDIT STAMP<br>SETVIEW<br><viewnumber></viewnumber>       | Input:<br>SHORT            | KIN_INVALID_VIEW<br>KIN_INVALID_PARAM<br>KIN_ERROR<br>KIN_SUCCESS | Set the view number for stamping.                                                             | Image Manager ><br>Tools ><br>Stamp ><br>Tool Settings |
| IMGEDIT STAMP<br>VECTOR                                     | NONE                       | KIN_ERROR<br>KIN_SUCCESS                                          | Activates the Stamp<br>Vector command.                                                        | Image Manager ><br>Tools ><br>Stamp ><br>Stamp Vector  |
| IMGEDIT STAM-<br>PAUTO GET<br>(status)                      | Output<br>param.:<br>SHORT | KIN_INVALID_PARAM<br>KIN_ERROR<br>KIN_SUCCESS                     | Return the status (ON/<br>OFF) of Automatic Vec-<br>tor Stamping.                             | Image Manager ><br>Settings ><br>Stamp Vector          |
| IMGEDIT STAM-<br>PAUTO SETOFF                               | NONE                       | KIN_ERROR<br>KIN_SUCCESS                                          | Set the status of Auto-<br>matic Vector Stamping<br>to OFF.                                   | Image Manager ><br>Settings ><br>Stamp Vector          |
| IMGEDIT STAM-<br>Pauto Seton                                | NONE                       | KIN_ERROR<br>KIN_SUCCESS                                          | Set the status of Auto-<br>matic Vector Stamping<br>to ON.                                    | Image Manager ><br>Settings ><br>Stamp Vector          |
| IMGEDIT STAMP-<br>CONFIRM SETOFF                            | NONE                       | KIN_ERROR<br>KIN_SUCCESS                                          | Disable the confirming<br>message to appear<br>when a stamping oper-<br>ation will be done.   |                                                        |
| IMGEDIT STAMP-<br>CONFIRM SETON                             | NONE                       | KIN_ERROR<br>KIN_SUCCESS                                          | Enables the confirming<br>message to appear<br>when a stamping oper-<br>ation will be done.   |                                                        |
| IMGEDIT<br>STAMPCVT1TO8 SET-<br>OFF                         | NONE                       | KIN_ERROR<br>KIN_SUCCESS                                          | Sets the conversion of 1<br>bit images in 8 bit<br>images to OFF for<br>stamping operations.  |                                                        |

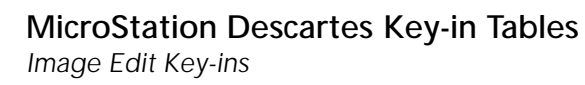

| Key-In                                     | Parameters | Returned Error<br>Codes  | Description                                                                                                    | Graphical<br>Interface                  |
|--------------------------------------------|------------|--------------------------|----------------------------------------------------------------------------------------------------|-----------------------------------------|
| IMGEDIT<br>STAMPCVT1TO8<br>SETON           | NONE       | KIN_ERROR<br>KIN_SUCCESS | Sets the conversion of 1<br>bit images in 8 bit<br>images ON for stamp-<br>ing operations.                      |                                         |
| IMGEDIT<br>STAMPCVTCONF<br>SETON           | NONE       | KIN_ERROR<br>KIN_SUCCESS | Enables the confirming<br>message to appear<br>when an image conver-<br>sion should be done<br>while stamping.  |                                         |
| IMGEDIT<br>STAMPCVTCONFSET-<br>OFF         | NONE       | KIN_ERROR<br>KIN_SUCCESS | Disables the confirming<br>message to appear<br>when an image conver-<br>sion should be done<br>while stamping. |                                         |
| IMGEDIT STAMPNO-<br>TOUCHIMAGE SET-<br>OFF | NONE       | KIN_ERROR<br>KIN_SUCCESS | Disables the No<br>Touched Image mes-<br>sage box to appear<br>when a stamping oper-<br>ation is done.          |                                         |
| IMGEDIT STAMPNO-<br>TOUCHIMAGE<br>SETON    | NONE       | KIN_ERROR<br>KIN_SUCCESS | Enables the No<br>Touched Image mes-<br>sage box to appear<br>when a stamping oper-<br>ation is done.           |                                         |
| IMGEDIT TOOL-<br>CLEANUP CLOSE             | NONE       | KIN_SUCCESS              | Closes the Cleanup tool box.                                                                                    | Image Manager><br>Tools ><br>Clean Up   |
| IMGEDIT TOOL-<br>CLEANUP OPEN              | NONE       | KIN_ERROR<br>KIN_SUCCESS | Opens the Cleanup tool box.                                                                                     | Image Manager><br>Tools ><br>Clean Up   |
| IMGEDIT TOOL-<br>COPYPASTE CLOSE           | NONE       | KIN_SUCCESS              | Closes the Copy/Paste tool box.                                                                                 | Image Manager><br>Tools ><br>Copy/Paste |
| IMGEDIT TOOL-<br>COPYPASTE OPEN            | NONE       | KIN_ERROR<br>KIN_SUCCESS | Opens the Copy/Paste tool box.                                                                                  | Image Manager><br>Tools ><br>Copy/Paste |

| Key-In                             | Parameters | Returned Error<br>Codes  | Description                               | Graphical<br>Interface                          |
|------------------------------------|------------|--------------------------|-------------------------------------------|-------------------------------------------------|
| IMGEDIT TOOL-<br>STAMP CLOSE       | NONE       | KIN_SUCCESS              | Closes the Draw tool box.                 | Image Manager><br>Tools ><br>Draw               |
| IMGEDIT TOOL-<br>STAMP OPEN        | NONE       | KIN_ERROR<br>KIN_SUCCESS | Opens the Draw tool box.                  | Image Manager><br>Tools ><br>Draw               |
| IMGEDIT TOOL-<br>ERASE CLOSE       | NONE       | KIN_SUCCESS              | Closes the Erase tool box.                | Image Manager><br>Tools ><br>Erase              |
| IMGEDIT TOOL-<br>ERASE OPEN        | NONE       | KIN_ERROR<br>KIN_SUCCESS | Opens the Erase tool<br>box.              | Image Manager><br>Tools ><br>Erase              |
| IMGEDIT TOOL-<br>FILTER CLOSE      | NONE       | KIN_SUCCESS              | Closes the Filter tool box.               | Image Manager><br>Tools ><br>Color Filter       |
| IMGEDIT TOOL-<br>FILTER OPEN       | NONE       | KIN_ERROR<br>KIN_SUCCESS | Opens the Filter tool box.                | Image Manager><br>Tools ><br>Color Filter       |
| IMGEDIT<br>TOOLFILTERFILE<br>CLOSE | NONE       | KIN_SUCCESS              | Closes the Filter File tool box.          | Image Manager ><br>Tools ><br>Color Filter File |
| IMGEDIT<br>TOOLFILTERFILE<br>OPEN  | NONE       | KIN_ERROR<br>KIN_SUCCESS | Opens the Filter File tool box.           | Image Manager ><br>Tools ><br>Color Filter File |
| IMGEDIT TOOL-<br>PAINT CLOSE       | NONE       | KIN_SUCCESS              | Closes the Paint tool box.                | Image Manager><br>Tools ><br>Paint              |
| IMGEDIT TOOL-<br>Paint open        | NONE       | KIN_ERROR<br>KIN_SUCCESS | Opens the Paint tool box.                 | Image Manager><br>Tools ><br>Paint              |
| IMGEDIT TOOL-<br>TRANSFORM CLOSE   | NONE       | KIN_SUCCESS              | Closes the Local Trans-<br>form tool box. | Image Manager><br>Tools ><br>Local Transform    |

| Key-In                                                                    | Parameters        | Returned Error                                               | Description                                                                                                    | Graphical<br>Interface                                    |
|---------------------------------------------------------------------------|-------------------|--------------------------------------------------------------|----------------------------------------------------------------------------------------------------|-----------------------------------------------------------|
|                                                                           |                   | Coues                                                        |                                                                                                    | Interface                                                 |
| IMGEDIT TOOL-<br>TRANSFORM OPEN                                           | NONE              | KIN_ERROR<br>KIN_SUCCESS                                     | Opens the Local Trans-<br>form tool box.                                                                                             | Image Manager><br>Tools ><br>Local Transform              |
| IMGEDIT TOOL-<br>UNDOREDO CLOSE                                           |                   | KIN_SUCCESS                                                  | Closes the Undo/Redo<br>tool box.                                                                                                    | Image Manager><br>Tools ><br>Undo/Redo                    |
| IMGEDIT TOOL-<br>UNDOREDO OPEN                                            |                   | KIN_ERROR<br>KIN_SUCCESS                                     | Opens the Undo/Redo<br>tool box.                                                                                                    | Image Manager><br>Tools ><br>Undo/Redo                    |
| IMGEDIT TRANSLU-<br>CENCY GETONOFF<br><view number=""><br/>(state)</view> | Output:<br>SHORT  | KIN_NOIMAGE<br>KIN_INVALID_PARAM<br>KIN_ERROR<br>KIN_SUCCESS | Returns the current<br>translucency status<br>(ON/OFF) for the<br>active image in the<br>specified view.                             | Image Manager ><br>Utilities ><br>Translucent Col-<br>ors |
| IMGEDIT TRANS-<br>FORM GETAREA<br>(area)                                  | Output:<br>STRING | KIN_INVALID_PARAM<br>KIN_ERROR<br>KIN_SUCCESS                | Get the current area<br>type for Local Trans-<br>form tools.                                                                         | Image Manager><br>Tools ><br>Local Transform              |
| IMGEDIT TRANS-<br>FORM GETAREAOBJ-<br>FILTER                              | Output:<br>STRING | KIN_ERROR<br>KIN_SUCCESS                                     | Returns the Raster<br>Object filter name.<br>If the image is 2 colors,<br>possible filter names<br>are foreground and<br>background. | Image Manager><br>Tools ><br>Local Transform              |
| IMGEDIT TRANS-<br>FORM GETCOLOR                                           | Output:<br>LONG   | KIN_ERROR<br>KIN_SUCCESS                                     | Returns the current<br>color used by Local<br>Transform tools.<br>Color indexes range<br>from 0 to 255.                              | Image Manager><br>Tools ><br>Local Transform              |
| IMGEDIT TRANS-<br>FORM GETFILTER                                          | Output:<br>STRING | KIN_ERROR<br>KIN_SUCCESS                                     | Returns the current fil-<br>ter name used by Local<br>Transform tools.                                                               | Image Manager><br>Tools ><br>Local Transform              |
| IMGEDIT TRANS-<br>FORM MIRRORHORI-<br>ZONTAL                              | NONE              | KIN_INVALID_SETTIN<br>GS<br>KIN_ERROR<br>KIN_SUCCESS         | Starts the Horizontal<br>Mirror Image Area com-<br>mand.                                                                             | Image Manager><br>Tools ><br>Local Transform              |

| Key-In                                                                                               | Parameters       | Returned Error<br>Codes                               | Description                                                                                                    | Graphical<br>Interface                       |
|----------------------------------------------------------------------------------------------------|------------------|-------------------------------------------------------|----------------------------------------------------------------------------------------------------|----------------------------------------------|
| IMGEDIT TRANS-<br>FORM MIRRORVER-<br>TICAL                                                           | NONE             | KIN_INVALID_SET-<br>TINGS<br>KIN_ERROR<br>KIN_SUCCESS | Starts the Vertical Mirror<br>Image Area command.                                                                     | Image Manager><br>Tools ><br>Local Transform |
| IMGEDIT TRANS-<br>FORM MOVE                                                                          | NONE             | KIN_INVALID_SET-<br>TINGS<br>KIN_ERROR<br>KIN_SUCCESS | Starts the Move Image<br>Area command.                                                                                | Image Manager><br>Tools ><br>Local Transform |
| IMGEDIT TRANS-<br>FORM PLACE                                                                         | NONE             | KIN_INVALID_SET-<br>TINGS<br>KIN_ERROR<br>KIN_SUCCESS | Starts the Place Image<br>Area command.                                                                               | Image Manager><br>Tools ><br>Local Transform |
| IMGEDIT TRANS-<br>Form Rotate                                                                        | NONE             | KIN_INVALID_SET-<br>TINGS<br>KIN_ERROR<br>KIN_SUCCESS | Starts the Rotate Image<br>Area command.                                                                              | Image Manager><br>Tools ><br>Local Transform |
| IMGEDIT TRANS-<br>FORM SCALE                                                                         | NONE             | KIN_INVALID_SET-<br>TINGS<br>KIN_ERROR<br>KIN_SUCCESS | Starts the Scale Image<br>Area command.                                                                               | Image Manager><br>Tools ><br>Local Transform |
| IMGEDIT TRANS-<br>FORM SETAREA<br><block element<br=""  ="">  FENCE   RASTER-<br/>OBJECT&gt;</block> | Input:<br>STRING | KIN_INVALID_PARAM<br>KIN_ERROR<br>KIN_SUCCESS         | Sets the area for local transformations.                                                                              | Image Manager><br>Tools ><br>Local Transform |
| IMGEDIT TRANS-<br>FORM SETAREAOBJ-<br>FILTER<br><filtername></filtername>                            | Input:<br>STRING | KIN_INVALID_PARAM<br>KIN_ERROR<br>KIN_SUCCESS         | Sets the Raster Object<br>filter. If the image is<br>1bit, possible filter<br>names are foreground<br>and background. | Image Manager><br>Tools ><br>Local Transform |
| IMGEDIT TRANS-<br>FORM SETCOLOR<br><colorindex></colorindex>                                         | Input:<br>LONG   | KIN_INVALID_PARAM<br>KIN_ERROR<br>KIN_SUCCESS         | Set the current color<br>index used for erasing.<br>Value ranges from 0 to<br>255.                                    | Image Manager><br>Tools ><br>Local Transform |
| IMGEDIT TRANS-<br>FORM SETFILTER<br><filtername></filtername>                                        | Input:<br>STRING | KIN_INVALID_PARAM<br>KIN_ERROR<br>KIN_SUCCESS         | Set the filter name used<br>by the Local Transform<br>tools.                                                          | Image Manager><br>Tools ><br>Local Transform |

| Key-In                                                                                | Parameters        | Returned Error<br>Codes                       | Description                                                                                               | Graphical<br>Interface                                                |
|---------------------------------------------------------------------------------------|-------------------|-----------------------------------------------|----------------------------------------------------------------------------------------------------|-----------------------------------------------------------------------|
| IMGEDIT TRANSF-<br>PLACE GETMODE<br>(mode)                                            | Output:<br>STRING | KIN_INVALID_PARAM<br>KIN_ERROR<br>KIN_SUCCESS | Returns the selected<br>mode for transforming<br>the geometry. Modes<br>are INTERACTIVE or<br>SOURCEDEST. | Image Manager><br>Tools ><br>Local Transform<br>><br>Place Image Area |
| IMGEDIT TRANSF-<br>PLACE GETUSE<br>(NumberOfpoints)                                   | Output:<br>SHORT  | KIN_ERROR<br>KIN_SUCCESS                      | Returns the number of<br>points selected for<br>transforming the geom-<br>etry.                           | Image Manager><br>Tools ><br>Local Transform<br>> Place Image<br>Area |
| IMGEDIT TRANSF-<br>PLACE SETUSE<br><3PTS   4PTS>                                      | Input:<br>STRING  | KIN_INVALID_PARAM<br>KIN_ERROR<br>KIN_SUCCESS | Sets the number of points for transforming the geometry.                                                  | Image Manager><br>Tools ><br>Local Transform><br>Place Image Area     |
| IMGEDIT TRANSF-<br>PLACE SETMODE<br><interactive  <br="">SOURCEDEST&gt;</interactive> | Input:<br>STRING  | KIN_INVALID_PARAM<br>KIN_ERROR<br>KIN_SUCCESS | Sets the mode for trans-<br>forming the geometry.                                                         | Image Manager><br>Tools ><br>Local Transform><br>Place Image Area     |
| IMGEDIT TRANS-<br>FROTATE GETANGLE<br>(angle)                                         | Output:<br>DOUBLE | KIN_INVALID_PARAM<br>KIN_ERROR<br>KIN_SUCCESS | Returns the selected<br>value for specifying<br>the angle of rotation.                                    | Image Manager><br>Tools ><br>Local Transform><br>Rotate Image<br>Area |
| IMGEDIT TRANS-<br>FROTATE GETMODE<br>(mode)                                           | Output:<br>STRING | KIN_INVALID_PARAM<br>KIN_ERROR<br>KIN_SUCCESS | Returns the selected<br>mode for specifying the<br>rotation. Modes are<br>INTERACTIVE or<br>FIXED.        | Image Manager><br>Tools ><br>Local Transform><br>Rotate Image<br>Area |
| IMGEDIT TRANS-<br>FROTATE SETANGLE<br><angle></angle>                                 | Input:<br>DOUBLE  | KIN_INVALID_PARAM<br>KIN_ERROR<br>KIN_SUCCESS | Sets the angle of rota-<br>tion.                                                                          | Image Manager><br>Tools ><br>Local Transform><br>Rotate Image<br>Area |
| IMGEDIT TRANS-<br>FROTATE SETMODE<br><fixed interac-<br=""  ="">TIVE&gt;</fixed>      | Input:<br>STRING  | KIN_INVALID_PARAM<br>KIN_ERROR<br>KIN_SUCCESS | Sets the mode for spec-<br>ifying the rotation.                                                           | Image Manager><br>Tools ><br>Local Transform><br>Rotate Image<br>Area |

| Key-In                                                                                                    | Parameters        | Returned Error<br>Codes                                      | Description                                                                                       | Graphical<br>Interface                                            |
|----------------------------------------------------------------------------------------------------|-------------------|--------------------------------------------------------------|---------------------------------------------------------------------------------------------------|-------------------------------------------------------------------|
| IMGEDIT TRANSFS-<br>CALE GETMODE<br>(mode)                                                                  | Output:<br>STRING | KIN_INVALID_PARAM<br>KIN_ERROR<br>KIN_SUCCESS                | Returns the current<br>scaling mode. Modes<br>are INTERACTIVE,<br>SCALE or DISTANCE.              | Image Manager><br>Tools ><br>Local Transform><br>Scale Image Area |
| IMGEDIT TRANSFS-<br>CALE GETVALUE<br>(value)                                                                | Output:<br>DOUBLE | KIN_INVALID_PARAM<br>KIN_ERROR<br>KIN_SUCCESS                | Returns the current scaling value.                                                                | Image Manager><br>Tools ><br>Local Transform><br>Scale Image Area |
| IMGEDIT TRANSFS-<br>CALE SETMODE<br><fixeddiatance  <br="">FIXEDSCALE  <br/>INTERACTIVE&gt;</fixeddiatance> | Input:<br>STRING  | KIN_INVALID_PARAM<br>KIN_ERROR<br>KIN_SUCCESS                | Sets the current scaling mode.                                                                    | Image Manager><br>Tools ><br>Local Transform><br>Scale Image Area |
| IMGEDIT TRANSFS-<br>CALE SETVALUE<br><value></value>                                                        | Input:<br>DOUBLE  | KIN_INVALID_PARAM<br>KIN_ERROR<br>KIN_SUCCESS                | Sets the current scaling value.                                                                   | Image Manager><br>Tools ><br>Local Transform><br>Scale Image Area |
| IMGEDIT TRANSLU-<br>CENCY ADDSAMPLE                                                                         | NONE              | KIN_NOIMAGE<br>KIN_ERROR<br>KIN_SUCCESS                      | Starts the command<br>that adds the colors<br>sampled in the<br>selected rectangle.               | Image Manager ><br>Utilities ><br>Translucent<br>Colors           |
| IMGEDIT TRANSLU-<br>CENCY ALL<br><view number=""></view>                                                    | NONE              | KIN_NOIMAGE<br>KIN_ERROR<br>KIN_SUCCESS                      | Selects all colors as translucent.                                                                | Image Manager ><br>Utilities ><br>Translucent<br>Colors           |
| IMGEDIT TRANSLU-<br>CENCY APPLY                                                                             | NONE              | KIN_NOIMAGE<br>KIN_ERROR<br>KIN_SUCCESS                      | Apply the translucency<br>to selected colors for<br>the active image.                             | Image Manager ><br>Utilities ><br>Translucent<br>Colors           |
| IMGEDIT TRANSLU-<br>CENCY GETMODE<br>(mode)                                                                 | Output:<br>STRING | KIN_NOIMAGE<br>KIN_INVALID_PARAM<br>KIN_ERROR<br>KIN_SUCCESS | Returns the current<br>mode for sampling col-<br>ors. Modes are DIMEN-<br>SIONS or<br>TWOCORNERS. | Image Manager ><br>Utilities ><br>Translucent<br>Colors           |

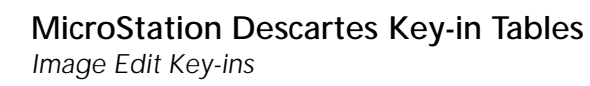

| Key-In                                                                               | Parameters       | <b>Returned Error</b>                                        | Description                                                                                          | Graphical                                                |
|--------------------------------------------------------------------------------------|------------------|--------------------------------------------------------------|----------------------------------------------------------------------------------------------------|----------------------------------------------------------|
|                                                                                      |                  | Codes                                                        |                                                                                                    | Interface                                                |
| IMGEDIT TRANSLU-<br>CENCY<br>GETPERCENT<br>(percent)                                 | Output:<br>SHORT | KIN_NOIMAGE<br>KIN_INVALID_PARAM<br>KIN_ERROR<br>KIN_SUCCESS | Returns the current per-<br>centage of translu-<br>cency.                                            | Image Manager ><br>Utilities ><br>Translucent<br>Colors  |
| IMGEDIT TRANSLU-<br>CENCY GETXSIZE<br>(size)                                         | Output:<br>SHORT | KIN_NOIMAGE<br>KIN_INVALID_PARAM<br>KIN_ERROR<br>KIN_SUCCESS | Returns the current<br>size (X axis) of the<br>color capturing rectan-<br>gle.                       | Image Manager ><br>Utilities ><br>Translucent<br>Colors  |
| IMGEDIT TRANSLU-<br>CENCY GETYSIZE<br>(size)                                         | Output:<br>SHORT | KIN_NOIMAGE<br>KIN_INVALID_PARAM<br>KIN_ERROR<br>KIN_SUCCESS | Returns the current<br>size (Y axis) of the<br>color capturing rectan-<br>gle.                       | Image Manager ><br>Utilities ><br>Translucent<br>Colors  |
| IMGEDIT TRANSLU-<br>CENCY INVERT<br><view number=""></view>                          | NONE             | KIN_NOIMAGE<br>KIN_ERROR<br>KIN_SUCCESS                      | Invert the status of each color for translucency.                                                    | Image Manager ><br>Utilities ><br>Translucent<br>Colors  |
| IMGEDIT TRANSLU-<br>CENCY NONE<br><view number=""></view>                            | NONE             | KIN_NOIMAGE<br>KIN_ERROR<br>KIN_SUCCESS                      | Deselect all colors for translucency.                                                                | Image Manager ><br>Utilities ><br>Translucent<br>Colors  |
| IMGEDIT TRANSLU-<br>CENCY RESET<br><view number=""></view>                           | NONE             | KIN_NOIMAGE<br>KIN_ERROR<br>KIN_SUCCESS                      | Reset translucency set-<br>tings as it was before<br>the last change.                                | Image Manager ><br>Utilities ><br>Translucent<br>Colors  |
| IMGEDIT TRANSLU-<br>CENCY SETMODE<br><dimensions  <br="">TWOCORNERS&gt;</dimensions> | Input:<br>STRING | KIN_NOIMAGE<br>KIN_INVALID_PARAM<br>KIN_ERROR<br>KIN_SUCCESS | Sets the mode for sam-<br>pling translucent colors.<br>Modes are DIMEN-<br>SIONS or TWOCOR-<br>NERS. | Image Manager ><br>Utilities ><br>Translucent<br>Colors: |
| IMGEDIT TRANSLU-<br>CENCY SETOFF<br><view number=""></view>                          | NONE             | KIN_NOIMAGE<br>KIN_ERROR<br>KIN_SUCCESS                      | Sets the translucency<br>to OFF for the active<br>image in the specified<br>view.                    | Image Manager ><br>Utilities ><br>Translucent<br>Colors  |
| IMGEDIT TRANSLU-<br>CENCY SETON<br><view number=""></view>                           | NONE             | KIN_NOIMAGE<br>KIN_ERROR<br>KIN_SUCCESS                      | Sets the translucency<br>to ON for the active<br>image in the specified<br>view.                     | Image Manager ><br>Utilities ><br>Translucent<br>Colors  |

| Key-In                                                 | Parameters        | Returned Error<br>Codes                                                                   | Description                                                                                                    | Graphical<br>Interface                                  |
|--------------------------------------------------------|-------------------|-------------------------------------------------------------------------------------------|----------------------------------------------------------------------------------------------------|---------------------------------------------------------|
| IMGEDIT TRANSLU-<br>CENCY SETPERCENT<br><25   50   75> | Input:<br>SHORT   | KIN_NOIMAGE<br>KIN_INVALID_PARAM<br>KIN_ERROR<br>KIN_SUCCESS                              | Sets the percentage of translucency for the selected colors.                                                                   | Image Manager ><br>Utilities ><br>Translucent<br>Colors |
| IMGEDIT TRANSLU-<br>CENCY SETXSIZE<br><size></size>    | Input:<br>SHORT   | KIN_NOIMAGE<br>KIN_INVALID_PARAM<br>KIN_INVALID_SET-<br>TINGS<br>KIN_ERROR<br>KIN_SUCCESS | Sets the current size (X<br>axis) of the color cap-<br>turing rectangle. Only<br>available when capture<br>mode is DIMENSIONS. | Image Manager ><br>Utilities ><br>Translucent<br>Colors |
| IMGEDIT TRANSLU-<br>CENCY SETYSIZE<br><size></size>    | Input:<br>SHORT   | KIN_NOIMAGE<br>KIN_INVALID_PARAM<br>KIN_INVALID_SET-<br>TINGS<br>KIN_ERROR<br>KIN_SUCCESS | Sets the current size (Y<br>axis) of the color cap-<br>turing rectangle. Only<br>available when capture<br>mode is DIMENSIONS. | Image Manager ><br>Utilities ><br>Translucent<br>Colors |
| IMGEDIT TRANSLU-<br>CENCY SUBSAMPLE                    | NONE              | KIN_NOIMAGE<br>KIN_ERROR<br>KIN_SUCCESS                                                   | Starts the command<br>that deselect the colors<br>sampled in the<br>selected rectangle.                                        | Image Manager ><br>Utilities ><br>Translucent<br>Colors |
| IMGEDIT TRANSPAR-<br>ENCY ADDSAMPLE                    | NONE              | KIN_NOIMAGE<br>KIN_ERROR<br>KIN_SUCCESS                                                   | Starts the command<br>that adds the colors<br>sampled in the<br>selected rectangle.                                            | Image Manager ><br>Utilities ><br>Transparent<br>Colors |
| IMGEDIT TRANSPAR-<br>ENCY ALL                          | NONE              | KIN_NOIMAGE<br>KIN_ERROR<br>KIN_SUCCESS                                                   | Selects all colors as transparent.                                                                                             | Image Manager ><br>Utilities ><br>Transparent<br>Colors |
| IMGEDIT TRANSPAR-<br>ENCY APPLY                        | NONE              | KIN_NOIMAGE<br>KIN_ERROR<br>KIN_SUCCESS                                                   | Apply the transparency<br>to selected colors for<br>the active image.                                                          | Image Manager ><br>Utilities ><br>Transparent<br>Colors |
| IMGEDIT TRANSPAR-<br>ENCY GETMODE<br>(mode)            | Output:<br>STRING | KIN_NOIMAGE<br>KIN_INVALID_PARAM<br>KIN_ERROR<br>KIN_SUCCESS                              | Returns the current<br>mode for sampling col-<br>ors. Modes are DIMEN-<br>SIONS or<br>TWOCORNERS.                              | Image Manager ><br>Utilities ><br>Transparent<br>Colors |

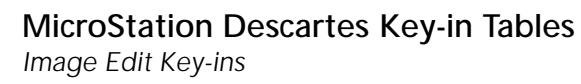

| Key-In                                                                               | Parameters       | Returned Error<br>Codes                                      | Description                                                                                              | Graphical<br>Interface                                   |
|--------------------------------------------------------------------------------------|------------------|--------------------------------------------------------------|----------------------------------------------------------------------------------------------------|----------------------------------------------------------|
| IMGEDIT TRANSPAR-<br>ENCY GETONOFF<br>(state)                                        | Output:<br>SHORT | KIN_NOIMAGE<br>KIN_INVALID_PARAM<br>KIN_ERROR<br>KIN_SUCCESS | Returns the current<br>transparency status<br>(ON/OFF) for the<br>active image in the<br>specified view. | Image Manager ><br>Utilities ><br>Transparent<br>Colors  |
| IMGEDIT TRANSPAR-<br>ENCY GETXSIZE<br>(size)                                         | Output:<br>SHORT | KIN_NOIMAGE<br>KIN_INVALID_PARAM<br>KIN_ERROR<br>KIN_SUCCESS | Returns the current<br>size (X axis) of the<br>color capturing rectan-<br>gle.                           | Image Manager ><br>Utilities ><br>Transparent<br>Colors  |
| IMGEDIT TRANSPAR-<br>ENCY GETYSIZE<br>(size)                                         | Output:<br>SHORT | KIN_NOIMAGE<br>KIN_INVALID_PARAM<br>KIN_ERROR<br>KIN_SUCCESS | Returns the current<br>size (Y axis) of the<br>color capturing rectan-<br>gle.                           | Image Manager ><br>Utilities ><br>Transparent<br>Colors  |
| IMGEDIT TRANSPAR-<br>ENCY INVERT                                                     | NONE             | KIN_NOIMAGE<br>KIN_ERROR<br>KIN_SUCCESS                      | Invert the status of each color for transparency.                                                        | Image Manager ><br>Utilities ><br>Transparent<br>Colors  |
| IMGEDIT TRANSPAR-<br>ENCY NONE                                                       | NONE             | KIN_NOIMAGE<br>KIN_ERROR<br>KIN_SUCCESS                      | Deselect all colors for transparency.                                                                    | Image Manager ><br>Utilities ><br>Transparent<br>Colors  |
| IMGEDIT TRANSPAR-<br>ENCY RESET                                                      | NONE             | KIN_NOIMAGE<br>KIN_ERROR<br>KIN_SUCCESS                      | Reset transparency set-<br>tings as it was before<br>the last change.                                    | Image Manager ><br>Utilities ><br>Transparent<br>Colors  |
| IMGEDIT TRANSPAR-<br>ENCY SETMODE<br><dimensions  <br="">TWOCORNERS&gt;</dimensions> | Input:<br>STRING | KIN_NOIMAGE<br>KIN_INVALID_PARAM<br>KIN_ERROR<br>KIN_SUCCESS | Sets the mode for sam-<br>pling transparent col-<br>ors. Modes are<br>DIMENSIONS or TWO-<br>CORNERS.     | Image Manager ><br>Utilities ><br>Transparent<br>Colors: |
| IMGEDIT TRANSPAR-<br>ENCY SETOFF                                                     | NONE             | KIN_NOIMAGE<br>KIN_ERROR<br>KIN_SUCCESS                      | Sets the transparency to<br>OFF for the active<br>image in the specified<br>view.                        | Image Manager ><br>Utilities ><br>Transparent<br>Colors  |

| Key-In                                              | Parameters        | Returned Error<br>Codes                                                                   | Description                                                                                                    | Graphical<br>Interface                                    |
|-----------------------------------------------------|-------------------|-------------------------------------------------------------------------------------------|----------------------------------------------------------------------------------------------------|-----------------------------------------------------------|
| IMGEDIT TRANSPAR-<br>ENCY SETON                     | NONE              | KIN_NOIMAGE<br>KIN_ERROR<br>KIN_SUCCESS                                                   | Sets the transparency to<br>ON for the active image<br>in the specified view.                                                  | Image Manager ><br>Utilities ><br>Transparent<br>Colors   |
| IMGEDIT TRANSPAR-<br>ENCY SETXSIZE<br><size></size> | Input:<br>SHORT   | KIN_NOIMAGE<br>KIN_INVALID_PARAM<br>KIN_INVALID_SET-<br>TINGS<br>KIN_ERROR<br>KIN_SUCCESS | Sets the current size (X<br>axis) of the color cap-<br>turing rectangle. Only<br>available when capture<br>mode is DIMENSIONS. | Image Manager ><br>Utilities ><br>Transparent<br>Colors   |
| IMGEDIT TRANSPAR-<br>ENCY SETYSIZE<br><size></size> | Input:<br>SHORT   | KIN_NOIMAGE<br>KIN_INVALID_PARAM<br>KIN_INVALID_SET-<br>TINGS<br>KIN_ERROR<br>KIN_SUCCESS | Sets the current size (Y<br>axis) of the color cap-<br>turing rectangle. Only<br>available when capture<br>mode is DIMENSIONS. | Image Manager ><br>Utilities ><br>Transparent Col-<br>ors |
| IMGEDIT TRANSPAR-<br>ENCY SUBSAMPLE                 | NONE              | KIN_NOIMAGE<br>KIN_ERROR<br>KIN_SUCCESS                                                   | Starts the command<br>that deselect the colors<br>sampled in the<br>selected rectangle.                                        | Image Manager ><br>Utilities ><br>Transparent Col-<br>ors |
| IMGEDIT<br>UNDOREDO<br>GETENABLE<br>(state)         | Output:<br>SHORT  | KIN_INVALID_PARAM<br>KIN+ERROR<br>KIN_SUCCESS                                             | Returns the Undo/<br>Redo enable state (ON<br>or OFF).                                                                         | Image Manager ><br>Settings ><br>Undo/Redo                |
| IMGEDIT<br>UNDOREDO<br>GETFILE<br>(filename)        | Output:<br>STRING | KIN_INVALID_PARAM<br>KIN+ERROR<br>KIN_SUCCESS                                             | Returns the file name<br>used for undo opera-<br>tions. If no file name is<br>defined, "NONE" is<br>returned.                  | Image Manager ><br>Settings ><br>Undo/Redo                |
| IMGEDIT<br>UNDOREDO GET-<br>MEMORYSIZE<br>(memsize) | Output:<br>LONG   | KIN_INVALID_PARAM<br>KIN+ERROR<br>KIN_SUCCESS                                             | Returns the current<br>memory size used for<br>undo operations (Kb).                                                           | Image Manager ><br>Settings ><br>Undo/Redo                |
| IMGEDIT<br>UNDOREDO GET-<br>SIZEFILE<br>(filesize)  | Output:<br>LONG   | KIN_INVALID_PARAM<br>KIN+ERROR<br>KIN_SUCCESS                                             | Returns the maximum<br>file size of the file used<br>for undo operations<br>(Kb).                                              | Image Manager ><br>Settings ><br>Undo/Redo                |

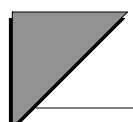

| Key-In                                                                              | Parameters                                  | Returned Error<br>Codes                                         | Description                                                                                                    | Graphical<br>Interface                     |
|-------------------------------------------------------------------------------------|---------------------------------------------|-----------------------------------------------------------------|----------------------------------------------------------------------------------------------------|--------------------------------------------|
| IMGEDIT<br>UNDOREDO REDO                                                            | NONE                                        | KIN_NOIMAGE<br>KIN+ERROR<br>KIN_SUCCESS                         | Activates the Redo<br>Image command.                                                                                    | Image Manager ><br>Tools ><br>Undo/Redo    |
| IMGEDIT<br>UNDOREDO SETFILE<br><filename></filename>                                | Input:<br>STRING                            | KIN_INVALID_PARAM<br>KIN_FILE_EXIST<br>KIN+ERROR<br>KIN_SUCCESS | Sets the file used for<br>undo operations. The<br>file must not exist.                                                  | Image Manager ><br>Settings ><br>Undo/Redo |
| IMGEDIT<br>UNDOREDO SET-<br>MEMORYSIZE<br><size></size>                             | Input:<br>LONG                              | KIN_INVALID_PARAM<br>KIN+ERROR<br>KIN_SUCCESS                   | Sets the size of memory<br>for undo operations.<br>Value range from 0 to 9<br>999 999 999 (Kb).                         | Image Manager ><br>Settings ><br>Undo/Redo |
| IMGEDIT<br>UNDOREDO SETOF-<br>FENABLE                                               | NONE                                        | KIN+ERROR<br>KIN_SUCCESS                                        | Sets the Undo/Redo<br>Enable status to OFF.                                                                             | Image Manager ><br>Settings ><br>Undo/Redo |
| IMGEDIT<br>UNDOREDO SET-<br>ONENABLE                                                | NONE                                        | KIN+ERROR<br>KIN_SUCCESS                                        | Sets the Undo/Redo<br>Enable status to ON.                                                                              | Image Manager ><br>Settings ><br>Undo/Redo |
| IMGEDIT<br>UNDOREDO SET-<br>SIZEFILE<br><size></size>                               | Input:<br>LONG                              | KIN_INVALID_PARAM<br>KIN+ERROR<br>KIN_SUCCESS                   | Sets the maximum file<br>size of the file used for<br>undo operations. Value<br>range from 0 to 9 999<br>999 999. (Kb). | Image Manager ><br>Settings ><br>Undo/Redo |
| IMGEDIT<br>UNDOREDO UNDO                                                            | NONE                                        | KIN_NOIMAGE<br>KIN+ERROR<br>KIN_SUCCESS                         | Activates the Undo<br>Image command.                                                                                    | Image Manager ><br>Tools ><br>Undo/Redo    |
| IMGEDIT VERSION<br>GET<br>(version) (subver-<br>sion) (revision) (sub-<br>revision) | Output:<br>SHORT<br>SHORT<br>SHORT<br>SHORT | KIN_INVALID_PARAM<br>KIN_ERROR<br>KIN_SUCCESS                   | Returns the current ver-<br>sion, subversion, revi-<br>sion and sub revision of<br>the Image Edit module.               |                                            |

| Key-In                                                                  | Parameters                   | Returned Error<br>Codes                                                               | Description                                                                                                    | Graphical<br>Interface                        |
|-------------------------------------------------------------------------|------------------------------|---------------------------------------------------------------------------------------|----------------------------------------------------------------------------------------------------|-----------------------------------------------|
| IMGMANAGER<br>ACTIVEIMAGE GET                                           | Output:<br>STRING            | KIN_NOIMAGE<br>KIN_INVALID_PARAM<br>KIN_ERROR<br>KIN_SUCCESS                          | Returns the name of the active image.                                                                                                    |                                               |
| IMGMANAGER<br>ACTIVEIMAGE NONE                                          | NONE                         | KIN_SUCCESS                                                                           | De-activates any active image.                                                                                                    |                                               |
| IMGMANAGER<br>ACTIVEIMAGE SET<br>[view number]<br>[filename]            | Input:<br>SHORT,<br>[STRING] | KIN_INVALID_VIEW<br>KIN_FILE_NOT_<br>FOUND<br>KIN_NOIMAGE<br>KIN_ERROR<br>KIN_SUCCESS | Sets the specified image<br>active. If filename is not<br>specified, applies to the<br>selected image of the<br>specified view If none<br>or more than one image<br>is selected in the<br>specified view, a data<br>point is required to<br>identify the desired<br>image If view is not<br>specified, a data point is<br>required to identify the<br>desired view and the<br>image<br>Note: The first Input<br>parameter must be<br>given to return a valid<br>error code. | Image Manager ><br>Edit ><br>Set Active Image |
| IMGMANAGER<br>ACTIVEIMAGE SET-<br>BYINDEX<br>< View> < Index<br>number> | Input:<br>SHORT,<br>SHORT    | KIN_INVALID_VIEW<br>KIN_INVALID_PARAM<br>KIN_ERROR<br>KIN_SUCCESS                     | Sets active image to the<br>specified index num-<br>ber in the list of<br>images. Index starts at<br>1.                                                                                                    |                                               |
| IMGMANAGER<br>BATCHCONVER<br>COLORCOMPGETFIL<br>E (filename)            | Output:<br>STRING            | KIN_SUCCESS<br>KIN_INVALID_PARAM<br>KIN_ERROR                                         | Returns the name of the color cube file created or used in the color compression process.                                                                                                    | Image Manager ><br>File><br>Batch Conversion  |

| Key-In                                                                                                    | Parameters                                     | Returned Error<br>Codes                                         | Description                                                                                                    | Graphical<br>Interface                        |
|----------------------------------------------------------------------------------------------------|------------------------------------------------|-----------------------------------------------------------------|----------------------------------------------------------------------------------------------------|-----------------------------------------------|
| IMGMANAGER<br>BATCHCONVER<br>COLORCOMPGET-<br>MODE (mode)                                                                                                    | Output:<br>STRING                              | KIN_SUCCESS<br>KIN_INVALID_PARAM<br>KIN_ERROR                   | Returns the color<br>compression mode.<br>Modes are STANDARD,<br>CUSTOM and CREATE.                                                                                       | Image Manager ><br>File><br>Batch Conversion  |
| IMGMANAGER<br>BATCHCONVER<br>COLORCOMPGETNB<br>COLOR (nb colors)                                                                                                  | Output:<br>SHORT                               | KIN_SUCCESS<br>KIN_INVALID_PARAM<br>KIN_ERROR                   | Returns the number of colors used in the color compression.                                                                                                    | Image Manager ><br>File><br>Batch Conversion  |
| IMGMANAGER<br>BATCHCONVER<br>COLORCOMPSET-<br>FILE <filename></filename>                                                                                          | Input:<br>STRING                               | KIN_SUCCESS<br>KIN_INVALID_PARAM<br>KIN_FILE_EXIST<br>KIN_ERROR | Sets the name of the<br>color cube file created<br>or used in the color<br>compression process.                                                                           | Image Manager ><br>File><br>Batch Conversion  |
| IMGMANAGER<br>BATCHCONVER<br>COLORCOMPSETMO<br>DE <standard  <br="">CUSTOM   CREATE&gt;</standard>                                                                | Input:<br>STRING                               | KIN_SUCCESS<br>KIN_INVALID_PARAM<br>KIN_ERROR                   | Sets the color<br>compression mode.                                                                                                    | Image Manager ><br>File><br>Batch Conversion  |
| IMGMANAGER<br>BATCHCONVER<br>COLORCOMPSETNB<br>COLOR <nb colors=""></nb>                                                                                          | Input:<br>SHORT                                | KIN_SUCCESS<br>KIN_INVALID_COLOR<br>KIN_ERROR                   | Sets the number of colors used in the color compression.                                                                                                    | Image Manager ><br>File><br>Batch Conversion  |
| IMGMANAGER<br>BATCHCONVER<br>GETRESULT (status)                                                                                                    | Output:<br>SHORT                               | KIN_SUCCESS                                                     | Gets the status (ON/<br>OFF) of the option for<br>displaying result dur-<br>ing a batch conversion<br>process.                                                            | Image Manager<br>>File> Batch Con-<br>version |
| IMGMANAGER<br>BATCHCONVER<br>SETOUTPUTSETTIN<br>G <extension><br/><pixel type=""><br/><compression><br/><directory></directory></compression></pixel></extension> | Input:<br>STRING<br>STRING<br>STRING<br>STRING | KIN_INVALID_PARAM<br>KIN_ERROR<br>KIN_SUCCESS                   | Sets the options<br>(Extension, Pixel Type,<br>Compression and<br>Directory) for the output<br>file (see "Image File<br>Formats" on page A-120<br>for available options). | Image Manager ><br>File ><br>Batch Conversion |

| Key-In                                         | Parameters       | Returned Error<br>Codes                       | Description                                                                                                   | Graphical<br>Interface                                 |
|------------------------------------------------|------------------|-----------------------------------------------|----------------------------------------------------------------------------------------------------|--------------------------------------------------------|
| IMGMANAGER<br>BATCHCONVER SET-<br>RESULTOFF    | NONE             | KIN_SUCCESS                                   | Sets the status to OFF<br>for the option of dis-<br>playing result during a<br>batch conversion pro-<br>cess. | Image Manager<br>>File> Batch Con-<br>version          |
| IMGMANAGER<br>BATCHCONVER SET-<br>RESULTON     | NONE             | KIN_SUCCESS                                   | Sets the status to ON<br>for the option of dis-<br>playing result during a<br>batch conversion pro-<br>cess.  | Image Manager<br>>File> Batch Con-<br>version          |
| IMGMANAGER<br>BATCHCOT<br>GETTILED<br>(status) | Output:<br>SHORT | KIN_INVALID_PARAM<br>KIN_ERROR<br>KIN_SUCCESS | Returns the tiling status<br>for the creation of a COT<br>file.                                               | Image Manager ><br>File ><br>Batch Conversion          |
| IMGMANAGER<br>BATCHCOT<br>SETTILEDOFF          | NONE             | KIN_SUCCESS                                   | Sets the tiling to OFF for<br>the creation of a COT<br>file.                                                  | Image Manager ><br>File ><br>Batch Conversion          |
| IMGMANAGER<br>BATCHCOT<br>SETTILEDON           | NONE             | KIN_SUCCESS                                   | Sets the tiling to ON for<br>the creation of a COT<br>file.                                                   | Image Manager ><br>File ><br>Batch Conversion          |
| IMGMANAGER<br>BATCHTIF<br>GETTILED (status)    | Output:<br>SHORT | KIN_INVALID_PARAM<br>KIN_ERROR<br>KIN_SUCCESS | Returns the tiling status<br>for the creation of a TIFF<br>file.                                              | Image Manager ><br>File ><br>Batch Conversion          |
| IMGMANAGER<br>BATCHTIF<br>SETTILEDOFF          | NONE             | KIN_SUCCESS                                   | Sets the tiling to OFF for<br>the creation of a TIFF<br>file.                                                 | Image Manager ><br>File ><br>Batch Conversion          |
| IMGMANAGER<br>BATCHTIF<br>SETTILEDON           | NONE             | KIN_SUCCESS                                   | Sets the tiling to ON for<br>the creation of a TIFF<br>file.                                                  | Image Manager ><br>File ><br>Batch Conversion          |
| IMGMANAGER<br>COLORDIST<br>GET24BITS (status)  | Output:<br>SHORT | KIN_INVALID_PARAM<br>KIN_ERROR<br>KIN_SUCCESS | Returns the 24 bits display status.                                                                           | Image Manager ><br>Setting ><br>Preferences><br>Colors |

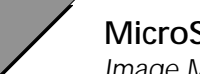

| Key-In                                                                  | Parameters       | Returned Error<br>Codes                       | Description                                            | Graphical<br>Interface                                  |
|-------------------------------------------------------------------------|------------------|-----------------------------------------------|--------------------------------------------------------|---------------------------------------------------------|
| IMGMANAGER<br>COLORDIST<br>GETEXACTDGN-<br>COLORS (nb colors)           | Output:<br>SHORT | KIN_INVALID_PARAM<br>KIN_ERROR<br>KIN_SUCCESS | Returns the Number of<br>Exact DGN Colors.             | Image Manager ><br>Settings ><br>Preferences><br>Colors |
| IMGMANAGER<br>COLORDIST<br>GETEXACTIMAGE-<br>COLORS (nb colors)         | Output:<br>SHORT | KIN_INVALID_PARAM<br>KIN_ERROR<br>KIN_SUCCESS | Returns the Number of<br>Exact Image Colors.           | Image Manager ><br>Setting ><br>Preferences><br>Colors  |
| IMGMANAGER<br>COLORDIST<br>GETEXACTMS-<br>COLORS (nb colors)            | Output:<br>SHORT | KIN_INVALID_PARAM<br>KIN_ERROR<br>KIN_SUCCESS | Returns the Number of<br>Exact MicroStation<br>Colors. | Image Manager ><br>Setting ><br>Preferences><br>Colors  |
| IMGMANAGER<br>COLORDIST<br>SET24BITSOFF                                 | NONE             | KIN_SUCCESS                                   | Sets 24 bits display<br>option to OFF.                 | Image Manager ><br>Setting ><br>Preferences><br>Colors  |
| IMGMANAGER<br>COLORDIST<br>SET24BITSON                                  | NONE             | KIN_SUCCESS                                   | Sets 24 bits display<br>option to ON.                  | Image Manager ><br>Setting ><br>Preferences><br>Colors  |
| IMGMANAGER<br>COLORDIST<br>SETEXACTDGN-<br>COLORS <nb colors=""></nb>   | Input:<br>SHORT  | KIN_INVALID_PARAM<br>KIN_ERROR<br>KIN_SUCCESS | Sets the Number of<br>Exact DGN Colors.                | Image Manager ><br>Settings ><br>Preferences><br>Colors |
| IMGMANAGER<br>COLORDIST<br>SETEXACTIMAGE-<br>COLORS <nb colors=""></nb> | Input:<br>SHORT  | KIN_INVALID_PARAM<br>KIN_ERROR<br>KIN_SUCCESS | Sets the Number of<br>Exact Image Colors.              | Image Manager ><br>Setting ><br>Preferences><br>Colors  |
| IMGMANAGER<br>COLORDIST<br>SETEXACTMS-<br>COLORS <nb colors=""></nb>    | Input:<br>SHORT  | KIN_INVALID_PARAM<br>KIN_ERROR<br>KIN_SUCCESS | Sets the Number of<br>Exact MicroStation<br>Colors.    | Image Manager ><br>Setting ><br>Preferences><br>Colors  |

| Key-In                                                     | Parameters                     | Returned Error<br>Codes                                                               | Description                                                                                                    | Graphical<br>Interface                                     |
|------------------------------------------------------------|--------------------------------|---------------------------------------------------------------------------------------|----------------------------------------------------------------------------------------------------|------------------------------------------------------------|
| IMGMANAGER<br>DIALOG CLOSE                                 | NONE                           | KIN_SUCCESS                                                                           | Closes the main dialog<br>of Descartes - Image<br>Manager                                                                                                    |                                                            |
| IMGMANAGER<br>DIALOG OPEN                                  | NONE                           | KIN_ERROR<br>KIN_SUCCESS                                                              | Opens the main dialog<br>of Descartes - Image<br>Manager                                                                                                    |                                                            |
| IMGMANAGER<br>DISPLAY 1FOR1<br>[view number]<br>[filename] | Input:<br>[SHORT],<br>[STRING] | KIN_INVALID_VIEW<br>KIN_FILE_NOT_<br>FOUND<br>KIN_NOIMAGE<br>KIN_ERROR<br>KIN_SUCCESS | Sets the specified image<br>to actual resolution (1:1)<br>for the selected view. If<br>filename is not<br>specified, applies to the<br>selected image in the<br>specified view If none<br>or more than one image<br>is selected in the<br>specified view, a data<br>point is required to<br>identify the desired<br>image. If view is not<br>specified, a data point is<br>required to identify the<br>desired view and image<br>Note: The first Input<br>parameter must be<br>given to return a valid<br>error code. | Image Manager ><br>Display ><br>Actual Resolution<br>(1:1) |
| IMGMANAGER<br>DISPLAY APPLYALL<br>[source view]            | Input:<br>SHORT,               | KIN_INVALID_VIEW<br>KIN_SUCCESS<br>KIN_ERROR                                          | Copies the list of images<br>of the source view in all<br>others opened views. If<br>no source view is<br>specified, a data point is<br>required to identify the<br>desired source view.                                                                                                    | Image Manager ><br>Display ><br>Apply To All               |

| Key-In                                                               | Parameters                     | Returned Error<br>Codes                                                               | Description                                                                                                    | Graphical<br>Interface                       |
|----------------------------------------------------------------------|--------------------------------|---------------------------------------------------------------------------------------|----------------------------------------------------------------------------------------------------|----------------------------------------------|
| IMGMANAGER<br>DISPLAY APPLYTO<br>[source view]<br>[destination view] | Input:<br>SHORT,<br>SHORT      | KIN_INVALID_VIEW<br>KIN_SUCCESS<br>KIN_ERROR                                          | Copies the list of images<br>of the source view in the<br>specified destination<br>view. If destination view<br>is not specified, the<br>dialog "Apply To" will<br>be opened. If source<br>view is not specified, a<br>data point is required to<br>identify the desired<br>source view.                                                                                                    | Image Manager ><br>Display ><br>Apply To     |
| IMGMANAGER<br>DISPLAY BACK<br>[view number]<br>[filename]            | Input:<br>[SHORT],<br>[STRING] | KIN_INVALID_VIEW<br>KIN_FILE_NOT_<br>FOUND<br>KIN_NOIMAGE<br>KIN_ERROR<br>KIN_SUCCESS | Sends the specified<br>image to the back in the<br>selected view. If<br>filename is not<br>specified, applies to the<br>selected images of the<br>specified view. If view is<br>not specified, a data<br>point is required to<br>identify the desired<br>view. If no images are<br>selected in this view, a<br>data point is required to<br>identify the desired<br>image.<br>Note: The first Input<br>parameter must be<br>given to get a valid<br>returned error code. | Image Manager ><br>Display ><br>Send to Back |

| Key-In                                                   | Parameters                     | Returned Error<br>Codes                                                               | Description                                                                                                    | Graphical<br>Interface                                   |
|----------------------------------------------------------|--------------------------------|---------------------------------------------------------------------------------------|----------------------------------------------------------------------------------------------------|----------------------------------------------------------|
| IMGMANAGER<br>DISPLAY FIT<br>[view number]<br>[filename] | Input:<br>[SHORT],<br>[STRING] | KIN_INVALID_VIEW<br>KIN_NOIMAGE<br>KIN_FILE_NOT_<br>FOUND<br>KIN_ERROR<br>KIN_SUCCESS | Fits the specified image<br>to the view. If filename<br>is not specified, the<br>selected images of the<br>specified view will be<br>used. If view is absent,<br>a data point is required<br>to identify the desired<br>view. If no images are<br>selected in this view, a<br>data point is required to<br>identify the desired<br>image.<br>Note: The first Input<br>parameter must be<br>given to get a valid<br>returned error code. | Image Manager ><br>Display><br>Fit Image (s) to<br>View  |
| IMGMANAGER<br>DISPLAY FITALL<br>[view number]            | Input:<br>[SHORT]              | KIN_INVALID_VIEW<br>KIN_ERROR<br>KIN_SUCCESS                                          | Fits all visible image to<br>a view. If view is not<br>specified, a data point is<br>required to identify the<br>desired view.<br>Note: Input parameter<br>must be given to get a<br>valid returned error<br>code.                                                                                                    | Image Manager ><br>Display><br>Fit All Images to<br>View |

| Key-In                                                                            | Parameters                                       | Returned Error<br>Codes                                                                     | Description                                                                                                    | Graphical<br>Interface                        |
|-----------------------------------------------------------------------------------|--------------------------------------------------|---------------------------------------------------------------------------------------------|----------------------------------------------------------------------------------------------------|-----------------------------------------------|
| IMGMANAGER<br>DISPLAY FRONT<br>[view number]<br>[filename]                        | Input:<br>[SHORT],<br>[STRING]                   | KIN_INVALID_VIEW<br>KIN_FILE_NOT_<br>FOUND<br>KIN_NOIMAGE<br>KIN_ERROR<br>KIN_SUCCESS       | Brings the specified<br>image to the front in the<br>selected view. If<br>filename is not<br>specified, applies to the<br>selected images of the<br>specified view. If view is<br>not specified, a data<br>point is required to<br>identify the desired<br>view. If no images are<br>selected in this view, a<br>data point is required to<br>identify the desired<br>image.<br>Note: The first Input<br>parameter must be<br>given to get a valid<br>returned error code. | Image Manager ><br>Display><br>Bring to Front |
| IMGMANAGER<br>DISPLAY GETONOFF<br><view number=""><br/>[filename] (status)</view> | Input:<br>SHORT,<br>[STRING]<br>Output:<br>SHORT | KIN_INVALID_PARAM<br>KIN_INVALID_VIEW<br>KIN_FILE_NOT_<br>FOUND<br>KIN_SUCCESS<br>KIN_ERROR | Returns the status (ON/<br>OFF) of the specified<br>image in the selected<br>view. Applies to the first<br>selected images if no<br>filename is specified.                                                                                                    |                                               |
| IMGMANAGER<br>DISPLAY SETOFF<br>[view number]<br>[filename]                       | Input:<br>SHORT,<br>[STRING]                     | KIN_INVALID_VIEW<br>KIN_FILE_NOT_<br>FOUND<br>KIN_INVALID_PARAM<br>KIN_SUCCESS<br>KIN_ERROR | Sets OFF the specified<br>image in the selected<br>view. Applies to the<br>selected images of the<br>specified view if no<br>filename is specified. If<br>no view is specified, a<br>data point is required to<br>identify the desired<br>view.                                                                                                    | Image Manager ><br>Display><br>Image(s) Off   |

| Key-In                                                     | Parameters                   | Returned Error<br>Codes                                                                     | Description                                                                                                    | Graphical<br>Interface                                    |
|------------------------------------------------------------|------------------------------|---------------------------------------------------------------------------------------------|----------------------------------------------------------------------------------------------------|-----------------------------------------------------------|
| IMGMANAGER<br>DISPLAY SETON<br>[view number]<br>[filename] | Input:<br>SHORT,<br>[STRING] | KIN_INVALID_VIEW<br>KIN_FILE_NOT_<br>FOUND<br>KIN_INVALID_PARAM<br>KIN_SUCCESS<br>KIN_ERROR | Sets ON the specified<br>image in the selected<br>view. Applies to the<br>selected images of the<br>specified view if no<br>filename is specified. If<br>no view is specified, a<br>data point is required to<br>identify the desired view<br>and images. | Image Manager ><br>Display><br>Image(s) On                |
| IMGMANAGER<br>DLGCOLORDIST<br>OPEN                         | NONE                         | KIN_ERROR<br>KIN_SUCCESS                                                                    | Opens the Color<br>Distribution dialog.                                                                                                    | Image Manager ><br>Settings ><br>Preferences ><br>Colors  |
| IMGMANAGER<br>DLGGENERAL OPEN                              | NONE                         | KIN_ERROR<br>KIN_SUCCESS                                                                    | Opens the Properties<br>General dialog.                                                                                                    | Image Manager ><br>File ><br>Properties ><br>General      |
| IMGMANAGER<br>DLGLOCATION<br>OPEN                          | NONE                         | KIN_NOIMAGE<br>KIN_ERROR<br>KIN_SUCCESS                                                     | Opens the Image<br>Location Editor dialog.                                                                                                    | Image Manager ><br>File> Properties ><br>Location         |
| IMGMANAGER<br>DLGMEMORY OPEN                               | NONE                         | KIN_ERROR<br>KIN_SUCCESS                                                                    | Opens the Memory<br>Allocation dialog.                                                                                                    | Image Manager ><br>Settings ><br>Preferences ><br>Memory  |
| IMGMANAGER<br>DLGPLOT OPEN                                 | NONE                         | KIN_ERROR<br>KIN_SUCCESS                                                                    | Opens the Plot dialog.                                                                                                    | Image Manager ><br>File ><br>Plot                         |
| IMGMANAGER<br>DLGVIEW CLOSE                                | NONE                         | KIN_ERROR<br>KIN_SUCCESS                                                                    | Closes the View Image<br>Attributes dialog.                                                                                                    | Image Manager ><br>Settings ><br>View Image<br>Attributes |

| Key-In                                                  | Parameters                   | Returned Error<br>Codes                                                                      | Description                                                                                                    | Graphical<br>Interface                                    |
|---------------------------------------------------------|------------------------------|----------------------------------------------------------------------------------------------|----------------------------------------------------------------------------------------------------|-----------------------------------------------------------|
| IMGMANAGER<br>DLGVIEW OPEN                              | NONE                         | KIN_ERROR<br>KIN_SUCCESS                                                                     | Opens the View Image<br>Attributes dialog.                                                                                                    | Image Manager ><br>Settings ><br>View Image<br>Attributes |
| IMGMANAGER FILE<br>BATCHCONVER<br><filename></filename> | Input:<br>STRING             | KIN_INVALID_PARAM<br>KIN_ERROR<br>KIN_SUCCESS                                                | Convert the given file to<br>a new file format. If no<br>filename is specified,<br>the Batch Conversion<br>dialog is opened.                                                                                                    | Image Manager ><br>File ><br>Batch Conversion             |
| IMGMANAGER FILE<br>CLOSE<br>[view number]<br>[filename] | Input:<br>SHORT,<br>[STRING] | KIN_INVALID_VIEW<br>KIN_FILE_NOT_<br>FOUND<br>KIN_NO_ACTIVE_FILE<br>KIN_SUCCESS<br>KIN_ERROR | Closes the specified<br>image in the specified<br>view. If no filename is<br>specified, closes the<br>selected images in the<br>specified view. If no<br>view is specified, a data<br>point is required to<br>identify the desired view | Image Manager ><br>File><br>Close                         |
| IMGMANAGER FILE<br>CLOSEALL                             | NONE                         | KIN_SUCCESS                                                                                  | Closes all images in all views.                                                                                                    | Image Manager ><br>File><br>Closeall                      |
| IMGMANAGER FILE<br>NEW                                  | NONE                         | KIN_SUCCESS<br>KIN_ERROR                                                                     | Opens the New Image dialog.                                                                                                    | Image Manager ><br>File><br>New                           |
| IMGMANAGER FILE<br>OPEN [filename]                      | Input:<br>,<br>STRING        | KIN_INVALID_FILE_<br>NAME<br>KIN_SUCCESS<br>KIN_ERROR                                        | Opens the specified<br>image in the specified<br>view. If no filename is<br>specified, opens the<br>Image File Selection<br>dialog.<br>Note: Input parameter<br>must be given to get a<br>valid returned error<br>code.                 | Image Manager ><br>File><br>Open                          |

| Key-In                                                                    | Parameters                          | Returned Error<br>Codes                                                               | Description                                                                                                    | Graphical<br>Interface                                 |
|---------------------------------------------------------------------------|-------------------------------------|---------------------------------------------------------------------------------------|----------------------------------------------------------------------------------------------------|--------------------------------------------------------|
| IMGMANAGER FILE<br>SAVE                                                   | NONE                                | KIN_FILE_READ_ONLY<br>KIN_NO_ACTIVE_FILE<br>KIN_ERROR<br>KIN_SUCCESS                  | Saves the active image.                                                                                                    | Image Manager ><br>File><br>Save                       |
| IMGMANAGER FILE<br>SAVEAS<br><filename></filename>                        | Input:<br>STRING                    | KIN_FILE_EXIST<br>KIN_INVALID_PARAM<br>KIN_ERROR<br>KIN_SUCCESS<br>KIN_NO_ACTIVE_FILE | Saves the active image<br>under the specified<br>name. If no filename is<br>specified, opens the<br>Image File Creation<br>dialog. | Image Manager ><br>File ><br>Save as                   |
| IMGMANAGER<br>IMAGE<br>GETCOLORCOUNT<br><colorindex> (Count)</colorindex> | Input:<br>SHORT<br>Output:<br>LONG  | KIN_NOIMAGE<br>KIN_INVALID_PARAM<br>KIN_ERROR<br>KIN_SUCCESS                          | Returns the number of<br>pixels count of the<br>specified color index in<br>the active image.                                      | Image Manager ><br>File ><br>Properties ><br>Histogram |
| IMGMANAGER<br>IMAGE GETCOUNT<br>< View> (Count)                           | Input:<br>SHORT<br>Output:<br>LONG  | KIN_INVALID_PARAM<br>KIN_ERROR<br>KIN_SUCCESS                                         | Returns the number of<br>images opened in the<br>specified view.                                                                   |                                                        |
| IMGMANAGER<br>IMAGE<br>GETFILENAME<br>(FileName)                          | Output:<br>STRING                   | KIN_NOIMAGE<br>KIN_INVALID_PARAM<br>KIN_ERROR<br>KIN_INVALID_VIEW<br>KIN_SUCCESS      | Returns the file name of the active image.                                                                                         | Image Manager ><br>File ><br>Properties ><br>General   |
| IMGMANAGER<br>IMAGE GETFORMAT<br>(Format)                                 | Output:<br>STRING                   | KIN_NOIMAGE<br>KIN_INVALID_PARAM<br>KIN_ERROR<br>KIN_SUCCESS                          | Returns the file format of the active image.                                                                                       | Image Manager ><br>File ><br>Properties ><br>General   |
| IMGMANAGER<br>IMAGE GETONOFF<br><view> (Status)</view>                    | Input:<br>SHORT<br>Output:<br>SHORT | KIN_NOIMAGE<br>KIN_INVALID_PARAM<br>KIN_ERROR<br>KIN_INVALID_VIEW<br>KIN_SUCCESS      | Returns the status (ON/<br>OFF).of the active image                                                                                | Image Manager                                          |

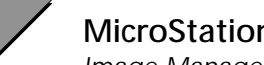

| Key-In                                                                                       | Parameters                                            | Returned Error<br>Codes                                                          | Description                                                                                                    | Graphical<br>Interface                                   |
|----------------------------------------------------------------------------------------------|-------------------------------------------------------|----------------------------------------------------------------------------------|----------------------------------------------------------------------------------------------------|----------------------------------------------------------|
| IMGMANAGER<br>IMAGE<br>GETPALETTECOLOR<br><colorindex> (Red)<br/>(Green) (Blue)</colorindex> | Input:<br>SHORT<br>Output:<br>SHORT<br>SHORT<br>SHORT | KIN_NOIMAGE<br>KIN_INVALID_PARAM<br>KIN_ERROR<br>KIN_SUCCESS                     | Returns the red, green<br>and blue values for the<br>specified color index in<br>the color palette of the<br>active image.         | Image Manager ><br>File ><br>Properties ><br>Color Table |
| IMGMANAGER<br>IMAGE<br>GETPALETTESIZE<br>(PaletteSize)                                       | Output:<br>SHORT                                      | KIN_NOIMAGE<br>KIN_INVALID_PARAM<br>KIN_ERROR<br>KIN_SUCCESS                     | Returns the color palette size of the active image.                                                                                |                                                          |
| IMGMANAGER<br>IMAGE<br>GETPIXELTYPE<br>(PixelType)                                           | Output:<br>STRING                                     | KIN_NOIMAGE<br>KIN_INVALID_PARAM<br>KIN_ERROR<br>KIN_SUCCESS                     | Returns the pixel type of the active image.                                                                                        | Image Manager ><br>File ><br>Properties ><br>General     |
| IMGMANAGER<br>IMAGE<br>GETTRANSLUCENCE<br><view><colorindex><br/>(State)</colorindex></view> | Input:<br>SHORT<br>SHORT<br>Output:<br>SHORT          | KIN_NOIMAGE<br>KIN_INVALID_PARAM<br>KIN_ERROR<br>KIN_SUCCESS                     | Returns the<br>translucence state for<br>the specified color<br>index in palette of the<br>active image for the<br>specified view. | Image Manager ><br>Utilities ><br>Translucent<br>Colors  |
| IMGMANAGER<br>IMAGE<br>GETTRANSLUCENCE<br>PERCENT<br><view> (Percent)</view>                 | Input:<br>SHORT<br>Output:<br>DOUBLE                  | KIN_NOIMAGE<br>KIN_INVALID_VIEW<br>KIN_INVALID_PARAM<br>KIN_ERROR<br>KIN_SUCCESS | Returns the<br>translucence percent<br>value for the active<br>image in the specified<br>view.                                     | Image Manager ><br>Utilities ><br>Translucent<br>Colors  |
| IMGMANAGER<br>IMAGE<br>GETTRANSPARENCE<br><view><colorindex><br/>(State)</colorindex></view> | Input:<br>SHORT<br>SHORT<br>Output:<br>SHORT          | KIN_NOIMAGE<br>KIN_INVALID_PARAM<br>KIN_ERROR<br>KIN_SUCCESS                     | Returns the<br>transparence state for<br>the specified color<br>index in palette of the<br>active image for the<br>specified view. | Image Manager ><br>Utilities ><br>Transparent<br>Colors  |
| IMGMANAGER<br>IMAGE<br>GETXNBPIXELS<br>(NbPixels)                                            | Output:<br>LONG                                       | KIN_NOIMAGE<br>KIN_INVALID_PARAM<br>KIN_ERROR<br>KIN_SUCCESS                     | Returns the width of the active image in pixels.                                                                                   | Image Manager ><br>File ><br>Properties ><br>Location    |

| Key-In                                                    | Parameters                           | Returned Error<br>Codes                                                               | Description                                                                                                    | Graphical<br>Interface                                                           |
|-----------------------------------------------------------|--------------------------------------|---------------------------------------------------------------------------------------|----------------------------------------------------------------------------------------------------|----------------------------------------------------------------------------------|
| IMGMANAGER<br>IMAGE GETYNB-<br>PIXELS<br>(NbPixels)       | Output:<br>LONG                      | KIN_NOIMAGE<br>KIN_INVALID_PARAM<br>KIN_ERROR<br>KIN_SUCCESS                          | Returns the height of<br>the active image in pix-<br>els.                                                                                                    | Image Manager ><br>File ><br>Properties ><br>Location                            |
| IMGMANAGER<br>IMAGE QUERY<br><view> (ImgList)</view>      | Input:<br>SHORT<br>Output:<br>STRUCT | KIN_INVALID_VIEW<br>KIN_NOIMAGE<br>KIN_INVALID_PARAM<br>KIN_ERROR<br>KIN_SUCCESS      | Returns all the informa-<br>tion related to the list of<br>images opened in the<br>specified view. The<br>ImgList is defined in the<br>imgquery.h file. See<br>mdl\exam-<br>ples\imgquery for an<br>example.<br>NB: Available for MDL<br>programming only.                                                                                  |                                                                                  |
| IMGMANAGER<br>IMAGE QUERYFREE<br>< ImgList >              | Input:<br>STRUCT                     | KIN_INVALID_PARAM<br>KIN_ERROR<br>KIN_SUCCESS                                         | Free the memory allo-<br>cated for the specified<br>ImgList by the key-in<br>IMGMANAGER IMAGE<br>QUERY.<br>NB: Available for MDL<br>programming only.                                                                                                    |                                                                                  |
| IMGMANAGER<br>IMAGE SELECT<br>[view number]<br>[filename] | Input:<br>[SHORT],<br>[STRING]       | KIN_INVALID_VIEW<br>KIN_FILE_NOT_<br>FOUND<br>KIN_NOIMAGE<br>KIN_ERROR<br>KIN_SUCCESS | Selects the specified<br>image in the specified<br>view. If filename is not<br>specified, selects all<br>images of the specified<br>view. If view is not<br>specified, a data point is<br>required to identify the<br>desired view and image.<br>Note: The first Input<br>parameter must be<br>given to get a valid<br>returned error code. | Image Manager ><br>Tools ><br>Image Control ><br>Select Images /<br>Active Image |
| IMGMANAGER<br>IMAGE SETOFF<br><view></view>               | Input:<br>SHORT                      | KIN_NOIMAGE<br>KIN_INVALID_VIEW<br>KIN_SUCCESS                                        | Sets the status of the active image to OFF.                                                                                                    | Image Manager                                                                    |

| Key-In                                                        | Parameters                 | Returned Error<br>Codes                                                                     | Description                                                                                                    | Graphical<br>Interface                               |
|---------------------------------------------------------------|----------------------------|---------------------------------------------------------------------------------------------|----------------------------------------------------------------------------------------------------|------------------------------------------------------|
| IMGMANAGER<br>IMAGE SETON<br><view></view>                    | Input:<br>SHORT            | KIN_NOIMAGE<br>KIN_INVALID_VIEW<br>KIN_SUCCESS                                              | Sets the status of the active image to ON.                                                                                                    | Image Manager                                        |
| IMGMANAGER<br>IMAGE UNSELECT<br>[view number]<br>[filename]   | Input:<br>SHORT,<br>STRING | KIN_INVALID_VIEW<br>KIN_FILE_NOT_<br>FOUND<br>KIN_INVALID_PARAM<br>KIN_ERROR<br>KIN_SUCCESS | Deselects the specified<br>image in the specified<br>view. If filename is not<br>specified, applies to the<br>selected images of the<br>specified view. If view is<br>not specified, all the<br>selected images of all<br>views are deselected. |                                                      |
| IMGMANAGER<br>LOCATION GETDESC<br>(description)               | Output:<br>STRING          | KIN_NOIMAGE<br>KIN_INVALID_PARAM<br>KIN_ERROR<br>KIN_SUCCESS                                | Returns the Location<br>Description for the<br>active image.                                                                                                    | Image Manager ><br>File > Properties ><br>Location   |
| IMGMANAGER<br>LOCATION<br>GETPIXSIZE (size)                   | Output:<br>STRING          | KIN_NOIMAGE<br>KIN_INVALID_PARAM<br>KIN_ERROR<br>KIN_SUCCESS                                | Returns the Pixel Size<br>value for the active<br>image.                                                                                                    | Image Manager ><br>File><br>Properties ><br>Location |
| IMGMANAGER<br>LOCATION<br>GETXORIGIN<br>(originX)             | Output:<br>STRING          | KIN_NOIMAGE<br>KIN_INVALID_PARAM<br>KIN_ERROR<br>KIN_SUCCESS                                | Returns the X Origin<br>value for the active<br>image.                                                                                                    | Image Manager ><br>File><br>Properties ><br>Location |
| IMGMANAGER<br>LOCATION<br>GETYORIGIN<br>(OriginY)             | Output:<br>STRING          | KIN_NOIMAGE<br>KIN_INVALID_PARAM<br>KIN_ERROR<br>KIN_SUCCESS                                | Returns the Y Origin<br>value for the active<br>image.                                                                                                    | Image Manager ><br>File><br>Properties ><br>Location |
| IMGMANAGER<br>LOCATION SETDESC<br><description></description> | Input:<br>STRING           | KIN_NOIMAGE<br>KIN_FILE_READ_ONLY<br>KIN_INVALID_PARAM<br>KIN_ERROR<br>KIN_SUCCESS          | Sets the Location<br>Description for the<br>active image. (e.g.:<br>1:50.000)                                                                                                    | Image Manager ><br>File><br>Properties ><br>Location |

| Key-In                                                      | Parameters       | Returned Error<br>Codes                                                            | Description                                                              | Graphical<br>Interface                                   |
|-------------------------------------------------------------|------------------|------------------------------------------------------------------------------------|--------------------------------------------------------------------------|----------------------------------------------------------|
| IMGMANAGER<br>LOCATION<br>SETPIXSIZE <size></size>          | Input:<br>STRING | KIN_NOIMAGE<br>KIN_FILE_READ_ONLY<br>KIN_INVALID_PARAM<br>KIN_ERROR<br>KIN_SUCCESS | Sets the Pixel Size value<br>for the active image.<br>(e.g.: 1:50.000)   | Image Manager ><br>File><br>Properties ><br>Location     |
| IMGMANAGER<br>LOCATION<br>SETXORIGIN<br><originx></originx> | Input:<br>STRING | KIN_NOIMAGE<br>KIN_FILE_READ_ONLY<br>KIN_INVALID_PARAM<br>KIN_ERROR<br>KIN_SUCCESS | Sets the X Origin value<br>for the active image.<br>(e.g.: 100:10.000)   | Image Manager ><br>File><br>Properties ><br>Location     |
| IMGMANAGER<br>LOCATION<br>SETYORIGIN<br><originy></originy> | Input:<br>STRING | KIN_NOIMAGE<br>KIN_FILE_READ_ONLY<br>KIN_INVALID_PARAM<br>KIN_ERROR<br>KIN_SUCCESS | Sets the Y Origin value<br>for the active image.<br>(e.g.: 100:10.000)   | Image Manager ><br>File><br>Properties ><br>Location     |
| IMGMANAGER<br>MEMORY<br>GETNUMFILETILES<br>(count)          | Output:<br>SHORT | KIN_INVALID_PARAM<br>KIN_ERROR<br>KIN_SUCCESS                                      | Returns the number of<br>Image File buffers.                             | Image Manager ><br>Settings ><br>Preferences ><br>Memory |
| IMGMANAGER<br>MEMORY<br>GETNUMSCREENTIL<br>ES (count)       | Output:<br>SHORT | KIN_INVALID_PARAM<br>KIN_ERROR<br>KIN_SUCCESS                                      | Returns the number of<br>Screen Tile buffers.                            | Image Manager ><br>Settings ><br>Preferences ><br>Memory |
| IMGMANAGER<br>MEMORY<br>GETXSIZESCREEN-<br>TILED (X size)   | Output:<br>SHORT | KIN_INVALID_PARAM<br>KIN_ERROR<br>KIN_SUCCESS                                      | Returns the Size in the X<br>axis of Screen Tile<br>buffers. (e.g.: 256) | Image Manager ><br>Settings ><br>Preferences ><br>Memory |
| IMGMANAGER<br>MEMORY<br>GETYSIZESCREEN-<br>TILED (Y size)   | Output:<br>SHORT | KIN_INVALID_PARAM<br>KIN_ERROR<br>KIN_SUCCESS                                      | Returns the Size in the Y<br>axis of Screen Tile<br>buffers. (e.g.: 256) | Image Manager ><br>Settings ><br>Preferences ><br>Memory |
| IMGMANAGER<br>MEMORY<br>SETNUMFILETILES<br><count></count>  | Input:<br>SHORT  | KIN_INVALID_PARAM<br>KIN_ERROR<br>KIN_SUCCESS                                      | Sets the Number of file<br>buffers for the active<br>image. (e.g.: 20)   | Image Manager ><br>Settings ><br>Preferences ><br>Memory |

| Key-In                                                           | Parameters                         | Returned Error<br>Codes                       | Description                                                                                                    | Graphical<br>Interface                                   |
|------------------------------------------------------------------|------------------------------------|-----------------------------------------------|----------------------------------------------------------------------------------------------------|----------------------------------------------------------|
| IMGMANAGER<br>MEMORY<br>SETNUMSCREEN-<br>TILES <count></count>   | Input:<br>SHORT                    | KIN_INVALID_PARAM<br>KIN_ERROR<br>KIN_SUCCESS | Sets the Number of<br>Screen Tile buffers.<br>(e.g.: 20)                                                           | Image Manager ><br>Settings ><br>Preferences ><br>Memory |
| IMGMANAGER<br>MEMORY<br>SETXSIZESCREEN-<br>TILED <x size=""></x> | Input:<br>SHORT                    | KIN_INVALID_PARAM<br>KIN_ERROR<br>KIN_SUCCESS | Sets the Size in the X<br>axis of Screen Tile<br>buffers. (e.g.: 256)                                              | Image Manager ><br>Settings ><br>Preferences ><br>Memory |
| IMGMANAGER<br>MEMORY<br>SETYSIZESCREEN-<br>TILED <y size=""></y> | Input:<br>SHORT                    | KIN_INVALID_PARAM<br>KIN_ERROR<br>KIN_SUCCESS | Sets the Size in the Y<br>axis of Screen Tile<br>buffers. (e.g.: 256)                                              | Image Manager ><br>Settings ><br>Preferences ><br>Memory |
| IMGMANAGER<br>NEWIMAGE<br>GETBACKCOLOR<br>(Red) (Green) (Blue)   | Output:<br>SHORT<br>SHORT<br>SHORT | KIN_INVALID_PARAM<br>KIN_SUCCESS              | Returns the background color of the new image.                                                                     | Idem                                                     |
| IMGMANAGER<br>NEWIMAGE<br>GETCOLUMNS<br>(columns)                | Output:<br>LONG                    | KIN_INVALID_PARAM<br>KIN_SUCCESS              | Returns the number of columns of the new image.                                                                    | Idem                                                     |
| IMGMANAGER<br>NEWIMAGE<br>GETCOMPRESSION<br>(Compression Type)   | Output:<br>STRING                  | KIN_INVALID_PARAM<br>KIN_SUCCESS              | Returns the<br>compression mode of<br>the new image.                                                               | Idem                                                     |
| IMGMANAGER<br>NEWIMAGE<br>GETDESCRIPTION<br>(Description)        | Output:<br>STRING                  | KIN_INVALID_PARAM<br>KIN_SUCCESS              | Returns the description of the new image.                                                                          | Idem                                                     |
| IMGMANAGER<br>NEWIMAGE<br>GETLOCKCOLROW<br>(State)               | Output:<br>SHORT                   | KIN_INVALID_PARAM<br>KIN_SUCCESS              | Returns the status of the<br>locking option for<br>columns and rows when<br>in interactive place<br>mode (ON/OFF). | Idem                                                     |
| Key-In                                                 | Parameters        | Returned Error<br>Codes                                                                                                    | Description                                                                                                    | Graphical<br>Interface |
|--------------------------------------------------------|-------------------|----------------------------------------------------------------------------------------------------|----------------------------------------------------------------------------------------------------|------------------------|
| IMGMANAGER<br>NEWIMAGE<br>GETLOCKPIXELSIZE<br>(State)  | Output:<br>SHORT  | KIN_INVALID_PARAM<br>KIN_SUCCESS                                                                                              | Returns the status of the<br>locking option for the<br>pixel size when in<br>interactive place mode<br>(ON/OFF). | Idem                   |
| IMGMANAGER<br>NEWIMAGE<br>GETPIXELSIZE<br>(PixelSize)  | Output:<br>STRING | KIN_INVALID_PARAM<br>KIN_SUCCESSReturns the pixel size of<br>the new image in<br>Working units.<br>(ex: 1:150.000)            |                                                                                                    | Idem                   |
| IMGMANAGER<br>NEWIMAGE<br>GETPLACEMODE<br>(Place Mode) | Output:<br>STRING | KIN_INVALID_PARAM   Returns the place mode     KIN_SUCCESS   of the new image.                                                |                                                                                                    | Idem                   |
| IMGMANAGER<br>NEWIMAGE<br>GETROW<br>(rows)             | Output:<br>LONG   | KIN_INVALID_PARAM<br>KIN_SUCCESS                                                                                              | Returns the number of rows of the new image.                                                                     | Idem                   |
| IMGMANAGER<br>NEWIMAGE<br>GETSAMEAS<br>(FileName)      | Output:<br>STRING | KIN_INVALID_PARAM<br>KIN_SUCCESSReturns the file name of<br>the image used as a<br>template ("same as") for<br>the new image. |                                                                                                    | Idem                   |
| IMGMANAGER<br>NEWIMAGE<br>GETTYPE<br>(Type)            | Output:<br>STRING | KIN_INVALID_PARAM   Returns the type of the new image.                                                                        |                                                                                                    | Idem                   |
| IMGMANAGER<br>NEWIMAGE<br>GETXORIGIN<br>(Origin X)     | Output:<br>STRING | KIN_INVALID_PARAM<br>KIN_SUCCESS                                                                                              | Returns X the origin of<br>the new image in<br>Working units.<br>(ex: 1:150.000)                                 | Idem                   |
| IMGMANAGER<br>NEWIMAGE<br>GETYORIGIN<br>(Origin Y)     | Output:<br>STRING | KIN_INVALID_PARAM<br>KIN_SUCCESS                                                                                              | Returns the Y origin of<br>the new image in<br>Working units<br>(ex: 1:150.000).                                 | Idem                   |

## MicroStation Descartes Key-in Tables Image Manager Key-ins

| Key-In                                                                                            | Parameters                        | Returned Error<br>Codes                                                           | Description                                                                                                    | Graphical<br>Interface           |
|---------------------------------------------------------------------------------------------------|-----------------------------------|-----------------------------------------------------------------------------------|----------------------------------------------------------------------------------------------------|----------------------------------|
| IMGMANAGER<br>NEWIMAGE RESET                                                                      | NONE                              | KIN_NOIMAGE<br>KIN_SUCCESS                                                        | Resets the options of the<br>new image to the value<br>of the template ("same<br>as") image.                                                                                                    | Idem                             |
| IMGMANAGER<br>NEWIMAGE<br>SETBACKCOLOR<br>< Red> < Green > <<br>Blue >                            | Input:<br>SHORT<br>SHORT<br>SHORT | KIN_INVALID_PARAM   Sets the background     KIN_SUCCESS   color of the new image. |                                                                                                    | Idem                             |
| IMGMANAGER<br>NEWIMAGE<br>SETCOLUMNS<br><columns></columns>                                       | Input:<br>LONG                    | KIN_INVALID_PARAM   Sets the number of columns of the new image.                  |                                                                                                    | Idem                             |
| IMGMANAGER<br>NEWIMAGE<br>SETCOMPRESSION<br>< NONE   DEFLATE  <br>PACKBITS   CCITT3  <br>CCITT4 > | Input:<br>STRING                  | KIN_INVALID_PARAM<br>KIN_PERM_DENIED<br>KIN_SUCCESS                               | Sets the compression<br>mode of the new image.<br>If the type is<br>"2COLORS", NONE,<br>PACKBITS, CCITT3 and<br>CCITT4 are available. If<br>the type is<br>"CONTINUOUSTONE",<br>NONE and DEFLATE<br>are available. | Idem                             |
| IMGMANAGER<br>NEWIMAGE<br>SETDESCRIPTION<br>< Description >                                       | Input:<br>STRING                  | KIN_INVALID_PARAM<br>KIN_SUCCESS                                                  | Sets the description of the new image.                                                                                                    | Image Manager ><br>File ><br>New |
| IMGMANAGER<br>NEWIMAGE<br>SETLOCKCOLROW-<br>OFF                                                   | NONE                              | KIN_ERROR<br>KIN_SUCCESS                                                          | Sets the locking option<br>of columns and rows to<br>OFF when in interactive<br>place mode.                                                                                                    | Idem                             |
| IMGMANAGER<br>NEWIMAGE<br>SETLOCKCOLROW-<br>ON                                                    | NONE                              | KIN_ERROR<br>KIN_SUCCESS                                                          | Sets the locking option<br>of columns and rows to<br>ON when in interactive<br>place mode.                                                                                                    | Idem                             |

| Key-In                                                                                 | Parameters       | Returned Error<br>Codes                       | Description                                                                                                    | Graphical<br>Interface |
|----------------------------------------------------------------------------------------|------------------|-----------------------------------------------|----------------------------------------------------------------------------------------------------|------------------------|
| IMGMANAGER<br>NEWIMAGE<br>SETLOCKPIXELSIZE<br>OFF                                      | NONE             | KIN_ERROR<br>KIN_SUCCESS                      | Sets the locking option<br>of pixel size to OFF<br>when in interactive<br>place mode.                                                                                | Idem                   |
| IMGMANAGER<br>NEWIMAGE<br>SETLOCKPIXELSIZE<br>ON                                       | NONE             | KIN_ERROR<br>KIN_SUCCESS                      | ERROR Sets the locking option<br>GUCCESS of pixel size to ON when<br>in interactive place<br>mode.                                                                   |                        |
| IMGMANAGER<br>NEWIMAGE SET-<br>PIXELSIZE<br><pixelsize></pixelsize>                    | Input<br>STRING  | KIN_INVALID_PARAM<br>KIN_SUCCESS              | Sets the pixel size of<br>the new image in<br>Working units. (ex:<br>1:150.000)                                                                                      | Idem                   |
| IMGMANAGER<br>NEWIMAGE<br>SETPLACEMODE<br><location  <br="">INTERACTIVE&gt;</location> | Input:<br>STRING | KIN_INVALID_PARAM<br>KIN_SUCCESS              | Sets the place mode of the new image.                                                                                                    | Idem                   |
| IMGMANAGER<br>NEWIMAGE SETROW<br><rows></rows>                                         | Input:<br>LONG   | KIN_INVALID_PARAM<br>KIN_SUCCESS              | Sets the number of rows of the new image.                                                                                                    | Idem                   |
| IMGMANAGER<br>NEWIMAGE<br>SETSAMEAS<br>[FileName]                                      | Input:<br>STRING | KIN_INVALID_PARAM<br>KIN_ERROR<br>KIN_SUCCESS | Sets the file name of the<br>image used as a<br>template ("same as") for<br>the new image. If no<br>parameters are given,<br>the file selection dialog<br>is opened. | Idem                   |
| IMGMANAGER<br>NEWIMAGE SETTYPE<br>< 2COLORS  <br>CONTINUOUS-<br>TONE >                 | Input:<br>STRING | KIN_INVALID_PARAM<br>KIN_SUCCESS              | Sets the type of the new image.                                                                                                    | Idem                   |

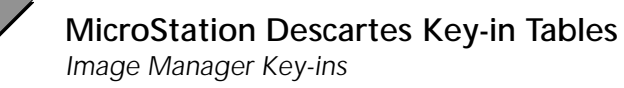

| Key-In                                                          | Parameters           | Returned Error<br>Codes                                                                                                    | Description                                                                                                    | Graphical<br>Interface            |
|-----------------------------------------------------------------|----------------------|----------------------------------------------------------------------------------------------------|----------------------------------------------------------------------------------------------------|-----------------------------------|
| IMGMANAGER<br>NEWIMAGE SETX-<br>ORIGIN<br><origin-x></origin-x> | Input:<br>STRING     | KIN_PERM_DENIED<br>KIN_INVALID_PARAM<br>KIN_SUCCESS                                                                                                    | Sets the X origin of the<br>new image when the<br>place mode is LOCA-<br>TION. OriginX is in<br>Working units (ex:<br>1:150.000). | Idem                              |
| IMGMANAGER<br>NEWIMAGE SETY-<br>ORIGIN<br><originy></originy>   | Input:<br>STRING     | (IN_PERM_DENIED<br>(IN_INVALID_PARAM<br>(IN_SUCCESSSets the Y origin of the<br>new image when the<br>place mode is LOCA-<br>TION. OriginY is in<br>Working units (ex:<br>1:150.000).                                                                                                    |                                                                                                    | Idem                              |
| IMGMANAGER OPEN<br>GETVIEW<br>(view list)                       | Output:<br>STRING    | (IN_ERROR Returns the views in which the image will be opened.                                                                                                    |                                                                                                    | Image Manager ><br>File><br>Open  |
| IMGMANAGER OPEN<br>SETVIEWOFF<br><view list=""></view>          | Input:<br>SHORT list | KIN_INVALID_VIEW<br>KIN_ERROR<br>KIN_SUCCESS                                                                                                    | Sets the views to OFF in which the image will be opened (ex: 1,2-4,8 for 1,2,3,4,8).                                              | Image Manager ><br>File><br>Open  |
| IMGMANAGER OPEN<br>SETVIEWON<br><view list=""></view>           | Input:<br>SHORT list | KIN_INVALID_VIEWSets the views to ON in<br>which the image will bKIN_ERRORwhich the image will bKIN_SUCCESSopened (ex: 1,2-4,8 for<br>1,2,3,4,8).                                                                                                    |                                                                                                    | Image Manager ><br>File><br>Open  |
| IMGMANAGER<br>OPENCONFEXPORT<br>GET                             | Output:<br>SHORT     | KIN_INVALID_PARAM<br>KIN_SUCCESS<br>KIN_SUCCESS |                                                                                                    | Image Manager ><br>File ><br>Open |
| IMGMANAGER<br>OPENCONFEXPORT<br>SETOFF                          | NONE                 | KIN_ERROR<br>KIN_SUCCESS                                                                                                    | Disables the opening of<br>a warning dialog when<br>the file can be opened<br>but can not be modified.                            | Image Manager ><br>File ><br>Open |
| IMGMANAGER<br>OPENCONFEXPORT<br>SETON                           | NONE                 | KIN_ERROR<br>KIN_SUCCESS                                                                                                    | Enables the opening of<br>a warning dialog when<br>the file can be opened<br>but can not be modified.                             | Image Manager ><br>File ><br>Open |

| Key-In                                       | Parameters       | Returned Error<br>Codes                                                                                                    | Description                                                                                                    | Graphical<br>Interface            |
|----------------------------------------------|------------------|----------------------------------------------------------------------------------------------------|----------------------------------------------------------------------------------------------------|-----------------------------------|
| IMGMANAGER<br>OPENCONFINVALID<br>FILE GET    | Output:<br>SHORT | KIN_INVALID_PARAM<br>KIN_SUCCESS                                                                                                    | CIN_INVALID_PARAM   Returns the status (ON/     CIN_SUCCESS   OFF) of the opening     warning dialog when   the file is invalid. |                                   |
| IMGMANAGER<br>OPENCONFINVALID<br>FILE SETOFF | NONE             | KIN_ERRORDisables the opening of<br>a warning dialog when<br>the file is invalid.                                                    |                                                                                                    | Image Manager ><br>File ><br>Open |
| IMGMANAGER<br>OPENCONFINVALID<br>FILE SETON  | NONE             | KIN_ERROR<br>KIN_SUCCESS                                                                                                    | N_ERROR<br>N_SUCCESS Enables the opening of<br>a warning dialog when<br>the file is invalid.                                     |                                   |
| IMGMANAGER<br>OPENCONFMORE32<br>GETONOFF     | Output:<br>SHORT | KIN_INVALID_PARAM<br>KIN_SUCCESS                                                                                                    | Returns the status (ON/<br>OFF) of the opening of<br>a warning dialog when<br>the image uses more<br>than 32 colors.             | Image Manager ><br>File ><br>Open |
| IMGMANAGER<br>OPENCONFMORE32<br>GETYESNO     | Output:<br>SHORT | KIN_INVALID_PARAM<br>KIN_SUCCESS                                                                                                    | Returns the default<br>response for the image<br>compression to 32<br>colors.                                                    | Image Manager ><br>File ><br>Open |
| IMGMANAGER<br>OPENCONFMORE32<br>SETNO        | NONE             | KIN_ERROR<br>KIN_SUCCESS                                                                                                    | Disables the color Image<br>compression of the File ><br>image when it uses Open<br>more than 32 colors.                         |                                   |
| IMGMANAGER<br>OPENCONFMORE32<br>SETOFF       | NONE             | KIN_ERRORDisables the opening of<br>a warning dialog when<br>the image uses more<br>than 32 colors.Image<br>File ><br>Open           |                                                                                                    | Image Manager ><br>File ><br>Open |
| IMGMANAGER<br>OPENCONFMORE32<br>SETON        | NONE             | KIN_ERROR   Enables the opening of   Im     KIN_SUCCESS   a warning dialog when   Fil     the image uses more   Op   than 32 colors. |                                                                                                    | Image Manager ><br>File ><br>Open |

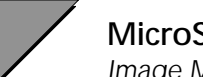

| Key-In                                        | Parameters       | Returned Error<br>Codes                                                                                                    | Description                                                                                                    | Graphical<br>Interface                |
|-----------------------------------------------|------------------|----------------------------------------------------------------------------------------------------|----------------------------------------------------------------------------------------------------|---------------------------------------|
| IMGMANAGER<br>OPENCONFMORE32<br>SETYES        | NONE             | KIN_ERROR<br>KIN_SUCCESS                                                                                                    | Enables the color<br>compression of the<br>image when it uses<br>more than 32 colors.                                                  | Image Manager ><br>File ><br>Open     |
| IMGMANAGER<br>OPENCONFNOGEOR<br>EF GETONOFF   | Output:<br>SHORT | KIN_INVALID_PARAM   Returns the status (ON/     KIN_SUCCESS   OFF) of the opening     dialog when the file is   not georeferenced.                 |                                                                                                    | Image Manager ><br>File ><br>Open     |
| IMGMANAGER<br>OPENCONFNOGEOR<br>EF GETYESNO   | Output:<br>SHORT | KIN_INVALID_PARAM<br>KIN_SUCCESS<br>Returns the default<br>response for the<br>interactive placing<br>images when the file has<br>no goereference. |                                                                                                    | Image Manager ><br>File ><br>Open     |
| IMGMANAGER<br>OPENCONFNOGEOR<br>EF SETNO      | NONE             | KIN_ERROR<br>KIN_SUCCESS                                                                                                    | Indicates that the image<br>should not be placed<br>interactively when not<br>georeferenced. Same as<br>selecting NO in the<br>dialog. | Image Manager ><br>File ><br>Open     |
| IMGMANAGER<br>OPENCONFNOGEOR<br>EF SETOFF     | NONE             | KIN_ERROR<br>KIN_SUCCESS                                                                                                    | Disables the opening of<br>a dialog when the file is<br>not georeferenced.                                                             | Image Manager ><br>File ><br>Open     |
| IMGMANAGER<br>OPENCONFNOGEOR<br>EF SETON      | NONE             | KIN_ERROR<br>KIN_SUCCESS                                                                                                    | Enables the opening of<br>a dialog when the file is<br>not georeferenced.                                                              | f Image Manager ><br>5 File ><br>Open |
| IMGMANAGER<br>OPENCONFNOGEOR<br>EF SETYES     | NONE             | KIN_ERROR<br>KIN_SUCCESS                                                                                                    | Indicates that the image<br>must be placed<br>interactively when not<br>georeferenced. Same as<br>selecting YES in the<br>dialog.      | Image Manager ><br>File ><br>Open     |
| IMGMANAGER<br>OPENCONFNOTSUP<br>PORTED SETOFF | NONE             | KIN_ERROR<br>KIN_SUCCESS                                                                                                    | Disables the opening of<br>a warning dialog when<br>the file format is not<br>supported.                                               | Image Manager ><br>File ><br>Open     |

| Key-In                                                   | Parameters        | Returned Error<br>Codes                                                                                                    | Description                                                                                                   | Graphical<br>Interface              |
|----------------------------------------------------------|-------------------|----------------------------------------------------------------------------------------------------|----------------------------------------------------------------------------------------------------|-------------------------------------|
| IMGMANAGER<br>Openconfnotsup<br>Ported Seton             | NONE              | KIN_ERROR<br>KIN_SUCCESS                                                                                                    | Enables the opening of<br>a warning dialog when<br>the file format is not<br>supported.                       | Image Manager ><br>File ><br>Open   |
| IMGMANAGER<br>Openconfread-<br>Only get                  | Output:<br>SHORT  | KIN_INVALID_PARAM   Returns the state (ON/     KIN_SUCCESS   OFF) of the opening     warning dialog when   the file is read only. |                                                                                                    | Image Manager ><br>File ><br>Open   |
| IMGMANAGER<br>OPENCONFREAD-<br>ONLY SETOFF               | NONE              | KIN_ERRORDisables the opening of<br>a warning dialog when<br>the file is read only.                                               |                                                                                                    | Image Manager ><br>File ><br>Open   |
| IMGMANAGER<br>OPENCONFREAD-<br>ONLY SETON                | NONE              | KIN_ERROR<br>KIN_SUCCESS                                                                                                    | N_ERROR Enables the opening of<br>a warning dialog when<br>the file is read only.                             |                                     |
| IMGMANAGER<br>OPENCONFSUPPOR<br>TED GET                  | Output:<br>SHORT  | KIN_INVALID_PARAM<br>KIN_SUCCESS                                                                                                  | Returns the status (ON/<br>OFF) of the opening<br>warning dialog when<br>the file format is not<br>supported. | Image Manager ><br>File ><br>Open   |
| IMGMANAGER<br>PLOT8788 GET<br>(status)                   | Output:<br>SHORT  | KIN_INVALID_PARAM<br>KIN_ERROR<br>KIN_SUCCESS                                                                                     | Returns the status of<br>plotting for Design<br>elements of type 87 and<br>88.                                |                                     |
| IMGMANAGER<br>PLOT8788 SETOFF                            | NONE              | KIN_ERROR<br>KIN_SUCCESS                                                                                                    | Disables the plotting of<br>Design elements of type<br>87 and 88.                                             |                                     |
| IMGMANAGER<br>Plot8788 Seton                             | NONE              | KIN_ERROR<br>KIN_SUCCESS                                                                                                    | Enables the plotting of<br>Design elements of type<br>87 and 88.                                              |                                     |
| IMGMANAGER<br>SAVEAS<br>COLORCOMPGET-<br>FILE (filename) | Output:<br>STRING | KIN_SUCCESS<br>KIN_INVALID_PARAM<br>KIN_ERROR                                                                                     | Returns the name of the color cube file created or used in the color compression process.                     | Image Manager ><br>File><br>Save As |

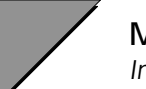

| Key-In                                                                                                    | Parameters                           | Returned Error<br>Codes                                                                                                    | Description                                                                         | Graphical<br>Interface               |
|----------------------------------------------------------------------------------------------------|--------------------------------------|----------------------------------------------------------------------------------------------------|-------------------------------------------------------------------------------------|--------------------------------------|
| IMGMANAGER<br>SAVEAS<br>COLORCOMPGET-<br>MODE (mode)                                                                              | Output:<br>STRING                    | KIN_SUCCESS<br>KIN_INVALID_PARAM<br>KIN_ERROR                                                                                                    | Returns the color<br>compression mode.<br>Modes are STANDARD,<br>CUSTOM and CREATE. | Image Manager ><br>File><br>Save As  |
| IMGMANAGER<br>SAVEAS<br>COLORCOMPGETNB<br>COLOR (nb colors)                                                                       | Output:<br>SHORT                     | KIN_SUCCESSReturns the number of<br>colors used in the color<br>compression.KIN_ERRORcompression.                                                                                       |                                                                                     | Image Manager ><br>File><br>Save As  |
| IMGMANAGER<br>SAVEAS<br>COLORCOMPSET-<br>FILE <filename></filename>                                                               | Input:<br>STRING                     | KIN_SUCCESSSets the name of the<br>color cube file created<br>or used in the color<br>compression process.                                                                              |                                                                                     | Image Manager ><br>File><br>Save As  |
| IMGMANAGER<br>SAVEAS<br>COLORCOMPSETMO<br>DE <standard  <br="">CUSTOM   CREATE&gt;</standard>                                     | Input:<br>STRING                     | KIN_SUCCESS<br>KIN_INVALID_PARAM<br>KIN_ERROR                                                                                                    | Sets the color<br>compression mode.                                                 | Image Manager ><br>File><br>Save As  |
| IMGMANAGER<br>SAVEAS<br>COLORCOMPSETNB<br>COLOR <nb colors=""></nb>                                                               | Input:<br>SHORT                      | KIN_SUCCESSSets the number of<br>colors used in the color<br>compression.KIN_ERRORcompression.                                                                                          |                                                                                     | Image Manager ><br>File><br>Save As  |
| IMGMANAGER<br>SAVEAS<br>SETOUTPUTSET-<br>TING <extension><br/><pixel type=""><br/><compression></compression></pixel></extension> | Input:<br>STRING<br>STRING<br>STRING | KIN_INVALID_PARAM<br>KIN_ERRORSets the setting<br>(Extension, Pixel Type<br>and Compression) for<br>the output file (see<br>"Image File Formats"<br>page A-120 for availad<br>options). |                                                                                     | Image Manager ><br>File ><br>Save As |
| IMGMANAGER<br>SAVEASCOT<br>GETTILED (status)                                                                                      | Output:<br>SHORT                     | KIN_INVALID_PARAM<br>KIN_ERROR<br>KIN_SUCCESS                                                                                                    | Returns the tiling status<br>for the creation of a COT<br>file.                     | Image Manager ><br>File ><br>Save As |
| IMGMANAGER<br>SAVEASCOT<br>SETTILEDOFF                                                                                            | NONE                                 | KIN_SUCCESS                                                                                                    | Sets the tiling to OFF for<br>the creation of a COT<br>file.                        | Image Manager ><br>File ><br>Save As |

| Key-In                                                      | Parameters                          | Returned Error<br>Codes                                                  | Description                                                                                                    | Graphical<br>Interface                                    |
|-------------------------------------------------------------|-------------------------------------|--------------------------------------------------------------------------|----------------------------------------------------------------------------------------------------|-----------------------------------------------------------|
| IMGMANAGER<br>SAVEASCOT<br>SETTILEDON                       | NONE                                | KIN_SUCCESS                                                              | Sets the tiling to ON for<br>the creation of a COT<br>file.                                                                                                    | Image Manager ><br>File ><br>Save As                      |
| IMGMANAGER<br>SAVEASTIF<br>GETTILED (status)                | Output:<br>SHORT                    | KIN_INVALID_PARAM<br>KIN_ERROR<br>KIN_SUCCESS                            | Returns the tiling status<br>for the creation of a TIFF<br>file.                                                                                                    | Image Manager ><br>File ><br>Save As                      |
| IMGMANAGER<br>SAVEASTIF<br>SETTILEDOFF                      | NONE                                | KIN_SUCCESS                                                              | Sets the tiling to OFF for<br>the creation of a TIFF<br>file.                                                                                                    | Image Manager ><br>File ><br>Save As                      |
| IMGMANAGER<br>SAVEASTIF<br>SETTILEDON                       | NONE                                | KIN_SUCCESS Sets the tiling to ON for<br>the creation of a TIFF<br>file. |                                                                                                    | Image Manager ><br>File ><br>Save As                      |
| IMGMANAGER<br>TOOLCONTROL<br>CLOSE                          | NONE                                | KIN_SUCCESS                                                              | Closes the Image<br>Control tool box.                                                                                                    | Image Manager ><br>Tool ><br>Image Control                |
| IMGMANAGER<br>TOOLCONTROL<br>OPEN                           | NONE                                | KIN_SUCCESS Opens the Image<br>Control tool box.                         |                                                                                                    | Image Manager ><br>Tool ><br>Image Control                |
| IMGMANAGER<br>TOOLFILE CLOSE                                | NONE                                | KIN_SUCCESS                                                              | Closes the Image File tool box.                                                                                                    |                                                           |
| IMGMANAGER<br>TOOLFILE OPEN                                 | NONE                                | KIN_ERROR<br>KIN_SUCCESS                                                 | ERROR Opens the Image File Image SUCCESS tool box. Too Image File Image File |                                                           |
| IMGMANAGER<br>VIEWBORDER GET<br><view> (status)</view>      | Input:<br>SHORT<br>Output:<br>SHORT | KIN_INVALID_PARAM<br>KIN_INVALID_VIEW<br>KIN_ERROR<br>KIN_SUCCESS        | Returns the border<br>status of images (ON/<br>OFF) in the specified<br>view.                                                                                                    | Image Manager ><br>Settings ><br>View Image<br>Attributes |
| IMGMANAGER<br>VIEWBORDER<br>SETOFF<br><view list=""></view> | Input:<br>SHORT list                | KIN_INVALID_VIEW<br>KIN_ERROR<br>KIN_SUCCESS                             | Sets the border of<br>images to OFF in the<br>specified views (ex: 1,2-<br>4,8 for 1,2,3,4,8).                                                                                                    | Image Manager ><br>Settings ><br>View Image<br>Attributes |

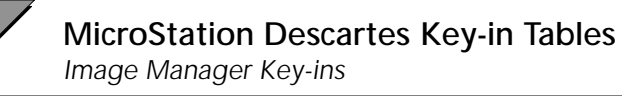

| Key-In                                                        | Parameters                          | Returned Error<br>Codes                                                                                                    | Description                                                                                                    | Graphical<br>Interface                                    |
|---------------------------------------------------------------|-------------------------------------|----------------------------------------------------------------------------------------------------|----------------------------------------------------------------------------------------------------|-----------------------------------------------------------|
| IMGMANAGER<br>VIEWBORDER<br>SETON<br><view list=""></view>    | Input:<br>SHORT list                | KIN_INVALID_VIEWSets the border of<br>images to ON in the<br>specified views (ex: 1,2-<br>4,8 for 1,2,3,4,8).I                                        |                                                                                                    | Image Manager ><br>Settings ><br>View Image<br>Attributes |
| IMGMANAGER<br>VIEWROTATION<br>GET <view> (status)</view>      | Input:<br>SHORT<br>Output:<br>SHORT | KIN_INVALID_VIEWReturns the status of<br>Rotation of images (ON/<br>SUCCESSI<br>I<br>SUCCESSKIN_SUCCESSOFF) in the specified<br>view.N                |                                                                                                    | Image Manager ><br>Settings ><br>View Image<br>Attributes |
| IMGMANAGER<br>VIEWROTATION<br>SETOFF<br><view list=""></view> | Input:<br>SHORT list                | KIN_INVALID_VIEWSets the Rotation of<br>images to OFF in the<br>specified views (ex: 1,2-<br>4,8 for 1,2,3,4,8).                                      |                                                                                                    | Image Manager ><br>Settings ><br>View Image<br>Attributes |
| IMGMANAGER<br>VIEWROTATION<br>SETON <view list=""></view>     | Input:<br>SHORT list                | KIN_INVALID_VIEW<br>KIN_ERROR<br>KIN_SUCCESS                                                                                                    | N_INVALID_VIEW Sets the Rotation of<br>M_ERROR images to ON in the<br>Specified views (ex: 1,2-<br>4,8 for 1,2,3,4,8). |                                                           |
| IMGMANAGER<br>VIEWTRSLUCENCY<br>GET <view> (status)</view>    | Input:<br>SHORT<br>Output:<br>SHORT | KIN_INVALID_VIEWReturns theKIN_ERRORTranslucency status ofKIN_SUCCESSimages (ON/OFF) in thespecified view.                                            |                                                                                                    | Image Manager ><br>Settings ><br>View Image<br>Attributes |
| IMGMANAGER<br>VIEWTRSLUCENCY<br>SETOFF <view list=""></view>  | Input:<br>SHORT list                | KIN_INVALID_VIEW<br>KIN_ERROR<br>KIN_SUCCESS                                                                                                    | J_INVALID_VIEWSets the Translucency of<br>images to OFF in the<br>specified views (ex: 1,2-<br>4,8 for 1,2,3,4,8).     |                                                           |
| IMGMANAGER<br>VIEWTRSLUCENCY<br>SETON <view list=""></view>   | Input:<br>SHORT list                | KIN_INVALID_VIEWSets the Translucency of<br>images to ON in the<br>specified views (ex: 1,2-<br>4,8 for 1,2,3,4,8).                                   |                                                                                                    | Image Manager ><br>Settings ><br>View Image<br>Attributes |
| IMGMANAGER<br>VIEWTRSPARENCY<br>GET <view> (status)</view>    | Input:<br>SHORT<br>Output:<br>SHORT | KIN_INVALID_VIEW Returns the Image   KIN_ERROR Transparency status of Setting   KIN_SUCCESS images (ON/OFF) in the View I   specified view. Attribute |                                                                                                    | Image Manager ><br>Settings ><br>View Image<br>Attributes |

| Key-In                                                       | Parameters                          | Returned Error<br>Codes                                                                                                    | Description                                                                                | Graphical<br>Interface                                    |
|--------------------------------------------------------------|-------------------------------------|----------------------------------------------------------------------------------------------------|--------------------------------------------------------------------------------------------|-----------------------------------------------------------|
| IMGMANAGER<br>VIEWTRSPARENCY<br>SETOFF <view list=""></view> | Input:<br>SHORT list                | KIN_INVALID_VIEW<br>KIN_ERROR<br>KIN_SUCCESS                                                                                                    | Sets the Transparency of images to OFF in the specified views (ex: 1,2-4,8 for 1,2,3,4,8). | Image Manager ><br>Settings ><br>View Image<br>Attributes |
| IMGMANAGER<br>VIEWTRSPARENCY<br>SETON <view list=""></view>  | Input:<br>SHORT list                | KIN_INVALID_VIEWSets the Transparency of<br>images to ON in the<br>specified views (ex: 1,2-<br>4,8 for 1,2,3,4,8).                                  |                                                                                            | Image Manager ><br>Settings ><br>View Image<br>Attributes |
| IMGMANAGER<br>VIEWVISIBLE GET<br><view> (status)</view>      | Input:<br>SHORT<br>Output:<br>SHORT | KIN_INVALID_PARAM<br>KIN_INVALID_VIEW<br>KIN_ERROR<br>KIN_SUCCESSReturns the status of<br>Visibility of images<br>(ON/OFF) in the<br>specified view. |                                                                                            | Image Manager ><br>Settings ><br>View Image<br>Attributes |
| IMGMANAGER<br>VIEWVISIBLE<br>SETOFF<br><view list=""></view> | Input:<br>SHORT list                | kIN_INVALID_VIEW<br>KIN_ERROR<br>KIN_SUCCESS<br>kin_specified views (4,8 for 1,2,3,4,8).                                                             |                                                                                            | Image Manager ><br>Settings ><br>View Image<br>Attributes |
| IMGMANAGER<br>VIEWVISIBLE SETON<br><view list=""></view>     | Input:<br>SHORT list                | KIN_INVALID_VIEW<br>KIN_ERROR<br>KIN_SUCCESS                                                                                                    | Sets the Visibility of images to ON in the specified views (ex: 1,2-4,8 for 1,2,3,4,8).    | Image Manager ><br>Settings ><br>View Image<br>Attributes |

### **Image File Formats**

| File Format Name | File Extension | Pixel Type                      | Data Compression                     |
|------------------|----------------|---------------------------------|--------------------------------------|
| HMR              | HMR            | 2COLORS                         | NONE<br>PACKBITS<br>CCITT3<br>CCITT4 |
| HMR              | HMR            | 256COLORS                       | NONE<br>DEFLATE                      |
| HMR              | HMR            | GRAYSCALE                       | NONE<br>DEFLATE                      |
| Img (24 bit)     | А              | 24BITCOLOR                      | DEFAULT                              |
| Img File         | Р              | 16COLORS 256COLORS<br>GRAYSCALE | DEFAULT                              |
| Intergraph CIT   | CIT            | 2COLORS                         | CCITT4                               |
| Intergraph COT   | COT            | 256 Colors                      | NONE                                 |
| Intergraph COT   | COT            | GRAYSCALE                       | NONE                                 |
| Intergraph RGB   | RGB            | 24BITCOLOR                      | DEFAULT                              |
| Intergraph RLE   | RLE            | 2COLORS                         | RLE                                  |
| JPEG             | JPG            | 24BITCOLOR<br>GRAYSCALE         | JPEG                                 |
| РСХ              | РСХ            | 16COLORS 256COLORS<br>GRAYSCALE | DEFAULT                              |
| SUN Raster file  | RS             | 256COLORS<br>GRAYSCALE          | DEFAULT                              |
| TARGA            | TGA            | 24BITCOLOR                      | DEFAULT                              |
| TIF              | TIF            | 24BITCOLOR                      | NONE<br>DEFLATE                      |
| TIF              | TIF            | 256COLORS                       | NONE<br>DEFLATE                      |
| TIF              | TIF            | GRAYSCALE                       | NONE<br>DEFLATE                      |
| TIF              | TIF            | 2COLORS                         | NONE<br>PACKBITS<br>CCITT3<br>CCITT4 |

| Windows BMP | BMP | 16COLORS 256COLORS | DEFAULT |
|-------------|-----|--------------------|---------|
|             |     | 24BITCOLOR         |         |
|             |     | GRAYSCALE          |         |

## **Register Key-ins**

| Key-In                                                                                                    | Parameters                                               | Returned Error                   | Description                                                                                                    | Graphical<br>Interface                                                                    |
|----------------------------------------------------------------------------------------------------|----------------------------------------------------------|----------------------------------|----------------------------------------------------------------------------------------------------|-------------------------------------------------------------------------------------------|
|                                                                                                    |                                                          | couts                            |                                                                                                    | meriace                                                                                   |
| IMGREGISTER COL-<br>ORCTLPTS GETBASE<br>(ColorNumber)                                                                       | Output:<br>SHORT                                         | KIN_INVALID_PARAM<br>KIN_SUCCESS | Returns the Base Con-<br>trol Point color index.                                                                                                    | Image Manager ><br>Utilities ><br>Register ><br>Settings ><br>Color for Control<br>Points |
| IMGREGISTER COL-<br>ORCTLPTS GETUN-<br>CORRECT<br>(ColorNumber)                                                             | Output:<br>SHORT                                         | KIN_INVALID_PARAM<br>KIN_SUCCESS | Returns the Uncor-<br>rected Control Point<br>color index.                                                                                                    | Image Manager ><br>Utilities ><br>Register ><br>Settings ><br>Color for Control<br>Points |
| IMGREGISTER COL-<br>ORCTLPTS SETBASE<br><colornumber></colornumber>                                                         | Input:<br>SHORT                                          | KIN_INVALID_PARAM<br>KIN_SUCCESS | Sets the Base Control<br>Point color index.                                                                                                    | Image Manager ><br>Utilities ><br>Register ><br>Settings ><br>Color for Control<br>Points |
| IMGREGISTER COL-<br>ORCTLPTS SETUN-<br>CORRECT<br><colornumber></colornumber>                                               | Input:<br>SHORT                                          | KIN_INVALID_PARAM<br>KIN_SUCCESS | Sets the Uncorrected<br>Control Point color<br>index.                                                                                                    | Image Manager ><br>Utilities ><br>Register ><br>Settings ><br>Color for Control<br>Points |
| IMGREGISTER<br>CONTPT ADD<br>[ <state> <basex><br/><basey> <uncorx><br/><uncory>]</uncory></uncorx></basey></basex></state> | Input:<br>STRING<br>STRING<br>STRING<br>STRING<br>STRING | KIN_INVALID_PARAM<br>KIN_SUCCESS | Add a new control<br>point to the current<br>transformation model.<br>If no parameters are<br>specified, the "Add<br>Control Points" dialog<br>is opened.<br>State can have the<br>value "ON" or "OFF".<br>Coordinates are in<br>working units<br>(ex: 1:150.000). | Image Manager ><br>Utilities ><br>Register ><br>Edit > Add Con-<br>trol Points            |

| Key-In                                                                       | Parameters                                      | Returned Error<br>Codes                       | Description                                                                                                    | Graphical<br>Interface                                                                |
|------------------------------------------------------------------------------|-------------------------------------------------|-----------------------------------------------|----------------------------------------------------------------------------------------------------|---------------------------------------------------------------------------------------|
| IMGREGISTER<br>CONTPT DELETE                                                 | NONE                                            | KIN_SUCCESS                                   | Starts the Delete Con-<br>trol Points command.                                                                                                    | Image Manager ><br>Tools ><br>Register                                                |
| IMGREGISTER<br>CONTPT DELETE-<br>CURRENT                                     | NONE                                            | KIN_SUCCESS                                   | Delete the current con-<br>trol point pair in the<br>Register dialog.                                                                              | Image Manager ><br>Utilities ><br>Register ><br>Edit ><br>Delete Control<br>Points    |
| IMGREGISTER<br>CONTPT GETCO-<br>ORDS<br>(BaseX) (BaseY)<br>(UncorX) (UncorY) | Output:<br>STRING<br>STRING<br>STRING<br>STRING | KIN_INVALID_PARAM<br>KIN_SUCCESS              | Returns the coordi-<br>nates of the current<br>control point in the<br>Register dialog.<br>Coordinates are in<br>working units<br>(ex: 1:150.000). | Image Manager ><br>Utilities ><br>Register                                            |
| IMGREGISTER<br>CONTPT GETCUR-<br>RENT<br>(PointNumber)                       | Output:<br>LONG                                 | KIN_INVALID_PARAM<br>KIN_SUCCESS              | Returns the number of<br>the current control<br>point. Numbers start at<br>1.                                                                      | Image Manager ><br>Utilities ><br>Register                                            |
| IMGREGISTER<br>CONTPT GETONOFF<br>(Status)                                   | Output:<br>SHORT                                | KIN_ERROR<br>KIN_INVALID_PARAM<br>KIN_SUCCESS | Returns the Status of<br>the current control<br>point. (ON/OFF).                                                                                   | Image Manager ><br>Utilities ><br>Register                                            |
| IMGREGISTER<br>CONTPT HIGH-<br>LIGHT                                         | NONE                                            | KIN_SUCCESS                                   | Highlight the current control point.                                                                                                    | Image Manager ><br>Utilities ><br>Register ><br>Edit ><br>Highlight Control<br>Points |
| IMGREGISTER<br>CONTPT LOCATE                                                 | NONE                                            | KIN_SUCCESS                                   | Locate the current con-<br>trol point in the views<br>used to locate control<br>points.                                                            | Image Manager ><br>Utilities ><br>Register ><br>Edit ><br>Locate Control<br>Points    |

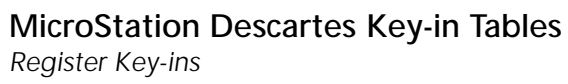

| Key-In                                                                                                  | Parameters                                     | Returned Error<br>Codes          | Description                                                                                                    | Graphical<br>Interface                                                          |
|----------------------------------------------------------------------------------------------------|------------------------------------------------|----------------------------------|----------------------------------------------------------------------------------------------------|---------------------------------------------------------------------------------|
| IMGREGISTER<br>CONTPT MODIFY<br><basex> <basey><br/><uncorx> <uncory></uncory></uncorx></basey></basex> | Input:<br>STRING<br>STRING<br>STRING<br>STRING | KIN_INVALID_PARAM<br>KIN_SUCCESS | Modify the coordinates<br>of the current control<br>point. If no parameters<br>are specified, the "Mod-<br>ify Control Points" dia-<br>log is opened.<br>Coordinates are in<br>Working units<br>(ex: 1:150.000). | Image Manager ><br>Utilities ><br>Register ><br>Edit > Modify<br>Control Points |
| IMGREGISTER<br>CONTPT MOVE                                                                              | NONE                                           | KIN_SUCCESS                      | Starts the Move Control<br>Point command.                                                                                                    | Image Manager ><br>Tools ><br>Register ><br>Move Control<br>Point               |
| IMGREGISTER<br>CONTPT PLACE                                                                             | NONE                                           | KIN_SUCCESS                      | Starts the Place Control<br>Points command.                                                                                                    | Image Manager ><br>Tools ><br>Register ><br>Place Control<br>Point              |
| IMGREGISTER<br>CONTPT SETCUR-<br>RENT<br><pointnumber></pointnumber>                                    | Input:<br>STRING                               | KIN_INVALID_PARAM<br>KIN_SUCCESS | Set the current control<br>point to the specified<br>number. Numbers start<br>at 1.                                                                                                    | Image Manager ><br>Utilities ><br>Register                                      |
| IMGREGISTER<br>CONTPT SETOFF                                                                            | NONE                                           | KIN_ERROR<br>KIN_SUCCESS         | Set the current control point to OFF.                                                                                                    | Image Manager ><br>Utilities ><br>Register                                      |
| IMGREGISTER<br>CONTPT SETON                                                                             | NONE                                           | KIN_ERROR<br>KIN_SUCCESS         | Set the current control point to ON.                                                                                                    | Image Manager ><br>Utilities ><br>Register                                      |
| IMGREGISTER DIA-<br>LOG CLOSE                                                                           | NONE                                           | KIN_ERROR<br>KIN_SUCCESS         | Closes the Register dia-<br>log.                                                                                                    | Image Manager ><br>Utilities ><br>Register                                      |
| IMGREGISTER DIA-<br>LOG OPEN                                                                            | NONE                                           | KIN_ERRORKIN_SUCC<br>ESS         | Opens the Register dia-<br>log.                                                                                                    | Image Manager ><br>Utilities ><br>Register                                      |

| Key-In                                                      | Parameters        | Returned Error<br>Codes           | Description                                                                                                    | Graphical<br>Interface                                                                             |
|-------------------------------------------------------------|-------------------|-----------------------------------|----------------------------------------------------------------------------------------------------|----------------------------------------------------------------------------------------------------|
| IMGREGISTER DIS-<br>PLOCPTS GET<br>(ViewNumber)             | Output:<br>STRING | KIN_INVALID_PARAM<br>KIN_SUCCESS  | Returns a list of view<br>numbers (separated<br>with comma) that are<br>enabled for the locate<br>function.                                            | Image Manager ><br>Utilities ><br>Register ><br>View><br>Views Used to<br>Locate Control<br>Points |
| IMGREGISTER DIS-<br>PLOCPTS SETOFF<br><viewlist></viewlist> | Input:<br>STRING  | KIN_INVALLID_PARAM<br>KIN_SUCCESS | Set the specified views<br>to OFF for the locate<br>function. The view list<br>is a string containing a<br>list of numbers sepa-<br>rated with commas. | Image Manager ><br>Utilities ><br>Register ><br>View><br>Views Used to<br>Locate Control<br>Points |
| IMGREGISTER DIS-<br>PLOCPTS SETON<br><viewlist></viewlist>  | Input:<br>STRING  | KIN_INVALID_PARAM<br>KIN_SUCCESS  | Set the specified views<br>to ON for the locate<br>function. The view list<br>is a string containing a<br>list of numbers sepa-<br>rated with commas.  | Image Manager ><br>Utilities ><br>Register ><br>View><br>Views Used to<br>Locate                   |
| IMGREGISTER DISP-<br>NONWARP GET<br>(Status)                | Output:<br>SHORT  | KIN_INVALID_PARAM<br>KIN_SUCCESS  | Returns the status of<br>"Also Display Non<br>Warped Elements"<br>(ON/OFF).                                                                            | Image Manager ><br>Utilities ><br>Register ><br>View><br>Views Displaying<br>Uncorrected Data      |
| IMGREGISTER DISP-<br>NONWARP SETOFF                         | NONE              | KIN_SUCCESS                       | Sets the status of "Also<br>Display Non Warped<br>Elements" to Off.                                                                                    | Image Manager ><br>Utilities ><br>Register ><br>View><br>Views Displaying<br>Uncorrected Data      |
| IMGREGISTER DISP-<br>NONWARP SETON                          | NONE              | KIN_SUCCESS                       | Sets the status of "Also<br>Display Non Warped<br>Elements" to On.                                                                                     | Image Manager ><br>Utilities ><br>Register ><br>View><br>Views Displaying<br>Uncorrected Data      |

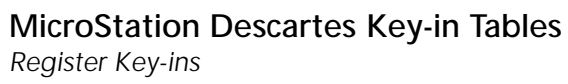

| Key-In                                                        | Parameters        | Returned Error<br>Codes          | Description                                                                                                    | Graphical<br>Interface                                                                        |
|---------------------------------------------------------------|-------------------|----------------------------------|----------------------------------------------------------------------------------------------------|-----------------------------------------------------------------------------------------------|
| IMGREGISTER DIS-<br>PUNCORPTS GET<br>(ViewList)               | Output:<br>STRING | KIN_INVALID_PARAM<br>KIN_SUCCESS | Returns a list of view<br>numbers (separated<br>with comma) that are<br>enabled for.displaying<br>uncorrected data.                                                      | Image Manager ><br>Utilities ><br>Register ><br>View><br>Views Displaying<br>Uncorrected Data |
| IMGREGISTER DIS-<br>PUNCORPTS SETOFF<br><viewlist></viewlist> | Input:<br>STRING  | KIN_INVALID_PARAM<br>KIN_SUCCESS | Set the specified views<br>to ON for the display-<br>ing of uncorrected data.<br>The view list is a string<br>containing a list of<br>numbers separated<br>with commas.  | Image Manager ><br>Utilities ><br>Register ><br>View><br>Views Displaying<br>Uncorrected Data |
| IMGREGISTER DIS-<br>PUNCORPTS SETON<br><viewlist></viewlist>  | Input:<br>STRING  | KIN_INVALID_PARAM<br>KIN_SUCCESS | Set the specified views<br>to OFF for the display-<br>ing of uncorrected data.<br>The view list is a string<br>containing a list of<br>numbers separated<br>with commas. | Image Manager ><br>Utilities ><br>Register ><br>View><br>Views Displaying<br>Uncorrected Data |
| IMGREGISTER DLG-<br>COLORPTS OPEN                             | NONE              | KIN_SUCCESS                      | Open the "Colors for<br>Control Points" dialog.                                                                                                    | Image Manager ><br>Utilities ><br>Register ><br>Settings ><br>Colors for Control<br>Points    |
| IMGREGISTER<br>DLGELSELECT OPEN                               | NONE              | KIN_SUCCESS                      | Open the "Elements<br>Transformation" dialog.                                                                                                    | Image Manager ><br>Utilities ><br>Register ><br>Settings ><br>Elements Trans-<br>formation    |
| IMGREGISTER<br>DLGLOCPTS OPEN                                 | NONE              | KIN_ERROR<br>KIN_SUCCESS         | Open the "Views Used<br>to Locate Control<br>Points" dialog.                                                                                                    | Image Manager ><br>Utilities ><br>Register ><br>View><br>Views Used to<br>Locate              |

| Key-In                                      | Parameters       | Returned Error<br>Codes          | Description                                                  | Graphical<br>Interface                                                                        |
|---------------------------------------------|------------------|----------------------------------|--------------------------------------------------------------|-----------------------------------------------------------------------------------------------|
| IMGREGISTER<br>DLGRSP CLOSE                 | NONE             | KIN_ERROR<br>KIN_SUCCESS         | Close the "Resampling" dialog.                               | Image Manager ><br>Utilities ><br>Register ><br>Apply><br>To Image                            |
| IMGREGISTER<br>DLGRSP OPEN                  | NONE             | KIN_ERROR<br>KIN_SUCCESS         | Open the "Resam-<br>pling" dialog.                           | Image Manager ><br>Utilities ><br>Register ><br>Apply><br>To Image                            |
| IMGREGISTER<br>DLGUNCORPTS<br>OPEN          | NONE             | KIN_ERROR<br>KIN_SUCCESS         | Open the "Views Dis-<br>playing Uncorrected<br>Data" dialog. | Image Manager ><br>Utilities ><br>Register ><br>View><br>Views Displaying<br>Uncorrected Data |
| IMGREGISTER DLG-<br>WARPING OPEN            | NONE             | KIN_ERROR<br>KIN_SUCCESS         | Open the "Warping<br>Window" dialog.                         | Image Manager ><br>Utilities ><br>Register ><br>View><br>Warping Window                       |
| IMGREGISTER DYN-<br>WARPING GET<br>(Status) | Output:<br>SHORT | KIN_INVALID_PARAM<br>KIN_SUCCESS | Returns status of<br>Dynamic Warping.<br>(ON/OFF)            | Image Manager ><br>Utilities ><br>Register ><br>View><br>Dynamic Warping                      |
| IMGREGISTER DYN-<br>WARPING SETOFF          | NONE             | KIN_SUCCESS                      | Sets the Dynamic Warp-<br>ing status to OFF.                 | Image Manager ><br>Utilities ><br>Register ><br>View><br>Dynamic Warping                      |
| IMGREGISTER DYN-<br>Warping Seton           | NONE             | KIN_SUCCESS                      | Sets the Dynamic Warp-<br>ing status to ON.                  | Image Manager ><br>Utilities ><br>Register ><br>View><br>Dynamic Warping                      |

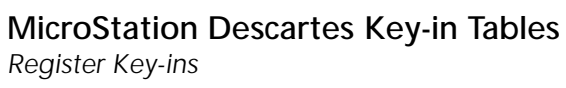

| Key-In                                             | Parameters        | Returned Error<br>Codes          | Description                                                                                                    | Graphical<br>Interface                                                                     |
|----------------------------------------------------|-------------------|----------------------------------|----------------------------------------------------------------------------------------------------|--------------------------------------------------------------------------------------------|
| IMGREGISTER ELSE-<br>LECT GETARCMODE<br>(Mode)     | Output:<br>STRING | KIN_INVALID_PARAM<br>KIN_SUCCESS | Returns the ARC trans-<br>formation mode.                                                                           | Image Manager ><br>Utilities ><br>Register ><br>Settings ><br>Elements Trans-<br>formation |
| IMGREGISTER ELSE-<br>LECT GETARCTOL<br>(Tolerance) | Output:<br>STRING | KIN_INVALID_PARAM<br>KIN_SUCCESS | Returns the tolerance<br>used when stroking<br>ARC elements. Toler-<br>ance is in Working units<br>(ex: 1:150.000). | Idem                                                                                       |
| IMGREGISTER ELSE-<br>LECT GETBSPLINE<br>(Mode)     | Output:<br>STRING | KIN_INVALID_PARAM<br>KIN_SUCCESS | Returns the B-SPLINE transformation mode.                                                                           | Idem                                                                                       |
| IMGREGISTER ELSE-<br>LECT GETCCHAIN<br>(Mode)      | Output:<br>STRING | KIN_INVALID_PARAM<br>KIN_SUCCESS | Returns the COMPLEX<br>CHAIN transformation<br>mode.                                                                | Idem                                                                                       |
| IMGREGISTER ELSE-<br>LECT GETCELL<br>(Mode)        | Output:<br>STRING | KIN_INVALID_PARAM<br>KIN_SUCCESS | Returns the CELL trans-<br>formation mode.                                                                          | Idem                                                                                       |
| IMGREGISTER ELSE-<br>LECT GETCSHAPE<br>(Mode)      | Output:<br>STRING | KIN_INVALID_PARAM<br>KIN_SUCCESS | Returns the COMPLEX<br>SHAPE transformation<br>mode.                                                                | Idem                                                                                       |
| IMGREGISTER ELSE-<br>LECT GETCURVE<br>(Mode)       | Output:<br>STRING | KIN_INVALID_PARAM<br>KIN_SUCCESS | Returns the CURVE transformation mode.                                                                              | Idem                                                                                       |
| IMGREGISTER ELSE-<br>LECT GETELLMODE<br>(Mode)     | Output:<br>STRING | KIN_INVALID_PARAM<br>KIN_SUCCESS | Returns the ELLIPSE transformation mode.                                                                            | Idem                                                                                       |
| IMGREGISTER ELSE-<br>LECT GETELLTOL<br>(Tolerance) | Output:<br>STRING | KIN_INVALID_PARAM<br>KIN_SUCCESS | Returns the tolerance<br>used when stroking<br>ELLIPSE elements in<br>Working units (ex:<br>1:150.000).             | Idem                                                                                       |

| Key-In                                                              | Parameters        | Returned Error<br>Codes          | Description                                                                                     | Graphical<br>Interface |
|---------------------------------------------------------------------|-------------------|----------------------------------|-------------------------------------------------------------------------------------------------|------------------------|
| IMGREGISTER ELSE-<br>LECT GETLINE<br>(Mode)                         | Output:<br>STRING | KIN_INVALID_PARAM<br>KIN_SUCCESS | Returns the LINE trans-<br>formation mode.                                                      | Idem                   |
| IMGREGISTER ELSE-<br>LECT GETNODE-<br>TEXT<br>(Mode)                | Output:<br>STRING | KIN_INVALID_PARAM<br>KIN_SUCCESS | Returns the NODE<br>TEXT transformation<br>mode.                                                | Idem                   |
| IMGREGISTER ELSE-<br>LECT GETSCELL<br>(Mode)                        | Output:<br>STRING | KIN_INVALID_PARAM<br>KIN_SUCCESS | Returns the SHARED<br>CELL transformation<br>mode.                                              | Idem                   |
| IMGREGISTER ELSE-<br>LECT GETSHAPE<br>(Mode)                        | Output:<br>STRING | KIN_INVALID_PARAM<br>KIN_SUCCESS | Returns the SHAPE transformation mode.                                                          | Idem                   |
| IMGREGISTER ELSE-<br>LECT GETSTRING<br>(Mode)                       | Output:<br>STRING | KIN_INVALID_PARAM<br>KIN_SUCCESS | Returns the STRING transformation mode.                                                         | Idem                   |
| IMGREGISTER ELSE-<br>LECT GETTEXT<br>(Mode)                         | Output:<br>STRING | KIN_INVALID_PARAM<br>KIN_SUCCESS | Returns the TEXT trans-<br>formation mode.                                                      | Idem                   |
| IMGREGISTER ELSE-<br>LECT SETARCMODE<br>< STROKALLCOORD<br>  NONE > | Input:<br>STRING  | KIN_INVALID_PARAM<br>KIN_SUCCESS | Sets the transformation<br>mode for ARC ele-<br>ments.                                          | Idem                   |
| IMGREGISTER ELSE-<br>LECT SETARCTOL<br><tolerance></tolerance>      | Input:<br>STRING  | KIN_INVALID_PARAM<br>KIN_SUCCESS | Sets the tolerance for<br>ARC elements.<br>Tolerance is in Working<br>Units.<br>(ex: 1:150:000) | Idem                   |
| IMGREGISTER ELSE-<br>LECT SETBSPLINE<br>< ALLCOORD  <br>NONE >      | Input:<br>STRING  | KIN_INVALID_PARAM<br>KIN_SUCCESS | Sets the transformation<br>mode for B-SPLINE ele-<br>ments.                                     | Idem                   |
| IMGREGISTER ELSE-<br>LECT SETCCHAIN<br>< ALLCOORD  <br>NONE >       | Input:<br>STRING  | KIN_INVALID_PARAM<br>KIN_SUCCESS | Sets the transformation<br>mode for COMPLEX<br>CHAIN elements.                                  | Idem                   |

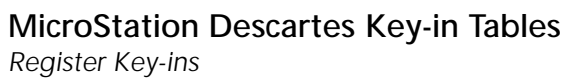

| Key-In                                                              | Parameters       | Returned Error<br>Codes          | Description                                                                                                    | Graphical<br>Interface |
|---------------------------------------------------------------------|------------------|----------------------------------|----------------------------------------------------------------------------------------------------|------------------------|
| IMGREGISTER ELSE-<br>LECT SETCELL<br>< ALLCOORD  <br>NONE >         | Input:<br>STRING | KIN_INVALID_PARAM<br>KIN_SUCCESS | Sets the transformation<br>mode for CELL ele-<br>ments.                                                            | Idem                   |
| IMGREGISTER ELSE-<br>LECT SETCSHAPE<br>< ALLCOORD  <br>NONE >       | Input:<br>STRING | KIN_INVALID_PARAM<br>KIN_SUCCESS | Sets the transformation<br>mode for COMPLEX<br>SHAPE elements.                                                     | Idem                   |
| IMGREGISTER ELSE-<br>LECT SETCURVE<br>< ALLCOORD  <br>NONE >        | Input:<br>STRING | KIN_INVALID_PARAM<br>KIN_SUCCESS | Sets the transformation<br>mode for CURVE ele-<br>ments.                                                           | Idem                   |
| IMGREGISTER ELSE-<br>LECT SETELLMODE<br>< STROKALLCOORD<br>  NONE > | Input:<br>STRING | KIN_INVALID_PARAM<br>KIN_SUCCESS | Sets the transformation<br>mode for ELLIPSE ele-<br>ments.                                                         | Idem                   |
| IMGREGISTER ELSE-<br>LECT SETELLTOL<br><tolerance></tolerance>      | Input:<br>STRING | KIN_INVALID_PARAM<br>KIN_SUCCESS | Sets the transformation<br>mode for ELLIPSE ele-<br>ments.<br>Tolerance is in Working<br>Units<br>(ex: 1:150:000). | Idem                   |
| IMGREGISTER ELSE-<br>LECT SETLINE<br>< ALLCOORD  <br>NONE >         | Input:<br>STRING | KIN_INVALID_PARAM<br>KIN_SUCCESS | Sets the transformation<br>mode for LINE ele-<br>ments.                                                            | Idem                   |
| IMGREGISTER ELSE-<br>LECT SETNODETEXT<br>< ORIGINONLY  <br>NONE >   | Input:<br>STRING | KIN_INVALID_PARAM<br>KIN_SUCCESS | Sets the transformation<br>mode for NODE TEXT<br>elements.                                                         | Idem                   |
| IMGREGISTER ELSE-<br>LECT SETSCELL<br>< ORIGINONLY  <br>NONE >      | Input:<br>STRING | KIN_INVALID_PARAM<br>KIN_SUCCESS | Sets the transformation<br>mode for SHARED<br>CELL elements.                                                       | Idem                   |

| Key-In                                                        | Parameters        | Returned Error<br>Codes          | Description                                                                                                    | Graphical<br>Interface                               |
|---------------------------------------------------------------|-------------------|----------------------------------|----------------------------------------------------------------------------------------------------|------------------------------------------------------|
| IMGREGISTER ELSE-<br>LECT SETSHAPE<br>< ALLCOORD  <br>NONE >  | Input:<br>STRING  | KIN_INVALID_PARAM<br>KIN_SUCCESS | Sets the transformation<br>mode for SHAPE ele-<br>ments.                                                                        | Idem                                                 |
| IMGREGISTER ELSE-<br>LECT SETSTRING<br>< ALLCOORD  <br>NONE > | Input:<br>STRING  | KIN_INVALID_PARAM<br>KIN_SUCCESS | Sets the transformation<br>mode for STRING ele-<br>ments.                                                                       | Idem                                                 |
| IMGREGISTER ELSE-<br>LECT SETTEXT<br>< ORIGINONLY  <br>NONE > | Input:<br>STRING  | KIN_INVALID_PARAM<br>KIN_SUCCESS | Sets the transformation<br>mode for TEXT ele-<br>ments.                                                                         | Idem                                                 |
| IMGREGISTER FILE<br>GET<br>(FileName)                         | Output:<br>STRING | KIN_INVALID_PARAM<br>KIN_SUCCESS | Returns the current<br>Register file. Returns<br>UNTITLED if none is<br>opened.                                                 | Image Manager ><br>Utilities ><br>Register ><br>File |
| IMGREGISTER FILE<br>NEW                                       | NONE              | KIN_SUCCESS                      | Create a new Register<br>file.                                                                                                  | Image Manager ><br>Utilities ><br>Register ><br>File |
| IMGREGISTER FILE<br>OPEN<br>[FileName]                        | Input:<br>STRING  | KIN_ERROR<br>KIN_SUCCESS         | Open the specified<br>existing Register file.<br>If FileName is not spec-<br>ified, opens a File<br>Selection dialog.           | Image Manager ><br>Utilities ><br>Register ><br>File |
| IMGREGISTER FILE<br>SAVE                                      | NONE              | KIN_SUCCESS                      | Save changes to the current Register file.                                                                                      | Image Manager ><br>Utilities ><br>Register ><br>File |
| IMGREGISTER FILE<br>SAVEAS<br>[FileName]                      | Input:<br>STRING  | KIN_ERROR<br>KIN_SUCCESS         | Save the current Regis-<br>ter file in the specified<br>file. If FileName is not<br>specified, opens a File<br>Creation dialog. | Image Manager ><br>Utilities ><br>Register ><br>File |

| Key-In                                                                                       | Parameters                                  | Returned Error<br>Codes          | Description                                                                                                    | Graphical<br>Interface                                          |
|----------------------------------------------------------------------------------------------|---------------------------------------------|----------------------------------|----------------------------------------------------------------------------------------------------|-----------------------------------------------------------------|
| IMGREGISTER IMG-<br>VERSION GET<br>(version) (subver-<br>sion) (revision) (sub-<br>revision) | Output:<br>SHORT<br>SHORT<br>SHORT<br>SHORT | KIN_INVALID_PARAM<br>KIN_SUCCESS | Returns the version,<br>subversion, revision<br>and subrevision of the<br>minimal Descartes<br>required to run this ver-<br>sion of Register. |                                                                 |
| IMGREGISTER<br>MODEL GET<br>(ModelName)                                                      | Output:<br>STRING                           | KIN_INVALID_PARAM<br>KIN_SUCCESS | Returns the name of the current transformation model.                                                                                         | Image Manager ><br>Utilities ><br>Register                      |
| IMGREGISTER<br>MODEL SETAFFINE1                                                              | NONE                                        | KIN_SUCCESS                      | Set the current transfor-<br>mation model to<br>AFFINE-1.                                                                                     | Image Manager ><br>Utilities ><br>Register                      |
| IMGREGISTER<br>MODEL SETHELMET                                                               | NONE                                        | KIN_SUCCESS                      | Set the current transfor-<br>mation model to HELM-<br>ERT.                                                                                    | Image Manager ><br>Utilities ><br>Register                      |
| IMGREGISTER<br>MODEL SETPOLY2                                                                | NONE                                        | KIN_SUCCESS                      | Set the current transfor-<br>mation model to POLY-<br>NOMIAL-2.                                                                               | Image Manager ><br>Utilities ><br>Register                      |
| IMGREGISTER<br>MODEL SETPOLY3                                                                | NONE                                        | KIN_SUCCESS                      | Set the current transfor-<br>mation model to POLY-<br>NOMIAL-3.                                                                               | Image Manager ><br>Utilities ><br>Register                      |
| IMGREGISTER<br>MODEL SETPROJEC-<br>TIVE                                                      | NONE                                        | KIN_SUCCESS                      | Set the current transfor-<br>mation model to PRO-<br>JECTIVE.                                                                                 | Image Manager ><br>Utilities ><br>Register                      |
| IMGREGISTER<br>MODEL SETSIMILI-<br>TUDE                                                      | NONE                                        | KIN_SUCCESS                      | Set the current transfor-<br>mation model to SIMIL-<br>ITUDE.                                                                                 | Image Manager ><br>Utilities ><br>Register                      |
| IMGREGISTER RESA-<br>MPLE IMAGE                                                              | NONE                                        | KIN_ERROR<br>KIN_SUCCESS         | Prepares a resampling<br>page with the active<br>image and the current<br>transformation model.                                               | Image Manager ><br>Tools ><br>Register ><br>Resample Image      |
| IMGREGISTER RSPB-<br>GCOLOR GET<br>(Color)                                                   | Output:<br>SHORT                            | KIN_INVALID_PARAM<br>KIN_SUCCESS | Returns the background<br>color used when resa-<br>mpling.                                                                                    | Image Manager ><br>Utilities ><br>Register ><br>Apply> To Image |

| Key-In                                                                                                    | Parameters        | Returned Error<br>Codes          | Description                                                                                        | Graphical<br>Interface                               |
|----------------------------------------------------------------------------------------------------|-------------------|----------------------------------|----------------------------------------------------------------------------------------------------|------------------------------------------------------|
| IMGREGISTER RSPB-<br>GCOLOR SET<br><color></color>                                                          | Input:<br>STRING  | KIN_INVALID_PARAM<br>KIN_SUCCESS | Sets the background color used when resa-<br>mpling.                                               | Idem                                                 |
| IMGREGISTER RSP-<br>COLORMAX GET<br>(Color)                                                                 | Output:<br>SHORT  | KIN_INVALID_PARAM<br>KIN_SUCCESS | Returns the maximum<br>limit for colors when<br>resampling.                                        | Idem                                                 |
| IMGREGISTER RSP-<br>COLORMAX SET<br><color></color>                                                         | Input:<br>STRING  | KIN_INVALID_PARAM<br>KIN_SUCCESS | Sets the maximum<br>limit for colors when<br>resampling.                                           | Idem                                                 |
| IMGREGISTER RSP-<br>COLORMIN GET<br>(Color)                                                                 | Output:<br>SHORT  | KIN_INVALID_PARAM<br>KIN_SUCCESS | Returns the minimum<br>limit for colors when<br>resampling.                                        | Idem                                                 |
| IMGREGISTER RSP-<br>COLORMIN SET<br><color></color>                                                         | Input:<br>STRING  | KIN_INVALID_PARAM<br>KIN_SUCCESS | Sets the minimum limit<br>for colors when resam-<br>pling.                                         | Idem                                                 |
| IMGREGISTER RSP-<br>COMPRESSION GET<br>(Compression)                                                        | Output:<br>STRING | KIN_INVALID_PARAM<br>KIN_SUCCESS | Returns the file com-<br>pression type for the<br>output image.                                    | Idem                                                 |
| IMGREGISTER RSP-<br>COMPRESSION SET<br><none packbits<br=""  ="">  DEFLATE  <br/>CCITT3   CCITT4&gt;</none> | Input:<br>STRING  | KIN_INVALID_PARAM<br>KIN_SUCCESS | Sets the file compres-<br>sion type for the output<br>image.                                       | Idem                                                 |
| IMGREGISTER<br>RSPCONFIRM GET<br>(State)                                                                    | Output:<br>SHORT  | KIN_INVALID_PARAM<br>KIN_SUCCESS | Return the status (ON/<br>OFF) of the opening of<br>warning dialogs for the<br>resampling process. | Image Manager ><br>Register ><br>Apply ><br>To Image |
| IMGREGISTER<br>RSPCONFIRM<br>SETOFF                                                                         | NONE              | KIN_ERROR<br>KIN_SUCCESS         | Disable the opening of<br>warning dialogs for the<br>resampling process.                           | Idem                                                 |
| IMGREGISTER<br>RSPCONFIRM SETON                                                                             | NONE              | KIN_ERROR<br>KIN_SUCCESS         | Enable the opening of warning dialogs for the resampling process.                                  | Idem                                                 |

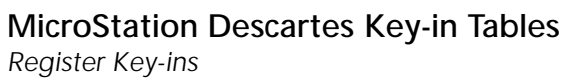

| Key-In                                                    | Parameters        | Returned Error<br>Codes          | Description                                                                                                    | Graphical<br>Interface                                                    |
|-----------------------------------------------------------|-------------------|----------------------------------|----------------------------------------------------------------------------------------------------|---------------------------------------------------------------------------|
| IMGREGISTER RSP-<br>FILE CLOSE                            | NONE              | KIN_ERROR<br>KIN_SUCCESS         | Close the file.                                                                                                    | Image Manager ><br>Utilities ><br>Register ><br>Apply><br>To Image > File |
| IMGREGISTER RSP-<br>FILE NEW                              | NONE              | KIN_ERROR<br>KIN_SUCCESS         | Create a new Resam-<br>pling file.                                                                                                    | Image Manager ><br>Utilities ><br>Register ><br>Apply><br>To Image > File |
| IMGREGISTER RSP-<br>FILE OPEN<br>[FileName]               | Input:<br>STRING  | KIN_INVALID_PARAM<br>KIN_SUCCESS | Open an existing Resa-<br>mpling file.                                                                                                    | Image Manager ><br>Utilities ><br>Register ><br>Apply><br>To Image > File |
| IMGREGISTER RSP-<br>FILE SAVE                             | NONE              | KIN_ERROR<br>KIN_SUCCESS         | Save changes to the current Resampling file.                                                                                                 | Image Manager ><br>Utilities ><br>Register ><br>Apply><br>To Image > File |
| IMGREGISTER RSP-<br>FILE SAVEAS<br>[FileName]             | Input:<br>STRING  | KIN_INVALID_PARAM<br>KIN_SUCCESS | Save the current Resa-<br>mpling file in the speci-<br>fied file. If FileName is<br>not specified, the File<br>Creation dialog is<br>opened. | Image Manager ><br>Utilities ><br>Register ><br>Apply><br>To Image > File |
| IMGREGISTER<br>RSPINDIMX SET<br><dimensionx></dimensionx> | Input:<br>STRING  | KIN_INVALID_PARAM<br>KIN_SUCCESS | Sets the X dimension of<br>the input window.<br>DimensionX is in Work-<br>ing Units (ex:<br>1:500.000).                                      | Idem                                                                      |
| IMGREGISTER<br>RSPINDIMY GET<br>(DimensionY)              | Output:<br>STRING | KIN_INVALID_PARAM<br>KIN_SUCCESS | Returns the Y dimen-<br>sion of the input win-<br>dow.<br>DimensionY is in Work-<br>ing Units (ex:<br>1:500.000).                            | Idem                                                                      |

| Key-In                                                    | Parameters        | Returned Error<br>Codes          | Description                                                                                                    | Graphical<br>Interface |
|-----------------------------------------------------------|-------------------|----------------------------------|----------------------------------------------------------------------------------------------------|------------------------|
| IMGREGISTER<br>RSPINDIMY SET<br><dimensiony></dimensiony> | Input:<br>STRING  | KIN_INVALID_PARAM<br>KIN_SUCCESS | Sets the Y dimension of<br>the input window.<br>DimensionY is in Work-<br>ing Units (ex:<br>1:500.000).                        | Idem                   |
| IMGREGISTER<br>RSPINORIGINX GET<br>(OriginX)              | Output:<br>STRING | KIN_INVALID_PARAM<br>KIN_SUCCESS | Returns the X origin of<br>the input window.<br>OriginX is in Working<br>Units (ex: 1:500.000).                                | Idem                   |
| IMGREGISTER<br>RSPINORIGINX SET<br><originx></originx>    | Input:<br>STRING  | KIN_INVALID_PARAM<br>KIN_SUCCESS | Sets the X origin of the<br>input window.<br>OriginX is in Working<br>Units (ex: 1:500.000).                                   | Idem                   |
| IMGREGISTER<br>RSPINORIGINY GET<br>(OriginY)              | Output:<br>STRING | KIN_INVALID_PARAM<br>KIN_SUCCESS | Returns the Y origin of<br>the input window.<br>OriginY is in Working<br>Units (ex: 1:500.000).                                | Idem                   |
| IMGREGISTER<br>RSPINORIGINY SET<br><originy></originy>    | Input:<br>STRING  | KIN_INVALID_PARAM<br>KIN_SUCCESS | Sets the Y origin of the<br>input window.<br>OriginY is in Working<br>Units (ex: 1:500.000).                                   | Idem                   |
| IMGREGISTER<br>RSPINPUT SET [File-<br>Name]               | Input:<br>STRING  | KIN_INVALID_PARAM<br>KIN_SUCCESS | Sets the input image<br>with the specified file.<br>If FileName is not spec-<br>ified, the File Selection<br>dialog is opened. | Idem                   |
| IMGREGISTER RSP-<br>MODEL GET (File-<br>Name)             | Output:<br>STRING | KIN_INVALID_PARAM<br>KIN_SUCCESS | Returns the file name of the model.                                                                                            | Idem                   |
| IMGREGISTER RSP-<br>MODEL SET [File-<br>Name]             | Input:<br>STRING  | KIN_INVALID_PARAM<br>KIN_SUCCESS | Sets the model with the<br>specified file. If File-<br>Name is not specified,<br>the File Selection dialog<br>is opened.       | Idem                   |

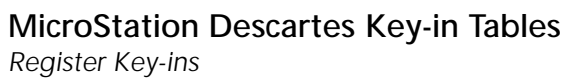

| Key-In                                                     | Parameters        | Returned Error<br>Codes          | Description                                                                                                    | Graphical<br>Interface                                                               |
|------------------------------------------------------------|-------------------|----------------------------------|----------------------------------------------------------------------------------------------------|--------------------------------------------------------------------------------------|
| IMGREGISTER<br>RSPOUTDIMX GET<br>(DimensionX)              | Output:<br>STRING | KIN_INVALID_PARAM<br>KIN_SUCCESS | Returns the X dimen-<br>sion of the output win-<br>dow.<br>DimensionX is in Work-<br>ing Units<br>(ex: 1:500.000). | Image Manager ><br>Utilities ><br>Register ><br>Apply><br>To Image ><br>Window Input |
| IMGREGISTER<br>RSPOUTDIMX SET<br><dimensionx></dimensionx> | Input:<br>STRING  | KIN_INVALID_PARAM<br>KIN_SUCCESS | Sets the X dimension of<br>the output window.<br>DimensionX is in Work-<br>ing Units<br>(ex: 1:500.000).           | Idem                                                                                 |
| IMGREGISTER<br>RSPOUTDIMY GET<br>(DimensionY)              | Output:<br>STRING | KIN_INVALID_PARAM<br>KIN_SUCCESS | Returns the Y dimen-<br>sion of the output win-<br>dow.<br>DimensionY is in Work-<br>ing Units<br>(ex: 1:500.000). | Idem                                                                                 |
| IMGREGISTER<br>RSPOUTDIMY SET<br><dimensiony></dimensiony> | Input:<br>STRING  | KIN_INVALID_PARAM<br>KIN_SUCCESS | Sets the Y dimension of<br>the output window.<br>DimensionY is in Work-<br>ing Units<br>(ex: 1:500.000).           | Idem                                                                                 |
| IMGREGISTER RSPO-<br>UTORIGINX GET<br>(OriginX)            | Output:<br>STRING | KIN_INVALID_PARAM<br>KIN_SUCCESS | Returns the X origin of<br>the output window.<br>OriginX is in Working<br>Units<br>(ex: 1:500.000).                | Idem                                                                                 |
| IMGREGISTER RSPO-<br>UTORIGINX SET<br><originx></originx>  | Input:<br>STRING  | KIN_INVALID_PARAM<br>KIN_SUCCESS | Sets the X origin of the<br>output window.<br>OriginX is in Working<br>Units<br>(ex: 1:500.000)                    | Idem                                                                                 |
| IMGREGISTER RSPO-<br>UTORIGINY GET<br>(OriginY)            | Output:<br>STRING | KIN_INVALID_PARAM<br>KIN_SUCCESS | Returns the Y origin of<br>the output window.<br>OriginY is in Working<br>Units<br>(ex: 1:500.000)                 | Idem                                                                                 |

| Key-In                                                      | Parameters        | Returned Error<br>Codes          | Description                                                                                                    | Graphical<br>Interface                                                              |
|-------------------------------------------------------------|-------------------|----------------------------------|----------------------------------------------------------------------------------------------------|-------------------------------------------------------------------------------------|
| IMGREGISTER RSPO-<br>UTORIGINY SET<br><originy></originy>   | Input:<br>STRING  | KIN_INVALID_PARAM<br>KIN_SUCCESS | Sets the Y origin of the<br>output window.<br>OriginY is in Working<br>Units<br>(ex: 1:500.000)                                                                                                   | Idem                                                                                |
| IMGREGISTER<br>RSPOUTPUT GET<br>(FileName)                  | Output:<br>STRING | KIN_INVALID_PARAM<br>KIN_SUCCESS | Returns the file name of the output image.                                                                                                    | Image Manager ><br>Utilities ><br>Register ><br>Apply><br>To Image >                |
| IMGREGISTER<br>RSPOUTPUT SET<br>[FileName]                  | Input:<br>STRING  | KIN_INVALID_PARAM<br>KIN_SUCCESS | Sets the output image<br>with the specified file.<br>If FileName is not spec-<br>ified, the File Selection<br>dialog is opened.                                                                   | Idem                                                                                |
| IMGREGISTER RSP-<br>PAGE DELETE                             | NONE              | KIN_INVALID_PARAM<br>KIN_SUCCESS | Delete the current resa-<br>mpling page.                                                                                                    | Image Manager ><br>Utilities ><br>Register ><br>Apply><br>To Image ><br>Job manager |
| IMGREGISTER RSP-<br>PAGE DELETEALL                          | NONE              | KIN_INVALID_PARAM<br>KIN_SUCCESS | Delete all resampling pages.                                                                                                    | Idem                                                                                |
| IMGREGISTER RSP-<br>PAGE DOWN                               | NONE              | KIN_INVALID_PARAM<br>KIN_SUCCESS | Goes to the next resampling page.                                                                                                    | Idem                                                                                |
| IMGREGISTER RSP-<br>PAGE EDIT <file-<br>Name&gt;</file-<br> | Input:<br>STRING  | KIN_INVALID_PARAM<br>KIN_SUCCESS | Goes to the page where<br>the output image has<br>the same name as the<br>specified FileName. If<br>none is found, a new<br>page is added with the<br>specified FileName for<br>the output image. | Idem                                                                                |
| IMGREGISTER RSP-<br>PAGE GETCURRENT<br>(Number)             | Output:<br>LONG   | KIN_INVALID_PARAM<br>KIN_SUCCESS | Returns the number of<br>the current resampling<br>page.                                                                                                    | Idem                                                                                |

# MicroStation Descartes Key-in Tables Register Key-ins

| Key-In                                                       | Parameters        | Returned Error<br>Codes          | Description                                                          | Graphical<br>Interface                                                              |
|--------------------------------------------------------------|-------------------|----------------------------------|----------------------------------------------------------------------|-------------------------------------------------------------------------------------|
| IMGREGISTER RSP-<br>PAGE GETNBTOTAL<br>(Total)               | Output:<br>LONG   | KIN_INVALID_PARAM<br>KIN_SUCCESS | Returns the count of resampling pages.                               | Idem                                                                                |
| IMGREGISTER RSP-<br>PAGE RUN                                 | NONE              | KIN_INVALID_PARAM<br>KIN_SUCCESS | Run the resampling of the current page.                              | Idem                                                                                |
| IMGREGISTER RSP-<br>PAGE RUNALL                              | NONE              | KIN_INVALID_PARAM<br>KIN_SUCCESS | Run the resampling for all pages.                                    | Idem                                                                                |
| IMGREGISTER RSP-<br>PAGE SETCURRENT<br><page></page>         | Input:<br>STRING  | KIN_INVALID_PARAM<br>KIN_SUCCESS | Set the current page to the specified number.                        | Idem                                                                                |
| IMGREGISTER RSP-<br>PAGE UP                                  | NONE              | KIN_INVALID_PARAM<br>KIN_SUCCESS | Goes to the previous resampling page.                                | Idem                                                                                |
| IMGREGISTER RSP-<br>PIXELSIZE GET<br>(PixelSize)             | Output:<br>DOUBLE | KIN_INVALID_PARAM<br>KIN_SUCCESS | Returns the current pixel size.                                      | Image Manager ><br>Utilities ><br>Register ><br>Apply><br>To Image ><br>Resampling  |
| IMGREGISTER RSP-<br>PIXELSIZE SET<br><pixelsize></pixelsize> | Input:<br>STRING  | KIN_INVALID_PARAM<br>KIN_SUCCESS | Sets the current pixel size.                                         | Idem                                                                                |
| IMGREGISTER<br>RSPREPORT GET<br>(text)                       | Output:<br>STRING | KIN_INVALID_PARAM<br>KIN_SUCCESS | Gets the report text for<br>the current resampling<br>page.          | Image Manager ><br>Utilities ><br>Register ><br>Apply><br>To Image ><br>Job manager |
| IMGREGISTER RSP-<br>TYPE GET (type)                          | Output:<br>STRING | KIN_INVALID_PARAM<br>KIN_SUCCESS | Returns the type of res-<br>ampling (NEAREST,<br>BILINEAR or CUBIC). | Image Manager ><br>Utilities ><br>Register ><br>Apply><br>To Image ><br>Resampling  |

| Key-In                                                                             | Parameters        | Returned Error<br>Codes          | Description                                                                                   | Graphical<br>Interface                                                           |
|------------------------------------------------------------------------------------|-------------------|----------------------------------|-----------------------------------------------------------------------------------------------|----------------------------------------------------------------------------------|
| IMGREGISTER RSP-<br>TYPE SET <near-<br>EST   BILINEAR  <br/>CUBIC&gt;</near-<br>   | Input:<br>STRING  | KIN_INVALID_PARAM<br>KIN_SUCCESS | Sets the type of resampling.                                                                  | Idem                                                                             |
| IMGREGISTER RSP-<br>WINDOW GET<br>(Type)                                           | Output:<br>STRING | KIN_INVALID_PARAM<br>KIN_SUCCESS | Returns the type of<br>window extent (ALL or<br>WARPING or INPUT or<br>OUTPUT).               | Image Manager ><br>Utilities ><br>Register ><br>Apply><br>Window                 |
| IMGREGISTER RSP-<br>WINDOW SET <all<br>  WARPING  <br/>INPUT   OUTPUT&gt;</all<br> | Input:<br>STRING  | KIN_INVALID_PARAM<br>KIN_SUCCESS | Sets the type of win-<br>dow extent.                                                          | Idem                                                                             |
| IMGREGISTER<br>SHOWCTLPTS GET<br>(Status)                                          | Output:<br>SHORT  | KIN_INVALID_PARAM<br>KIN_SUCCESS | Returns the status of<br>the Show Control<br>Points option. (ON/<br>OFF)                      | Image Manager ><br>Utilities ><br>Register ><br>View ><br>Show Control<br>Points |
| IMGREGISTER<br>SHOWCTLPTS SET-<br>OFF                                              | NONE              | KIN_SUCCESS                      | Sets the Show Control<br>Point option to OFF.                                                 | Idem                                                                             |
| IMGREGISTER<br>SHOWCTLPTS<br>SETON                                                 | NONE              | KIN_SUCCESS                      | Sets the Show Control<br>Point option to ON.                                                  | Idem                                                                             |
| IMGREGISTER TOL-<br>ERANCEMETER GET<br>(tolerance)                                 | Output:<br>DOUBLE | KIN_INVALID_PARAM<br>KIN_SUCCESS | Returns the tolerance<br>used for the precision<br>of the model resolu-<br>tion (in meters).  |                                                                                  |
| IMGREGISTER TOL-<br>ERANCEMETER SET<br><tolerance></tolerance>                     | Input:<br>STRING  | KIN_INVALID PARAM<br>KIN_SUCCESS | Sets the tolerance used<br>for the precision of the<br>model resolution (in<br>meters).       |                                                                                  |
| IMGREGISTER TOL-<br>ERANCERADIAN GET<br>(tolerance)                                | Output:<br>DOUBLE | KIN_INVALID_PARAM<br>KIN_SUCCESS | Returns the tolerance<br>used for the precision<br>of the model resolu-<br>tion (in radians). |                                                                                  |

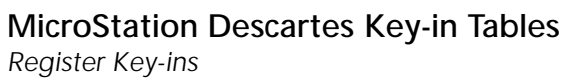

| Key-In                                                          | Parameters        | Returned Error<br>Codes          | Description                                                                                | Graphical<br>Interface                                             |
|-----------------------------------------------------------------|-------------------|----------------------------------|--------------------------------------------------------------------------------------------|--------------------------------------------------------------------|
| IMGREGISTER TOL-<br>ERANCERADIAN<br>SET <tolerance></tolerance> | Input:<br>STRING  | KIN_INVALID_PARAM<br>KIN_SUCCESS | Sets the tolerance used<br>for the precision of the<br>model resolution (in<br>radians).   |                                                                    |
| IMGREGISTER<br>TOOLFILE CLOSE                                   | NONE              | KIN_SUCCESS                      | Close the Register File<br>tool box.                                                       | Image Manager ><br>Tools ><br>Register File                        |
| IMGREGISTER<br>TOOLFILE OPEN                                    | NONE              | KIN_SUCCESS                      | Open the Register File<br>tool box.                                                        | Image Manager ><br>Tools ><br>Register File                        |
| IMGREGISTER<br>TOOLREGISTER<br>CLOSE                            | NONE              | KIN_ERROR<br>KIN_SUCCESS         | Close the Register tool box.                                                               | Image Manager ><br>Tools ><br>Register                             |
| IMGREGISTER<br>TOOLREGISTER<br>OPEN                             | NONE              | KIN_ERROR<br>KIN_SUCCESS         | Open the Register tool box.                                                                | Image Manager ><br>Tools ><br>Register                             |
| IMGREGISTER<br>TOOLRESAMPLING<br>CLOSE                          | NONE              | KIN_SUCCESS                      | Close the Resampling<br>File tool box.                                                     | Image Manager ><br>Tools ><br>Resampling File                      |
| IMGREGISTER<br>TOOLRESAMPLING<br>OPEN                           | NONE              | KIN_SUCCESS                      | Open the Resampling<br>File tool box.                                                      | Image Manager ><br>Tools ><br>Resampling File                      |
| IMGREGISTER VEC-<br>TORS COPY                                   | NONE              | KIN_SUCCESS                      | Starts the Copy Vector command.                                                            | Image Manager ><br>Tools ><br>Register                             |
| IMGREGISTER VEC-<br>TORS GETMODE<br>(mode)                      | Output:<br>STRING | KIN_INVALID_PARAM<br>KIN_SUCCESS | Returns the direction<br>of the transformation<br>(BaseToUncorrect or<br>UncorrectToBase). | Image Manager ><br>Tools ><br>Register ><br>Copy or Move<br>Vector |
| IMGREGISTER VEC-<br>TORS MOVE                                   |                   |                                  | Starts the Move Vector command.                                                            | Image Manager ><br>Tools ><br>Register                             |

| Key-In                                                                                    | Parameters                                  | Returned Error<br>Codes                       | Description                                                                                            | Graphical<br>Interface                                                                    |
|-------------------------------------------------------------------------------------------|---------------------------------------------|-----------------------------------------------|----------------------------------------------------------------------------------------------------|-------------------------------------------------------------------------------------------|
| IMGREGISTER VEC-<br>TORS SETBASE-<br>TOUNCORRECT                                          | NONE                                        | KIN_SUCCESS                                   | Set the transformation<br>direction to BaseToUn-<br>correct.                                           | Image Manager ><br>Tools ><br>Register ><br>Copy or Move<br>Vector                        |
| IMGREGISTER VEC-<br>TORS SETUNCOR-<br>RECTTOBASE                                          | NONE                                        | KIN_SUCCESS                                   | Set the transformation<br>direction to Uncorrect-<br>ToBase.                                           | Image Manager ><br>Tools ><br>Register ><br>Copy or Move<br>Vector                        |
| IMGREGISTER VER-<br>SION GET<br>(version) (subver-<br>sion) (revision) (sub-<br>revision) | Output:<br>SHORT<br>SHORT<br>SHORT<br>SHORT | KIN_INVALID_PARAM<br>KIN_SUCCESS              | Returns the current ver-<br>sion, subversion, revi-<br>sion and subrevision of<br>the module Register. |                                                                                           |
| IMGREGISTER<br>WARNING GET<br>(Status)                                                    | Output:<br>SHORT                            | KIN_INVALID_PARAM<br>KIN_SUCCESS              | Returns the status of<br>Warning when Renum-<br>bering option (ON/<br>OFF).                            | Image Manager ><br>Utilities ><br>Register ><br>Settings ><br>Warning when<br>Renumbering |
| IMGREGISTER<br>WARNING SETOFF                                                             | NONE                                        | KIN_SUCCESS                                   | Sets Warning when<br>Renumbering option to<br>OFF.                                                     | Idem                                                                                      |
| IMGREGISTER<br>WARNING SETON                                                              | NONE                                        | KIN_SUCCESS                                   | Sets Warning when<br>Renumbering option to<br>ON.                                                      | Idem                                                                                      |
| IMGREGISTER WARP-<br>ING GETMODE<br>(Mode)                                                | Output:<br>STRING                           | KIN_INVALID_PARAM<br>KIN_SUCCESS              | Returns the warping<br>window mode (NOEX-<br>TEND or BASE or<br>MARKS or USERSPECI-<br>FIED).          | Image Manager ><br>Utilities ><br>Register ><br>View ><br>Warping Window                  |
| IMGREGISTER WARP-<br>ING GETPLUSMINUS<br>(Percent)                                        | Output:<br>DOUBLE                           | KIN_ERROR<br>KIN_INVALID_PARAM<br>KIN_SUCCESS | Returns the percentage<br>of increase/decrease of<br>the warping window.                               | Idem                                                                                      |

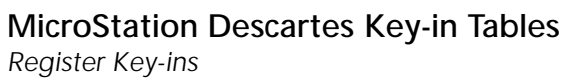

| Key-In                                                                                | Parameters        | Returned Error<br>Codes                       | Description                                                                           | Graphical<br>Interface |
|---------------------------------------------------------------------------------------|-------------------|-----------------------------------------------|---------------------------------------------------------------------------------------|------------------------|
| IMGREGISTER WARP-<br>ING GETXDIMEN-<br>SION<br>(DimensionX)                           | Output:<br>DOUBLE | KIN_INVALID_PARAM<br>KIN_SUCCESS              | Returns the X dimen-<br>sion of the warping<br>window.                                | Idem                   |
| IMGREGISTER WARP-<br>ING GETXORIGIN<br>(OriginX)                                      | Output:<br>DOUBLE | KIN_INVALID_PARAM<br>KIN_SUCCESS              | Returns the X origin of the warping window.                                           | Idem                   |
| IMGREGISTER WARP-<br>ING GETYDIMEN-<br>SION<br>(DimensionY)                           | Output:<br>DOUBLE | KIN_INVALID_PARAM<br>KIN_SUCCESS              | Returns the Y dimen-<br>sion of the warping<br>window.                                | Idem                   |
| IMGREGISTER WARP-<br>ING GETYORIGIN<br>(OriginY)                                      | Output:<br>DOUBLE | KIN_INVALID_PARAM<br>KIN_SUCCESS              | Returns the Y origin of the warping window.                                           | Idem                   |
| IMGREGISTER WARP-<br>ING SETMODE<br>< NOEXTEND  <br>BASE   MARKS  <br>USERSPECIFIED > | Input:<br>STRING  | KIN_INVALID_PARAM<br>KIN_SUCCESS              | Sets the warping win-<br>dow mode.                                                    | Idem                   |
| IMGREGISTER WARP-<br>ING SETPLUSMINUS<br><percent></percent>                          | Input:<br>STRING  | KIN_ERROR<br>KIN_INVALID_PARAM<br>KIN_SUCCESS | Set the percentage of increase/decrease of the warping window.                        | Idem                   |
| IMGREGISTER WARP-<br>ING SETXDIMEN-<br>SION<br>< DimensionX >                         | Input:<br>STRING  | KIN_ERROR<br>KIN_INVALID_PARAM<br>KIN_SUCCESS | Sets the X dimension of<br>the warping window.<br>Only when mode is<br>USERSPECIFIED. | Idem                   |
| IMGREGISTER WARP-<br>ING SETXORIGIN<br>< OriginX >                                    | Input:<br>STRING  | KIN_ERROR<br>KIN_INVALID_PARAM<br>KIN_SUCCESS | Sets the X origin of the<br>warping window. Only<br>when mode is USER-<br>SPECIFIED.  | Idem                   |

| Key-In                                                        | Parameters       | Returned Error<br>Codes                       | Description                                                                           | Graphical<br>Interface |
|---------------------------------------------------------------|------------------|-----------------------------------------------|---------------------------------------------------------------------------------------|------------------------|
| IMGREGISTER WARP-<br>ING SETYDIMEN-<br>SION<br>< DimensionY > | Input:<br>STRING | KIN_ERROR<br>KIN_INVALID_PARAM<br>KIN_SUCCESS | Sets the Y dimension of<br>the warping window.<br>Only when mode is<br>USERSPECIFIED. | Idem                   |
| IMGREGISTER WARP-<br>ING SETYORIGIN<br>< OriginY >            | Input:<br>STRING | KIN_ERROR<br>KIN_INVALID_PARAM<br>KIN_SUCCESS | Sets the Y origin of the<br>warping window. Only<br>when mode is USER-<br>SPECIFIED.  | Idem                   |

### Theme Key-ins

| Key-In                                                                 | Parameters                            | Returned Error<br>Codes                                            | Description                                                            | Graphical<br>Interface                                                             |
|------------------------------------------------------------------------|---------------------------------------|--------------------------------------------------------------------|------------------------------------------------------------------------|------------------------------------------------------------------------------------|
| IMGTHEME<br>ALLVISIBLE CLEAR                                           | NONE                                  | KIN_SUCCESS                                                        | Set the Visible status of<br>each theme in the<br>current file to OFF. | Image Manager ><br>Utilities ><br>Theme Styler ><br>Options ><br>Clear All Visible |
| IMGTHEME<br>ALLVISIBLE SET                                             | NONE                                  | KIN_SUCCESS                                                        | Set the Visible status of<br>each theme in the<br>current file to ON.  | Image Manager ><br>Utilities ><br>Theme Styler ><br>Options ><br>Set All Visible   |
| IMGTHEME CELL<br>GETCOLOR<br><theme name=""> (cell<br/>color)</theme>  | Input:<br>STRING<br>Output:<br>SHORT  | KIN_ERROR<br>KIN_INVALID_THEME<br>KIN_INVALID_PARAM<br>KIN_SUCCESS | Return the cell color of<br>the specified theme.                       | Image Manager ><br>Utilities ><br>Theme Styler ><br>Cell Attributes                |
| IMGTHEME CELL<br>GETNAME<br><theme name=""> (cell<br/>name)</theme>    | Input:<br>STRING<br>Output:<br>STRING | KIN_ERROR<br>KIN_INVALID_THEME<br>KIN_INVALID_PARAM<br>KIN_SUCCESS | Return the cell name of<br>the specified theme.                        | Image Manager ><br>Utilities ><br>Theme Styler ><br>Cell Attributes                |
| IMGTHEME CELL<br>GETSYMBOLOGY<br><theme name=""><br/>(status)</theme>  | Input:<br>STRING<br>Output:<br>SHORT  | KIN_ERROR<br>KIN_INVALID_THEME<br>KIN_INVALID_PARAM<br>KIN_SUCCESS | Return the cell's Use<br>Symbology status for the<br>specified theme.  | Image Manager ><br>Utilities ><br>Theme Styler ><br>Cell Attributes                |
| IMGTHEME CELL<br>GETXSCALE<br><theme name=""> (cell<br/>scale)</theme> | Input:<br>STRING<br>Output:<br>DOUBLE | KIN_ERROR<br>KIN_INVALID_THEME<br>KIN_INVALID_PARAM<br>KIN_SUCCESS | Return the cell's scale in X for the specified theme.                  | Image Manager ><br>Utilities ><br>Theme Styler ><br>Cell Attributes                |
| IMGTHEME CELL<br>GETYSCALE<br><theme name=""> (cell<br/>scale)</theme> | Input:<br>STRING<br>Output:<br>DOUBLE | KIN_ERROR<br>KIN_INVALID_THEME<br>KIN_INVALID_PARAM<br>KIN_SUCCESS | Return the cell's scale in<br>Y for the specified<br>theme.            | Image Manager ><br>Utilities ><br>Theme Styler ><br>Cell Attributes                |
| Key-In                                                                             | Parameters                  | Returned Error<br>Codes                                            | Description                                                                  | Graphical<br>Interface                                                 |
|------------------------------------------------------------------------------------|-----------------------------|--------------------------------------------------------------------|------------------------------------------------------------------------------|------------------------------------------------------------------------|
| IMGTHEME CELL<br>SETCOLOR<br><theme name=""> <cell<br>color&gt;</cell<br></theme>  | Input:<br>STRING,<br>SHORT  | KIN_ERROR<br>KIN_INVALID_THEME<br>KIN_INVALID_COLOR<br>KIN_SUCCESS | Set the cell color of the specified theme.                                   | Image Manager ><br>Utilities ><br>Theme Styler ><br>Cell Attributes    |
| IMGTHEME CELL<br>SETNAME<br><theme name=""> <cell<br>name&gt;</cell<br></theme>    | Input:<br>STRING,<br>STRING | KIN_ERROR<br>KIN_INVALID_THEME<br>KIN_INVALID_PARAM<br>KIN_SUCCESS | Set the cell name of the specified theme.                                    | Image Manager ><br>Utilities ><br>Theme Styler ><br>Cell Attributes    |
| IMGTHEME CELL<br>SETOFFSYMBO-<br>LOGY <theme name=""></theme>                      | Input:<br>STRING            | KIN_ERROR<br>KIN_INVALID_THEME<br>KIN_SUCCESS                      | Set the cell's Use<br>Symbology status to<br>OFF for the specified<br>theme. | Image Manager ><br>Utilities ><br>Theme Styler ><br>Cell Attributes    |
| IMGTHEME CELL<br>SETONSYMBOLOGY<br><theme name=""></theme>                         | Input:<br>STRING            | KIN_ERROR<br>KIN_INVALID_THEME<br>KIN_SUCCESS                      | Set the cell's Use<br>Symbology status to ON<br>for the specified theme.     | Image Manager ><br>Utilities ><br>Theme Styler ><br>Cell Attributes    |
| IMGTHEME CELL<br>SETXSCALE<br><theme name=""> <cell<br>scale&gt;</cell<br></theme> | Input:<br>STRING,<br>DOUBLE | KIN_ERROR<br>KIN_INVALID_THEME<br>KIN_INVALID_PARAM<br>KIN_SUCCESS | Set the cell's scale in X for the specified theme.                           | Image Manager ><br>Utilities ><br>Theme Styler ><br>Cell Attributes    |
| IMGTHEME CELL<br>SETYSCALE<br><theme name=""> <cell<br>scale&gt;</cell<br></theme> | Input:<br>STRING,<br>DOUBLE | KIN_ERROR<br>KIN_INVALID_THEME<br>KIN_INVALID_PARAM<br>KIN_SUCCESS | Set the cell's scale in Y for the specified theme.                           | Image Manager ><br>Utilities ><br>Theme Styler ><br>Cell Attributes    |
| IMGTHEME CHANGE<br>GETTHEME<br>(theme name)                                        | Output:<br>STRING           | KIN_ERROR<br>KIN_INVALID_PARAM<br>KIN_SUCCESS                      | Return the specified<br>theme for the Change<br>Theme command.               | Image Manager ><br>Tools ><br>Theme ><br>Change Theme<br>tool settings |
| IMGTHEME CHANGE<br>GO                                                              | NONE                        | KIN_ERROR<br>KIN_SUCCESS                                           | Start the Change Theme command.                                              | Image Manager ><br>Tools ><br>Theme ><br>Change Theme                  |

# MicroStation Descartes Key-in Tables Theme Key-ins

| Key-In                                                    | Parameters       | Returned Error<br>Codes                       | Description                                             | Graphical<br>Interface                                                   |
|-----------------------------------------------------------|------------------|-----------------------------------------------|---------------------------------------------------------|--------------------------------------------------------------------------|
| IMGTHEME CHANGE<br>SETTHEME <theme<br>name&gt;</theme<br> | Input:<br>STRING | KIN_ERROR<br>KIN_INVALID_THEME<br>KIN_SUCCESS | Specifies the theme for<br>the Change Theme<br>command. | Image Manager ><br>Tools ><br>Theme ><br>Change Theme<br>tool settings   |
| IMGTHEME DIALOG<br>CLOSE                                  | NONE             | KIN_ERROR<br>KIN_SUCCES                       | Close the Theme Styler dialog.                          | Image Manager ><br>Utilities ><br>Theme Styler                           |
| IMGTHEME DIALOG<br>OPEN                                   | NONE             | KIN_ERROR<br>KIN_SUCCESS                      | Open the Theme Styler dialog.                           | Image Manager ><br>Utilities ><br>Theme Styler                           |
| IMGTHEME DISPLAY<br>GET<br>(status)                       | Output:<br>SHORT | KIN_INVALID_PARAM<br>KIN_SUCCESS              | Return the Theme Styler<br>Display status (ON/<br>OFF). | Image Manager ><br>Utilities ><br>Theme Styler ><br>Options ><br>Display |
| IMGTHEME DISPLAY<br>SETOFF                                | NONE             | KIN_ERROR<br>KIN_SUCCESS                      | Set the Theme Styler<br>Display status to OFF.          | Image Manager ><br>Utilities ><br>Theme Styler ><br>Options ><br>Display |
| IMGTHEME DISPLAY<br>SETON                                 | NONE             | KIN_ERROR<br>KIN_SUCCESS                      | Set the Theme Styler<br>Display status to ON.           | Image Manager ><br>Theme Styler ><br>Options ><br>Display                |
| IMGTHEME DISPLAY<br>TOGGLE                                | NONE             | KIN_ERROR<br>KIN_SUCCESS                      | Toggle the Theme Styler<br>Display status.              | Image Manager ><br>Utilities ><br>Theme Styler ><br>Options ><br>Display |
| IMGTHEME<br>DLGCELLATTRI-<br>BUTES CLOSE                  | NONE             | KIN_ERROR<br>KIN_SUCCESS                      | Close the Cell Attributes dialog.                       | Image Manager ><br>Utilities ><br>Theme Styler                           |

| Key-In                                   | Parameters | Returned Error<br>Codes  | Description                             | Graphical<br>Interface                                                                 |
|------------------------------------------|------------|--------------------------|-----------------------------------------|----------------------------------------------------------------------------------------|
| IMGTHEME<br>DLGCELLATTRI-<br>BUTES OPEN  | NONE       | KIN_ERROR<br>KIN_SUCCESS | Open the Cell Attributes dialog.        | Image Manager ><br>Utilities ><br>Theme Styler                                         |
| IMGTHEME<br>DLGHATCH CLOSE               | NONE       | KIN_ERROR<br>KIN_SUCCESS | Close the Hatch Editing dialog.         | Image Manager ><br>Utilities ><br>Theme Styler ><br>Hatch ><br>Edit                    |
| IMGTHEME<br>DLGHATCH OPEN                | NONE       | KIN_ERROR<br>KIN_SUCCESS | Open the Hatch Editing dialog.          | Image Manager ><br>Utilities ><br>Theme Styler ><br>Hatch ><br>Edit                    |
| IMGTHEME<br>DLGPATTERN CLOSE             | NONE       | KIN_ERROR<br>KIN_SUCCESS | Close the Pattern Editing dialog.       | Image Manager ><br>Utilities ><br>Theme Styler ><br>Pattern><br>Edit                   |
| IMGTHEME<br>DLGPATTERN OPEN              | NONE       | KIN_ERROR<br>KIN_SUCCESS | Open the Pattern<br>Editing dialog.     | Image Manager ><br>Utilities ><br>Theme Styler ><br>Pattern><br>Edit                   |
| IMGTHEME<br>DLGTEXTATTRI-<br>BUTES CLOSE | NONE       | KIN_ERROR<br>KIN_SUCCESS | Close the Text Attributes dialog.       | Image Manager ><br>Utilities ><br>Theme Styler                                         |
| IMGTHEME<br>DLGTEXTATTRI-<br>BUTES OPEN  | NONE       | KIN_ERROR<br>KIN_SUCCESS | Open the Text<br>Attributes dialog.     | Image Manager ><br>Utilities ><br>Theme Styler                                         |
| IMGTHEME<br>DLGUPDATE CLOSE              | NONE       | KIN_ERROR<br>KIN_SUCCESS | Close the Update<br>Design File dialog. | Image Manager ><br>Utilities ><br>Theme Styler ><br>Options ><br>Update Design<br>File |

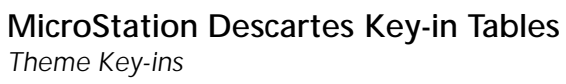

| Key-In                                                                                | Parameters                           | Returned Error<br>Codes                                            | Description                                                                                                    | Graphical<br>Interface                                                                 |
|---------------------------------------------------------------------------------------|--------------------------------------|--------------------------------------------------------------------|----------------------------------------------------------------------------------------------------|----------------------------------------------------------------------------------------|
| IMGTHEME<br>DLGUPDATE OPEN                                                            | NONE                                 | KIN_ERROR<br>KIN_SUCCESS                                           | Open the Update<br>Design File dialog.                                                                                       | Image Manager ><br>Utilities ><br>Theme Styler ><br>Options ><br>Update Design<br>File |
| IMGTHEME FILE GET<br>(file name)                                                      | Output:<br>STRING                    | KIN_ERROR<br>KIN_INVALID_PARAM<br>KIN_SUCCESS                      | Return the current<br>theme file name. If no<br>file is opened, the return<br>value is NONE.                                 | Image Manager ><br>Utilities ><br>Theme Styler                                         |
| IMGTHEME FILE<br>NEW                                                                  | NONE                                 | KIN_ERROR<br>KIN_SUCCESS                                           | Create a new theme file.                                                                                                    | Image Manager ><br>Utilities ><br>Theme Styler ><br>File ><br>New                      |
| IMGTHEME FILE<br>OPEN<br>[file name]                                                  | Input:<br>STRING                     | KIN_ERROR<br>KIN_SUCCESS                                           | Open an existing theme<br>file. If file name is not<br>specified, a File<br>Selection dialog is<br>opened.                   | Image Manager ><br>Utilities ><br>Theme Styler ><br>File ><br>Open                     |
| IMGTHEME FILE<br>SAVE                                                                 | NONE                                 | KIN_ERROR<br>KIN_SUCCESS                                           | Save the current theme file.                                                                                                 | Image Manager ><br>Utilities ><br>Theme Styler ><br>File ><br>Save                     |
| IMGTHEME FILE<br>SAVEAS<br>[file name]                                                | Input:<br>STRING                     | KIN_ERROR<br>KIN_SUCCESS                                           | Save the current theme<br>file under a new name.<br>If no file name is<br>provided, a File<br>Selection dialog is<br>opened. | Image Manager ><br>Utilities ><br>Theme Styler ><br>File ><br>Save As                  |
| IMGTHEME<br>FILLTHEME<br>GETCOLORNUMBER<br><theme name=""> (color<br/>number)</theme> | Input:<br>STRING<br>Output:<br>SHORT | KIN_ERROR<br>KIN_INVALID_THEME<br>KIN_INVALID_PARAM<br>KIN_SUCCESS | Return the color number<br>of the specified theme.                                                                           | Image Manager ><br>Utilities ><br>Theme Styler                                         |

| Key-In                                                                                             | Parameters                           | Returned Error<br>Codes                                            | Description                                        | Graphical<br>Interface                                              |
|----------------------------------------------------------------------------------------------------|--------------------------------------|--------------------------------------------------------------------|----------------------------------------------------|---------------------------------------------------------------------|
| IMGTHEME<br>FILLTHEME<br>GETONOFF<br><theme name=""><br/>(status)</theme>                          | Input:<br>STRING<br>Output:<br>SHORT | KIN_ERROR<br>KIN_INVALID_THEME<br>KIN_INVALID_PARAM<br>KIN_SUCCESS | Return the Fill status of<br>the specified theme.  | Image Manager ><br>Utilities ><br>Theme Styler                      |
| IMGTHEME<br>FILLTHEME<br>SETCOLORNUMBER<br><theme name=""> <color<br>number&gt;</color<br></theme> | Input:<br>STRING,<br>SHORT           | KIN_ERROR<br>KIN_INVALID_THEME<br>KIN_INVALID_COLOR<br>KIN_SUCCESS | Set the color number of<br>the specified theme.    | Image Manager ><br>Utilities ><br>Theme Styler                      |
| IMGTHEME<br>FILLTHEME SETOFF<br><theme name=""></theme>                                            | Input:<br>STRING                     | KIN_ERROR<br>KIN_INVALID_THEME<br>KIN_SUCCESS                      | Set the Fill status of the specified theme to OFF. | Image Manager ><br>Utilities ><br>Theme Styler                      |
| IMGTHEME<br>FILLTHEME SETON<br><theme name=""></theme>                                             | Input:<br>STRING                     | KIN_ERROR<br>KIN_INVALID_THEME<br>KIN_SUCCESS                      | Set the Fill status of the specified theme to ON.  | Image Manager ><br>Utilities ><br>Theme Styler                      |
| IMGTHEME<br>GLOBALSCALE GET<br>(scale value)                                                       | Output:<br>DOUBLE                    | KIN_ERROR<br>KIN_INVALID_PARAM<br>KIN_SUCCESS                      | Return the global scale.                           | Image Manager ><br>Utilities ><br>Theme Styler                      |
| IMGTHEME<br>GLOBALSCALE SET<br><scale value=""></scale>                                            | Input:<br>DOUBLE                     | KIN_ERROR<br>KIN_INVALID_PARAM<br>KIN_SUCCESS                      | Set the global scale.                              | Image Manager ><br>Utilities ><br>Theme Styler                      |
| IMGTHEME HATCH<br>ADD                                                                              | NONE                                 | KIN_ERROR<br>KIN_SUCCESS                                           | Add the current hatch to the current hatch file.   | Image Manager ><br>Utilities ><br>Theme Styler ><br>Hatch ><br>Edit |
| IMGTHEME HATCH<br>DELETE                                                                           | NONE                                 | KIN_ERROR<br>KIN_SUCCESS                                           | Delete the current<br>hatch.                       | Image Manager ><br>Utilities ><br>Theme Styler ><br>Hatch ><br>Edit |

| Key-In                                                                     | Parameters                           | Returned Error<br>Codes                                            | Description                                                                                                    | Graphical<br>Interface                                              |
|----------------------------------------------------------------------------|--------------------------------------|--------------------------------------------------------------------|----------------------------------------------------------------------------------------------------|---------------------------------------------------------------------|
| IMGTHEME HATCH<br>EDIT                                                     | NONE                                 | KIN_ERROR<br>KIN_SUCCESS                                           | Open the Hatch Editing dialog.                                                                                                    | Image Manager ><br>Utilities ><br>Theme Styler ><br>Hatch ><br>Edit |
| IMGTHEME HATCH<br>GETCOLOR<br>< hatch number><br>(color number)            | Input:<br>LONG,<br>Output:<br>SHORT  | KIN_ERROR<br>KIN_INVALID_HATCH<br>KIN_INVALID_PARAM<br>KIN_SUCCESS | Return the specified hatch's color.                                                                                                 | Image Manager ><br>Utilities ><br>Theme Styler ><br>Hatch ><br>Edit |
| IMGTHEME HATCH<br>GETFILE<br>(file name)                                   | Input:<br>LONG,<br>Output:<br>STRING | KIN_ERROR<br>KIN_INVALID_PARAM<br>KIN_SUCCESS                      | Return the current<br>hatching file opened for<br>the hatching tool. If no<br>file is opened, the<br>returned file name is<br>NONE. | Image Manager ><br>Utilities ><br>Theme Styler                      |
| IMGTHEME HATCH<br>GETLINETYPE<br>< hatch number> (line<br>style number)    | Input:<br>LONG,<br>Output:<br>SHORT  | KIN_ERROR<br>KIN_INVALID_HATCH<br>KIN_INVALID_PARAM<br>KIN_SUCCESS | Return the specified hatch's line style.                                                                                            | Image Manager ><br>Utilities ><br>Theme Styler ><br>Hatch ><br>Edit |
| IMGTHEME HATCH<br>GETLINEWEIGHT<br>< hatch number> (line<br>weight number) | Input:<br>LONG,<br>Output:<br>SHORT  | KIN_ERROR<br>KIN_INVALID_HATCH<br>KIN_INVALID_PARAM<br>KIN_SUCCESS | Return the specified hatch's line weight.                                                                                           | Image Manager ><br>Utilities ><br>Theme Styler ><br>Hatch ><br>Edit |
| IMGTHEME HATCH<br>GETTYPE<br>< hatch number><br>(type)                     | Input:<br>LONG,<br>Output:<br>STRING | KIN_ERROR<br>KIN_INVALID_HATCH<br>KIN_INVALID_PARAM<br>KIN_SUCCESS | Return the type of<br>specified hatch (HATCH<br>or CROSSHATCH).                                                                     | Image Manager ><br>Utilities ><br>Theme Styler ><br>Hatch ><br>Edit |
| IMGTHEME HATCH<br>GETXANGLE<br>< hatch number><br>(Angle)                  | Input:<br>LONG,<br>Output:<br>SHORT  | KIN_ERROR<br>KIN_INVALID_HATCH<br>KIN_INVALID_PARAM<br>KIN_SUCCESS | Return the specified hatch's angle in X.                                                                                            | Image Manager ><br>Utilities ><br>Theme Styler ><br>Hatch ><br>Edit |

| Key-In                                                               | Parameters                          | Returned Error<br>Codes                                            | Description                                                                                                | Graphical<br>Interface                                                                  |
|----------------------------------------------------------------------|-------------------------------------|--------------------------------------------------------------------|----------------------------------------------------------------------------------------------------|-----------------------------------------------------------------------------------------|
| IMGTHEME HATCH<br>GETXSPACING<br>< hatch number><br>(spacing value)  | Input:<br>LONG,<br>Output:<br>SHORT | KIN_ERROR<br>KIN_INVALID_HATCH<br>KIN_INVALID_PARAM<br>KIN_SUCCESS | Return the specified<br>hatch's spacing in X.                                                              | Image Manager ><br>Utilities ><br>Theme Styler ><br>Hatch ><br>Edit                     |
| IMGTHEME HATCH<br>GETYANGLE<br><hatch number=""><br/>(Angle)</hatch> | Input:<br>LONG,<br>Output:<br>SHORT | KIN_ERROR<br>KIN_INVALID_HATCH<br>KIN_INVALID_PARAM<br>KIN_SUCCESS | Return the specified hatch's angle in Y.                                                                   | Image Manager ><br>Utilities ><br>Theme Styler ><br>Hatch ><br>Edit                     |
| IMGTHEME HATCH<br>GETYSPACING<br>< hatch number><br>(spacing value)  | Input:<br>LONG,<br>Output:<br>SHORT | KIN_ERROR<br>KIN_INVALID_HATCH<br>KIN_INVALID_PARAM<br>KIN_SUCCESS | Return the specified<br>hatch's spacing in Y.                                                              | Image Manager ><br>Utilities ><br>Theme Styler ><br>Hatch ><br>Edit                     |
| IMGTHEME HATCH<br>MODIFY                                             | NONE                                | KIN_ERROR<br>KIN_SUCCESS                                           | Modify the current hatch.                                                                                  | Image Manager ><br>Utilities ><br>Theme Styler ><br>Hatch ><br>Edit                     |
| IMGTHEME HATCH<br>NEW                                                | NONE                                | KIN_SUCCESS                                                        | Create a new hatch file.                                                                                   | Image Manager ><br>Utilities ><br>Theme Styler ><br>Hatch ><br>Edit ><br>File ><br>New  |
| IMGTHEME HATCH<br>OPEN<br>[file name]                                | Input:<br>STRING                    | KIN_ERROR<br>KIN_INVALID_PARAM<br>KIN_SUCCESS                      | Open an existing hatch<br>file. If file name is not<br>specified, a File<br>Selection dialog is<br>opened. | Image Manager ><br>Utilities ><br>Theme Styler ><br>Hatch ><br>Edit ><br>File ><br>Open |

| Key-In                                                                               | Parameters               | Returned Error<br>Codes                                            | Description                                                                                                    | Graphical<br>Interface                                                                     |
|--------------------------------------------------------------------------------------|--------------------------|--------------------------------------------------------------------|----------------------------------------------------------------------------------------------------|--------------------------------------------------------------------------------------------|
| IMGTHEME HATCH<br>SAVE                                                               | NONE                     | KIN_ERROR<br>KIN_SUCCESS                                           | Save the current hatch file.                                                                                                   | Image Manager ><br>Utilities ><br>Theme Styler ><br>Hatch ><br>Edit ><br>File ><br>Save    |
| IMGTHEME HATCH<br>SAVEAS<br>[file name]                                              | Input:<br>STRING         | KIN_ERROR<br>KIN_INVALID_PARAM<br>KIN_SUCCESS                      | Save the current hatch<br>file under a new name.<br>If file name is not<br>specified, a File Creation<br>dialog is opened.     | Image Manager ><br>Utilities ><br>Theme Styler ><br>Hatch ><br>Edit ><br>File ><br>Save As |
| IMGTHEME HATCH<br>SELECT<br>[file name]                                              | Input:<br>STRING         | KIN_ERROR<br>KIN_INVALID_PARAM<br>KIN_SUCCESS                      | Assigns a hatch file to<br>the current theme file. If<br>no file name is<br>provided, a File<br>Selection dialog is<br>opened. | Image Manager ><br>Utilities ><br>Theme Styler ><br>Hatch ><br>Select                      |
| IMGTHEME HATCH<br>SETCOLOR<br>< hatch number><br><color number=""></color>           | Input:<br>LONG,<br>SHORT | KIN_ERROR<br>KIN_INVALID_HATCH<br>KIN_INVALID_COLOR<br>KIN_SUCCESS | Set the specified hatch's color.                                                                                               | Image Manager ><br>Utilities ><br>Theme Styler ><br>Hatch ><br>Edit                        |
| IMGTHEME HATCH<br>SETLINETYPE<br>< hatch number><br><line number="" style=""></line> | Input:<br>LONG,<br>SHORT | KIN_ERROR<br>KIN_INVALID_HATCH<br>KIN_INVALID_PARAM<br>KIN_SUCCESS | Set the specified hatch's line style.                                                                                          | Image Manager ><br>Utilities ><br>Theme Styler ><br>Hatch ><br>Edit                        |
| IMGTHEME HATCH<br>SETLINEWEIGHT<br>< hatch number> <<br>line weight number >         | Input:<br>LONG,<br>SHORT | KIN_ERROR<br>KIN_INVALID_HATCH<br>KIN_INVALID_PARAM<br>KIN_SUCCESS | Set the specified hatch's line weight.                                                                                         | Image Manager ><br>Utilities ><br>Theme Styler ><br>Hatch ><br>Edit                        |

| Key-In                                                                                           | Parameters               | Returned Error<br>Codes                                            | Description                                                                                       | Graphical<br>Interface                                              |
|--------------------------------------------------------------------------------------------------|--------------------------|--------------------------------------------------------------------|---------------------------------------------------------------------------------------------------|---------------------------------------------------------------------|
| IMGTHEME HATCH<br>SETNUMBER<br><old hatch="" number=""><br/><new hatch="" number=""></new></old> | Input:<br>SHORT<br>SHORT | KIN_ERROR<br>KIN_INVALID_HATCH<br>KIN_INVALID_PARAM<br>KIN_SUCCESS | Set the active hatch to the specified number.                                                     | Image Manager ><br>Utilities ><br>Theme Styler ><br>Hatch ><br>Edit |
| IMGTHEME HATCH<br>SETTYPE<br>< hatch number><br><hatch  <br="">CROSSHATCH &gt;</hatch>           | Input:<br>LONG,<br>SHORT | KIN_ERROR<br>KIN_INVALID_HATCH<br>KIN_INVALID_PARAM<br>KIN_SUCCESS | Set the type of the specified hatch.                                                              | Image Manager ><br>Utilities ><br>Theme Styler ><br>Hatch ><br>Edit |
| IMGTHEME HATCH<br>SETXANGLE<br>< hatch number><br><angle></angle>                                | Input:<br>LONG,<br>SHORT | KIN_ERROR<br>KIN_INVALID_HATCH<br>KIN_INVALID_PARAM<br>KIN_SUCCESS | Set the specified hatch's angle in X.                                                             | Image Manager ><br>Utilities ><br>Theme Styler ><br>Hatch ><br>Edit |
| IMGTHEME HATCH<br>SETXSPACING<br>< hatch number><br><spacing value=""></spacing>                 | Input:<br>LONG,<br>SHORT | KIN_ERROR<br>KIN_INVALID_HATCH<br>KIN_INVALID_PARAM<br>KIN_SUCCESS | Set the specified hatch's spacing in X.                                                           | Image Manager ><br>Utilities ><br>Theme Styler ><br>Hatch ><br>Edit |
| IMGTHEME HATCH<br>SETYANGLE<br>< hatch number><br><angle></angle>                                | Input:<br>LONG,<br>SHORT | KIN_ERROR<br>KIN_INVALID_HATCH<br>KIN_INVALID_PARAM<br>KIN_SUCCESS | Set the specified hatch's<br>angle in Y. Only<br>available if the Hatch<br>type is Cross hatch.   | Image Manager ><br>Utilities ><br>Theme Styler ><br>Hatch ><br>Edit |
| IMGTHEME HATCH<br>SETYSPACING<br>< hatch number><br><spacing value=""></spacing>                 | Input:<br>LONG,<br>SHORT | KIN_ERROR<br>KIN_INVALID_HATCH<br>KIN_INVALID_PARAM<br>KIN_SUCCESS | Set the specified hatch's<br>spacing in Y. Only<br>available if the Hatch<br>type is Cross hatch. | Image Manager ><br>Utilities ><br>Theme Styler ><br>Hatch ><br>Edit |

# MicroStation Descartes Key-in Tables Theme Key-ins

| Key-In                                                                                            | Parameters                                     | Returned Error<br>Codes                                                  | Description                                                                                                    | Graphical<br>Interface                                                |
|---------------------------------------------------------------------------------------------------|------------------------------------------------|--------------------------------------------------------------------------|----------------------------------------------------------------------------------------------------|-----------------------------------------------------------------------|
| IMGTHEME<br>IMGVERSION GET<br>(version) (subversion)<br>(revision)<br>(subrevision)               | Output:<br>SHORT,<br>SHORT,<br>SHORT,<br>SHORT | KIN_INVALID_PARAM<br>KIN_ERROR<br>KIN_SUCCESS                            | Return the current<br>version, subversion,<br>revision and subrevision<br>of the minimal module<br>of the main Descartes<br>that can be used with<br>this version of Theme<br>Styler. Also printed on<br>the screen. |                                                                       |
| IMGTHEME<br>PATTERN<br>GETROWSPACING<br><pattern number=""><br/>(spacing value)</pattern>         | Input:<br>LONG,<br>Output:<br>DOUBLE           | KIN_ERROR<br>KIN_INVALID_<br>PATTERN<br>KIN_INVALID_PARAM<br>KIN_SUCCESS | Return the specified pattern's row spacing.                                                                                                    | Image Manager ><br>Utilities ><br>Theme Styler ><br>Pattern ><br>Edit |
| IMGTHEME<br>PATTERN GETSCALE<br><pattern number=""><br/>(scale)</pattern>                         | Input:<br>LONG,<br>Output:<br>DOUBLE           | KIN_ERROR<br>KIN_INVALID_<br>PATTERN<br>KIN_INVALID_PARAM<br>KIN_SUCCESS | Return the specified pattern's scale.                                                                                                    | Image Manager ><br>Utilities ><br>Theme Styler ><br>Pattern ><br>Edit |
| IMGTHEME<br>PATTERN<br>SETCOLSPACING<br><pattern number=""> &lt;<br/>spacing value &gt;</pattern> | Input:<br>LONG,<br>DOUBLE                      | KIN_ERROR<br>KIN_INVALID_<br>PATTERN<br>KIN_INVALID_PARAM<br>KIN_SUCCESS | Set the specified<br>pattern's column<br>spacing.                                                                                                    | Image Manager ><br>Utilities ><br>Theme Styler ><br>Pattern ><br>Edit |
| IMGTHEME<br>PATTERN ADD                                                                           | NONE                                           | KIN_ERROR<br>KIN_SUCCESS                                                 | Add the current pattern<br>to the current patterning<br>file.                                                                                                    | Image Manager ><br>Utilities ><br>Theme Styler ><br>Pattern ><br>Edit |
| IMGTHEME<br>PATTERN DELETE                                                                        | NONE                                           | KIN_ERROR<br>KIN_SUCCESS                                                 | Delete the current<br>pattern.                                                                                                    | Image Manager ><br>Utilities ><br>Theme Styler ><br>Pattern ><br>Edit |

| Key-In                                                                                    | Parameters                           | Returned Error<br>Codes                                                  | Description                                                                                                    | Graphical<br>Interface                                                |
|-------------------------------------------------------------------------------------------|--------------------------------------|--------------------------------------------------------------------------|----------------------------------------------------------------------------------------------------|-----------------------------------------------------------------------|
| IMGTHEME<br>PATTERN EDIT                                                                  | NONE                                 | KIN_ERROR<br>KIN_SUCCESS                                                 | Open the Pattern<br>Editing dialog.                                                                                                   | Image Manager ><br>Utilities ><br>Theme Styler ><br>Pattern><br>Edit  |
| IMGTHEME<br>PATTERN GETANGLE<br><pattern number=""><br/>(angle)</pattern>                 | Input:<br>LONG,<br>Output:<br>DOUBLE | KIN_ERROR<br>KIN_INVALID_<br>PATTERN<br>KIN_INVALID_PARAM<br>KIN_SUCCESS | Return the specified pattern's angle.                                                                                                 | Image Manager ><br>Utilities ><br>Theme Styler ><br>Pattern ><br>Edit |
| IMGTHEME<br>PATTERN<br>GETCELLNAME<br><pattern number=""><br/>(cell name)</pattern>       | Input:<br>LONG,<br>Output:<br>STRING | KIN_ERROR<br>KIN_INVALID_<br>PATTERN<br>KIN_INVALID_PARAM<br>KIN_SUCCESS | Return the cell name of<br>the specified pattern.                                                                                     | Image Manager ><br>Utilities ><br>Theme Styler ><br>Pattern ><br>Edit |
| IMGTHEME<br>PATTERN<br>GETCOLSPACING<br><pattern number=""><br/>(spacing value)</pattern> | Input:<br>LONG,<br>Output:<br>DOUBLE | KIN_ERROR<br>KIN_INVALID_<br>PATTERN<br>KIN_INVALID_PARAM<br>KIN_SUCCESS | Return the specified<br>pattern's column<br>spacing.                                                                                  | Image Manager ><br>Utilities ><br>Theme Styler ><br>Pattern ><br>Edit |
| IMGTHEME<br>PATTERN GETFILE<br>(file name)                                                | Input:<br>LONG,<br>Output:<br>STRING | KIN_ERROR<br>KIN_INVALID_PARAM<br>KIN_SUCCESS                            | Return the current<br>patterning file opened<br>for the hatching tool. If<br>no file is opened, the<br>returned file name is<br>NONE. | Image Manager ><br>Utilities ><br>Theme Styler                        |
| IMGTHEME<br>PATTERN SETSCALE<br><pattern number=""><br/><scale></scale></pattern>         | Input:<br>LONG,<br>DOUBLE            | KIN_ERROR<br>KIN_INVALID_<br>PATTERN<br>KIN_INVALID_PARAM<br>KIN_SUCCESS | Set the specified pattern's scale.                                                                                                    | Image Manager ><br>Utilities ><br>Theme Styler ><br>Pattern ><br>Edit |
| IMGTHEME<br>PATTERN MODIFY                                                                | NONE                                 | KIN_ERROR<br>KIN_SUCCESS                                                 | Modify the current pattern.                                                                                                    | Image Manager ><br>Utilities ><br>Theme Styler ><br>Pattern ><br>Edit |

# MicroStation Descartes Key-in Tables Theme Key-ins

| Key-In                                    | Parameters       | Returned Error<br>Codes                       | Description                                                                                                    | Graphical<br>Interface                                                                      |
|-------------------------------------------|------------------|-----------------------------------------------|----------------------------------------------------------------------------------------------------|---------------------------------------------------------------------------------------------|
| IMGTHEME<br>PATTERN NEW                   | NONE             | KIN_SUCCESS                                   | Create a new patterning file.                                                                                                    | Image Manager ><br>Utilities ><br>Theme Styler ><br>Pattern ><br>Edit ><br>File ><br>New    |
| IMGTHEME<br>PATTERN OPEN<br>[file name]   | Input:<br>STRING | KIN_ERROR<br>KIN_INVALID_PARAM<br>KIN_SUCCESS | Open an existing<br>patterning file. If file<br>name is not specified, a<br>File Selection dialog is<br>opened.                     | Image Manager ><br>Utilities ><br>Theme Styler ><br>Pattern ><br>Edit ><br>File ><br>Open   |
| IMGTHEME<br>PATTERN SAVE                  | NONE             | KIN_ERROR<br>KIN_SUCCESS                      | Save the current patterning file.                                                                                                   | Image Manager ><br>Utilities ><br>Theme Styler ><br>Pattern><br>Edit ><br>File ><br>Save    |
| IMGTHEME<br>PATTERN SAVEAS<br>[file name] | NONE             | KIN_ERROR<br>KIN_INVALID_PARAM<br>KIN_SUCCESS | Save the current<br>patterning file under a<br>new name. If file name<br>is not specified, a File<br>Selection dialog is<br>opened. | Image Manager ><br>Utilities ><br>Theme Styler ><br>Pattern><br>Edit ><br>File ><br>Save As |
| IMGTHEME<br>PATTERN SELECT<br>[file name] | Input:<br>STRING | KIN_ERROR<br>KIN_SUCCESS                      | Assign a pattern file to<br>the current theme file. If<br>file name is not<br>specified, a File<br>Selection dialog is<br>opened.   | Image Manager ><br>Utilities ><br>Theme Styler ><br>Pattern><br>Select                      |

| Key-In                                                                                                    | Parameters                | Returned Error<br>Codes                                                  | Description                                                                            | Graphical<br>Interface                                                 |
|----------------------------------------------------------------------------------------------------|---------------------------|--------------------------------------------------------------------------|----------------------------------------------------------------------------------------|------------------------------------------------------------------------|
| IMGTHEME<br>PATTERN SETANGLE<br><pattern number=""><br/><angle></angle></pattern>                            | Input:<br>LONG,<br>DOUBLE | KIN_ERROR<br>KIN_INVALID_<br>PATTERN<br>KIN_INVALID_PARAM<br>KIN_SUCCESS | Set the specified pattern's angle.                                                     | Image Manager ><br>Utilities ><br>Theme Styler ><br>Pattern ><br>Edit  |
| IMGTHEME<br>PATTERN<br>SETCELLNAME<br><pattern number=""><br/><cell name=""></cell></pattern>                | Input:<br>LONG,<br>STRING | KIN_ERROR<br>KIN_INVALID_<br>PATTERN<br>KIN_INVALID_PARAM<br>KIN_SUCCESS | Set the cell name<br>associated with the<br>specified pattern.                         | Image Manager ><br>Utilities ><br>Theme Styler ><br>Pattern ><br>Edit  |
| IMGTHEME<br>PATTERN<br>SETNUMBER<br><old number="" pattern=""><br/><new pattern<br="">number&gt;</new></old> | Input:<br>SHORT<br>SHORT  | KIN_ERROR<br>KIN_INVALID_<br>PATTERN<br>KIN_INVALID_PARAM<br>KIN_SUCCESS | Set the active pattern to<br>the one whose number<br>is specified.                     | Image Manager ><br>Utilities ><br>Theme Styler ><br>Pattern ><br>Edit  |
| IMGTHEME<br>PATTERN<br>SETROWSPACING<br><pattern number=""><br/><spacing value=""></spacing></pattern>       | Input:<br>LONG,<br>DOUBLE | KIN_ERROR<br>KIN_INVALID_<br>PATTERN<br>KIN_SUCCESS                      | Set the specified pattern's row spacing.                                               | Image Manager ><br>Utilities ><br>Theme Styler ><br>Pattern ><br>Edit  |
| IMGTHEME SELECT<br>GETTHEME<br>(theme name)                                                                  | Output:<br>STRING         | KIN_ERROR<br>KIN_INVALID_PARAM<br>KIN_SUCCESS                            | Return the theme<br>specified in the tool<br>settings for the Select<br>Theme command. | Image Manager ><br>Tools ><br>Theme ><br>Select Theme tool<br>settings |
| IMGTHEME SELECT<br>GO                                                                                        | NONE                      | KIN_ERROR<br>KIN_SUCCESS                                                 | Start the Select Theme command.                                                        | Image Manager ><br>Tools ><br>Theme ><br>Select Theme                  |
| IMGTHEME SELECT<br>SETTHEME<br><theme name=""></theme>                                                       | Input:<br>STRING          | KIN_ERROR<br>KIN_INVALID_THEME<br>KIN_SUCCESS                            | Specify the theme for<br>the Select Theme<br>command.                                  | Image Manager ><br>Tools ><br>Theme Select<br>Theme tool<br>settings   |

| Key-In                                                                                            | Parameters                            | Returned Error<br>Codes                                            | Description                                                        | Graphical<br>Interface                                              |
|---------------------------------------------------------------------------------------------------|---------------------------------------|--------------------------------------------------------------------|--------------------------------------------------------------------|---------------------------------------------------------------------|
| IMGTHEME<br>SURFACETHEME<br>GETHATCHNUMBER<br><theme name=""><br/>(number)</theme>                | Input:<br>STRING<br>Output:<br>SHORT  | KIN_ERROR<br>KIN_INVALID_THEME<br>KIN_INVALID_PARAM<br>KIN_SUCCESS | Return the hatch<br>number of the specified<br>theme.              | Image Manager ><br>Utilities ><br>Theme Styler                      |
| IMGTHEME<br>SURFACETHEME<br>GETPATTERNNUMB<br>ER<br><theme name=""><br/>(number)</theme>          | Input:<br>STRING<br>Output:<br>SHORT  | KIN_ERROR<br>KIN_INVALID_THEME<br>KIN_INVALID_PARAM<br>KIN_SUCCESS | Return the pattern<br>number of the specified<br>theme.            | Image Manager ><br>Utilities ><br>Theme Styler                      |
| IMGTHEME<br>SURFACETHEME<br>SETHATCHNUMBER<br><theme name=""><br/><number></number></theme>       | Input:<br>STRING,<br>SHORT            | KIN_ERROR<br>KIN_INVALID_THEME<br>KIN_INVALID_PARAM<br>KIN_SUCCESS | Set the hatch number of<br>the specified theme.                    | Image Manager ><br>Utilities ><br>Theme Styler                      |
| IMGTHEME<br>SURFACETHEME<br>SETPATTERNNUMBE<br>R<br><theme name=""><br/><number></number></theme> | Input:<br>STRING,<br>SHORT            | KIN_ERROR<br>KIN_INVALID_THEME<br>KIN_INVALID_PARAM<br>KIN_SUCCESS | Set the pattern number<br>of the specified theme.                  | Image Manager ><br>Utilities ><br>Theme Styler                      |
| IMGTHEME TEXT<br>GETCHARSPACING<br><theme name=""><br/>(character spacing)</theme>                | Input:<br>STRING<br>Output:<br>DOUBLE | KIN_ERROR<br>KIN_INVALID_THEME<br>KIN_INVALID_PARAM<br>KIN_SUCCESS | Return the font's<br>character spacing for the<br>specified theme. | Image Manager ><br>Utilities ><br>Theme Styler ><br>Text Attributes |
| IMGTHEME TEXT<br>GETCOLOR<br><theme name=""> (color)</theme>                                      | Input:<br>STRING<br>Output:<br>SHORT  | KIN_ERROR<br>KIN_INVALID_THEME<br>KIN_INVALID_PARAM<br>KIN_SUCCESS | Return the font color for<br>the specified theme.                  | Image Manager ><br>Utilities ><br>Theme Styler ><br>Text Attributes |
| IMGTHEME TEXT<br>GETFONT<br><theme name=""> (font<br/>number)</theme>                             | Input:<br>STRING<br>Output:<br>SHORT  | KIN_ERROR<br>KIN_INVALID_THEME<br>KIN_INVALID_PARAM<br>KIN_SUCCESS | Return the font number<br>of the specified theme.                  | Image Manager ><br>Utilities ><br>Theme Styler ><br>Text Attributes |

| Key-In                                                                            | Parameters                            | Returned Error<br>Codes                                            | Description                                                                                                    | Graphical<br>Interface                                              |
|-----------------------------------------------------------------------------------|---------------------------------------|--------------------------------------------------------------------|----------------------------------------------------------------------------------------------------|---------------------------------------------------------------------|
| IMGTHEME TEXT<br>GETHEIGHT<br><theme name=""> (font<br/>height)</theme>           | Input:<br>STRING<br>Output:<br>DOUBLE | KIN_ERROR<br>KIN_INVALID_THEME<br>KIN_INVALID_PARAM<br>KIN_SUCCESS | Return the font height for the specified theme.                                                                                                    | Image Manager ><br>Utilities ><br>Theme Styler ><br>Text Attributes |
| IMGTHEME TEXT<br>GETLINESPACING<br><theme name=""> (line<br/>spacing)</theme>     | Input:<br>STRING<br>Output:<br>DOUBLE | KIN_ERROR<br>KIN_INVALID_THEME<br>KIN_INVALID_PARAM<br>KIN_SUCCESS | Return the font's line<br>spacing for the specified<br>theme.                                                                                                    | Image Manager ><br>Utilities ><br>Theme Styler ><br>Text Attributes |
| IMGTHEME TEXT<br>GETMULTILINEJUST<br><theme name=""><br/>(justification)</theme>  | Input:<br>STRING<br>Output:<br>SHORT  | KIN_ERROR<br>KIN_INVALID_THEME<br>KIN_INVALID_PARAM<br>KIN_SUCCESS | Return the multi -line<br>text justification for the<br>specified theme. The<br>(justification) output<br>parameter will contain<br>one of those values:<br>LMT, LMC, LMB, LT, LC,<br>LB, CT, CC, CB, RT, RC,<br>RB, RMT, RMC or RMB.<br>The abbreviations stand<br>for Left Margin Top, Left<br>Margin Center, | Image Manager ><br>Utilities ><br>Theme Styler ><br>Text Attributes |
| IMGTHEME TEXT<br>GETSINGLELINEJUST<br><theme name=""><br/>(justification)</theme> | Input:<br>STRING<br>Output:<br>SHORT  | KIN_ERROR<br>KIN_INVALID_THEME<br>KIN_INVALID_PARAM<br>KIN_SUCCESS | Return the single-line<br>text justification for the<br>specified theme. The<br>(justification) output<br>parameter will contain<br>one of those values: LT,<br>LC, LB, CT, CC, CB, RT,<br>RC or RB. The<br>abbreviations stand for<br>Left Top, Left Center,                                                   | Image Manager ><br>Utilities ><br>Theme Styler ><br>Text Attributes |
| IMGTHEME TEXT<br>GETSLANT<br><theme name=""> (slant<br/>value)</theme>            | Input:<br>STRING<br>Output:<br>DOUBLE | KIN_ERROR<br>KIN_INVALID_THEME<br>KIN_INVALID_PARAM<br>KIN_SUCCESS | Return the font slant for<br>the specified theme.                                                                                                    | Image Manager ><br>Utilities ><br>Theme Styler ><br>Text Attributes |

| Key-In                                                                                            | Parameters                            | Returned Error<br>Codes                                            | Description                                                                    | Graphical<br>Interface                                              |
|---------------------------------------------------------------------------------------------------|---------------------------------------|--------------------------------------------------------------------|--------------------------------------------------------------------------------|---------------------------------------------------------------------|
| IMGTHEME TEXT<br>GETUNDERLINE<br><theme name=""><br/>(status)</theme>                             | Input:<br>STRING<br>Output:<br>SHORT  | KIN_ERROR<br>KIN_INVALID_THEME<br>KIN_INVALID_PARAM<br>KIN_SUCCESS | Return the text's<br>Underline status for the<br>specified theme (ON/<br>OFF). | Image Manager ><br>Utilities ><br>Theme Styler ><br>Text Attributes |
| IMGTHEME TEXT<br>GETVERTICAL<br><theme name=""><br/>(status)</theme>                              | Input:<br>STRING<br>Output:<br>SHORT  | KIN_ERROR<br>KIN_INVALID_THEME<br>KIN_INVALID_PARAM<br>KIN_SUCCESS | Return the text's Vertical status for the specified theme (ON/OFF).            | Image Manager ><br>Utilities ><br>Theme Styler ><br>Text Attributes |
| IMGTHEME TEXT<br>GETWIDTH<br><theme name=""> (font<br/>width)</theme>                             | Input:<br>STRING<br>Output:<br>DOUBLE | KIN_ERROR<br>KIN_INVALID_THEME<br>KIN_INVALID_PARAM<br>KIN_SUCCESS | Return the font width for<br>the specified theme.                              | Image Manager ><br>Utilities ><br>Theme Styler ><br>Text Attributes |
| IMGTHEME TEXT<br>SETCHARSPACING<br><theme name=""><br/><character spacing=""></character></theme> | Input:<br>STRING,<br>DOUBLE           | KIN_ERROR<br>KIN_INVALID_THEME<br>KIN_INVALID_PARAM<br>KIN_SUCCESS | Set the font's character<br>spacing for the specified<br>theme.                | Image Manager ><br>Utilities ><br>Theme Styler ><br>Text Attributes |
| IMGTHEME TEXT<br>SETCOLOR<br><theme name=""><br/><color></color></theme>                          | Input:<br>STRING,<br>SHORT            | KIN_ERROR<br>KIN_INVALID_THEME<br>KIN_INVALID_COLOR<br>KIN_SUCCESS | Set the font color for the specified theme.                                    | Image Manager ><br>Utilities ><br>Theme Styler ><br>Text Attributes |
| IMGTHEME TEXT<br>SETFONT<br><theme name=""> <font<br>number&gt;</font<br></theme>                 | Input:<br>STRING,<br>LONG             | KIN_ERROR<br>KIN_INVALID_THEME<br>KIN_INVALID_PARAM<br>KIN_SUCCESS | Set the font number of<br>the specified theme.                                 | Image Manager ><br>Utilities ><br>Theme Styler ><br>Text Attributes |
| IMGTHEME TEXT<br>SETHEIGHT<br><theme name=""> <font<br>height&gt;</font<br></theme>               | Input:<br>STRING,<br>DOUBLE           | KIN_ERROR<br>KIN_INVALID_THEME<br>KIN_INVALID_PARAM<br>KIN_SUCCESS | Set the font height for<br>the specified theme.                                | Image Manager ><br>Utilities ><br>Theme Styler ><br>Text Attributes |
| IMGTHEME TEXT<br>SETLINESPACING<br><theme name=""> <line<br>spacing&gt;</line<br></theme>         | Input:<br>STRING,<br>DOUBLE           | KIN_ERROR<br>KIN_INVALID_THEME<br>KIN_INVALID_PARAM<br>KIN_SUCCESS | Set the font's line<br>spacing for the specified<br>theme.                     | Image Manager ><br>Utilities ><br>Theme Styler ><br>Text Attributes |

| Key-In                                                                                                    | Parameters                  | Returned Error<br>Codes                                            | Description                                                           | Graphical<br>Interface                                              |
|----------------------------------------------------------------------------------------------------|-----------------------------|--------------------------------------------------------------------|-----------------------------------------------------------------------|---------------------------------------------------------------------|
| IMGTHEME TEXT<br>SETMULTILINEJUST<br><theme name=""> &lt; LMT<br/>  LMC   LMB   LT  <br/>LC   LB   CT   CC  <br/>CB   RT   RC   RB  <br/>RMT   RMC   RMB &gt;</theme> | Input:<br>STRING,<br>SHORT  | KIN_ERROR<br>KIN_INVALID_THEME<br>KIN_INVALID_PARAM<br>KIN_SUCCESS | Set the multi-line text<br>justification for the<br>specified theme.  | Image Manager ><br>Utilities ><br>Theme Styler ><br>Text Attributes |
| IMGTHEME TEXT<br>SETOFFUNDERLINE<br><theme name=""></theme>                                                                                                    | Input:<br>STRING            | KIN_ERROR<br>KIN_INVALID_THEME<br>KIN_SUCCESS                      | Set the text's Underline<br>status to OFF for the<br>specified theme. | Image Manager ><br>Utilities ><br>Theme Styler ><br>Text Attributes |
| IMGTHEME TEXT<br>SETOFFVERTICAL<br><theme name=""></theme>                                                                                                    | Input:<br>STRING            | KIN_ERROR<br>KIN_INVALID_THEME<br>KIN_SUCCESS                      | Set the text's Vertical<br>status to OFF for the<br>specified theme.  | Image Manager ><br>Utilities ><br>Theme Styler ><br>Text Attributes |
| IMGTHEME TEXT<br>SETONUNDERLINE<br><theme name=""></theme>                                                                                                    | Input:<br>STRING            | KIN_ERROR<br>KIN_INVALID_THEME<br>KIN_SUCCESS                      | Set the text's Underline<br>status to ON for the<br>specified theme.  | Image Manager ><br>Utilities ><br>Theme Styler ><br>Text Attributes |
| IMGTHEME TEXT<br>SETONVERTICAL<br><theme name=""></theme>                                                                                                    | Input:<br>STRING            | KIN_ERROR<br>KIN_INVALID_THEME<br>KIN_SUCCESS                      | Set the text's Vertical<br>status to ON for the<br>specified theme.   | Image Manager ><br>Utilities ><br>Theme Styler ><br>Text Attributes |
| IMGTHEME TEXT<br>SETSINGLELINEJUST<br><theme name=""> <lt  <br="">LC   LB   CT   CC  <br/>CB   RT   RC   RB&gt;</lt></theme>                                          | Input:<br>STRING,<br>SHORT  | KIN_ERROR<br>KIN_INVALID_THEME<br>KIN_INVALID_PARAM<br>KIN_SUCCESS | Set the single-line text<br>justification for the<br>specified theme. | Image Manager ><br>Utilities ><br>Theme Styler ><br>Text Attributes |
| IMGTHEME TEXT<br>SETSLANT<br><theme name=""> <slant<br>value&gt;</slant<br></theme>                                                                                   | Input:<br>STRING,<br>DOUBLE | KIN_ERROR<br>KIN_INVALID_THEME<br>KIN_INVALID_PARAM<br>KIN_SUCCESS | Set the font slant for the specified theme.                           | Image Manager ><br>Utilities ><br>Theme Styler ><br>Text Attributes |

| Key-In                                                                               | Parameters                            | Returned Error<br>Codes                                            | Description                                         | Graphical<br>Interface                                              |
|--------------------------------------------------------------------------------------|---------------------------------------|--------------------------------------------------------------------|-----------------------------------------------------|---------------------------------------------------------------------|
| IMGTHEME TEXT<br>SETWIDTH<br><theme name=""> <font<br>width&gt;</font<br></theme>    | Input:<br>STRING,<br>DOUBLE           | KIN_ERROR<br>KIN_INVALID_THEME<br>KIN_INVALID_PARAM<br>KIN_SUCCESS | Set the font width for the specified theme.         | Image Manager ><br>Utilities ><br>Theme Styler ><br>Text Attributes |
| IMGTHEME THEME<br>ADD                                                                | NONE                                  | KIN_ERROR<br>KIN_SUCCESS                                           | Add the active theme to the theme file.             | Image Manager ><br>Utilities ><br>Theme Styler                      |
| IMGTHEME THEME<br>DELETE                                                             | NONE                                  | KIN_ERROR<br>KIN_SUCCESS                                           | Deletes the active theme.                           | Image Manager ><br>Utilities ><br>Theme Styler                      |
| IMGTHEME THEME<br>GETCOLORCON-<br>TOUR<br><theme name=""> (color<br/>number)</theme> | Input:<br>STRING<br>Output:<br>SHORT  | KIN_ERROR<br>KIN_INVALID_THEME<br>KIN_INVALID_PARAM<br>KIN_SUCCESS | Return the contour color<br>of the specified theme. | Image Manager ><br>Utilities ><br>Theme Styler                      |
| IMGTHEME THEME<br>GETDESCRIPTION<br><theme name=""><br/>(description)</theme>        | Input:<br>STRING<br>Output:<br>STRING | KIN_ERROR<br>KIN_INVALID_THEME<br>KIN_INVALID_PARAM<br>KIN_SUCCESS | Return the description<br>of the specified theme.   | Image Manager ><br>Utilities ><br>Theme Styler                      |
| IMGTHEME THEME<br>GETLEVEL<br><theme name=""> (level<br/>number)</theme>             | Input:<br>STRING<br>Output:<br>SHORT  | KIN_ERROR<br>KIN_INVALID_THEME<br>KIN_INVALID_PARAM<br>KIN_SUCCESS | Return the level of the specified theme.            | Image Manager ><br>Utilities ><br>Theme Styler                      |
| IMGTHEME THEME<br>GETLINETYPE<br><theme name=""> (line<br/>type number)</theme>      | Input:<br>STRING<br>Output:<br>SHORT  | KIN_ERROR<br>KIN_INVALID_THEME<br>KIN_INVALID_PARAM<br>KIN_SUCCESS | Return the line type of<br>the specified theme.     | Image Manager ><br>Utilities ><br>Theme Styler                      |
| IMGTHEME THEME<br>GETLINEWEIGHT<br><theme name=""><br/>(weight number)</theme>       | Input:<br>STRING<br>Output:<br>SHORT  | KIN_ERROR<br>KIN_INVALID_THEME<br>KIN_INVALID_PARAM<br>KIN_SUCCESS | Return the line weight of the specified theme.      | Image Manager ><br>Utilities ><br>Theme Styler                      |

| Key-In                                                                                            | Parameters                           | Returned Error<br>Codes                                            | Description                                                      | Graphical<br>Interface                               |
|---------------------------------------------------------------------------------------------------|--------------------------------------|--------------------------------------------------------------------|------------------------------------------------------------------|------------------------------------------------------|
| IMGTHEME THEME<br>GETNAME<br><theme number=""><br/>(theme name)</theme>                           | Input:<br>LONG,<br>STRING            | KIN_ERROR<br>KIN_INVALID_THEME<br>KIN_INVALID_PARAM<br>KIN_SUCCESS | Return the theme name<br>of the specified theme<br>number.       | Image Manager ><br>Utilities ><br>Theme Styler       |
| IMGTHEME THEME<br>GETNUMBER <theme<br>name&gt; (theme<br/>number)</theme<br>                      | Input:<br>STRING<br>Output:<br>LONG  | KIN_ERROR<br>KIN_INVALID_THEME<br>KIN_INVALID_PARAM<br>KIN_SUCCESS | Return the theme<br>number of the specified<br>theme name.       | Image Manager ><br>Utilities ><br>Theme Styler       |
| IMGTHEME THEME<br>GETUSE<br><theme name=""><br/>(status)</theme>                                  | Input:<br>STRING<br>Output:          | KIN_ERROR<br>KIN_INVALID_THEME<br>KIN_INVALID_PARAM<br>KIN_SUCCESS | Return the Use status of<br>the specified theme<br>(ON/OFF).     | Image Manager ><br>Utilities ><br>Theme Styler       |
| IMGTHEME THEME<br>GETVISIBLE<br><theme name=""><br/>(status)</theme>                              | Input:<br>STRING<br>Output:<br>SHORT | KIN_ERROR<br>KIN_INVALID_THEME<br>KIN_INVALID_PARAM<br>KIN_SUCCESS | Return the Visible status<br>of the specified theme<br>(ON/OFF). | Image Manager ><br>Utilities ><br>Theme Styler       |
| IMGTHEME THEME<br>MODIFY                                                                          | NONE                                 | KIN_ERROR<br>KIN_SUCCESS                                           | Modify the active theme.                                         | Image Manager ><br>Utilities ><br>Theme Styler       |
| IMGTHEME THEME<br>QUERY                                                                           |                                      | KIN_ERROR<br>KIN_SUCCESS                                           | Activates the Query theme command.                               | Image Manager ><br>Tools ><br>Theme > Query<br>Theme |
| IMGTHEME THEME<br>SETCOLORCON-<br>TOUR<br><theme name=""> <color<br>number&gt;</color<br></theme> | Input:<br>STRING,<br>SHORT           | KIN_ERROR<br>KIN_INVALID_THEME<br>KIN_INVALID_COLOR<br>KIN_SUCCESS | Set the contour color of<br>the specified theme.                 | Image Manager ><br>Utilities ><br>Theme Styler       |
| IMGTHEME THEME<br>SETDESCRIPTION<br><theme name=""><br/><description></description></theme>       | Input:<br>STRING,<br>STRING          | KIN_ERROR<br>KIN_INVALID_THEME<br>KIN_INVALID_PARAM<br>KIN_SUCCESS | Set the description of<br>the specified theme.                   | Image Manager ><br>Utilities ><br>Theme Styler       |

| Key-In                                                                                      | Parameters                 | Returned Error<br>Codes                                            | Description                                                | Graphical<br>Interface                         |
|---------------------------------------------------------------------------------------------|----------------------------|--------------------------------------------------------------------|------------------------------------------------------------|------------------------------------------------|
| IMGTHEME THEME<br>SETLEVEL<br><theme name=""> <level<br>number&gt;</level<br></theme>       | Input:<br>STRING,<br>SHORT | KIN_ERROR<br>KIN_INVALID_THEME<br>KIN_INVALID_PARAM<br>KIN_SUCCESS | Set the level of the specified theme.                      | Image Manager ><br>Utilities ><br>Theme Styler |
| IMGTHEME THEME<br>SETLINETYPE<br><theme name=""> <line<br>type number&gt;</line<br></theme> | Input:<br>STRING,<br>SHORT | KIN_ERROR<br>KIN_INVALID_THEME<br>KIN_INVALID_PARAM<br>KIN_SUCCESS | Set the line type of the specified theme.                  | Image Manager ><br>Utilities ><br>Theme Styler |
| IMGTHEME THEME<br>SETLINEWEIGHT<br><theme name=""><br/><weight number=""></weight></theme>  | Input:<br>STRING,<br>SHORT | KIN_ERROR<br>KIN_INVALID_THEME<br>KIN_INVALID_PARAM<br>KIN_SUCCESS | Set the line weight of the specified theme.                | Image Manager ><br>Utilities ><br>Theme Styler |
| IMGTHEME THEME<br>SETNAME<br><old name="" theme=""><br/><new name="" theme=""></new></old>  | Input:<br>STRING<br>STRING | KIN_ERROR<br>KIN_INVALID_THEME<br>KIN_INVALID_PARAM<br>KIN_SUCCESS | Set the new name of the specified theme.                   | Image Manager ><br>Utilities ><br>Theme Styler |
| IMGTHEME THEME<br>SETNUMBER <theme<br>name&gt; <theme<br>number&gt;</theme<br></theme<br>   | Input:<br>STRING,<br>LONG  | KIN_ERROR<br>KIN_INVALID_THEME<br>KIN_INVALID_PARAM<br>KIN_SUCCESS | Set the number of the specified theme.                     | Image Manager ><br>Utilities ><br>Theme Styler |
| IMGTHEME THEME<br>SETUSEOFF <theme<br>name&gt;</theme<br>                                   | Input:<br>STRING           | KIN_ERROR<br>KIN_INVALID_THEME<br>KIN_SUCCESS                      | Set to OFF the Use status of the specified theme.          | Image Manager ><br>Utilities ><br>Theme Styler |
| IMGTHEME THEME<br>SETUSEON<br><theme name=""></theme>                                       | Input:<br>STRING           | KIN_ERROR<br>KIN_INVALID_THEME<br>KIN_SUCCESS                      | Set to ON the Use status<br>of the specified theme.        | Image Manager ><br>Utilities ><br>Theme Styler |
| IMGTHEME THEME<br>SETVISIBLEOFF<br><theme name=""></theme>                                  | Input:<br>STRING           | KIN_ERROR<br>KIN_INVALID_THEME<br>KIN_SUCCESS                      | Set to OFF the Visible status of the specified theme.      | Image Manager ><br>Utilities ><br>Theme Styler |
| IMGTHEME THEME<br>SETVISIBLEON<br><theme name=""></theme>                                   | Input:<br>STRING           | KIN_ERROR<br>KIN_INVALID_THEME<br>KIN_SUCCESS                      | Set to ON the Visible<br>status of the specified<br>theme. | Image Manager ><br>Utilities ><br>Theme Styler |

| Key-In                                  | Parameters       | Returned Error<br>Codes                       | Description                                                                                                | Graphical<br>Interface                                                                 |
|-----------------------------------------|------------------|-----------------------------------------------|----------------------------------------------------------------------------------------------------|----------------------------------------------------------------------------------------|
| IMGTHEME<br>TOOLTHEME CLOSE             | NONE             | KIN_ERROR<br>KIN_SUCCESS                      | Close the Theme tool box.                                                                                  | Image Manager ><br>Tools ><br>Theme                                                    |
| IMGTHEME<br>TOOLTHEME OPEN              | NONE             | KIN_ERROR<br>KIN_SUCCESS                      | Open the Theme tool box.                                                                                   | Image Manager ><br>Tools ><br>Theme                                                    |
| IMGTHEME<br>TOOLTHEMEFILE<br>CLOSE      | NONE             | KIN_ERROR<br>KIN_SUCCESS                      | Close the Theme File<br>tool box.                                                                          | Image Manager ><br>Tools ><br>Theme File                                               |
| IMGTHEME<br>TOOLTHEMEFILE<br>OPEN       | NONE             | KIN_ERROR<br>KIN_SUCCESS                      | Open the Theme File<br>tool box.                                                                           | Image Manager ><br>Tools ><br>Theme File                                               |
| IMGTHEME UPDATE<br>ALL                  | NONE             | KIN_SUCCESS                                   | Set every parameter<br>(Level, Color, Line Type,<br>) status to ON in the<br>Update Design File<br>dialog. | Image Manager ><br>Utilities ><br>Theme Styler ><br>Options ><br>Update Design<br>File |
| IMGTHEME UPDATE<br>GETCELL<br>(Status)  | Output:<br>SHORT | KIN_ERROR<br>KIN_INVALID_PARAM<br>KIN_SUCCESS | Return the Cell status in<br>the Update Design File<br>dialog (ON/OFF).                                    | Image Manager ><br>Utilities ><br>Theme Styler ><br>Options ><br>Update Design<br>File |
| IMGTHEME UPDATE<br>GETCOLOR<br>(Status) | Output:<br>SHORT | KIN_ERROR<br>KIN_INVALID_PARAM<br>KIN_SUCCESS | Return the Color status<br>in the Update Design<br>File dialog (ON/OFF).                                   | Image Manager ><br>Utilities ><br>Theme Styler ><br>Options ><br>Update Design<br>File |

| Key-In                                         | Parameters       | Returned Error<br>Codes                       | Description                                                                          | Graphical<br>Interface                                                                 |
|------------------------------------------------|------------------|-----------------------------------------------|--------------------------------------------------------------------------------------|----------------------------------------------------------------------------------------|
| IMGTHEME UPDATE<br>GETFILL<br>(Status)         | Output:<br>SHORT | KIN_ERROR<br>KIN_INVALID_PARAM<br>KIN_SUCCESS | Return the Fill status in<br>the Update Design File<br>dialog (ON/OFF).              | Image Manager ><br>Utilities ><br>Theme Styler ><br>Options ><br>Update Design<br>File |
| IMGTHEME UPDATE<br>GETHATCHPATTERN<br>(Status) | Output:<br>SHORT | KIN_ERROR<br>KIN_INVALID_PARAM<br>KIN_SUCCESS | Return the Hatch/<br>Pattern status in the<br>Update Design File<br>dialog (ON/OFF). | Image Manager ><br>Utilities ><br>Theme Styler ><br>Options ><br>Update Design<br>File |
| IMGTHEME UPDATE<br>GETLEVEL<br>(Status)        | Output:<br>SHORT | KIN_ERROR<br>KIN_INVALID_PARAM<br>KIN_SUCCESS | Return the Level status<br>in the Update Design<br>File dialog (ON/OFF).             | Image Manager ><br>Utilities ><br>Theme Styler ><br>Options ><br>Update Design<br>File |
| IMGTHEME UPDATE<br>GETLINETYPE<br>(Status)     | Output:<br>SHORT | KIN_ERROR<br>KIN_INVALID_PARAM<br>KIN_SUCCESS | Return the Line Type<br>status in the Update<br>Design File dialog (ON/<br>OFF).     | Image Manager ><br>Utilities ><br>Theme Styler ><br>Options ><br>Update Design<br>File |
| IMGTHEME UPDATE<br>GETLINEWEIGHT<br>(Status)   | Output:<br>SHORT | KIN_ERROR<br>KIN_INVALID_PARAM<br>KIN_SUCCESS | Return the Line Weight<br>status in the Update<br>Design File dialog (ON/<br>OFF).   | Image Manager ><br>Utilities ><br>Theme Styler ><br>Options ><br>Update Design<br>File |
| IMGTHEME UPDATE<br>GETTEXT<br>(Status)         | Output:<br>SHORT | KIN_ERROR<br>KIN_INVALID_PARAM<br>KIN_SUCCESS | Return the Text status in<br>the Update Design File<br>dialog (ON/OFF).              | Image Manager ><br>Utilities ><br>Theme Styler ><br>Options ><br>Update Design<br>File |

| Key-In                         | Parameters | Returned Error<br>Codes  | Description                                                         | Graphical<br>Interface                                                                 |
|--------------------------------|------------|--------------------------|---------------------------------------------------------------------|----------------------------------------------------------------------------------------|
| IMGTHEME UPDATE<br>RUN         | NONE       | KIN_ERROR<br>KIN_SUCCESS | Update the design file.                                             | Image Manager ><br>Utilities ><br>Theme Styler ><br>Options ><br>Update Design<br>File |
| IMGTHEME UPDATE<br>SETCELLOFF  | NONE       | KIN_ERROR<br>KIN_SUCCESS | Set the Cell status to OFF<br>in the Update Design<br>File dialog.  | Image Manager ><br>Utilities ><br>Theme Styler ><br>Options ><br>Update Design<br>File |
| IMGTHEME UPDATE<br>SETCELLON   | NONE       | KIN_ERROR<br>KIN_SUCCESS | Set the Cell status to ON<br>in the Update Design<br>File dialog.   | Image Manager ><br>Utilities ><br>Theme Styler ><br>Options ><br>Update Design<br>File |
| IMGTHEME UPDATE<br>SETCOLOROFF | NONE       | KIN_ERROR<br>KIN_SUCCESS | Set the Color status to<br>OFF in the Update<br>Design File dialog. | Image Manager ><br>Utilities ><br>Theme Styler ><br>Options ><br>Update Design<br>File |
| IMGTHEME UPDATE<br>SETCOLORON  | NONE       | KIN_ERROR<br>KIN_SUCCESS | Set the Color status to<br>ON in the Update<br>Design File dialog.  | Image Manager ><br>Utilities ><br>Theme Styler ><br>Options ><br>Update Design<br>File |
| IMGTHEME UPDATE<br>SETFILLOFF  | NONE       | KIN_ERROR<br>KIN_SUCCESS | Set the Fill status to OFF<br>in the Update Design<br>File dialog.  | Image Manager ><br>Utilities ><br>Theme Styler ><br>Options ><br>Update Design<br>File |

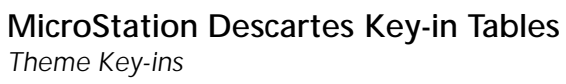

| Key-In                                    | Parameters | Returned Error<br>Codes  | Description                                                                    | Graphical<br>Interface                                                                 |
|-------------------------------------------|------------|--------------------------|--------------------------------------------------------------------------------|----------------------------------------------------------------------------------------|
| IMGTHEME UPDATE<br>SETFILLON              | NONE       | KIN_ERROR<br>KIN_SUCCESS | Set the Fill status to ON<br>in the Update Design<br>File dialog.              | Image Manager ><br>Utilities ><br>Theme Styler ><br>Options ><br>Update Design<br>File |
| IMGTHEME UPDATE<br>SETLEVELOFF            | NONE       | KIN_ERROR<br>KIN_SUCCESS | Set the Level status to<br>OFF in the Update<br>Design File dialog.            | Image Manager ><br>Utilities ><br>Theme Styler ><br>Options ><br>Update Design<br>File |
| IMGTHEME UPDATE<br>SETLEVELON             | NONE       | KIN_ERROR<br>KIN_SUCCESS | Set the Level status to<br>ON in the Update<br>Design File dialog.             | Image Manager ><br>Utilities ><br>Theme Styler ><br>Options ><br>Update Design<br>File |
| IMGTHEME UPDATE<br>SETHATCHPATTERN<br>OFF | NONE       | KIN_ERROR<br>KIN_SUCCESS | Set the Hatch/Pattern<br>status to OFF in the<br>Update Design File<br>dialog. | Image Manager ><br>Utilities ><br>Theme Styler ><br>Options ><br>Update Design<br>File |
| IMGTHEME UPDATE<br>SETLINETYPEOFF         | NONE       | KIN_ERROR<br>KIN_SUCCESS | Set the Line Type status<br>to OFF in the Update<br>Design File dialog.        | Image Manager ><br>Utilities ><br>Theme Styler ><br>Options ><br>Update Design<br>File |
| IMGTHEME UPDATE<br>SETLINEWEIGHTOFF       | NONE       | KIN_ERROR<br>KIN_SUCCESS | Set the Line Weight<br>status to OFF in the<br>Update Design File<br>dialog.   | Image Manager ><br>Utilities ><br>Theme Styler ><br>Options ><br>Update Design<br>File |

| Key-In                                   | Parameters | Returned Error<br>Codes  | Description                                                                   | Graphical<br>Interface                                                                 |
|------------------------------------------|------------|--------------------------|-------------------------------------------------------------------------------|----------------------------------------------------------------------------------------|
| IMGTHEME UPDATE<br>SETHATCHPATTERN<br>ON | NONE       | KIN_ERROR<br>KIN_SUCCESS | Set the Hatch/Pattern<br>status to ON in the<br>Update Design File<br>dialog. | Image Manager ><br>Utilities ><br>Theme Styler ><br>Options ><br>Update Design<br>File |
| IMGTHEME UPDATE<br>SETLINETYPEON         | NONE       | KIN_ERROR<br>KIN_SUCCESS | Set the Line Type status<br>to ON in the Update<br>Design File dialog.        | Image Manager ><br>Utilities ><br>Theme Styler ><br>Options ><br>Update Design<br>File |
| IMGTHEME UPDATE<br>SETLINEWEIGHTON       | NONE       | KIN_ERROR<br>KIN_SUCCESS | Set the Line Weight<br>status to ON in the<br>Update Design File<br>dialog.   | Image Manager ><br>Utilities ><br>Theme Styler ><br>Options ><br>Update Design<br>File |
| IMGTHEME UPDATE<br>SETTEXTOFF            | NONE       | KIN_ERROR<br>KIN_SUCCESS | Set the Text status to<br>OFF in the Update<br>Design File dialog.            | Image Manager ><br>Utilities ><br>Theme Styler ><br>Options ><br>Update Design<br>File |
| IMGTHEME UPDATE<br>SETTEXTON             | NONE       | KIN_ERROR<br>KIN_SUCCESS | Set the Text status to ON<br>in the Update Design<br>File dialog.             | Image Manager ><br>Utilities ><br>Theme Styler ><br>Options ><br>Update Design<br>File |
| IMGTHEME USEALL<br>CLEAR                 | NONE       | KIN_ERROR<br>KIN_SUCCESS | Set to OFF the Use status<br>of each theme in the<br>current file.            | Image Manager ><br>Utilities ><br>Theme Styler ><br>Options ><br>Clear All Use         |

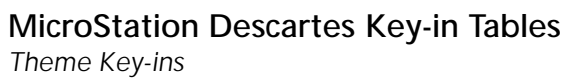

| Key-In                                                                           | Parameters                                     | Returned Error<br>Codes                       | Description                                                                                               | Graphical<br>Interface                                                       |
|----------------------------------------------------------------------------------|------------------------------------------------|-----------------------------------------------|----------------------------------------------------------------------------------------------------|------------------------------------------------------------------------------|
| IMGTHEME USEALL<br>SET                                                           | NONE                                           | KIN_ERROR<br>KIN_SUCCESS                      | Set to ON the Use status<br>of each theme in the<br>current file.                                         | Image Manager ><br>Utilities ><br>Theme Styler ><br>Options ><br>Set All Use |
| IMGTHEME VERSION<br>GET<br>(version) (subversion)<br>(revision)<br>(subrevision) | Output:<br>SHORT,<br>SHORT,<br>SHORT,<br>SHORT | KIN_INVALID_PARAM<br>KIN_ERROR<br>KIN_SUCCESS | Returns the current<br>version, subversion,<br>revision and subrevision<br>of the module Theme<br>Styler. |                                                                              |

### Image Transform Key-ins

| Key-In                         | Parameters | Returned Error<br>Codes                                       | Description                      | Graphical Inter-<br>face                      |
|--------------------------------|------------|---------------------------------------------------------------|----------------------------------|-----------------------------------------------|
| IMGTRANSFORM<br>IMAGE CORRIDOR | NONE       | KIN_NOIMAGE<br>KIN_ERROR<br>KIN_SUCCESS                       | Start the Corridor com-<br>mand. | Image Manager ><br>Tools ><br>Image Transform |
| IMGTRANSFORM<br>IMAGE MERGE    | NONE       | KIN_NOIMAGE<br>KIN_ERROR<br>KIN_SUCCESS                       | Start the Merge Images command.  | Image Manager ><br>Tools ><br>Image Transform |
| IMGTRANSFORM<br>IMAGE MIRROR   | NONE       | KIN_NOIMAGE<br>KIN_FILE_READ_ONLY<br>KIN_ERROR<br>KIN_SUCCESS | Start the Mirror Image command.  | Image Manager ><br>Tools ><br>Image Transform |
| IMGTRANSFORM<br>IMAGE MOVE     | NONE       | KIN_NOIMAGE<br>KIN_FILE_READ_ONLY<br>KIN_ERROR<br>KIN_SUCCESS | Start the Move Image command.    | Image Manager ><br>Tools ><br>Image Transform |
| IMGTRANSFORM<br>IMAGE ROTATE   | NONE       | KIN_NOIMAGE<br>KIN_FILE_READ_ONLY<br>KIN_ERROR<br>KIN_SUCCESS | Start the Rotate Image command.  | Image Manager ><br>Tools ><br>Image Transform |
| IMGTRANSFORM<br>IMAGE SCALE    | NONE       | KIN_NOIMAGE<br>KIN_FILE_READ_ONLY<br>KIN_ERROR<br>KIN_SUCCESS | Start the Scale Image command.   | Image Manager ><br>Tools ><br>Image Transform |
| IMGTRANSFORM<br>IMAGE SQUARE   | NONE       | KIN_NOIMAGE<br>KIN_FILE_READ_ONLY<br>KIN_ERROR<br>KIN_SUCCESS | Start the Square Image command.  | Image Manager ><br>Tools ><br>Image Transform |
| IMGTRANSFORM<br>IMAGE WARP     | NONE       | KIN_NOIMAGE<br>KIN_FILE_READ_ONLY<br>KIN_ERROR<br>KIN_SUCCESS | Start the Warp Image command.    | Image Manager ><br>Tools ><br>Image Transform |

## MicroStation Descartes Key-in Tables Image Transform Key-ins

| Key-In                                                                                                    | Parameters                                  | Returned Error<br>Codes                                          | Description                                                                                                    | Graphical Inter-<br>face                      |
|----------------------------------------------------------------------------------------------------|---------------------------------------------|------------------------------------------------------------------|----------------------------------------------------------------------------------------------------|-----------------------------------------------|
| IMGTRANSFORM<br>IMGVERSION GET<br>(version) (subversion)<br>(revision)<br>(subrevision)                                         | Output:<br>SHORT<br>SHORT<br>SHORT<br>SHORT | KIN_INVALID_PARAM<br>KIN_ERROR<br>KIN_SUCCESS                    | Returns the minimum<br>required version,<br>subversion, revision and<br>subrevision of Descartes<br>that can be used with<br>this version of Image<br>Transform. |                                               |
| IMGTRANSFORM<br>MERGE GETANGLE<br>(angle)                                                                                       | Output:<br>DOUBLE                           | KIN_INVALID_PARAM<br>KIN_ERROR<br>KIN_SUCCESS                    | Returns the stepping angle of rotation.                                                                                                    | Image Manager ><br>Tools > Image<br>Transform |
| IMGTRANSFORM<br>MERGE<br>GETMETHOD<br>(method)                                                                                  | Output:<br>STRING                           | KIN_INVALID_PARAM<br>KIN_ERROR<br>KIN_SUCCESS                    | Returns the method<br>used for selecting the<br>area.                                                                                                    | Image Manager ><br>Tools ><br>Image Transform |
| IMGTRANSFORM<br>MERGE SETANGLE<br><angle></angle>                                                                               | Input:<br>DOUBLE                            | KIN_INVALID_PARAM<br>KIN_PERM_DENIED<br>KIN_ERROR<br>KIN_SUCCESS | Set the stepping angle of<br>rotation. Only used if<br>method is<br>ORIENTEDBLOCK.                                                                               | Image Manager ><br>Tools ><br>Image Transform |
| IMGTRANSFORM<br>MERGE SETMETHOD<br><block  <br="">ORIENTEDBLOCK  <br/>ELEMENT &gt;</block>                                      | Input:<br>STRING                            | KIN_INVALID_PARAM<br>KIN_ERROR<br>KIN_SUCCESS                    | Set the method used for selecting the area.                                                                                                    | Image Manager ><br>Tools ><br>Image Transform |
| IMGTRANSFORM<br>MIRROR GETAXE<br>(axe)                                                                                          | Output:<br>STRING                           | KIN_INVALID_PARAM<br>KIN_ERROR<br>KIN_SUCCESS                    | Returns the mirror type                                                                                                    | Image Manager ><br>Tools ><br>Image Transform |
| IMGTRANSFORM<br>MIRROR SETAXE<br><horizontal  <br="">VERTICAL  <br/>DOWNUPDIAGONAL<br/>  UPDOWN-<br/>DIAGONAL &gt;</horizontal> | Input:<br>STRING                            | KIN_INVALID_PARAM<br>KIN_ERROR<br>KIN_SUCCESS                    | Set the mirror type<br>(HORIZONTAL or<br>VERTICAL or<br>DOWNUPDIAGONAL<br>or<br>UPDOWNDIAGONAL).                                                                 | Image Manager ><br>Tools ><br>Image Transform |

| Key-In                                                                                                    | Parameters        | Returned Error<br>Codes                                          | Description                                                                                                    | Graphical Inter-<br>face                      |
|----------------------------------------------------------------------------------------------------|-------------------|------------------------------------------------------------------|----------------------------------------------------------------------------------------------------|-----------------------------------------------|
| IMGTRANSFORM<br>ROTATE<br>GETSPECANGLE<br>(angle)                                                                         | Output:<br>DOUBLE | KIN_INVALID_PARAM<br>KIN_ERROR<br>KIN_SUCCESS                    | Returns the specified angle of rotation.                                                                                                    | Image Manager ><br>Tools ><br>Image Transform |
| IMGTRANSFORM<br>ROTATE<br>GETSTEPANGLE<br>(angle)                                                                         | Output:<br>DOUBLE | KIN_INVALID_PARAM<br>KIN_ERROR<br>KIN_SUCCESS                    | Returns the step angle of rotation.                                                                                                    | Image Manager ><br>Tools ><br>Image Transform |
| IMGTRANSFORM<br>ROTATE<br>GETMETHOD<br>(method)                                                                           | Output:<br>STRING | KIN_INVALID_PARAM<br>KIN_ERROR<br>KIN_SUCCESS                    | Returns the method<br>used for specifying the<br>rotated area and the<br>angle of rotation<br>(INTERACTIVE or<br>SPECIFIED or<br>90DEGREES or<br>180DEGREES). | Image Manager ><br>Tools ><br>Image Transform |
| IMGTRANSFORM<br>ROTATE<br>GETORIENTATION<br>(orientation)                                                                 | Output:<br>STRING | KIN_INVALID_PARAM<br>KIN_ERROR<br>KIN_SUCCESS                    | Returns the direction of<br>the rotation<br>(CLOCKWISE or<br>COUNTER-<br>CLOCKWISE).                                                                          | Image Manager ><br>Tools ><br>Image Transform |
| IMGTRANSFORM<br>ROTATE<br>SETSPECANGLE<br><angle></angle>                                                                 | Input:<br>DOUBLE  | KIN_INVALID_PARAM<br>KIN_PERM_DENIED<br>KIN_ERROR<br>KIN_SUCCESS | Set the angle of rotation.<br>Only used if method is<br>SPECIFIED.                                                                                            | Image Manager ><br>Tools ><br>Image Transform |
| IMGTRANSFORM<br>ROTATE<br>SETSTEPANGLE<br><angle></angle>                                                                 | Input:<br>DOUBLE  | KIN_INVALID_PARAM<br>KIN_ERROR<br>KIN_SUCCESS                    | Set the step angle of rotation.                                                                                                    | Image Manager ><br>Tools ><br>Image Transform |
| IMGTRANSFORM<br>ROTATE<br>SETMETHOD<br><interactive  <br="">SPECIFIED  <br/>90DEGREES  <br/>180DEGREES &gt;</interactive> | Input:<br>STRING  | KIN_ERROR<br>KIN_SUCCESS                                         | Set the method used for<br>specifying the rotated<br>area and the angle of<br>rotation (INTERACTIVE<br>or SPECIFIED or<br>90DEGREES or<br>180DEGREES).        | Image Manager ><br>Tools ><br>Image Transform |

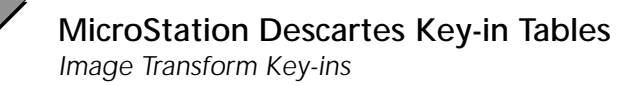

| Key-In                                                                                                | Parameters        | Returned Error<br>Codes                                          | Description                                                                                          | Graphical Inter-<br>face                      |
|----------------------------------------------------------------------------------------------------|-------------------|------------------------------------------------------------------|----------------------------------------------------------------------------------------------------|-----------------------------------------------|
| IMGTRANSFORM<br>ROTATE<br>SETORIENTATION<br><clockwise  <br="">COUNTER-<br/>CLOCKWISE&gt;</clockwise> | Input:<br>STRING  | KIN_ERROR<br>KIN_SUCCESS                                         | Set the direction of the<br>rotation (CLOCKWISE<br>or<br>COUNTERCLOCKWISE<br>).                      | Image Manager ><br>Tools ><br>Image Transform |
| IMGTRANSFORM<br>SCALE GETMETHOD<br>(method)                                                           | Output:<br>STRING | KIN_INVALID_PARAM<br>KIN_ERROR<br>KIN_SUCCESS                    | Return the method used<br>for specifying the<br>scaling parameters<br>(INTERACTIVE or<br>SPECIFIED). | Image Manager ><br>Tools ><br>Image Transform |
| IMGTRANSFORM<br>SCALE GETSCALE<br>(value)                                                             | Output:<br>DOUBLE | KIN_INVALID_PARAM<br>KIN_ERROR<br>KIN_SUCCESS                    | Return the scaling value.                                                                            | Image Manager ><br>Tools ><br>Image Transform |
| IMGTRANSFORM<br>SCALE SETMETHOD<br><interactive  <br="">SPECIFIED&gt;</interactive>                   | Input:<br>STRING  | KIN_ERROR<br>KIN_SUCCESS                                         | Set the method used for<br>specifying the scaling<br>parameters<br>(INTERACTIVE or<br>SPECIFIED).    | Image Manager ><br>Tools ><br>Image Transform |
| IMGTRANSFORM<br>SCALE SETSCALE<br><value></value>                                                     | Input:<br>DOUBLE  | KIN_INVALID_PARAM<br>KIN_PERM_DENIED<br>KIN_ERROR<br>KIN_SUCCESS | Set the scaling value.<br>Only used if method is<br>SPECIFIED.                                       | Image Manager ><br>Tools ><br>Image Transform |
| IMGTRANSFORM<br>SQUARE GETAXE<br>(axe)                                                                | Output:<br>STRING | KIN_NOIMAGE<br>KIN_INVALID_PARAM<br>KIN_ERROR<br>KIN_SUCCESS     | Get the axis mode used<br>for specifying 2 points<br>on an orthogonal line.                          | Image Manager ><br>Tools ><br>Image Transform |
| IMGTRANSFORM<br>SQUARE SETAXE<br>< HORIZONTAL  <br>VERTICAL >                                         | Input:<br>STRING  | KIN_NOIMAGE<br>KIN_INVALID_PARAM<br>KIN_ERROR<br>KIN_SUCCESS     | Set the horizontal as the<br>axis used for specifying<br>2 points on an<br>orthogonal line.          | Image Manager ><br>Tools ><br>Image Transform |
| IMGTRANSFORM<br>TOOL CLOSE                                                                            | NONE              | KIN_SUCCES                                                       | Close Image Transform tool box.                                                                      | Image Manager ><br>Tools ><br>Image Transform |

Image Transform Key-ins

| Key-In                                                                                      | Parameters                                  | Returned Error<br>Codes                                      | Description                                                                                                  | Graphical Inter-<br>face                      |
|---------------------------------------------------------------------------------------------|---------------------------------------------|--------------------------------------------------------------|----------------------------------------------------------------------------------------------------|-----------------------------------------------|
| IMGTRANSFORM<br>TOOL OPEN                                                                   | NONE                                        | KIN_ERROR<br>KIN_SUCCESS                                     | Opens Image Transform<br>tool box.                                                                           | Image Manager ><br>Tools ><br>Image Transform |
| IMGTRANSFORM<br>VERSION GET<br>(version) (subversion)<br>(revision)<br>(subrevision)        | Output:<br>SHORT<br>SHORT<br>SHORT<br>SHORT | KIN_INVALID_PARAM<br>KIN_ERROR<br>KIN_SUCCESS                | Returns the current<br>version, subversion,<br>revision and subrevision<br>of the module Image<br>Transform. |                                               |
| IMGTRANSFORM<br>WARP<br>GETTRFMODEL<br>(TrfModel)                                           | Output:<br>STRING                           | KIN_NOIMAGE<br>KIN_INVALID_PARAM<br>KIN_ERROR<br>KIN_SUCCESS | Returns the<br>transformation model<br>used by Warp Image.                                                   | Image Manager ><br>Tools ><br>Image Transform |
| IMGTRANSFORM<br>WARP<br>SETTRFMODEL<br>< AFFINE   HELMERT<br>  PROJECTIVE  <br>SIMILITUDE > | Input:<br>STRING                            | KIN_NOIMAGE<br>KIN_INVALID_PARAM<br>KIN_ERROR<br>KIN_SUCCESS | Set the transformation<br>model used by Warp<br>Image.                                                       | Image Manager ><br>Tools ><br>Image Transform |

### Vectorize Key-In

| Key-In                                                          | Parameters        | Returned Error<br>Codes          | Description                                                                                      | Graphical<br>Interface                                                |
|-----------------------------------------------------------------|-------------------|----------------------------------|--------------------------------------------------------------------------------------------------|-----------------------------------------------------------------------|
| IMGVECTORIZE<br>ACTIVEZ GET<br>(ActiveZ)                        | Output:<br>DOUBLE | KIN_INVALID_PARAM<br>KIN_SUCCESS | Return the current value<br>of the active depth (Z)<br>for the Convert Contour<br>Lines command. | Image Manager ><br>Tools ><br>Vectorize ><br>Convert Contour<br>Lines |
| IMGVECTORIZE<br>ACTIVEZ SET<br><activez></activez>              | Input:<br>STRING  | KIN_INVALID_PARAM<br>KIN_SUCCESS | Set the current value of<br>the active depth (Z) for<br>the Convert Contour<br>Lines command.    | Idem                                                                  |
| IMGVECTORIZE<br>ACTIVEZDIRECTION<br>GET (Direction)             | Output:<br>STRING | KIN_INVALID_PARAM<br>KIN_SUCCESS | Return the current<br>direction of the active<br>depth (Z). Directions<br>are UP and DOWN.       | Idem                                                                  |
| IMGVECTORIZE<br>ACTIVEZDIRECTION<br>SET <up down=""  =""></up>  | Input:<br>STRING  | KIN_INVALID_PARAM<br>KIN_SUCCESS | Set the current direction<br>of the active depth (Z).<br>Directions are UP and<br>DOWN.          | Idem                                                                  |
| IMGVECTORIZE<br>ACTIVEZINTERVAL<br>GET (Interval)               | Output:<br>DOUBLE | KIN_INVALID_PARAM<br>KIN_SUCCESS | Return the current<br>interval for increasing/<br>decreasing the active<br>depth (Z).            | Idem                                                                  |
| IMGVECTORIZE<br>ACTIVEZINTERVAL<br>SET<br><interval></interval> | Input:<br>STRING  | KIN_INVALID_PARAM<br>KIN_SUCCESS | Set the current interval<br>for increasing/<br>decreasing the active<br>depth (Z).               | Idem                                                                  |
| IMGVECTORIZE<br>ACTIVEZLOCK GET<br>(Status)                     | Output:<br>SHORT  | KIN_INVALID_PARAM<br>KIN_SUCCESS | Return the current status<br>of the "Lock" option for<br>the active depth (Z)<br>(ON/OFF).       | Idem                                                                  |
| IMGVECTORIZE<br>ACTIVEZLOCK<br>SETOFF                           | NONE              | KIN_ERROR<br>KIN_SUCCESS         | Set the current status of<br>the "Lock" option for the<br>active depth (Z) to OFF.               | Idem                                                                  |

| Key-In                                                 | Parameters       | Returned Error<br>Codes          | Description                                                                       | Graphical<br>Interface                                     |
|--------------------------------------------------------|------------------|----------------------------------|-----------------------------------------------------------------------------------|------------------------------------------------------------|
| IMGVECTORIZE<br>ACTIVEZLOCK<br>SETON                   | NONE             | KIN_ERROR<br>KIN_SUCCESS         | Set the current status of<br>the "Lock" option for the<br>active depth (Z) to ON. | Idem                                                       |
| IMGVECTORIZE<br>AUTOCONTINUE<br>GET<br>(Status)        | Output:<br>SHORT | KIN_INVALID_PARAM<br>KIN_SUCCESS | Return the status of the<br>"Auto Continue" toggle<br>(ON/OFF).                   | Image Manager ><br>Tools ><br>Vectorize ><br>Tool Settings |
| IMGVECTORIZE<br>AUTOCONTINUE<br>SETOFF                 | NONE             | KIN_SUCCESS                      | Set the status of the<br>"Auto Continue" toggle<br>to OFF.                        | Idem                                                       |
| IMGVECTORIZE<br>AUTOCONTINUE<br>SETON                  | NONE             | KIN_SUCCESS                      | Set the status of the<br>"Auto Continue" toggle<br>to ON.                         | Idem                                                       |
| IMGVECTORIZE<br>AUTOCONVERT GET<br>(Status)            | Output:<br>SHORT | KIN_INVALID_PARAM<br>KIN_SUCCESS | Returns the current<br>status of "Auto Convert"<br>(ON/OFF).                      | Image Manager ><br>Tools ><br>Vectorize ><br>Tool Settings |
| IMGVECTORIZE<br>AUTOCONVERT<br>SETOFF                  | NONE             | KIN_ERROR<br>KIN_SUCCESS         | Set the current status of "Auto Convert" to OFF.                                  | Idem                                                       |
| IMGVECTORIZE<br>AUTOCONVERT<br>SETON                   | NONE             | KIN_ERROR<br>KIN_SUCCESS         | Set the current status of "Auto Convert" to ON.                                   | Idem                                                       |
| IMGVECTORIZE<br>CELLAUTOERASECO<br>LOR GET<br>(Status) | Output:<br>SHORT | KIN_INVALID_PARAM<br>KIN_SUCCESS | Return the status of the<br>"Auto Set Eraser Color"<br>toggle (ON/OFF).           | Image Manager ><br>Tools ><br>Text/Cells ><br>Convert Cell |
| IMGVECTORIZE<br>CELLAUTOERASE-<br>COLOR SETOFF         | NONE             | KIN_SUCCESS                      | Set the status of the<br>"Auto Set Eraser Color"<br>toggle to OFF.                | Idem                                                       |
| IMGVECTORIZE<br>CELLAUTOERASECO<br>LOR SETON           | NONE             | KIN_INVALID_PARAM<br>KIN_SUCCESS | Set the status of the<br>"Auto Set Eraser Color"<br>toggle to ON.                 | Idem                                                       |

| Key-In                                                                        | Parameters        | Returned Error<br>Codes          | Description                                                               | Graphical<br>Interface |
|-------------------------------------------------------------------------------|-------------------|----------------------------------|---------------------------------------------------------------------------|------------------------|
| IMGVECTORIZE<br>CELLERASERASTER<br>GET<br>(Status)                            | Output:<br>SHORT  | KIN_INVALID_PARAM<br>KIN_SUCCESS | Return the status of the<br>"Erase Raster" toggle<br>(ON/OFF).            | Idem                   |
| IMGVECTORIZE<br>CELLERASERASTER<br>SETOFF                                     | NONE              | KIN_SUCCESS                      | Set the status of the<br>"Erase Raster" toggle to<br>OFF.                 | Idem                   |
| IMGVECTORIZE<br>CELLERASERASTER<br>SETON                                      | NONE              | KIN_SUCCESS                      | Set the status of the<br>"Erase Raster" toggle to<br>ON.                  | Idem                   |
| IMGVECTORIZE<br>CELLERASERCOLOR<br>GET<br>(Color)                             | Output:<br>SHORT  | KIN_INVALID_PARAM<br>KIN_SUCCESS | Return the current<br>eraser color.                                       | Idem                   |
| IMGVECTORIZE<br>CELLERASERCOLOR<br>SET<br><color></color>                     | Input:<br>STRING  | KIN_INVALID_PARAM<br>KIN_SUCCESS | Set the current eraser color.                                             | Idem                   |
| IMGVECTORIZE<br>CELLERASERCOLOR1<br>BIT GET<br>(Color)                        | Output:<br>STRING | KIN_INVALID_PARAM<br>KIN_SUCCESS | Return the current<br>eraser color of 1 bit<br>image.                     | Idem                   |
| IMGVECTORIZE<br>CELLERASERCOLOR1<br>BIT SET<br>< BACKGROUND  <br>FOREGROUND > | Input:<br>STRING  | KIN_INVALID_PARAM<br>KIN_SUCCESS | Set the current eraser<br>color for 1 bit image.                          | Idem                   |
| IMGVECTORIZE<br>CELLFILTER GET<br>(Filter)                                    | Output:<br>STRING | KIN_INVALID_PARAM<br>KIN_SUCCESS | Return the name of the<br>current filter for the<br>Convert Cell command. | Idem                   |
| IMGVECTORIZE<br>CELLFILTER SET<br><filter></filter>                           | Input:<br>STRING  | KIN_INVALID_PARAM<br>KIN_SUCCESS | Set the filter for the<br>Convert Cell command.                           | Idem                   |

| Key-In                                            | Parameters        | Returned Error<br>Codes          | Description                                                              | Graphical<br>Interface                   |
|---------------------------------------------------|-------------------|----------------------------------|--------------------------------------------------------------------------|------------------------------------------|
| IMGVECTORIZE<br>CELLTHEME GET<br>(Theme)          | Output:<br>STRING | KIN_INVALID_PARAM<br>KIN_SUCCESS | Return the name of the<br>current theme for the<br>Convert Cell command. | Idem                                     |
| IMGVECTORIZE<br>CELLTHEME SET<br><theme></theme>  | Input:<br>STRING  | KIN_INVALID_PARAM<br>KIN_SUCCESS | Set the theme for the<br>Convert Cell command.                           | Idem                                     |
| IMGVECTORIZE<br>CONTINUE ELEMENT                  | NONE              | KIN_SUCCESS                      | Start the Continue<br>Element command.                                   | Image Manager ><br>Tools ><br>Vectorize  |
| IMGVECTORIZE<br>CONVERT<br>ALLCONNECTED-<br>LINES | NONE              | KIN_SUCCESS                      | Start the Convert All<br>Connected Lines<br>command.                     | Image Manager ><br>Tools ><br>Vectorize  |
| IMGVECTORIZE<br>CONVERT CELLS                     | NONE              | KIN_SUCCESS                      | Start the Convert Cell command.                                          | Image Manager ><br>Tools ><br>Text/Cells |
| IMGVECTORIZE<br>CONVERT<br>CELLSHORIZONTAL        | NONE              | KIN_SUCCESS                      | Start the Convert<br>Horizontal Cell<br>command.                         | Image Manager ><br>Tools ><br>Text/Cells |
| IMGVECTORIZE<br>CONVERT<br>CELLSORIENT            | NONE              | KIN_SUCCESS                      | Start the Convert<br>Oriented Cell<br>command.                           | Image Manager ><br>Tools ><br>Text/Cells |
| IMGVECTORIZE<br>CONVERT<br>CONTOURLINES           | NONE              | KIN_SUCCESS                      | Start the Convert<br>Contour Lines<br>command.                           | Image Manager ><br>Tools ><br>Vectorize  |
| IMGVECTORIZE<br>CONVERT LINES                     | NONE              | KIN_SUCCESS                      | Start the Convert Lines command.                                         | Image Manager ><br>Tools ><br>Vectorize  |
| IMGVECTORIZE<br>CONVERT TEXTALL                   | NONE              | KIN_SUCCESS                      | Start the Convert Text command.                                          | Image Manager ><br>Tools ><br>Text/Cells |

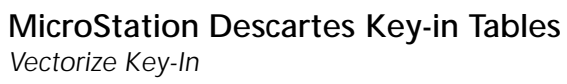

| Key-In                                                          | Parameters        | Returned Error<br>Codes          | Description                                                                                          | Graphical<br>Interface                                       |
|-----------------------------------------------------------------|-------------------|----------------------------------|----------------------------------------------------------------------------------------------------|--------------------------------------------------------------|
| IMGVECTORIZE<br>CONVERT<br>TEXTHORIZ                            | NONE              | KIN_SUCCESS                      | Start the Select<br>horizontal text<br>command.                                                      | Image Manager ><br>Tools ><br>Text/Cells                     |
| IMGVECTORIZE<br>CONVERT<br>TEXTORIENTED                         | NONE              | KIN_SUCCESS                      | Start the Select oriented text command.                                                              | Image Manager ><br>Tools ><br>Text/Cells                     |
| IMGVECTORIZE<br>CSNODESAUTOSNPI<br>NSVEC GET<br>(Status)        | Output:<br>SHORT  | KIN_INVALID_PARAM<br>KIN_SUCCESS | Return the status of the<br>"Auto Snap/ Insert<br>Vector" toggle (ON/<br>OFF).                       | Image Manager ><br>Settings ><br>Vectorize ><br>Nodes        |
| IMGVECTORIZE<br>CSNODESAUTOSNPI<br>NSVEC SETOFF                 | NONE              | KIN_ERROR<br>KIN_SUCCESS         | Set the status of the<br>"Auto Snap/ Insert<br>Vector" toggle to OFF.                                | Idem                                                         |
| IMGVECTORIZE<br>CSNODESAUTOSNPI<br>NSVEC SETON                  | NONE              | KIN_ERROR<br>KIN_SUCCESS         | Set the status of the<br>"Auto Snap/ Insert<br>Vector" toggle to ON.                                 | Idem                                                         |
| IMGVECTORIZE<br>CSCENTERVIEW GET<br>(viewlist)                  | Output:<br>STRING | KIN_INVALID_PARAM<br>KIN_SUCCESS | Return a view list (view<br>numbers separated with<br>commas) of Center<br>Views that are activated. | Image Manager ><br>Settings ><br>Vectorize ><br>Center Views |
| IMGVECTORIZE<br>CSCENTERVIEW<br>SETOFF<br><viewlist></viewlist> | Input:<br>STRING  | KIN_INVALID_PARAM<br>KIN_SUCCESS | Deactivate the Center<br>Views for the specified<br>view numbers.                                    | Idem                                                         |
| IMGVECTORIZE<br>CSCENTERVIEW<br>SETON<br><viewlist></viewlist>  | Input:<br>STRING  | KIN_INVALID_PARAM<br>KIN_SUCCESS | Activate the Center<br>Views for the specified<br>view numbers.                                      | Idem                                                         |
| IMGVECTORIZE<br>CSCONVERT<br>GETLINEQUALITY<br>(LineQuality)    | Output:<br>STRING | KIN_INVALID_PARAM<br>KIN_SUCCESS | Returns the line quality value.                                                                      | Image Manager ><br>Settings ><br>Vectorize ><br>Convert      |
| Key-In                                                                                            | Parameters        | Returned Error<br>Codes          | Description                                                                                     | Graphical<br>Interface                                         |
|---------------------------------------------------------------------------------------------------|-------------------|----------------------------------|-------------------------------------------------------------------------------------------------|----------------------------------------------------------------|
| IMGVECTORIZE<br>CSCCONVERT<br>SETLINEQUALITY<br>< BAD   POOR  <br>AVERAGE   GOOD  <br>EXCELLENT > | Input:<br>STRING  | KIN_INVALID_PARAM<br>KIN_SUCCESS | Sets the value of the line<br>quality. Values are:<br>BAD, POOR, AVERAGE,<br>GOOD or EXCELLENT. | Idem                                                           |
| IMGVECTORIZE<br>CSCONVERT<br>GETMAXLINEWIDTH<br>(LineQuality)                                     | Output:<br>DOUBLE | KIN_INVALID_PARAM<br>KIN_SUCCESS | Returns the maximum value for the line width.                                                   | Image Manager ><br>Settings ><br>Vectorize ><br>Convert        |
| IMGVECTORIZE<br>CSCCONVERT<br>SETMAXLINEWIDTH<br>< LineWidth >                                    | Input:<br>DOUBLE  | KIN_INVALID_PARAM<br>KIN_SUCCESS | Sets the value for the maximum line width.                                                      | Idem                                                           |
| IMGVECTORIZE<br>CSCONVERT<br>GETRESOLUTION-<br>MODE (Mode)                                        | Output:<br>STRING | KIN_INVALID_PARAM<br>KIN_SUCCESS | Returns the resolution<br>mode used by convert<br>commands.                                     | Image Manager ><br>Settings ><br>Vectorize ><br>Convert        |
| IMGVECTORIZE<br>CSCCONVERT<br>SETRESOLUTION-<br>MODE<br>< FILE   DISPLAY >                        | Input:<br>STRING  | KIN_INVALID_PARAM<br>KIN_SUCCESS | Sets the resolution mode<br>used by the convert<br>command. Mode are:<br>FILE or DISPLAY.       | Idem                                                           |
| IMGVECTORIZE<br>CSGENERALUSESTRE<br>AM GET<br>(Status)                                            | Output:<br>SHORT  | KIN_INVALID_PARAM<br>KIN_SUCCESS | Returns the status of the<br>"Use Stream<br>Parameters" toggle<br>(ON/OFF).                     | Image Manager ><br>Settings ><br>Vectorize ><br>Generalization |
| IMGVECTORIZE<br>CSGENERALUSESTRE<br>AM SETOFF                                                     | NONE              | KIN_ERROR<br>KIN_SUCCESS         | Set the status of the "Use<br>Stream Parameters"<br>toggle to OFF.                              | Idem                                                           |
| IMGVECTORIZE<br>CSGENERALUSESTRE<br>AM SETON                                                      | NONE              | KIN_ERROR<br>KIN_SUCCESS         | Set the status of the "Use<br>Stream Parameters"<br>toggle to ON.                               | Idem                                                           |

| Key-In                                                        | Parameters       | Returned Error<br>Codes          | Description                                                        | Graphical<br>Interface                                     |
|---------------------------------------------------------------|------------------|----------------------------------|--------------------------------------------------------------------|------------------------------------------------------------|
| IMGVECTORIZE<br>CSNODESAUTO-<br>PLACE GET<br>(Status)         | Output:<br>SHORT | KIN_INVALID_PARAM<br>KIN_SUCCESS | Return the status of the<br>"Auto Place Nodes"<br>toggle (ON/OFF). | Image Manager ><br>Settings ><br>Vectorize ><br>Nodes      |
| IMGVECTORIZE<br>CSNODESAUTO-<br>PLACE SETOFF                  | NONE             | KIN_ERROR<br>KIN_SUCCESS         | Set the status of the<br>"Auto Place Nodes"<br>toggle to OFF.      | Idem                                                       |
| IMGVECTORIZE<br>CSNODESAUTO-<br>PLACE SETON                   | NONE             | KIN_ERROR<br>KIN_SUCCESS         | Set the status of the<br>"Auto Place Nodes"<br>toggle to ON.       | Idem                                                       |
| IMGVECTORIZE<br>CSNODESDISPLAY<br>GET<br>(Status)             | Output:<br>SHORT | KIN_INVALID_PARAM<br>KIN_SUCCESS | Return the status of the<br>"Display Nodes" toggle<br>(ON/OFF).    | Idem                                                       |
| IMGVECTORIZE<br>CSNODESDISPLAY<br>GETCOLOR<br>(Color)         | Output:<br>SHORT | KIN_INVALID_PARAM<br>KIN_SUCCESS | Returns the current<br>color used for<br>displaying nodes.         | Idem                                                       |
| IMGVECTORIZE<br>CSNODESDISPLAY<br>SETCOLOR<br><color></color> | Input:<br>STRING | KIN_INVALID_PARAM<br>KIN_SUCCESS | Set the current color<br>used for displaying<br>nodes.             | Idem                                                       |
| IMGVECTORIZE<br>CSNODESDISPLAY<br>SETOFF                      | NONE             | KIN_ERROR<br>KIN_SUCCESS         | Set the status of the<br>"Display Nodes" toggle<br>to OFF.         | Idem                                                       |
| IMGVECTORIZE<br>CSNODESDISPLAY<br>SETON                       | NONE             | KIN_ERROR<br>KIN_SUCCESS         | Set the status of the<br>"Display Nodes" toggle<br>to ON.          | Idem                                                       |
| IMGVECTORIZE<br>CSSPYWIN<br>GETEXTENT (Extent)                | Output:<br>SHORT | KIN_INVALID_PARAM<br>KIN_SUCCESS | Return the extent value<br>of the Spy Window.                      | Image Manager ><br>Settings ><br>Vectorize ><br>Spy Window |

| Key-In                                                     | Parameters        | Returned Error<br>Codes          | Description                                                                                                    | Graphical<br>Interface                                    |
|------------------------------------------------------------|-------------------|----------------------------------|----------------------------------------------------------------------------------------------------|-----------------------------------------------------------|
| IMGVECTORIZE<br>CSSPYWIN<br>GETZOOM<br>(Zoom)              | Output:<br>DOUBLE | KIN_INVALID_PARAM<br>KIN_SUCCESS | Return the current zoom<br>factor for the Spy<br>Window.                                                                                  | Idem                                                      |
| IMGVECTORIZE<br>CSSPYWIN<br>SETEXTENT<br><extent></extent> | Input:<br>STRING  | KIN_INVALID_PARAM<br>KIN_SUCCESS | Set the extent value of<br>the Spy Window.                                                                                                | Idem                                                      |
| IMGVECTORIZE<br>CSSPYWIN<br>SETZOOM<br><zoom></zoom>       | Input:<br>STRING  | KIN_INVALID_PARAM<br>KIN_SUCCESS | Set the zoom factor for<br>the Spy Window.                                                                                                | Idem                                                      |
| IMGVECTORIZE<br>CSWARNINGSTAMPV<br>SCVT GET<br>(Status)    | Output:<br>SHORT  | KIN_INVALID_PARAM<br>KIN_SUCCESS | Return status of the<br>"Display Auto Stamp VS<br>Auto Convert Warning"<br>toggle (ON/OFF).                                               | Idem                                                      |
| IMGVECTORIZE<br>CSWARNINGSTAMPV<br>SCVT SETOFF             | NONE              | KIN_ERROR<br>KIN_SUCCESS         | Set the status of the<br>"Display Auto Stamp VS<br>Auto Convert Warning"<br>toggle to OFF.                                                | Idem                                                      |
| IMGVECTORIZE<br>CSWARNINGSTAMPV<br>SCVT SETON              | NONE              | KIN_ERROR<br>KIN_SUCCESS         | Set the status of the<br>"Display Auto Stamp VS<br>Auto Convert Warning"<br>toggle to ON.                                                 | Idem                                                      |
| IMGVECTORIZE<br>DELETE NODE                                | NONE              | KIN_SUCCESS                      | Start the Delete Nodes command.                                                                                                    | Image Manager ><br>Tools ><br>Vectorize                   |
| IMGVECTORIZE<br>DELETENODE<br>GETAREA<br>(area)            | Output:<br>STRING | KIN_INVALID_PARAM<br>KIN_SUCCESS | Return the area type<br>used by the Delete<br>Nodes command. Area<br>types are: NONE,<br>BLOCK, ELEMENT,<br>FENCE, IMAGE or<br>UNLIMITED. | Image Manager ><br>Tools ><br>Vectorize ><br>Delete Nodes |

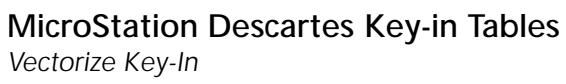

| Key-In                                                                                                    | Parameters        | Returned Error<br>Codes                       | Description                                                                                                    | Graphical<br>Interface                       |
|----------------------------------------------------------------------------------------------------|-------------------|-----------------------------------------------|----------------------------------------------------------------------------------------------------|----------------------------------------------|
| IMGVECTORIZE<br>DELETENODE<br>SETAREA<br>< NONE   BLOCK  <br>ELEMENT   FENCE  <br>IMAGE   UN-<br>LIMITED > | Input:<br>STRING  | KIN_INVALID_PARAM<br>KIN_SUCCESS              | Set the area type used<br>by the Delete Nodes<br>command. Area types<br>are: NONE, BLOCK,<br>ELEMENT, FENCE,<br>IMAGE or UNLIMITED. | Idem                                         |
| IMGVECTORIZE<br>DLGSETTINGS OPEN                                                                           | NONE              | KIN_SUCCESS                                   | Open the Vectorize<br>Settings dialog.                                                                                              | Image Manager ><br>Settings ><br>Vectorize   |
| IMGVECTORIZE<br>FILENODE NEW                                                                               | NONE              | KIN_ERROR<br>KIN_SUCCESS                      | Create a new node file.                                                                                                    | Image Manager ><br>Tools ><br>Node File      |
| IMGVECTORIZE<br>FILENODE OPEN<br>[FileName]                                                                | Input:<br>STRING  | KIN_INVALID_PARAM<br>KIN_ERROR<br>KIN_SUCCESS | Open the specified<br>node file. If FileName is<br>not specified, the File<br>Selection dialog opens.                               | Image Manager ><br>Tools ><br>Node File      |
| IMGVECTORIZE<br>FILENODE SAVE                                                                              | NONE              | KIN_ERROR<br>KIN_SUCCESS                      | Save changes to the current node file.                                                                                              | Image Manager ><br>Tools ><br>Node File      |
| IMGVECTORIZE<br>FILENODE SAVEAS<br>[FileName]                                                              | Input:<br>STRING  | KIN_INVALID_PARAM<br>KIN_ERROR<br>KIN_SUCCESS | Save the current node<br>file in the specified file.<br>If FileName is not<br>specified, the File<br>Creation dialog opens.         | Image Manager ><br>Tools ><br>Node File      |
| IMGVECTORIZE<br>FILTER GET<br>(Filter)                                                                     | Output:<br>STRING | KIN_INVALID_PARAM<br>KIN_SUCCESS              | Return the name of the<br>current filter used by<br>Vectorize tools.                                                                | Image Manager ><br>Tools ><br>Vectorize      |
| IMGVECTORIZE<br>FILTER SET<br><filter></filter>                                                            | Input:<br>STRING  | KIN_INVALID_PARAM<br>KIN_SUCCESS              | Set the name of the<br>current filter used by<br>Vectorize tools.                                                                   | ToolVectorize ><br>Convert lines ><br>Filter |

| Key-In                                                                                  | Parameters                                  | Returned Error<br>Codes          | Description                                                                                                    | Graphical<br>Interface                                   |
|-----------------------------------------------------------------------------------------|---------------------------------------------|----------------------------------|----------------------------------------------------------------------------------------------------|----------------------------------------------------------|
| IMGVECTORIZE<br>IMGVERSION GET<br>(version) (subversion)<br>(revision)<br>(subrevision) | Output:<br>SHORT<br>SHORT<br>SHORT<br>SHORT | KIN_INVALID_PARAM<br>KIN_SUCCESS | Returns the required<br>version, subversion,<br>revision and subrevision<br>of Descartes that should<br>be used with this<br>version of Vectorize. |                                                          |
| IMGVECTORIZE<br>PLACE ELEMENT                                                           | NONE                                        | KIN_SUCCESS                      | Start the Place Element command.                                                                                                    | Image Manager ><br>Tools ><br>Vectorize                  |
| IMGVECTORIZE<br>PLACE NODE                                                              | NONE                                        | KIN_SUCCESS                      | Start the Place Nodes command.                                                                                                    | Image Manager ><br>Tools ><br>Vectorize                  |
| IMGVECTORIZE<br>PLACENODE<br>GETBOUNDARY<br>(Boundary)                                  | Output:<br>STRING                           | KIN_INVALID_PARAM<br>KIN_SUCCESS | Return the boundary<br>type used by the Place<br>Nodes command. Area<br>types are: NONE,<br>BLOCK, ELEMENT,<br>FENCE, IMAGE or<br>UNLIMITED.       | Image Manager ><br>Tools ><br>Vectorize ><br>Place Nodes |
| IMGVECTORIZE<br>PLACENODE<br>SETBOUNDARY<br>< NONE   BLOCK  <br>ELEMENT   FENCE >       | Input:<br>STRING                            | KIN_INVALID_PARAM<br>KIN_SUCCESS | Set the boundary type<br>used by the Place Nodes<br>command. Area types<br>are: NONE, BLOCK,<br>ELEMENT, FENCE,<br>IMAGE or UNLIMITED.             | Image Manager ><br>Tools ><br>Vectorize ><br>Place Nodes |
| IMGVECTORIZE<br>RASTERENTITY GET<br>(RasterEntity)                                      | Output:<br>STRING                           | KIN_INVALID_PARAM<br>KIN_SUCCESS | Return the raster entity<br>used by convert<br>commands.                                                                                           | Image Manager ><br>Tools ><br>Vectorize                  |
| IMGVECTORIZE<br>RASTERENTITY SET<br>< LINE   OUTLINE >                                  | Input:<br>STRING                            | KIN_INVALID_PARAM<br>KIN_SUCCESS | Set the raster entity used<br>by convert commands.<br>Entity are: LINE or<br>OUTLINE.                                                              | Image Manager ><br>Tools ><br>Vectorize                  |

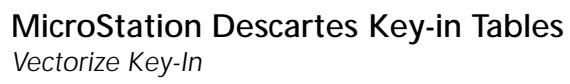

| Key-In                                                       | Parameters                                         | Returned Error<br>Codes                                              | Description                                                                                                    | Graphical<br>Interface                                     |
|--------------------------------------------------------------|----------------------------------------------------|----------------------------------------------------------------------|----------------------------------------------------------------------------------------------------|------------------------------------------------------------|
| IMGVECTORIZE<br>RASTERLINEWIDTH<br>GET<br>(LineWidth)        | Input:<br>Dpoint3d<br>address<br>Output:<br>DOUBLE | KIN_INVALID_PARAM<br>KIN_NOIMAGE<br>KIN_INVALID_POINT<br>KIN_SUCCESS | Returns the line width of<br>the raster line under the<br>input given point in the<br>active image. Returns<br>values are in UOR. |                                                            |
| IMGVECTORIZE<br>RASTERSNAP GET<br>(Status)                   | Output:<br>SHORT                                   | KIN_INVALID_PARAM<br>KIN_SUCCESS                                     | Return the current status<br>of the "Raster Snap"<br>toggle (ON/OFF) used<br>by the Vectorize tools.                              | Image Manager ><br>Tools ><br>Vectorize                    |
| IMGVECTORIZE<br>RASTERSNAP SETOFF                            | NONE                                               | KIN_ERROR<br>KIN_SUCCESS                                             | Set the current status of<br>the "Raster Snap" toggle<br>to OFF.                                                                  | Image Manager ><br>Tools ><br>Vectorize                    |
| IMGVECTORIZE<br>RASTERSNAP SETON                             | NONE                                               | KIN_ERROR<br>KIN_SUCCESS                                             | Set the current status of<br>the "Raster Snap" toggle<br>to ON.                                                                   | Image Manager ><br>Tools ><br>Vectorize                    |
| IMGVECTORIZE<br>SELECTTEXTFILTER<br>GET<br>(Filter)          | Output:<br>STRING                                  | KIN_INVALID_PARAM<br>KIN_SUCCESS                                     | Return the name of the<br>current filter for the<br>Convert Text command.                                                         | Image Manager ><br>Tools ><br>Text/Cells ><br>Convert Text |
| IMGVECTORIZE<br>SELECTTEXTFILTER<br>SET<br><filter></filter> | Input:<br>STRING                                   | KIN_INVALID_PARAM<br>KIN_SUCCESS                                     | Set the filter for the<br>Convert Text command.                                                                                   | Idem                                                       |
| IMGVECTORIZE<br>TENTATIVERASTERS<br>NAP GET<br>(Status)      | Output:<br>SHORT                                   | KIN_INVALID_PARAM<br>KIN_SUCCESS                                     | Return the status of the<br>"Tentative" toggle (ON/<br>OFF).                                                                      | Image Manager ><br>Settings ><br>Draw                      |
| IMGVECTORIZE<br>TENTATIVERASTERS<br>NAP SETOFF               | NONE                                               | KIN_SUCCESS                                                          | Set the status of the<br>"Tentative" toggle to<br>OFF.                                                                            | Idem                                                       |
| IMGVECTORIZE<br>TENTATIVERASTER-<br>SNAP SETON               | NONE                                               | KIN_SUCCESS                                                          | Set the status of the<br>"Tentative" toggle to<br>ON.                                                                             | Idem                                                       |

| Key-In                                                  | Parameters       | Returned Error<br>Codes          | Description                                                             | Graphical<br>Interface                                     |
|---------------------------------------------------------|------------------|----------------------------------|-------------------------------------------------------------------------|------------------------------------------------------------|
| IMGVECTORIZE<br>TEXTAUTOERASE-<br>COLOR GET<br>(Status) | Output:<br>SHORT | KIN_INVALID_PARAM<br>KIN_SUCCESS | Return the status of the<br>"Auto Set Eraser Color"<br>toggle (ON/OFF). | Image Manager ><br>Tools ><br>Text/Cells ><br>Convert Text |
| IMGVECTORIZE<br>TEXTAUTOERASE-<br>COLOR SETOFF          | NONE             | KIN_SUCCESS                      | Set the status of the<br>"Auto Set Eraser Color"<br>toggle to OFF.      | Idem                                                       |
| IMGVECTORIZE<br>TEXTAUTOERASE-<br>COLOR SETON           | NONE             | KIN_SUCCESS                      | Set the status of the<br>"Auto Set Eraser Color"<br>toggle to ON.       | Idem                                                       |
| IMGVECTORIZE<br>TEXTCONVERTNOW<br>GET<br>(Status)       | Output:<br>SHORT | KIN_INVALID_PARAM<br>KIN_SUCCESS | Return the status of the<br>"Convert Now" toggle<br>(ON/OFF).           | Idem                                                       |
| IMGVECTORIZE<br>TEXTCONVERTNOW<br>SETOFF                | NONE             | KIN_SUCCESS                      | Set the status of the<br>"Convert Now" toggle to<br>OFF.                | Idem                                                       |
| IMGVECTORIZE<br>TEXTCONVERTNOW<br>SETON                 | NONE             | KIN_SUCCESS                      | Set the status of the<br>"Convert Now" toggle to<br>ON.                 | Idem                                                       |
| IMGVECTORIZE<br>TEXTERASERASTER<br>GET<br>(Status)      | Output:<br>SHORT | KIN_INVALID_PARAM<br>KIN_SUCCESS | Return the status of the<br>"Erase Raster" toggle<br>(ON/OFF).          | Idem                                                       |
| IMGVECTORIZE<br>TEXTERASERASTER<br>SETOFF               | NONE             | KIN_SUCCESS                      | Set the status of the<br>"Erase Raster" toggle to<br>OFF.               | Idem                                                       |
| IMGVECTORIZE<br>TEXTERASERASTER<br>SETON                | NONE             | KIN_SUCCESS                      | Set the status of the<br>"Erase Raster" toggle to<br>ON.                | Idem                                                       |

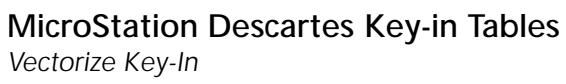

| Key-In                                                                        | Parameters        | Returned Error<br>Codes          | Description                                                                | Graphical<br>Interface |
|-------------------------------------------------------------------------------|-------------------|----------------------------------|----------------------------------------------------------------------------|------------------------|
| IMGVECTORIZE<br>TEXTERASERCOLOR<br>GET<br>(Color)                             | Output:<br>SHORT  | KIN_INVALID_PARAM<br>KIN_SUCCESS | Return the current<br>eraser color.                                        | Idem                   |
| IMGVECTORIZE<br>TEXTERASERCOLOR<br>SET<br><color></color>                     | Input:<br>STRING  | KIN_INVALID_PARAM<br>KIN_SUCCESS | Set the current eraser color.                                              | Idem                   |
| IMGVECTORIZE<br>TEXTERASERCOLOR<br>1BIT GET<br>(Color)                        | Output:<br>STRING | KIN_INVALID_PARAM<br>KIN_SUCCESS | Return the current<br>eraser color for 1 bit<br>image.                     | Idem                   |
| IMGVECTORIZE<br>TEXTERASERCOLOR<br>1BIT SET<br>< BACKGROUND  <br>FOREGROUND > | Input:<br>STRING  | KIN_INVALID_PARAM<br>KIN_SUCCESS | Set the current eraser<br>color for 1 bit image.                           | Idem                   |
| IMGVECTORIZE<br>TEXTFILTER GET<br>(Filter)                                    | Output:<br>STRING | KIN_INVALID_PARAM<br>KIN_SUCCESS | Return the name of the<br>current filter for the<br>Convert Text command.  | Idem                   |
| IMGVECTORIZE<br>TEXTFILTER SET<br><filter></filter>                           | Input:<br>STRING  | KIN_INVALID_PARAM<br>KIN_SUCCESS | Set the filter for the<br>Convert Text command.                            | Idem                   |
| IMGVECTORIZE<br>TEXTFIT GET<br>(Status)                                       | Output:<br>SHORT  | KIN_INVALID_PARAM<br>KIN_SUCCESS | Return the status of the<br>"Fit Text" toggle (ON/<br>OFF).                | Idem                   |
| IMGVECTORIZE<br>TEXTFIT SETOFF                                                | NONE              | KIN_SUCCESS                      | Set the status of the "Fit<br>Text" toggle to OFF.                         | Idem                   |
| IMGVECTORIZE<br>TEXTFIT SETON                                                 | NONE              | KIN_SUCCESS                      | Set the status of the "Fit<br>Text" toggle to ON.                          | Idem                   |
| IMGVECTORIZE<br>TEXTSHRINK GET<br>(Status)                                    | Output:<br>SHORT  | KIN_INVALID_PARAM<br>KIN_SUCCESS | Return the status of the<br>"Shrink Selection to<br>Text" toggle (ON/OFF). | Idem                   |

| Key-In                                           | Parameters        | Returned Error<br>Codes          | Description                                                           | Graphical<br>Interface                     |
|--------------------------------------------------|-------------------|----------------------------------|-----------------------------------------------------------------------|--------------------------------------------|
| IMGVECTORIZE<br>TEXTSHRINK<br>SETOFF             | NONE              | KIN_SUCCESS                      | Set the status of the<br>"Shrink Selection to<br>Text" toggle to OFF. | Idem                                       |
| IMGVECTORIZE<br>TEXTSHRINK SETON                 | NONE              | KIN_SUCCESS                      | Set the status of the<br>"Shrink Selection to<br>Text" toggle to ON.  | Idem                                       |
| IMGVECTORIZE<br>TEXTTHEME GET<br>(Theme)         | Output:<br>STRING | KIN_INVALID_PARAM<br>KIN_SUCCESS | Return the name of the current theme for the Convert Text command.    | Idem                                       |
| IMGVECTORIZE<br>TEXTTHEME SET<br><theme></theme> | Input:<br>STRING  | KIN_INVALID_PARAM<br>KIN_SUCCESS | Set the theme for the Convert Text command.                           | Idem                                       |
| IMGVECTORIZE<br>THEME GET<br>(Theme)             | Output:<br>STRING | KIN_INVALID_PARAM<br>KIN_SUCCESS | Return the name of the<br>current theme used by<br>Vectorize tools.   | Image Manager ><br>Tools ><br>Vectorize    |
| IMGVECTORIZE<br>THEME SET<br><theme></theme>     | Input:<br>STRING  | KIN_INVALID_PARAM<br>KIN_SUCCESS | Set the theme used by<br>Vectorize tools.                             | Image Manager ><br>Tools ><br>Vectorize    |
| IMGVECTORIZE<br>TOOLNODES CLOSE                  | NONE              | KIN_SUCCESS                      | Close the Node File tool box.                                         | Image Manager ><br>Tools ><br>Node File    |
| IMGVECTORIZE<br>TOOLNODES OPEN                   | NONE              | KIN_SUCCESS                      | Open the Node File tool box.                                          | Image Manager ><br>Tools ><br>Node File    |
| IMGVECTORIZE<br>TOOLTEXTCELLS<br>CLOSE           | NONE              | KIN_SUCCESS                      | Close the Text / Cells<br>tool box.                                   | Image Manager ><br>Tools ><br>Text / Cells |
| IMGVECTORIZE<br>TOOLTEXTCELLS<br>OPEN            | NONE              | KIN_SUCCESS                      | Open the Text / Cells<br>tool box.                                    | Image Manager ><br>Tools ><br>Text / Cells |

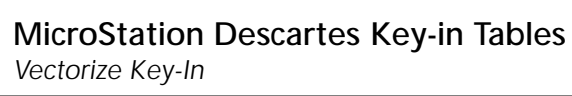

| Key-In                                                                               | Parameters                                  | Returned Error<br>Codes          | Description                                                                                         | Graphical<br>Interface                                                     |
|--------------------------------------------------------------------------------------|---------------------------------------------|----------------------------------|----------------------------------------------------------------------------------------------------|----------------------------------------------------------------------------|
| IMGVECTORIZE<br>TOOLVECTORIZE<br>CLOSE                                               | NONE                                        | KIN_SUCCESS                      | Close the Vectorize tool box.                                                                       | Image Manager ><br>Tools ><br>Vectorize                                    |
| IMGVECTORIZE<br>TOOLVECTORIZE<br>OPEN                                                | NONE                                        | KIN_SUCCESS                      | Open the Vectorize tool box.                                                                        | Image Manager ><br>Tools ><br>Vectorize                                    |
| IMGVECTORIZE<br>VECTORMODE GET<br>(Mode)                                             | Output:<br>STRING                           | KIN_INVALID_PARAM<br>KIN_SUCCESS | Return the current mode<br>for placing or<br>continuing elements.<br>Modes are POINT and<br>STREAM. | Image Manager ><br>Tools ><br>Vectorize ><br>Place and<br>Continue Element |
| IMGVECTORIZE<br>VECTORMODE SET<br>< POINT   STREAM >                                 | Input:<br>STRING                            | KIN_INVALID_PARAM<br>KIN_SUCCESS | Set the current mode for<br>placing or continuing<br>elements. Modes are<br>POINT and STREAM.       | Idem                                                                       |
| IMGVECTORIZE<br>VECTORSNAP GET<br>(Status)                                           | Output:<br>SHORT                            | KIN_INVALID_PARAM<br>KIN_SUCCESS | Return the current status<br>of the "Vector Snap"<br>toggle (ON/OFF).                               | Image Manager ><br>Tools ><br>Vectorize ><br>Place Nodes                   |
| IMGVECTORIZE<br>VECTORSNAP<br>SETOFF                                                 | NONE                                        | KIN_ERROR<br>KIN_SUCCESS         | Set the current status of<br>the "Vector Snap" toggle<br>to OFF.                                    | Idem                                                                       |
| IMGVECTORIZE<br>VECTORSNAP SETON                                                     | NONE                                        | KIN_ERROR<br>KIN_SUCCESS         | Set the current status of<br>the "Vector Snap" toggle<br>to ON.                                     | Idem                                                                       |
| IMGVECTORIZE<br>VERSION GET<br>(version) (subversion)<br>(revision)<br>(subrevision) | Output:<br>SHORT<br>SHORT<br>SHORT<br>SHORT | KIN_INVALID_PARAM<br>KIN_SUCCESS | Returns the current<br>version, subversion,<br>revision and subrevision<br>of Vectorize.            |                                                                            |

## **Generic Plot Key-ins**

| Key-In                                              | Parameters       | Returned Error<br>Codes                       | Description                                                  | Graphical<br>Interface                                        |
|-----------------------------------------------------|------------------|-----------------------------------------------|--------------------------------------------------------------|---------------------------------------------------------------|
| IMGGENPLOT<br>BRIGHTNESS GET<br>(percent)           | Output:<br>LONG  | KIN_INVALID_PARAM<br>KIN_ERROR<br>KIN_SUCCESS | Return the Brightness<br>percent value used for<br>plotting. | Image Manager><br>Plot><br>Setup><br>Device                   |
| IMGGENPLOT<br>BRIGHTNESS SET<br><percent></percent> | Input:<br>LONG   | KIN_INVALID_PARAM<br>KIN_ERROR<br>KIN_SUCCESS | Set the Brightness<br>percent value used for<br>plotting.    | Image Manager><br>Image Manager><br>Plot><br>Setup><br>Device |
| IMGGENPLOT<br>CONTRAST GET<br>(percent)             | Input:<br>LONG   | KIN_INVALID_PARAM<br>KIN_ERROR<br>KIN_SUCCESS | Return the Contrast<br>percent value used for<br>plotting.   | Image Manager><br>Plot><br>Setup><br>Device                   |
| IMGGENPLOT<br>CONTRAST SET<br><percent></percent>   | Input:<br>LONG   | KIN_INVALID_PARAM<br>KIN_ERROR<br>KIN_SUCCESS | Set the Contrast percent value used for plotting.            | Image Manager><br>Plot> Setup><br>Device                      |
| IMGGENPLOT<br>DIALOG OPEN                           | NONE             | KIN_ERROR<br>KIN_SUCCESS                      | Open the Generic<br>Image Plotting Device<br>dialog.         | Image Manager><br>Plot><br>Setup><br>Device                   |
| IMGGENPLOT<br>GRAYSCALE GET<br>(status)             | Output:<br>SHORT | KIN_INVALID_PARAM<br>KIN_ERROR<br>KIN_SUCCESS | Get the Grayscale toggle<br>value used for plotting.         | Image Manager><br>Plot><br>Setup><br>Device                   |
| IMGGENPLOT<br>GRAYSCALE SETOFF                      | NONE             | KIN_ERROR<br>KIN_SUCCESS                      | Set to OFF the Grayscale toggle used for plotting.           | Image Manager><br>Plot><br>Setup><br>Device                   |

Used with the "dcgen.plt" driver.

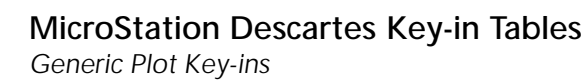

| Key-In                                   | Parameters       | Returned Error<br>Codes                       | Description                                                  | Graphical<br>Interface                      |
|------------------------------------------|------------------|-----------------------------------------------|--------------------------------------------------------------|---------------------------------------------|
| IMGGENPLOT<br>GRAYSCALE SETON            | NONE             | KIN_ERROR<br>KIN_SUCCESS                      | Set to ON the Grayscale<br>toggle used for plotting.         | Image Manager><br>Plot><br>Setup><br>Device |
| IMGGENPLOT FENCE<br>GET<br>(status)      | Output:<br>SHORT | KIN_INVALID_PARAM<br>KIN_ERROR<br>KIN_SUCCESS | Return the Fence toggle<br>value used for plotting.          | Image Manager><br>Plot><br>Setup><br>Device |
| IMGGENPLOT FENCE<br>SETOFF               | NONE             | KIN_ERROR<br>KIN_SUCCESS                      | Set to OFF the Fence<br>toggle used for plotting.            | Image Manager><br>Plot><br>Setup><br>Device |
| IMGGENPLOT FENCE<br>SETON                | NONE             | KIN_ERROR<br>KIN_SUCCESS                      | Set to ON the Fence<br>toggle used for plotting              | Image Manager><br>Plot><br>Setup><br>Device |
| IMGGENPLOT<br>PLOTRASTER GET<br>(status) | Output:<br>SHORT | KIN_INVALID_PARAM<br>KIN_ERROR<br>KIN_SUCCESS | Return the Plot Raster<br>toggle value used for<br>plotting. | Image Manager><br>Plot><br>Setup><br>Device |
| IMGGENPLOT<br>PLOTRASTER SETOFF          | NONE             | KIN_ERROR<br>KIN_SUCCESS                      | Set to OFF the Plot<br>Raster toggle used for<br>plotting.   | Image Manager><br>Plot><br>Setup><br>Device |
| IMGGENPLOT<br>PLOTRASTER SETON           | NONE             | KIN_ERROR<br>KIN_SUCCESS                      | Set to ON the Plot Raster<br>toggle used for plotting        | Image Manager><br>Plot><br>Setup><br>Device |

| Key-In                                                    | Parameters      | Returned Error<br>Codes                       | Description                                    | Graphical<br>Interface                      |
|-----------------------------------------------------------|-----------------|-----------------------------------------------|------------------------------------------------|---------------------------------------------|
| IMGGENPLOT<br>RESOLUTION GET<br>(resolution)              | Output:<br>LONG | KIN_INVALID_PARAM<br>KIN_ERROR<br>KIN_SUCCESS | Return the Resolution value used for plotting. | Image Manager><br>Plot><br>Setup><br>Device |
| IMGGENPLOT<br>RESOLUTION SET<br><resolution></resolution> | Input:<br>LONG  | KIN_INVALID_PARAM<br>KIN_ERROR<br>KIN_SUCCESS | Set the Resolution value used for plotting.    | Image Manager><br>Plot><br>Setup><br>Device |

PostScript Plot Key-ins

## **PostScript Plot Key-ins**

Used with the "dcps.plt" driver.

| Key-In                                             | Parameters              | Returned Error<br>Codes                       | Description                                                  | Graphical<br>Interface                      |
|----------------------------------------------------|-------------------------|-----------------------------------------------|--------------------------------------------------------------|---------------------------------------------|
| IMGPSPLOT ANGLE<br>GET<br>(angle)                  | Output:<br>LONG         | KIN_INVALID_PARAM<br>KIN_ERROR<br>KIN_SUCCESS | Return the Angle value used for plotting.                    | Image Manager><br>Plot><br>Setup><br>Device |
| IMGPSPLOT ANGLE<br>SET<br><angle></angle>          | Input<br>param:<br>LONG | KIN_INVALID_PARAM<br>KIN_ERROR<br>KIN_SUCCESS | Set the Angle value used for plotting.                       | Image Manager><br>Plot><br>Setup><br>Device |
| IMGPSPLOT<br>BRIGHTNESS GET<br>(percent)           | Output:<br>LONG         | KIN_INVALID_PARAM<br>KIN_ERROR<br>KIN_SUCCESS | Return the Brightness<br>percent value used for<br>plotting. | Image Manager><br>Plot><br>Setup><br>Device |
| IMGPSPLOT<br>BRIGHTNESS SET<br><percent></percent> | Input:<br>LONG          | KIN_INVALID_PARAM<br>KIN_ERROR<br>KIN_SUCCESS | Set the Brightness<br>percent value used for<br>plotting.    | Image Manager><br>Plot><br>Setup><br>Device |
| IMGPSPLOT<br>CONTRAST GET<br>(percent)             | Output:<br>LONG         | KIN_INVALID_PARAM<br>KIN_ERROR<br>KIN_SUCCESS | Return the Contrast<br>percent value used for<br>plotting.   | Image Manager><br>Plot><br>Setup><br>Device |
| IMGPSPLOT<br>CONTRAST SET<br><percent></percent>   | Input:<br>LONG          | KIN_INVALID_PARAM<br>KIN_ERROR<br>KIN_SUCCESS | Set the Contrast percent value used for plotting.            | Image Manager><br>Plot><br>Setup><br>Device |
| IMGPSPLOT DIALOG<br>OPEN                           | NONE                    | KIN_ERROR<br>KIN_SUCCESS                      | Open the Postscript<br>Image Plotting Device<br>dialog.      | Image Manager><br>Plot><br>Setup><br>Device |

| Key-In                                                | Parameters              | Returned Error<br>Codes                       | Description                                          | Graphical<br>Interface                      |
|-------------------------------------------------------|-------------------------|-----------------------------------------------|------------------------------------------------------|---------------------------------------------|
| IMGPSPLOT FENCE<br>GET<br>(status)                    | Output:<br>SHORT        | KIN_INVALID_PARAM<br>KIN_ERROR<br>KIN_SUCCESS | Return the Fence toggle<br>value used for plotting.  | Image Manager><br>Plot><br>Setup><br>Device |
| IMGPSPLOT FENCE<br>SETOFF                             | NONE                    | KIN_ERROR<br>KIN_SUCCESS                      | Set to OFF the Fence<br>toggle used for plotting.    | Image Manager><br>Plot><br>Setup><br>Device |
| IMGPSPLOT FENCE<br>SETON                              | NONE                    | KIN_ERROR<br>KIN_SUCCESS                      | Set to ON the Fence<br>toggle used for plotting      | Image Manager><br>Plot><br>Setup><br>Device |
| IMGPSPLOT<br>FREQUENCY GET<br>(frequency)             | Output:<br>LONG         | KIN_INVALID_PARAM<br>KIN_ERROR<br>KIN_SUCCESS | Return the Frequency value used for plotting.        | Image Manager><br>Plot><br>Setup><br>Device |
| IMGPSPLOT<br>FREQUENCY SET<br><frequency></frequency> | Input<br>param:<br>LONG | KIN_INVALID_PARAM<br>KIN_ERROR<br>KIN_SUCCESS | Set the Frequency value used for plotting.           | Image Manager><br>Plot><br>Setup><br>Device |
| IMGPSPLOT<br>GRAYSCALE GET<br>(status)                | Output:<br>SHORT        | KIN_INVALID_PARAM<br>KIN_ERROR<br>KIN_SUCCESS | Get the Grayscale toggle<br>value used for plotting. | Image Manager><br>Plot><br>Setup><br>Device |
| IMGPSPLOT<br>GRAYSCALE SETOFF                         | NONE                    | KIN_ERROR<br>KIN_SUCCESS                      | Set to OFF the Grayscale toggle used for plotting.   | Image Manager><br>Plot><br>Setup><br>Device |
| IMGPSPLOT<br>GRAYSCALE SETON                          | NONE                    | KIN_ERROR<br>KIN_SUCCESS                      | Set to ON the Grayscale<br>toggle used for plotting. | Image Manager><br>Plot><br>Setup><br>Device |

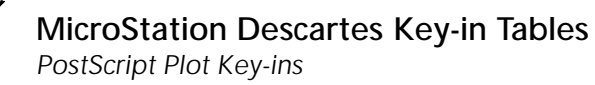

| Key-In                                         | Parameters                | Returned Error<br>Codes                       | Description                                                             | Graphical<br>Interface                      |
|------------------------------------------------|---------------------------|-----------------------------------------------|-------------------------------------------------------------------------|---------------------------------------------|
| IMGPSPLOT OUTPUT<br>GET<br>(output)            | Output:<br>STRING         | KIN_INVALID_PARAM<br>KIN_ERROR<br>KIN_SUCCESS | Return the option value<br>for Output. Options are<br>8BITS and 24BITS. | Image Manager><br>Plot><br>Setup><br>Device |
| IMGPSPLOT<br>OUTPUT SET<br>< 8BITS   24 BITS > | Input<br>param:<br>STRING | KIN_INVALID_PARAM<br>KIN_ERROR<br>KIN_SUCCESS | Set the option value for<br>Output.                                     | Image Manager><br>Plot><br>Setup><br>Device |
| IMGPSPLOT<br>PLOTRASTER GET<br>(status)        | Output:<br>SHORT          | KIN_INVALID_PARAM<br>KIN_ERROR<br>KIN_SUCCESS | Return the Plot Raster<br>toggle value used for<br>plotting.            | Image Manager><br>Plot><br>Setup><br>Device |
| IMGPSPLOT<br>PLOTRASTER SETOFF                 | NONE                      | KIN_ERROR<br>KIN_SUCCESS                      | Set to OFF the Plot<br>Raster toggle used for<br>plotting.              | Image Manager><br>Plot><br>Setup><br>Device |
| IMGPSPLOT<br>PLOTRASTER SETON                  | NONE                      | KIN_ERROR<br>KIN_SUCCESS                      | Set to ON the Plot Raster<br>toggle used for plotting                   | Image Manager><br>Plot><br>Setup><br>Device |
| IMGPSPLOT<br>PRINTERDEFAULT<br>GET<br>(status) | Output:<br>SHORT          | KIN_INVALID_PARAM<br>KIN_ERROR<br>KIN_SUCCESS | Return the Printer<br>Default toggle value<br>used for plotting.        | Image Manager><br>Plot><br>Setup><br>Device |
| IMGPSPLOT<br>PRINTERDEFAULT<br>SETOFF          | NONE                      | KIN_ERROR<br>KIN_SUCCESS                      | Set to OFF the Printer<br>Default toggle used for<br>plotting.          | Image Manager><br>Plot><br>Setup><br>Device |
| IMGPSPLOT<br>PRINTERDEFAULT<br>SETON           | NONE                      | KIN_ERROR<br>KIN_SUCCESS                      | Set to ON the Printer<br>Default toggle used for<br>plotting.           | Image Manager><br>Plot><br>Setup><br>Device |

| Key-In                                                   | Parameters      | Returned Error<br>Codes                       | Description                                    | Graphical<br>Interface                      |
|----------------------------------------------------------|-----------------|-----------------------------------------------|------------------------------------------------|---------------------------------------------|
| IMGPSPLOT<br>RESOLUTION GET<br>(resolution)              | Output:<br>LONG | KIN_INVALID_PARAM<br>KIN_ERROR<br>KIN_SUCCESS | Return the Resolution value used for plotting. | Image Manager><br>Plot><br>Setup><br>Device |
| IMGPSPLOT<br>RESOLUTION SET<br><resolution></resolution> | Input:<br>LONG  | KIN_INVALID_PARAM<br>KIN_ERROR<br>KIN_SUCCESS | Set the Resolution value used for plotting.    | Image Manager><br>Plot><br>Setup><br>Device |

RTL Plot Key-ins

## **RTL Plot Key-ins**

Used with the "dcrtl.plt" driver.

| Key-In                                              | Parameters       | Returned Error<br>Codes                       | Description                                                  | Graphical<br>Interface                      |
|-----------------------------------------------------|------------------|-----------------------------------------------|--------------------------------------------------------------|---------------------------------------------|
| IMGRTLPLOT<br>GRAYSCALE SETON                       | NONE             | KIN_ERROR<br>KIN_SUCCESS                      | Set to ON the Grayscale toggle used for plotting.            | Image Manager><br>Plot><br>Setup><br>Device |
| IMGRTLPLOT<br>BRIGHTNESS GET<br>(percent)           | Output:<br>LONG  | KIN_INVALID_PARAM<br>KIN_ERROR<br>KIN_SUCCESS | Return the Brightness<br>percent value used for<br>plotting. | Image Manager><br>Plot><br>Setup><br>Device |
| IMGRTLPLOT<br>BRIGHTNESS SET<br><percent></percent> | Input:<br>LONG   | KIN_INVALID_PARAM<br>KIN_ERROR<br>KIN_SUCCESS | Set the Brightness<br>percent value used for<br>plotting.    | Image Manager><br>Plot><br>Setup><br>Device |
| IMGRTLPLOT<br>CONTRAST GET<br>(percent)             | Input:<br>LONG   | KIN_INVALID_PARAM<br>KIN_ERROR<br>KIN_SUCCESS | Return the Contrast<br>percent value used for<br>plotting.   | Image Manager><br>Plot><br>Setup><br>Device |
| IMGRTLPLOT<br>CONTRAST SET<br><percent></percent>   | Input:<br>LONG   | KIN_INVALID_PARAM<br>KIN_ERROR<br>KIN_SUCCESS | Set the Contrast percent value used for plotting.            | Image Manager><br>Plot><br>Setup><br>Device |
| IMGRTLPLOT<br>DIALOG OPEN                           | NONE             | KIN_ERROR<br>KIN_SUCCESS                      | Open the RTL Image<br>Plotting Device dialog.                | Image Manager><br>Plot><br>Setup><br>Device |
| IMGRTLPLOT FENCE<br>GET<br>(status)                 | Output:<br>SHORT | KIN_INVALID_PARAM<br>KIN_ERROR<br>KIN_SUCCESS | Return the Fence toggle<br>value used for plotting.          | Image Manager><br>Plot><br>Setup><br>Device |

| Key-In                                   | Parameters       | Returned Error<br>Codes                       | Description                                                  | Graphical<br>Interface                      |
|------------------------------------------|------------------|-----------------------------------------------|--------------------------------------------------------------|---------------------------------------------|
| IMGRTLPLOT FENCE<br>SETOFF               | NONE             | KIN_ERROR<br>KIN_SUCCESS                      | Set to OFF the Fence<br>toggle used for plotting.            | Image Manager><br>Plot><br>Setup><br>Device |
| IMGRTLPLOT FENCE<br>SETON                | NONE             | KIN_ERROR<br>KIN_SUCCESS                      | Set to ON the Fence<br>toggle used for plotting              | Image Manager><br>Plot><br>Setup><br>Device |
| IMGRTLPLOT<br>GRAYSCALE GET<br>(status)  | Output:<br>SHORT | KIN_INVALID_PARAM<br>KIN_ERROR<br>KIN_SUCCESS | Get the Grayscale toggle<br>value used for plotting.         | Image Manager><br>Plot><br>Setup><br>Device |
| IMGRTLPLOT<br>GRAYSCALE SETOFF           | NONE             | KIN_ERROR<br>KIN_SUCCESS                      | Set to OFF the Grayscale<br>toggle used for plotting.        | Image Manager><br>Plot><br>Setup><br>Device |
| IMGRTLPLOT<br>PLOTRASTER GET<br>(status) | Output:<br>SHORT | KIN_INVALID_PARAM<br>KIN_ERROR<br>KIN_SUCCESS | Return the Plot Raster<br>toggle value used for<br>plotting. | Image Manager><br>Plot><br>Setup><br>Device |
| IMGRTLPLOT<br>PLOTRASTER SETOFF          | NONE             | KIN_ERROR<br>KIN_SUCCESS                      | Set to OFF the Plot<br>Raster toggle used for<br>plotting.   | Image Manager><br>Plot><br>Setup><br>Device |
| IMGRTLPLOT<br>PLOTRASTER SETON           | NONE             | KIN_ERROR<br>KIN_SUCCESS                      | Set to ON the Plot Raster<br>toggle used for plotting        | Image Manager><br>Plot><br>Setup><br>Device |

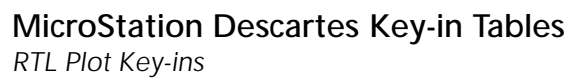

| Key-In                                                    | Parameters      | Returned Error<br>Codes                       | Description                                    | Graphical<br>Interface                      |
|-----------------------------------------------------------|-----------------|-----------------------------------------------|------------------------------------------------|---------------------------------------------|
| IMGRTLPLOT<br>RESOLUTION GET<br>(resolution)              | Output:<br>LONG | KIN_INVALID_PARAM<br>KIN_ERROR<br>KIN_SUCCESS | Return the Resolution value used for plotting. | Image Manager><br>Plot><br>Setup><br>Device |
| IMGRTLPLOT<br>RESOLUTION SET<br><resolution></resolution> | Input:<br>LONG  | KIN_INVALID_PARAM<br>KIN_ERROR<br>KIN_SUCCESS | Set the Resolution value used for plotting.    | Image Manager><br>Plot><br>Setup><br>Device |